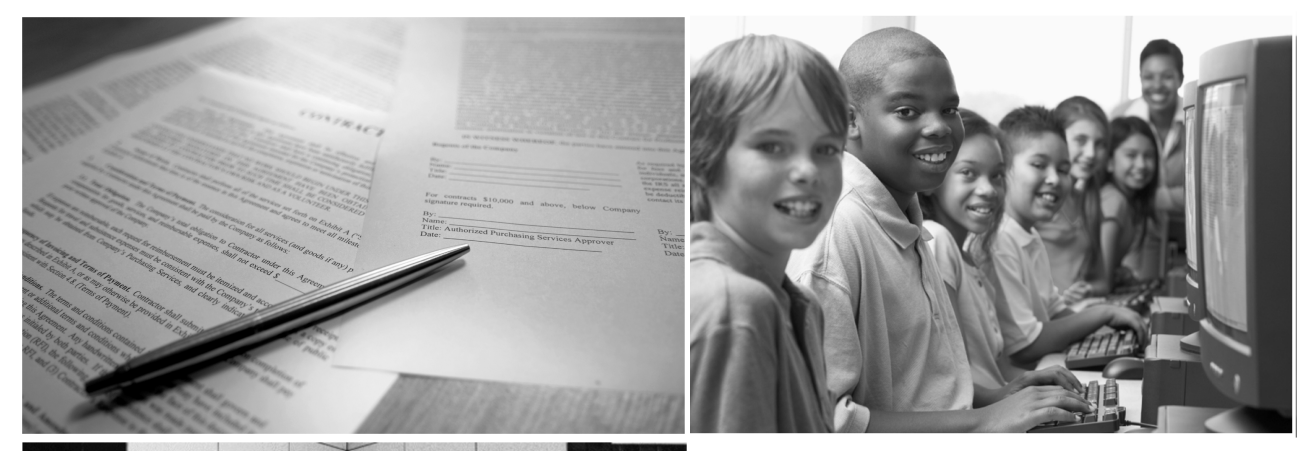

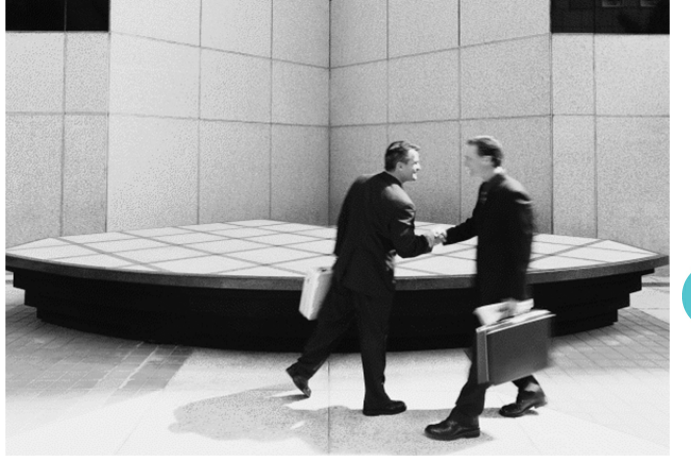

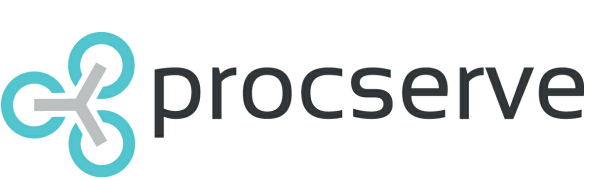

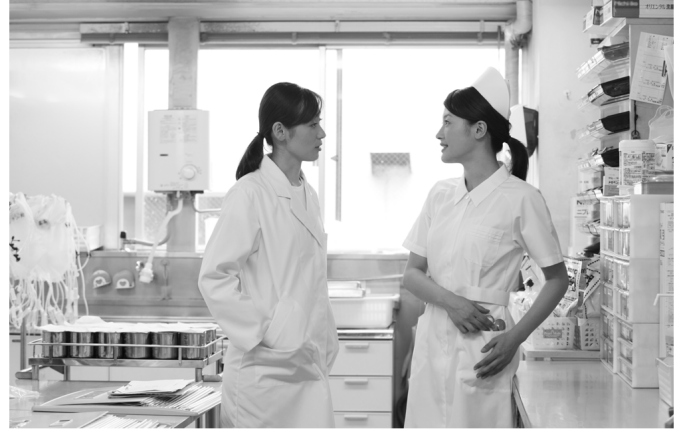

Procserve Commerce Network - Supplier User Manual (Release 4.7)

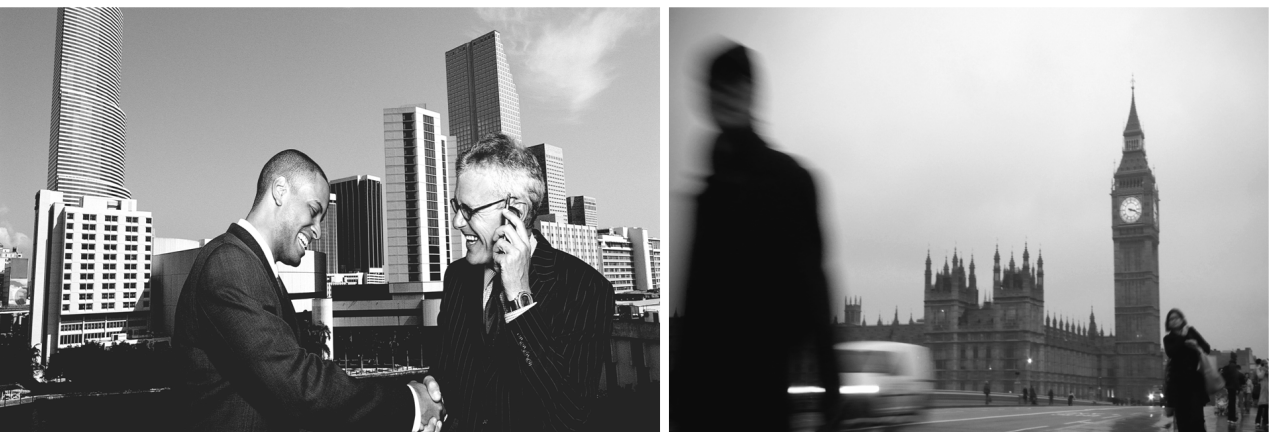

#### © ProcServe Holdings Limited 2012

All rights reserved. No parts of this work may be reproduced in any form or by any means - graphic, electronic, or mechanical, including photocopying, recording, taping, or information storage and retrieval systems - without the written permission of the publisher.

Products that are referred to in this document may be either trademarks and/or registered trademarks of the respective owners. The publisher and the author make no claim to these trademarks.

This document has been prepared and remains the copyright of ProcServe. The information contained in this document is proprietary and confidential to ProcServe and should only be made available to the recipients defined in the Distribution List, or employees of the recipients business. The recipient of this document agrees that it will not duplicate any information contained within this document except for internal use.

This document is version controlled and any updates or amendments will be detailed in the Change Control section of this document. The information defined in this document is relevant to the date and time of its publication. ProcServe accepts no responsibility for inaccuracy of the information contained within this document after its publication date.

The BuyerConnect<sup>™</sup> product referred to in this manual is provided under license from ProcServe Shared Services Limited. All rights in BuyerConnect<sup>™</sup> are owned by ProcServe Holdings Limited.

Printed: October 2012 Software Version: 2.0.0

I

# **Table of Contents**

| 1.1       Introduction       2         Part 2       Procserve Commerce Network: Getting Started       4         2.1       Logging in to the Procserve Commerce Network       4         2.2       Procserve Portal Home Page       10         2.3       My Profile       12         2.4       Feedback       15         2.5       Getting Support       17         Part 3       Procserve Portal       19         3.1       Admin Menu       19         3.1       Administration Overview 2       20         User Management       20       22         View ing or Changing Basic User Details 2       22         View ing or Changing Basic User Details 2       23         Edit Organisation Overview 2       28         Edit Organisation 2       29         Catalogue Management Overview       35         Catalogue Management Overview       35         Catalogue Management Overview       35         Catalogue Management Overview       36         Catalogue Management Overview       37         Using the Procserve Catologue Builder       37         Importing Catalogue Updates       37         Importing Tuttre Procse       35                                        | Part 1 | About this Guide                             | 2  |
|----------------------------------------------------------------------------------------------------|--------|----------------------------------------------|----|
| Part 2         Procserve Commerce Network: Getting Started         4           2.1         Logging in to the Procserve Commerce Network         4           2.2         Procserve Portal Home Page         10           2.3         My Profile         12           2.4         Feedback         15           2.5         Getting Support         17           Part 3         Procserve Portal         19           3.1         Admin Menu         19           Administration Overview 2         90           User Management         20           Adding a User 2         20           Adding a User 2         20           Adding a User 2         20           Adding a User 2         20           Adding a User 2         20           Adding a User 2         20           Adding a User 2         20           Adding a User 2         20           Catalogue Management Overview 2         20           Edit Organisation 2         28           Organisation 2         28           Catalogue Management Overview         35           Catalogue Management Overview         35           Catalogue Management Overview         36                                          | 1.1    | Introduction                                 | 2  |
| 2.1 Logging in to the Proceerve Commerce Network       4         2.2 Proceerve Portal Home Page       10         2.3 My Profile       12         2.4 Feedback       15         2.5 Getting Support       17         Part 3 Proceerve Portal       19         3.1 Admin Menu       19         Administration Overview _2       19         User Management       20         View Management Overview _2       20         Adding a User _2       22         View Minagement       22         View Minagement       22         View Minagement       28         Organisation Soverview _2       28         Catalogue Management       28         Catalogue Management       28         Catalogue Management Overview       28         Catalogue Management Overview       29         Catalogue Management Overview       29         Catalogue Management Overview       29         Catalogue Management Overview       29         Catalogue Management Overview       29         Catalogue Management Overview       29         Catalogue Management Overview       30         Using the Pocsarve Catalogue Builder       31         Hoporting Future                                     | Part 2 | Procserve Commerce Network: Getting Started  | 4  |
| 2.2 Proceserve Portal Home Page       10         2.3 My Profile       12         2.4 Feedback       15         2.5 Getting Support       17         Part 3 Proceserve Portal       19         3.1 Admin Menu       19         Administration Overview _2       19         User Management       20         Adding a User _2       20         Adding a User _2       22         View ing or Changing Basic User Details _2       23         Edit Organisation       28         Organisation Overview _2       29         Catalogue Management Overview       29         Catalogue Management Overview       29         Catalogue Management Overview       29         Catalogue Management Overview       29         Catalogue Management Overview       29         Catalogue Management Overview       29         Catalogue Management Overview       29         Catalogue Management Overview       29         Catalogue Management Overview       29         Catalogue Management Overview       30         Catalogue Management Overview       35         Using the Procesve Catalogue Bulder       37         Importing Catalogue Lotatalogue Bulder       37                     | 2.1    | Logging in to the Procserve Commerce Network | 4  |
| 2.3 My Profile       12         2.4 Feedback       15         2.5 Getting Support       17         Part 3 Procserve Portal       19         3.1 Admin Menu       19         Administration Overview_2       19         User Management Overview_2       20         Adding a User_2       20         Adding a User_2       22         View ing or Changing Basic User Details_2       23         Edit Organisation Overview_2       28         Edit Organisation Overview_2       28         Catalogue Management       35         Catalogue Management Overview       35         Catalogue Management Overview       35         Catalogue Management Overview       35         Catalogue Management Overview       35         Catalogue Management Overview       35         Catalogue Management Overview       35         Catalogue Management Overview       35         Catalogue Management Overview       35         Catalogue Management Overview       36         Ling the Proceserve Catalogue Builder       37         Importing Catalogue Updates       36         Importing Catalogue Updates       36         A 1 Supplier Portal       54      <                         | 2.2    | Procserve Portal Home Page                   |    |
| 2.4       Feedback                                                                                                    | 22     | My Brofilo                                   | 10 |
| 2.4       Feedback       15         2.5       Getting Support       17         Part 3       Procserve Portal       19         3.1       Administration Overview _2       19         User Management       20         User Management toverview _2       20         Adding a User _2       22         Viewing or Changing Basic User Details _2       23         Edit Organisation Overview _2       28         Edit Organisation Querview _2       28         Edit Organisation Querview _2       29         Catalogue Management Overview _2       28         Edit Organisation Querview _2       28         Edit Organisation Querview _2       28         Catalogue Management Overview _2       29         Catalogue Management Overview _2       28         Edit Organisation _2       29         Catalogue Management Overview _35       29         Catalogue Management Overview _35       29         Catalogue Management Overview _35       29         Catalogue Management Overview _35       29         Catalogue Management Overview _35       50         Removing Your Catalogue Builder       37         Importing Future Prices       50         Removing your Catal   | 2.5    |                                              |    |
| 2.5 Getting Support       17         Part 3 Procserve Portal       19         3.1 Admin Menu       19         Administration Overview _2       19         User Management Overview _2       20         User Management Overview _2       22         View ing or Changing Basic User Details _2       23         Edit Organisations Overview _2       28         Catalogue Management Overview _2       28         Edit Organisation Soverview _2       28         Edit Organisation Overview _2       28         Edit Organisation Coverview _2       28         Edit Organisation Coverview _2       28         Edit Organisation Coverview _2       28         Edit Organisation Coverview _2       28         Catalogue Management Overview       35         Using the Procserve Catalogue Builder       37         Inporting Catalogue Updates       46         Importing Catalogue Updates       50         Removing your Catalogue       52         Part 4 Supplier Portal       54         4.1 Supplier Portal Interface       55         Signing Into the Supplier Portal       55         Signing Into the Supplier Portal       56         Changing Your Passw ord       57 | 2.4    | Feedback                                     | 15 |
| Part 3 Procserve Portal         19           3.1 Admin Menu         19           Administration Overview _2         19           User Management         20           User Management Overview _2         20           Adding a User _2         22           View ing or Changing Basic User Details _2         23           Edit Organisation                                                                                                    | 2.5    | Getting Support                              | 17 |
| 3.1 Admin Menu       19         Administration Overview _2       19         User Management       20         User Management Overview _2       22         Adding a User _2       22         Viewing or Changing Basic User Details _2       22         Viewing or Changing Basic User Details _2       23         Edit Organisation Overview _2       28         Edit Organisation 2       29         Catalogue Management Overview       35         Using the Proceserve Catalogue Builder       37         Importing Cutalogue Updates       46         Importing Your Catalogue.       52         Part 4 Supplier Portal       54         4.1 Supplier Portal       54         4.2 The Supplier Portal Interface       55         Signing Into the Supplier Portal       55         Signing Into the Supplier Portal       55         The Rage Header Area       61         Page Header Overview       61         Contact Us       62         The Now ledge Centre       64         About Supplier Portal       65         Corpany Admin Overview       66         User Beader Area       61         Page Header Overview       66         Con                                     | Part 3 | Procserve Portal                             | 19 |
| Administration Overview _2       19         User Management       20         User Management Overview _2       20         Adding a User _2       22         View ing or Changing Basic User Details _2       22         View ing or Changing Basic User Details _2       23         Edit Organisation Overview _2       28         Edit Organisation Solerview _2       28         Edit Organisation _2       29         Catalogue Management Overview       35         Catalogue Management Overview       35         Catalogue Management Overview       37         Importing Catalogue Updates       46         Importing Future Pices       50         Removing your Catalogue       52         Part 4 Supplier Portal       54         4.1 Supplier Portal Interface       55         Signing Into the Supplier Portal       54         4.2 The Supplier Portal Interface       55         Signing Into the Supplier Portal       56         Changing Your Passw ord       57         Supplier Portal Home Page       59         The Page Header Overview       61         Contact Us       62         The Know ledge Centre       64         About Supplier Portal              | 3.1    | Admin Menu                                   | 19 |
| User Management       20         User Management Overview_2       20         Adding a User, 2       20         View ing or Changing Basic User Details       22         View ing or Changing Basic User Details       23         Edit Organisation       28         Organisation Soverview_2       28         Edit Organisation, 2       29         Catalogue Management       35         Catalogue Management Overview       35         Catalogue Management Overview       35         Catalogue Management Overview       35         Catalogue Management Overview       35         Catalogue Management Overview       35         Catalogue Management Overview       35         Catalogue Management Overview       35         Using the Proceserve Catalogue Builder       37         Importing Catalogue Updates       46         Importing Future Prices       50         Removing your Catalogue       52         Part 4 Supplier Portal       54         4.1 Supplier Portal Interface       55         Signing Into the Supplier Portal       55         Changing Your Passw ord       57         Supplier Portal Home Page       59         The Page Header Area           |        | Administration Overview_2                    | 19 |
| User Venagement Overview _2.       20         Adding a User _2.       22         View ing or Changing Basic User Details _2.       23         Edit Organisation Overview _2.       28         Organisations Overview _2.       28         Catalogue Management       35         Catalogue Management Overview                                                                                                    |        | User Management                              | 20 |
| Adding a User_2.       22         View ing or Changing Basic User Details_2.       23         Edit Organisation       28         Organisations Overview _2.       28         Edit Organisation_2.       29         Catalogue Management Overview       35         Catalogue Management Overview       35         Using the Procserve Catalogue Builder       37         Importing Catalogue Updates       46         Importing Future Prices       50         Removing your Catalogue.       52         Part 4 Supplier Portal       54         4.1 Supplier Portal Interface       55         Signing hto the Supplier Portal       55         Changing Your Passw ord       55         Changing Your Passe ord       57         Supplier Portal Interface       59         The Page Header Area       61         Page Header Overview       61         Contact Us       62         The Knowledge Centre       64         About Supplier Portal       65         Company Admin       66         Corpany Admin       67         Messages Admin       70         Buyer Relationships Admin       70         Buyer Relationships Admin       <                                          |        | User Management Overview _2                  | 20 |
| View ing or Changing Basic User Details_2.       23         Edit Organisation       28         Organisation Overview_2.       28         Edit Organisation Overview_2.       29         Catalogue Management       35         Catalogue Management Overview       35         Catalogue Management Overview       35         Catalogue Management Overview       35         Catalogue Management Overview       37         Importing Catalogue Updates       46         Importing Catalogue Updates       46         Importing Future Prices       50         Removing your Catalogue       52         Part 4 Supplier Portal       54         4.1 Supplier Portal Interface       55         Signing Into the Supplier Portal       55         Changing Your Passw ord       57         Supplier Portal Home Page       59         The Page Header Overview       61         Contact Us       62         The Know ledge Centre       64         About Supplier Portal       65         Company Admin       66         Company Admin       67         Messages Admin       70         Buyer Relationships Admin       70         Managing Reports<                                     |        | Adding a User_2                              |    |
| Edit Organisation       28         Organisations Overview_2       28         Edit Organisation_2.       29         Catalogue Management       35         Catalogue Management Overview       35         Using the Procearve Catalogue Builder       37         Importing Catalogue Updates       46         Importing Future Prices       50         Removing your Catalogue       52         Part 4 Supplier Portal       54         4.1 Supplier Portal       54         4.2 The Supplier Portal Interface       55         Signing Into the Supplier Portal       55         Signing Your Passw ord       57         Supplier Portal Overview       54         4.2 The Supplier Portal       55         Signing Into the Supplier Portal       55         Signing Your Passw ord       57         Supplier Portal       59         The Page Header Area       61         Page Header Area       61         Page Header Area       62         The Know ledge Centre       64         About Supplier Portal       66         Users Admin       70         Messages Admin       70         Buyer Relationships Admin       73     <                                                   |        | View ing or Changing Basic User Details_2    |    |
| Organisations Overview _2.       28         Edit Organisation _2.       29         Catalogue Management       35         Catalogue Management Overview       35         Using the Proceserve Catalogue Builder.       37         Importing Catalogue Updates       46         Importing Future Prices       50         Removing your Catalogue       52         Part 4 Supplier Portal       54         4.1 Supplier Portal       54         4.2 The Supplier Portal Interface       55         Signing Into the Supplier Portal       55         Signing Into the Supplier Portal       55         Ornanging Your Passw ord       57         Supplier Portal Home Page       59         The Page Header Area       61         Page Header Overview       61         Contact Us       62         Chark Now ledge Centre       64         About Supplier Portal       65         Company Admin       67         Messages Admin       70         Buyer Relationships Admin       71         Supplier Portal       67         Mensage Reports       79         Reports Overview       67         Mensaging Reports       79                                                              |        | Edit Organisation                            |    |
| Edit Organisation_2                                                                                                    |        | Organisations Overview _2                    |    |
| Catalogue Management                                                                                                    |        | Edit Organisation_2                          |    |
| Catalogue Management Overview                                                                                                    |        | Catalogue Management                         |    |
| Using the Proceserve Catalogue Builder       37         Importing Catalogue Updates       46         Importing Future Prices       50         Removing your Catalogue       52         Part 4 Supplier Portal       54         4.1 Supplier Portal Overview       54         4.2 The Supplier Portal Interface       55         Signing Into the Supplier Portal       55         Signing Your Passw ord       57         Supplier Portal Home Page       59         The Page Header Area       61         Page Header Overview       61         Contact Us       62         The Know ledge Centre       64         About Supplier Portal       65         Company Admin       66         Opprave Admin       67         Messages Admin       70         Buyer Relationships Admin       73         spConnect Admin       79         Reports Overview       79         Reports Overview       79         Working with Reports       80                                                                                                    |        | Catalogue Management Overview                |    |
| Importing Catalogue Opdates                                                                                                    |        | Using the Proceeve Catalogue Builder         |    |
| Removing your Catalogue                                                                                                    |        | Importing Catalogue Opdates                  |    |
| Part 4 Supplier Portal       54         4.1 Supplier Portal Overview       54         4.2 The Supplier Portal Interface       55         Signing Into the Supplier Portal       55         Changing Your Password       57         Supplier Portal Home Page       59         The Page Header Area       61         Page Header Overview       61         Contact Us       62         The Know ledge Centre       64         About Supplier Portal       65         Company Admin       66         Company Admin       66         Users Admin       70         Buyer Relationships Admin       73         spConnect Admin       76         Managing Reports       79         Reports Overview       79         Working with Reports       80                                                                                                    |        | Removing your Catalogue                      |    |
| 4.1 Supplier Portal Overview       54         4.2 The Supplier Portal Interface       55         Signing Into the Supplier Portal       55         Changing Your Passw ord       57         Supplier Portal Home Page       59         The Page Header Area       61         Page Header Overview       61         Contact Us       62         The Know ledge Centre       64         About Supplier Portal       65         Company Admin       66         Users Admin       67         Messages Admin       70         Buyer Relationships Admin       73         spConnect Admin       79         Reports Overview       79         Working with Reports       80                                                                                                    | Part 4 | Supplier Portal                              | 54 |
| 4.2 The Supplier Portal Interface       55         Signing Into the Supplier Portal       55         Changing Your Passw ord       57         Supplier Portal Home Page       59         The Page Header Area       61         Page Header Overview       61         Contact Us       62         The Know ledge Centre       64         About Supplier Portal       65         Company Admin       66         Users Admin       67         Messages Admin       70         Buyer Relationships Admin       73         spConnect Admin       76         Managing Reports       79         Working with Reports       79                                                                                                    | 11     | Supplier Portal Overview                     | 54 |
| 4.2       The Supplier Portal Interface       55         Signing Into the Supplier Portal       55         Changing Your Passw ord       57         Supplier Portal Home Page       59         The Page Header Area       61         Page Header Overview       61         Contact Us       62         The Know ledge Centre       64         About Supplier Portal       65         Company Admin       66         Users Admin       67         Messages Admin       70         Buyer Relationships Admin       73         spConnect Admin       76         Managing Reports       79         Working with Reports       80                                                                                                    | 4.1    | The Supplier Portal Interface                |    |
| Signing into the Supplier Portal       55         Changing Your Passw ord       57         Supplier Portal Home Page       59         The Page Header Area       61         Page Header Overview       61         Contact Us       62         The Know ledge Centre       64         About Supplier Portal       65         Company Admin       66         Users Admin       67         Messages Admin       70         Buyer Relationships Admin       73         spConnect Admin       76         Managing Reports       79         Working w ith Reports       80                                                                                                    | 4.2    |                                              |    |
| Changing Your Password       57         Supplier Portal Home Page       59         The Page Header Area       61         Page Header Overview       61         Contact Us       62         The Know ledge Centre       64         About Supplier Portal       65         Company Admin       66         Company Admin Overview       66         Users Admin       67         Messages Admin       70         Buyer Relationships Admin.       73         spConnect Admin.       76         Managing Reports       79         Reports Overview       79         Working with Reports       80                                                                                                    |        | Signing Into the Supplier Portal             |    |
| Supplier Portal Home Page       59         The Page Header Area       61         Page Header Overview       61         Contact Us       62         The Know ledge Centre       64         About Supplier Portal       65         Company Admin       66         Company Admin Overview       66         Users Admin       67         Messages Admin       70         Buyer Relationships Admin.       73         spConnect Admin.       76         Managing Reports       79         Reports Overview       79         Working with Reports       80                                                                                                    |        | Changing Your Password                       |    |
| Intel Page Reader Area       61         Page Header Overview       61         Contact Us       62         The Know ledge Centre       64         About Supplier Portal       65         Company Admin       66         Company Admin       66         Users Admin       67         Messages Admin       70         Buyer Relationships Admin       73         spConnect Admin       76         Managing Reports       79         Reports Overview       79         Working with Reports       80                                                                                                    |        | Supplier Portal Home Page                    |    |
| Fage Fleader Overview       61         Contact Us       62         The Know ledge Centre       64         About Supplier Portal       65         Company Admin       66         Company Admin Overview       66         Users Admin       67         Messages Admin       70         Buyer Relationships Admin       73         spConnect Admin       76         Managing Reports       79         Reports Overview       79         Working with Reports       80                                                                                                    |        | The Page Header Area                         | 01 |
| Contact os       62         The Know ledge Centre.       64         About Supplier Portal.       65         Company Admin       66         Company Admin Overview       66         Users Admin       67         Messages Admin       70         Buyer Relationships Admin       73         spConnect Admin       76         Managing Reports       79         Reports Overview       79         Working with Reports       80                                                                                                    |        | Contract Lin                                 |    |
| About Supplier Portal.       65         Company Admin       66         Company Admin Overview       66         Users Admin       67         Messages Admin       70         Buyer Relationships Admin       73         spConnect Admin       76         Managing Reports       79         Reports Overview       79         Working with Reports       80                                                                                                    |        | The Knowledge Centre                         |    |
| Company Admin       66         Company Admin Overview       66         Users Admin       67         Messages Admin       70         Buyer Relationships Admin       73         spConnect Admin       76         Managing Reports       79         Reports Overview       79         Working with Reports       80                                                                                                    |        | A bout Supplier Portal                       |    |
| Company Admin Overview                                                                                                    |        | Company Admin                                |    |
| Users Admin                                                                                                    |        | Company Admin Overview                       |    |
| Messages Admin                                                                                                    |        | Users Admin                                  |    |
| Buyer Relationships Admin                                                                                                    |        | Messages Admin                               |    |
| spConnect Admin                                                                                                    |        | Buyer Relationships Admin                    |    |
| Managing Reports                                                                                                    |        | spConnect Admin                              |    |
| Reports Overview                                                                                                    |        | Managing Reports                             |    |
| Working w ith Reports                                                                                                    |        | Reports Overview                             |    |
|                                                                                                    |        | Working with Reports                         | 80 |

|        | Scheduling your Reports                             |     |
|--------|-----------------------------------------------------|-----|
|        | Available Reports                                   |     |
|        | Request For Quote List For A Period                 |     |
|        | Request For Quote List For A Date Range             |     |
|        | Quote List For A Period                             |     |
|        | Quote List For A Date Range                         |     |
|        | Order List For A Period                             |     |
|        | Order List For A Date Range                         |     |
|        | Invoice List For A Period                           |     |
|        | Invoice List For A Date Range                       |     |
|        | Self Billed Invoice List For A Period               |     |
|        | Self Billed Invoice List For A Date Range           |     |
|        | Credit Note List For A Period                       |     |
|        | Credit Note List For A Date Range                   |     |
|        | Self Billed Credit Note List For A Period           |     |
|        | Self Billed Credit Note List For A Date Range       |     |
|        | Terms and Conditions                                |     |
|        | Document Summary For A Period.                      |     |
|        | Document Summary For A Date Range                   | 112 |
| Part 5 | Working with Documents                              | 114 |
| 5.1    | Working with Documents Summary                      | 114 |
| 5.2    | The Documents Page                                  |     |
|        | Document Page Overview                              | 115 |
|        | The Document List                                   |     |
|        | The Document Tree                                   |     |
|        | The Document Search                                 |     |
| 5.3    | Understanding Document Actions                      |     |
| 0.0    |                                                     | 124 |
|        | Decument Attachmente                                |     |
|        | Document Attachments                                |     |
| E /    | Pequest for Quetos                                  | 132 |
| 5.4    |                                                     |     |
|        | The Request For Quote Summary                       |     |
|        | The Request for Quote Details Page                  |     |
| 5.5    | Quotes                                              | 138 |
|        | The Quote Summary                                   |     |
|        | The Quote Details Page                              |     |
|        | Creating a Quote                                    |     |
|        | Creating an Unlinked Quote                          |     |
|        | Editing Quotes                                      | 147 |
|        | Editing Quotes                                      |     |
|        | Editing Header Details                              | 150 |
|        | Changing Quote Parties Details                      |     |
|        | Changing Quote Delivery Details                     | 153 |
|        | Editing Line Details                                |     |
|        | Adding Quote Lines Based on Request For Quote Lines |     |
|        | Adding Quote Lines Not on Request For Quote         |     |
|        | Editing Validity Settings                           |     |
|        |                                                     |     |
| 5.6    | Urders and Urder Kesponses                          | 161 |
|        | The Order Summary                                   | 161 |
|        | Viewing the Order Details                           |     |
|        | Managing Your Urder Response                        |     |
|        | The Order Response Summary                          |     |
|        | Creating an Order Response                          |     |
|        | Viewing an Existing Order Response                  |     |

© ProcServe Holdings Limited 2012

Ш

|        | Editing an Order Response                                  | 176 |
|--------|------------------------------------------------------------|-----|
|        | Editing Order Responses                                    | 176 |
|        | Editing Header Details                                     | 179 |
|        | Editing Line Details                                       | 181 |
|        | Adding Order Response Lines Based on Order Lines           | 183 |
|        | Adding Order Response Lines Not on Order Lines             | 185 |
|        | Order Response Error Messages                              |     |
| 5.7    | Fulfillment Notifications                                  | 187 |
|        | The Order Fulfillment Summary                              |     |
|        | Creating a New Fulfillment Notification                    |     |
|        | Editing Fulfillment Notifications                          |     |
|        | Editing Fulfillment Notifications                          | 191 |
|        | Editing Header Details                                     |     |
|        | Editing Line Details                                       |     |
|        | Adding Fulfillment Notification Lines Based on Order Lines | 197 |
|        | Fulfillment Notification Error Messages                    | 200 |
| 5.8    | Invoices                                                   | 201 |
|        | The Invoice Summary                                        |     |
|        | Creating a New Invoice                                     |     |
|        | Creating an Unlinked Invoice                               |     |
|        | Editing Invoices                                           |     |
|        | Editing or View ing Invoices                               |     |
|        | Editing Header Details                                     | 210 |
|        | Changing Invoice Parties Details                           |     |
|        | Editing Line Details                                       | 213 |
|        | Adding Invoice Lines Based on Order Lines                  | 215 |
|        | Adding Invoice Lines Not on Order                          |     |
|        | Editing Payment Details / Terms                            | 218 |
|        | Invoice Error Messages                                     | 220 |
|        | Self Bill Invoices                                         | 221 |
|        | The Self Bill Invoice Summary                              | 221 |
|        | View ing the Self-Bill Invoice Details                     | 223 |
| 5.9    | Credit Notes                                               | 225 |
|        | The Credit Note Summary                                    | 225 |
|        | Creating a New Credit Note                                 |     |
|        | Creating an Unlinked Credit Note                           |     |
|        | Editing Credit Notes                                       |     |
|        | Editing or View ing Credit Notes                           | 231 |
|        | Editing Header Details                                     |     |
|        | Changing Credit Notes Parties Details                      |     |
|        | Editing Line Details                                       | 237 |
|        | Adding Credit Note Lines Based on Invoice Lines            | 239 |
|        | Adding Credit Note Lines Not on Invoice                    |     |
|        | Editing Payment Details / Terms                            |     |
|        | Credit Note Error Messages                                 |     |
|        | Self-Bill Credit Notes                                     |     |
|        | The Self Bill Credit Note Summary                          |     |
|        | View ing the Self-Bill Credit Note Details                 |     |
| Part 6 | Additional Information                                     | 249 |
| 6.1    | Additional Information Overview                            | 249 |
| 6.2    | About Procserve Supplier and Buyers                        | 250 |
| 6.3    | How Tax Values are Calculated                              | 252 |
| 6.4    | Legal Requirements for Electronic Invoicing                | 253 |
| 6.5    | Legal Requirements for Self Bill Invoices / Credit Notes   | 254 |

| 6.6    | About DUNS      | 255 |
|--------|-----------------|-----|
| 6.7    | About Documents | 256 |
| Part 7 | Glossary        | 259 |
| 7.1    | Glossary        | 259 |

# **About this Guide**

# 1 About this Guide

# 1.1 Introduction

This User guide is intended for Supplier Users of Procserve's Commerce Network.

The User guide describes how you use Procserve Commerce Network online features and Procserve applications / tools.

**Please Note**: Although care has been taken in the preparation of this document, the publisher and the author assume no responsibility for errors or omissions, or for damages resulting from the use of information contained in this document or from the use of programs and source code that may accompany it.

In no event shall the publisher and the author be liable for any loss of profit or any other commercial damage caused or alleged to have been caused directly or indirectly by this document.

# **Procserve Commerce Network: Getting Started**

# 2 Procserve Commerce Network: Getting Started

# 2.1 Logging in to the Procserve Commerce Network

# Overview

This section describes how you access and login to the Procserve Commerce Network.

# **Pre-Requisites**

In order to access the Procserve Commerce Network you will need a username and password. Your username and password will be emailed to you. If you do not have this information please contact our Support Desk.

# Locating the Procserve home page

The following list describes how you access and login to the Procserve Commerce Network:

- 1. Browse to http://www.procserve.com/.
- 2. The Procserve home page is displayed:
- 3. Click the customer login button (top right) in the main navigation bar:

# 4. The customer login page is displayed:

| o@procserve.com<br>eneral Enquiries:                                    |                     | News / F                       | Press Releases / |                              | Q                    | f 🎐            |
|-------------------------------------------------------------------------|---------------------|--------------------------------|------------------|------------------------------|----------------------|----------------|
| Rprocserve                                                              | About - Solutions - | Products 👻                     | Customers 👻      | Partners 🝷                   | Contact              | Customer Login |
| Home > Login                                                            |                     |                                |                  |                              |                      |                |
| Customer Login                                                          |                     |                                |                  |                              |                      |                |
| Zanzibar                                                                |                     | u <b>e</b> Fasnachu<br>Trading |                  | <b>Cust</b><br>Buyin         | omer Supp            | ort Numbers    |
| Sydnewidgemu   effanachu iYigolon<br>Xxchangewales   effanachu iYigolon |                     |                                |                  | +44(0<br><br>Zanzii<br>+44(0 | 0)845 603 672<br>bar | 27 or email    |
| Procserve Suppli                                                        | er login            |                                |                  | OPEN                         | 1045 005 280         |                |

5. Click the Procserve logo:

# Procserve Supplier login

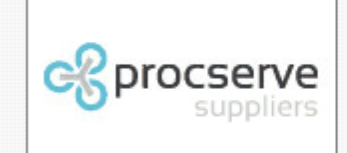

# 6. The Procserve login page is displayed.

Enter your username and password to log in:

| ProcSe                       | erve                                                                                                    |
|------------------------------|----------------------------------------------------------------------------------------------------|
| Hello. Welcome<br>electronio | to the <u>ProcServe</u> marketplace - everything you need to conduct<br>trading in one fast, flexible and secure managed service.                                           |
|                              | Login                                                                                                    |
|                              | Username:                                                                                                    |
|                              | Password:                                                                                                    |
|                              | Login                                                                                                    |
|                              | [Eorgotten your password?] [Eorgotten your username?]                                                                                                    |
| The ProcServ<br>members are  | e Electronic Trading Network is made available only to registered users. By logging in<br>agreeing to the Acceptable Use Policy For more information visit ProcServe Online |

# 7. You will need to change your password when you log on for the first time:

Enter the password you received via email Enter your new password Re-Enter your new password

### If you have forgotten your username or password:

• **Forgotten your password link**. Click this link to request an email containing your password. Enter your username and click the Recover Password button.

• Forgotten your username Link. Click this link to request an email containing your username. Enter your email address and click the Recover Username button.

**NOTE:** Password is case sensitive. Upper and lower case characters must match your supplied password.

### If you have locked your account:

Your account will be locked if you enter your log in details incorrectly 3 or more times. You will be informed that your account has been locked via an email. You can unlock your own account using your memorable word and the access code contained in the email.

You will receive an email informing you your account has been locked. Within the email are the details you require to unlock your account:

| Subject: Your account has been locked.                                                                                                    |
|----------------------------------------------------------------------------------------------------|
| Hello                                                                                                    |
| Your account has been locked due to too many invalid login attempts. To unlock your<br>account you will need both a username and access key (included below) and you will<br>need your memorable word, which you specified in your account profile.                                                                   |
| Your access key is: D8C4DJD4                                                                                                    |
| Instead of typing the access key out try copying and pasting it into the unlock screen, using the fol-<br>- Highlight the access key making sure there are no spaces at the beginning or end<br>- Right click and select 'Copy'<br>- In the access key field of the login screen right click again and select 'Paste' |
| You can unlock your account at:                                                                                                    |
| https://preprod-buyers.procserveonline.com/procserveportal/auth.html                                                                                                    |

Navigate to the url within the email or use the 'Unlock account?' on the login page:

| ProcServe                                                                                                    |
|----------------------------------------------------------------------------------------------------|
| Hello. Welcome to the <u>ProcServe</u> marketplace - everything you need to conduct electronic trading in one fast, flexible and secure managed service.                                   |
| Login Username: Password: Login                                                                                                    |
| [Forgotten your password?] [Forgotten your username?]<br>[Unlock.account?]                                                                                                    |
| The Zanzibar marketplace is made available to only registered members. By logging in members are agreeing to the <u>Acceptable Use Policy</u> . For more information visit <u>Zanzibar</u> |

Enter your user name and access key that was issued in the email:

| Proc                                          | Serve                                                                                            |                                              |
|-----------------------------------------------|--------------------------------------------------------------------------------------------------|----------------------------------------------|
| Hello. Welco<br>electro                       | ne to the <u>ProcServe</u> marketplace - everyth<br>nic trading in one fast, flexible and secure | hing you need to conduct<br>managed service. |
| Unlocking Y<br>Please enter your<br>received. | DUIT Account 1 of 2<br>username and the randomly generated access key                            | y contained in the email you                 |
|                                               | Enter your details Username: Access key: Submit                                                  |                                              |

Enter your memorable word using the hint written in the instructions bar:

| ProcServe                                                                                                    |                                                                                                    |
|----------------------------------------------------------------------------------------------------|----------------------------------------------------------------------------------------------------|
| Hello. Welcome to the <u>ProcServe</u> marketplace - everything you need to conduct electronic trading in one fast, flexible and secure managed service. |                                                                                                    |
| Unlocking Your a<br>Please enter your memo<br>hint:<br>game with ball                                                                                    | Account 2 of 2<br>orable word. Note that the memorable word is case sensitive. You have defined the following |
| E                                                                                                    | Enter your memorable word Memorable word: Unlock                                                              |

Your account is unlocked. If you do not remember your password you can request a new one which will be emailed to you:

| Proc                                         | Serve                                                                                                    |
|----------------------------------------------|----------------------------------------------------------------------------------------------------|
| Hello. Welcom<br>electror                    | ne to the <u>ProcServe</u> marketplace - everything you need to conduct nic trading in one fast, flexible and secure managed service. |
| Your account has be<br>link and request a ne | een unlocked. If you do not know your password, you can select the Forgotten your password?<br>ew one.                                |
|                                              | Login Username: Password: Login                                                                                                    |
|                                              | [Forgotten your password?]   [Forgotten your username?]                                                                               |

Logging out. Click the Log Out link in the top menu bar:

| Hello Ron | My profile | Feedback | Log out |
|-----------|------------|----------|---------|
|-----------|------------|----------|---------|

# 2.2 Procserve Portal Home Page

# Overview

The Procserve Home page is displayed once you are logged into the Procserve Commerce Network.

The Home page allows you to access the Procserve Commerce Network features. You can also access your User profile, get help, provide feedback and logout.

**Note**: The Home page you see may be different depending on:

- Which features you are authorised to use.
- Which services your Organisation has switched on.

# The Procserve Home Page

The following image is an example Home page plus descriptions of the main features:

| ProcServe                      | •                              | (3) Hello Jim | <u>My profile</u> | <u>Feedback</u> | Log out |
|--------------------------------|--------------------------------|---------------|-------------------|-----------------|---------|
| <u>Home</u>                    |                                |               |                   |                 |         |
| SUPPLIER MENU  Supplier Portal | Welcome to the F               | Portal        |                   |                 |         |
| ADMIN MENU                     | Welcome to the ProcServe Porta | 4             |                   |                 |         |
| ▶ User Management              | Browse previous news           |               |                   |                 | -       |
| ▶ Catalogue<br>Management      |                                |               |                   |                 |         |
| Edit Organisation              |                                |               |                   |                 |         |

The following list describes the Procserve Home page as indicated by the numbering:

| 1)                                | Supplie<br>r Menu | Supplier Portal         | Click the link top access the Supplier Portal. See <u>Supplier</u><br><u>Portal Overview</u> .                                                                       |
|-----------------------------------|-------------------|-------------------------|----------------------------------------------------------------------------------------------------|
|                                   |                   | User Management         | You use the Admin menu items to administrate your<br>Organisation and Users.<br>You can make some changes to User accounts. See User<br>Management Overview.         |
| 2) Admin<br>Menu Mana<br>Edit Org |                   | Catalogue<br>Management | You use the Admin menu items to administrate your<br>Organisation and Users.<br>You can work with the Catalogue Manager. See Catalogue<br>Management Overview        |
|                                   |                   | Edit Organisation       | You use the Admin menu items to administrate your<br>Organisation and Users.<br>You can view and change some of your Organisation<br>details. See Edit Organisation. |

| 1) | Supplie<br>r Menu | Supplier Portal | Click the link top access the Supplier Portal. See <u>Supplier</u> <u>Portal Overview</u> .                                                         |
|----|-------------------|-----------------|----------------------------------------------------------------------------------------------------|
|    |                   | Current User    | The name of the current User is displayed, e.g. "Hello Jim".                                                                                        |
| 3) | Title Bar         | My Profile      | You can click this link to change your details such as email address or contact details.<br>See <u>My Profile</u> .                                 |
|    | reatures          | Feedback        | You click this link if you wish to provide us with some feedback using a form. See <u>Feedback</u> .                                                |
|    |                   | Logout          | You click this link when you wish to logout off the system.<br>See Logging out of Procserve.                                                        |
| 4) | Feed<br>Area      | -               | In the home page this area holds news and other information of interest. You can change your preferences using the My Profile page. See My Profile. |

# 2.3 My Profile

# Overview

You can view or edit your user profile details or change your password using the My Profile page.

# Locating My Profile

The following steps describe how to locate and use the My Profile page:

# 1. In the top menu bar click the My Profile link:

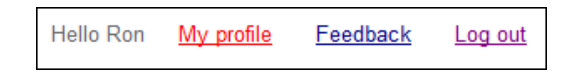

# 2. The My Profile page is displayed:

| My Profile |                 |
|------------|-----------------|
|            | Edit my profile |

**3. The My Profile page allows you to view and change your details:** Click the Edit my Profile button to display the User Profile page in edit mode:

| Title                  | Mr                                |
|------------------------|-----------------------------------|
| First name*            | Monty                             |
| Last name*             | Pylon                             |
| Status                 | Active                            |
| Username               | ronsmail@agbuyer                  |
| Email address*         | monty@tiscali.co.uk               |
| Confirm Email address* | monty@tiscali.co.uk               |
| Organisation           | ADAM BUYER ORG                    |
| Default address*       | LANTERN HOUSE, GU14TX, GUILDFORD, |
| Telephone number       | 01483 222222                      |
| Fax number             | 01483 222244                      |
| Preferred language     | English (UK)                      |
|                        | Message Of The day                |
| Data Feed(s)           | <b>I</b> ✓ News                   |
|                        | Welcome message                   |

# 4. The following is displayed and can be edited:

| FIELD NAME | FIELD CONTENT |
|------------|---------------|
|            |               |

| nged |  |  |
|------|--|--|
|      |  |  |

| Username                          | Cannot be changed |
|-----------------------------------|-------------------|
| Email Address                     | Mandatory         |
| Confirm Email Address             | Mandatory         |
| Organisation                      | Cannot be changed |
| Default Address                   | Mandatory         |
| Telephone Number                  | Optional          |
| Fax Number(Optional).             | Optional          |
| Preferred Language                |                   |
| Data Feeds                        | Admin Users Only  |
| Catalogue / Classification Views* | Admin Users Only  |

Mandatory

Warning! Email addresses are unique within Procserve, they can only be used once.

# 5. Save Changes Button:

Title, First Name, Last Name

When you have finished making changes to your profile you click this button to validate, and if valid, save your changes.

Note: Changes to your profile may not be completed until after you log back into the system.

# Password change. This area allows you to change your password:

### 6. Enter your existing and new password to change your password:

The entries are validated and, if valid, the system will display a message:

| Change your password                                                                                         |                   |  |
|----------------------------------------------------------------------------------------------------|-------------------|--|
| Please note that your password (for security reasons) must follow these rules:<br>Minimum of 6 character(s). |                   |  |
| Enter your current<br>password                                                                               | •••••             |  |
| Enter your new<br>password                                                                                   | •••••             |  |
| Please re-enter your<br>new password                                                                         | •••••             |  |
|                                                                                                    |                   |  |
|                                                                                                    | Save new password |  |

Memorable word change. This area allows you to change your memorable word:

7. Enter your new memorable word and a hint.

# Change your memorable word

This is a word that is personal to yourself, easy to remember and can be any word that you choose to use but you must ensure that: It is at least 8 characters long. It is kept safe and secure.

The memorable word hint is a reminder of your memorable word in case you forget it.

| New memorable word  |  |
|---------------------|--|
| New word again      |  |
| Memorable word hint |  |

# 2.4 Feedback

# Overview

You provide feedback to us using the Feedback page.

# Locating the Feedback Page

The following steps describe how to locate and use the Feedback page:

1. In the top menu bar click the Feedback link:

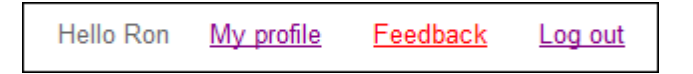

2. The Feedback Page. The Feedback page is displayed:

| Feedback                                                                                                    |                                                                                                    |                                                                                                    |                                                   |
|----------------------------------------------------------------------------------------------------|----------------------------------------------------------------------------------------------------|----------------------------------------------------------------------------------------------------|---------------------------------------------------|
| Feel free to use this form i<br>you'd like to see some diff<br>what already exists. Or ma<br>about our system. Whatev<br>them into consideration. | n order to provide any type/kind o<br>erent features? Or perhaps you ha<br>aybe you'd like to get in touch and<br>rer your reasons please type them | f feedback that you have.<br>ave a great idea about how<br>I let us know what you lik<br>I out below and we'll happ | Maybe<br>/ to improve<br>e or dislike<br>ily take |
| Your feedback                                                                                                    | :                                                                                                    | 1                                                                                                    |                                                   |
|                                                                                                    |                                                                                                    |                                                                                                    |                                                   |
|                                                                                                    |                                                                                                    |                                                                                                    |                                                   |
|                                                                                                    |                                                                                                    |                                                                                                    |                                                   |
|                                                                                                    |                                                                                                    |                                                                                                    |                                                   |
|                                                                                                    |                                                                                                    |                                                                                                    |                                                   |
|                                                                                                    | I                                                                                                    |                                                                                                    |                                                   |
| Once you have submitte<br>email address (nickcwa<br>within the next two work                                                                      | ed your feedback we will send you<br>@tiscali.co.uk) and if a response<br>king days.                                                                | i a copy at your registered<br>is needed we'll contact ye                                                           | i<br>bu                                           |
|                                                                                                    | Send feedback                                                                                                    |                                                                                                    |                                                   |

The text above the Your Feedback field tells you the type of feedback we are expecting.
 Note: Please do not report system errors using this form, please email or call the Support desk. See <u>Getting Support</u>.

- 4. Enter your feedback in the text field.
- 5. Click the send Feedback field.
- 6. The text above the Send Feedback button tells you when we will reply, if necessary.

# 2.5 Getting Support

| How to reach us                                 | Comments                                                                                                    |
|-------------------------------------------------|----------------------------------------------------------------------------------------------------|
| Email:<br><u>Suppliersupport@procserve</u> .com | For general queries, questions and support issues.<br>Please provide full contact details and a description of<br>the support issue / query. |
| Telephone :<br>0845 604 2428                    | For general queries, questions and support issues.                                                                                           |

Procserve provides full support services via a dedicated helpdesk.

Prior to contacting support please access the online help to check if your query is listed.

# **Procserve Portal**

# 3 Procserve Portal

# 3.1 Admin Menu

# 3.1.1 Administration Overview\_2

# Overview

This section describes how you can configure and manage your users, catalogues and organisation details.

The following list provides links to the administrative tasks you can perform:

| User Management      | View and manage user accounts            |
|----------------------|------------------------------------------|
| Catalogue Management | Manage your catalogues                   |
| Edit Organisation    | View and edit your organistation details |

# 3.1.2 User Management

# 3.1.2.1 User Management Overview\_2

## Overview

This section describes user types and what they can do and provides links to related topics.

# Basic User Details

The following list describes where to find user task instructions:

| Disabling Users        | To disable a user you should contact the Procserve service desk.               |
|------------------------|--------------------------------------------------------------------------------|
| Adding a User          | Additional users can be added by super users.                                  |
| Unlocking User Account | If your account is locked you will need to contact the Procserve service desk. |

The following describes each supplier user type:

| Supplier Super User | Supplier who can perform all services that the organisation has<br>been configured for plus administrative tasks for their own<br>organisation. For example they will be able to change some or their<br>own organisation or users details, load and approve catalogues. |
|---------------------|----------------------------------------------------------------------------------------------------|
| Supplier Basic User | Supplier who can perform a sub set of the services that the organisation has been configured for.                                                                                                    |

Supplier User Types Matrix. The following table shows the User types and Procserve features.

 $\blacksquare$  Indicates that the service is available for the User type.

Indicates that the service is not available for the User type.

| Menu Feature         | Supplier<br>Super User | Supplier Basic |
|----------------------|------------------------|----------------|
| Supplier Portal      | V                      | V              |
| Edit Users           | V                      | X              |
| Edit Organisation    | V                      | X              |
| Catalogue Management | V                      | X              |

| Admin Me        | nu 21 |
|-----------------|-------|
| User Management | 21    |

# 3.1.2.2 Adding a User\_2

# Overview

You can add a new user to your organisation if you have the role of supplier super user.

## Adding a New User

The following steps will show you how to navigate to the User Management page and add new users.

#### 1. Navigate Admin Menu >> User Management >> Add a User:

| User | management             |                                      |
|------|------------------------|--------------------------------------|
| Ad   | ld a user              |                                      |
|      | Title                  | Mr                                   |
|      | First name*            |                                      |
|      | Last name*             |                                      |
|      | Username               | This will be generated by the system |
|      | Email address*         |                                      |
|      | Confirm Email address* |                                      |

#### 2. Enter the details of the user:

Note: Email address must be unique for each user.

#### 3. When complete click 'Save' at the bottom of the screen:

You will be shown the success notification as shown below:

| User management - view User                       |                   |
|---------------------------------------------------|-------------------|
| <u>« Back</u>                                     | Edit this profile |
| Success! You have added the new user shown below. |                   |

### 4. The new user has been created:

Log in details will be sent to the email account specified for that user.

# 3.1.2.3 Viewing or Changing Basic User Details\_2

#### Overview

You can use the User Management feature to view or change basic details for the users in your organisation.

You can change address and contact details, change the user type (e.g. supplier basic or supplier super user) or update the user's classification views.

Note: For any other changes you need to contact the Procserve service desk.

#### Locating a User Account

The following steps describe how you access and use the user management feature:

# 1. Navigate Admin Menu >> User Management

# 2. The Find Users page is displayed:

| User management         |
|-------------------------|
| Find Users              |
| - Search for:<br>A User |
| Find                    |

- 3. You use the search functionality to search for the user you require by name or user ID.
- 4. Enter a search string. For example:

| Find Users    |                  |
|---------------|------------------|
| Search for: - |                  |
|               | A User Joe Smith |
|               | Find             |

Note: The search is not case sensitive.

# 5. Click the Find button.

# 6. If the system finds one or more matching users they are listed:

| Search results for "joesmith" |                |                |
|-------------------------------|----------------|----------------|
| User name                     | Added          | Updated        |
| joesmith@pssp001              | 12 August 2009 | 12 August 2009 |

# Tip: You can also select a user from the list of recently added/changed users:

| lser name           | Added            | Updated          |
|---------------------|------------------|------------------|
| ickanderson@agbuyer | 16 December 2008 | 22 February 2009 |
| onsmail@agbuyer     | 05 January 2009  | 03 February 2009 |
| adamgeorge@agbuyer  | 24 April 2008    | 20 January 2009  |

# 7. Click the user name link for the user you wish to edit.

8. The User Profile page is displayed:

| <u>Back</u>            | Edit this profile                                                   |
|------------------------|---------------------------------------------------------------------|
| Mr Joe Smith           |                                                                     |
| Status                 | Active                                                              |
| Username               | joesmith@pssp001                                                    |
| Email address          | joe.smith@procserve.com                                             |
| Organisation           | PS Supplier Solutions                                               |
| Address                | 123 Buckingham Palace Road<br>London , - SW1W 9SR<br>United Kingdom |
| Telephone number       | 02075551212                                                         |
| Fax number             |                                                                     |
| Preferred language     | English (UK)                                                        |
| Role                   | Supplier Super User                                                 |
| Data Feed(s)           | Welcome message<br>Message Of The day<br>News                       |
| Classification view(s) |                                                                     |

Editing a User Account. Click the Edit this profile button.

# 10. The Edit User page is displayed:

| Title                  | Mr                                               |
|------------------------|--------------------------------------------------|
| First name*            | Јое                                              |
| Last name*             | Smith                                            |
| Status                 | Active                                           |
| Username               | joesmith@pssp001                                 |
| Email address*         | joe.smith@procserve.com                          |
| Confirm Email address* | joe.smith@procserve.com                          |
| Organisation           | PS Supplier Solutions                            |
| Default address*       | 123 Buckingham Palace Road, SW1W 9SR, London, 🍸  |
| Telephone number       | 02075551212                                      |
| Fax number             |                                                  |
| Preferred language     | English (UK)                                     |
| Role*                  | I Supplier Super User<br>□Supplier Basic         |
| Data Feed(s)           | ⊠Welcome message<br>⊠Message Of The day<br>⊠News |
| Classification view(s) | View 1                                           |

# 11. The following is displayed and can be edited:

| Title, First Name, Last Name | Mandatory         |
|------------------------------|-------------------|
| Username                     | Cannot be changed |
| Email Address                | Mandatory         |
| Confirm Email Address        | Mandatory         |
| Organisation                 | Cannot be changed |
| Default Address              | Mandatory         |
| Telephone Number             | Optional          |
| Fax Number(Optional).        | Optional          |
| Preferred Language           | Mandatory         |
| Data Feeds*                  | Admin Users Only  |

Catalogue / Classification Views\* Admin Users Only

 $^{\ast}$  Not used by organisations w ho access the system from their P2P system.

Warning! Email addresses are unique, they can only be used once.

Note: Changes to a user profile may not be completed until after the user logs back into the system.

# 3.1.3 Edit Organisation

# 3.1.3.1 Organisations Overview\_2

This section describes how Organisations are managed within Procserve

The following list describes the main information we hold about your Organisation and how you can change it:

# 1. Organisation Overview.

This is the information that defines your Organisation:

| Editable by you       | Name, Logo, Contact details, Description |
|-----------------------|------------------------------------------|
| Editable by Procserve | Organisation type                        |

### 2. System Settings Overview.

These are the settings that define what you see, the look and feel of the web pages and how you want your password behaviour defined:

| Editable by you       | Default Language, Home Page Feeds, User Roles |
|-----------------------|-----------------------------------------------|
| Editable by Procserve | How you define User Passwords, DUNS number    |

# 3. DWP LVP Settings Overview

These settings are only applicable to DWP LVP Suppliers.

| Editable by you       |  |
|-----------------------|--|
| Editable by Procserve |  |

Edit Organisation

# 3.1.3.2 Edit Organisation\_2

**Quick Links**: Topic Overview - Locating the Organisation Page - Editing Organisation Details - Editing System Settings Details

#### Overview

As a Super User you can make some changes to your Organisation's details.

**Note**: If the details you wish to change are not included in this topic please refer to Organisations Overview.

#### Locating the Organisation Profile Page

1. Navigate Admin Menu >> Edit Organisation

### 2. The Organisation Profile page is displayed:

| Overview Sy                                                                                       | stem Settings Commodity Settings Location Settings                                               |  |
|---------------------------------------------------------------------------------------------------|--------------------------------------------------------------------------------------------------|--|
|                                                                                                   | PS Supplier Solutions<br>Categories: ICT<br>DUNS number: 296887490<br>Number of users: <u>21</u> |  |
| <b>Relationship:</b> Your organisation is trading with this supplier and has access to Catalogues |                                                                                                  |  |

# Contact details

Registered name PS Supplier Solutions

### 3. Editing Organisation Details.

Select the Overview tab and click the Edit Profile button.

**Tip:** You can return to the View Organisation details page without saving changes by clicking the Back without saving changes link.

The following list describes the Edit Overview page:

| Organisation Name | View / edit name of your organisation (mandatory)                                                                                      |
|-------------------|----------------------------------------------------------------------------------------------------|
| Upload a logo     | Upload a company logo (optional). To Upload a new logo you enter the path and file name in the text box or click the Browse button and |

locate and select a image file.

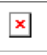

Note: Changes are validated and, if valid, saved when you click the Save Changes button.

| Registered Name  | This is the name the company is registered in.                 |
|------------------|----------------------------------------------------------------|
| Website          | Enter the Web Site URL                                         |
| EMail            | You can change the default contact email for your Organisation |
| Telephone Number | You can change the contact telephone number                    |
| Fax Number       | You can change the contact fax number                          |
| Address          | You can change the address for your Organisation               |
| City/Town        | You can change the city/town for your Organisation             |
| County           | You can change the county for your Organisation                |
| Country          | You can select the country for your Organisation               |
| Post Code        | You can change the post code for your Organisation             |

# Short Name As shown in the image below we hold a short name for your organisation Delivery options If you wish to you can supply a description of what your organisation does. This is a good opportunity to type in as much information about your organisation as this is a searchable field.

×
# Other information

| Short name        | PSSul                        |
|-------------------|------------------------------|
| Delivery options  | Leave blank if none provided |
| Green credentials | Leave blank if none provided |

# Description

**Tip:** Other details may be displayed here depending on what we have setup. To change any of these details please contact Support. See <u>Getting Support</u>.

# 4. Editing System Settings Details.

Select the System Settings tab and click the Edit System Settings button.

The following list describes the Edit System Settings page:

| DUNS Number      | You can view your DUNS number. You cannot change your DUNS number.                                                          |  |
|------------------|----------------------------------------------------------------------------------------------------|--|
| Default Language | You can select a different default language from the drop down.                                                             |  |
| Homepage Feeds   | These are the default options for the Users in your organisations.                                                          |  |
| User Roles       | These are the default roles available for your Users. When an option is checked it is can be checked on the Edit User page. |  |

| dit System Settir                                   | gs                                                  |           |  |  |
|-----------------------------------------------------|-----------------------------------------------------|-----------|--|--|
| PS Supplier Solution                                | ns Ltd                                              |           |  |  |
| DUNS number                                         |                                                     | 238078872 |  |  |
| System set                                          | System set up                                       |           |  |  |
| Default language                                    | Default language English (UK)                       |           |  |  |
| Homepage feeds                                      | I Welcome message<br>I Message Of The day<br>I News |           |  |  |
| User roles<br>Supplier Basic<br>Supplier Super User |                                                     |           |  |  |
| Save Changes                                        |                                                     |           |  |  |

**Tip:** What you see here is set by the Procserve administrator. If you require other roles in your organisation check with Support. See <u>Getting Support</u>.

You can change a Users role using the Edit User feature.

# 4. Editing Commodity Settings Details

Select the Commodity Settings tab and click the Edit Commodities button.

You can drill down into each category, as shown in the screen shot below.

Once you have selected the appropriate category click on Save Changes.

# « Back without saving changes

| ÷ | Professional Services - CCL    |
|---|--------------------------------|
| ŧ | Emergency Services             |
| ŧ | Legal Aid                      |
| ŧ | Construction                   |
| ŧ | Defence                        |
| ŧ | Advertising and Media          |
| ŧ | Clinical and Medical           |
| ŧ | Office Solutions               |
| ŧ | World Programmes               |
| ŧ | Print and Print Management     |
| ŧ | Facilities                     |
| ŧ | -Social Care                   |
| ŧ | Personnel Related              |
| ŧ | Learning and Development       |
| ŧ | ICT                            |
| ŧ | Travel                         |
| ŧ | Professional Services Other    |
| ŧ | ICT Commodities                |
| ŧ | Engineering Goods              |
| ¢ | Operational Goods and Services |
| ¢ | -Uncategorised                 |
| ÷ | Fleet                          |
| ¢ | -Logistics                     |
| ¢ | -Waste Management              |
| ¢ | Energy                         |
| 4 | Welfare to Work                |

# 5. Editing Location Settings Details

Select the Location Settings tab and click the Edit Locations button.

You can drill down into each Location, as shown in the screen shot below.

Edit Organisation

Once you have selected the appropriate Location(s) click on Save Changes.

| United Kingdom of Great Britain and Northern Ireland |  |  |
|------------------------------------------------------|--|--|
| Save Changes                                         |  |  |

# Catalogue Management

# 3.1.4.1 Catalogue Management Overview

# Overview

3.1.4

Buyers will request Catalogues from registered Suppliers were applicable. Catalogues allow Buyers to easily search for and select items to add to requisitions.

You can work with your Buyer(s) to provide your catalogue(s) on the Procserve Commerce Network. Once your catalogue is online then you can update your catalogues.

The Buyer will provide the Supplier with the Procserve Catalogue Builder and upload the Catalogue on the first instance.

# Process for 1st Catalogue Load

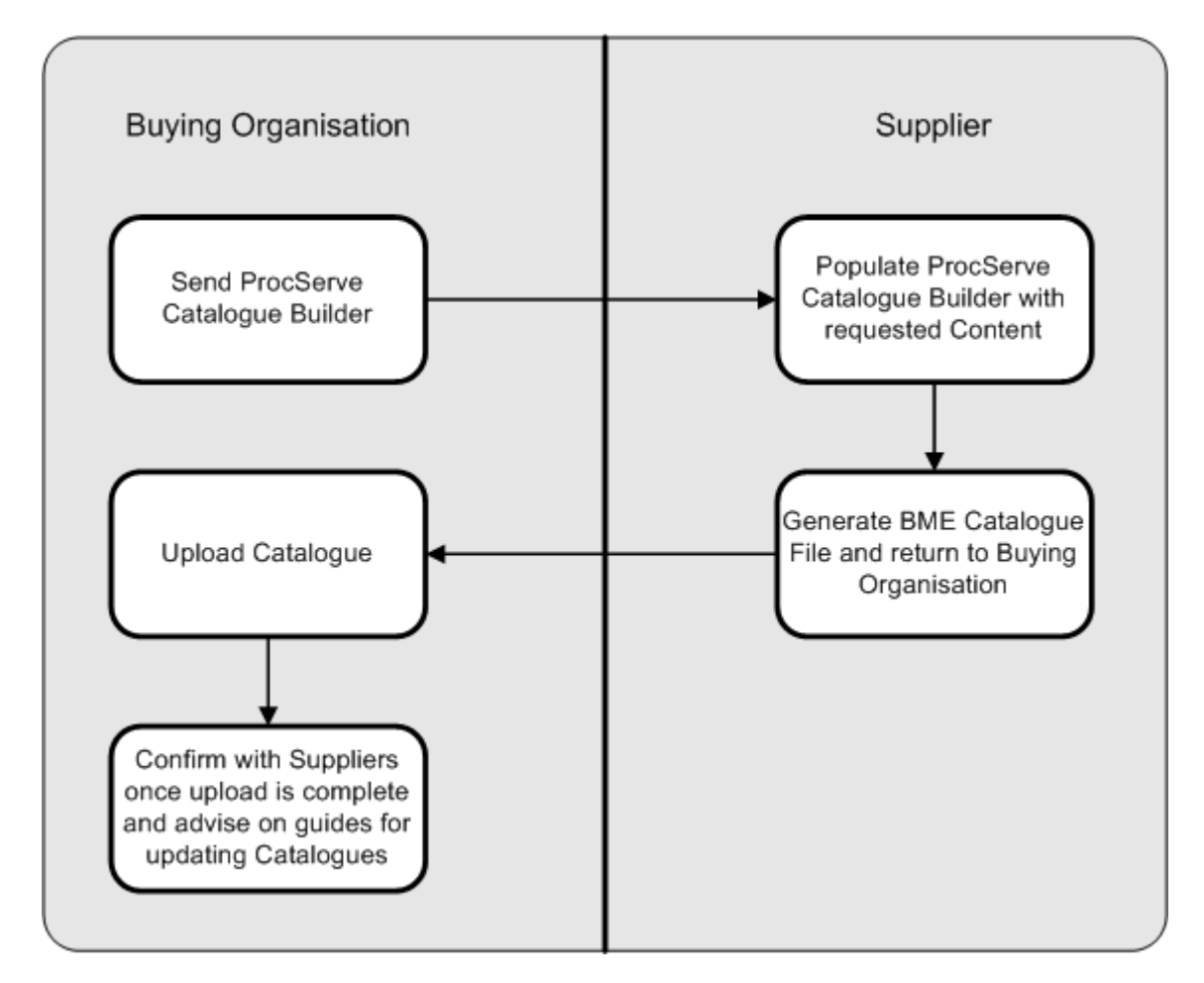

# **Process for Updating Catalogue**

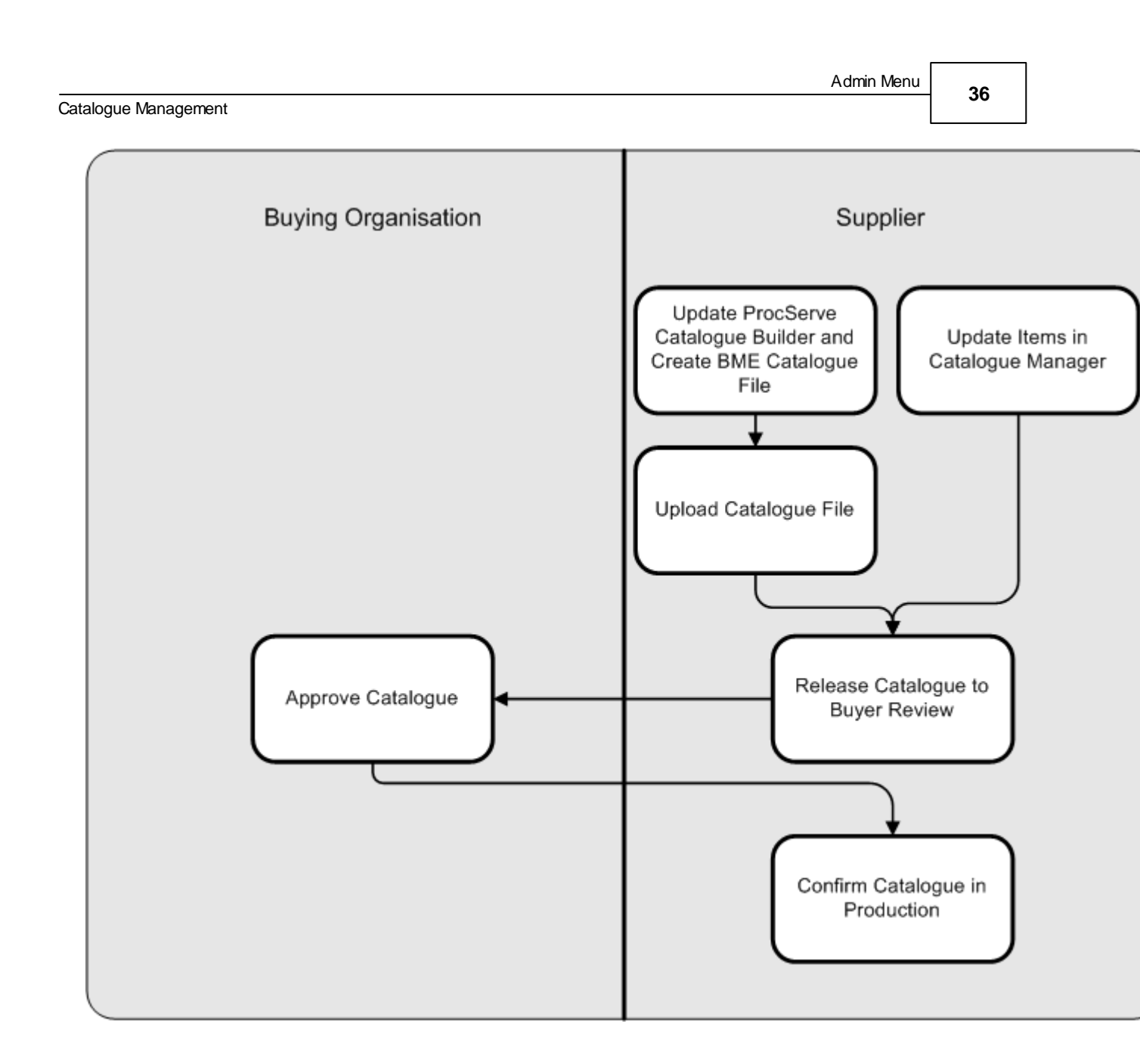

# 3.1.4.2 Using the Procserve Catalogue Builder

### Overview

This topic section describes how you prepare a new catalogue or updates to an existing catalogue ready for import onto the Procserve Commerce Network.

Importing catalogue information onto the Procserve Commerce Network requires an Excel spreadsheet known as the Procserve Catalogue Builder (PCB). The latest version of the PCB can be obtained from <a href="http://www.procserve.com/procserve-hosted-content-documentation/">http://www.procserve.com/procserve-hosted-content-documentation/</a>

### Populating the PCB Spreadsheet

The following steps describe how you work with the Procserve Catalogue Builder:

### 1. Open the PCB:

The Instructions sheet is displayed:

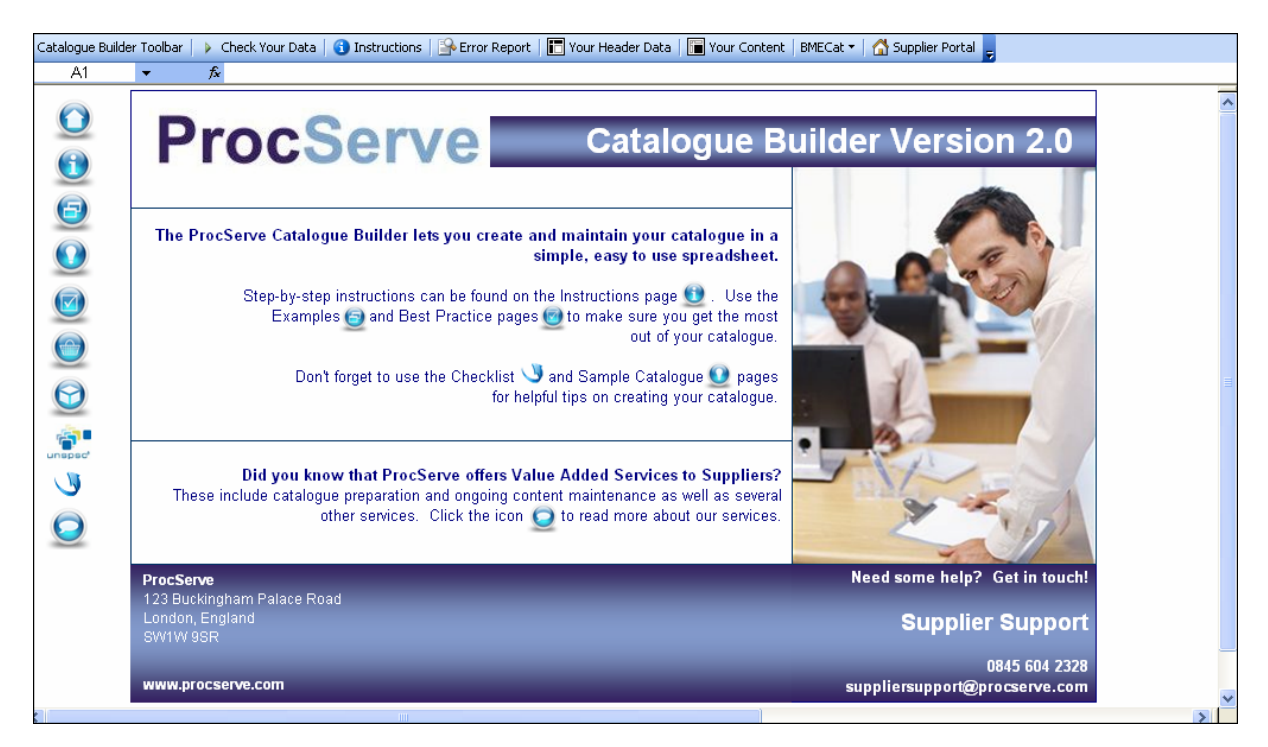

Tip: Excel Macros. If you have got macros turned off in Excel and you cannot open this file you will have to turn them on:

Open Excel.

Go to **Tools (Menu bar) >> Options >> Security (Tab) >> Macro Security (Button)**. Select **Medium** security.

Close Excel.

When you open the Toolset you will need to select enable macros from the prompt.

Note: If you cannot do this you may have to ask your Systems Support for Help.

**Tip:** When opening the Procserve Catalogue Builder in Excel 2007 you will need to navigate to the 'Add-Ins' tab on your Excel Toolbar to view the Catalogue Builder Toolbar. The Catalogue Builder Toolbar is referred to within the Instructions page of the Procserve Catalogue Builder.

**Tip:** You can find additional Tips and Tricks to help you build your catalogue review the Examples and Samples pages in the PCB.

# 2. Entering Header Data:

The Header Data worksheet is initially populated by the buyer. For updates the supplier should check that this is the correct catalogues. For example:

| Transaction      | T_NEW_CATALOG               |
|------------------|-----------------------------|
| Previous Version | 0                           |
| Language         | eng                         |
| CataloguelD      | ABCXYZ001_1                 |
| CatalogueVersion | 1                           |
| CatalogueName    | BuyerName SupplierName Cat1 |
| Currency         | GBP                         |
| BuyerName        | BuyerName                   |
| Supplier DUNS    | 123456789                   |
| SupplierName     | SupplierName                |

Do you charge for Delivery

Please select one of

# The following list describes the fields in the PCB Header Data worksheet:

| Column                                                                | Value Types                        | Description                                                                                                    |  |  |
|-----------------------------------------------------------------------|------------------------------------|----------------------------------------------------------------------------------------------------|--|--|
|                                                                       | T_NEW_CATALOGUE                    | New catalogue load.                                                                                                    |  |  |
| TRANSACTIONS                                                          | T_UPDATE_PRICES                    | Price update to existing catalogue only.                                                                                                    |  |  |
|                                                                       | T_UPDATE_PRODUCTS                  | Product update to existing catalogue only.                                                                                                    |  |  |
| PREVIOUS                                                              | 1                                  | Start at 0 for the first Update file and increment in whole numbers for each subsiquent Update file (ie 0,1,2,3,4,etc)                                                                                                    |  |  |
| VERSION                                                               | 0                                  | Start at 0 for the first Update file and increment in whole numbers for each subsiquent Update file (ie 0,1,2,3,4,etc)                                                                                                    |  |  |
| LANGUAGE                                                              | eng                                | This should be left at <b>eng</b> for English.                                                                                                    |  |  |
| CATALOGUE ID                                                          | The Buyer Short Name               | e.g. PROC                                                                                                    |  |  |
| A unique identifier<br>for the catalogue.<br>This ID must be          | The Supplier Short<br>Name         | e.g. Schds                                                                                                    |  |  |
| based on the<br>follow ing<br>convention using                        | Catalogue Edition<br>Number        | to three significant figures, e.g. 001                                                                                                    |  |  |
| the example<br>PROCSchds001_1                                         | Version Control ID                 | used to assist in applying versions to catalogues, e.g1                                                                                                    |  |  |
| CATALOGUE<br>VERSION e.g. ABCXYX001_1                                 |                                    | Enter a catalogue version number to aid version control and tracking of the catalogue.                                                                                                    |  |  |
| CATALOGUE NAME                                                        | e.g. Buyers Name<br>Suppliers Name | Enter a unique catalogue name, this name will follow through into the Marketplace. For example: 'Schools Direct Supplies Ltd'.                                                                                                   |  |  |
| CURRENCY                                                              | GBP                                | This should be set to <b>GBP</b> as standard                                                                                                    |  |  |
| BUYER NAME                                                            | e.g. Buyername                     | Enter your buying organisation full name which mus be the same as in the system and is case sensitive                                                                                                    |  |  |
| SUPPLIER DUNS                                                         | e.g. 123456789                     | Enter the DUNS for your supplier. The DUNS can be found in the Supplier Directory in the Buyer Portal.                                                                                                    |  |  |
| SUPPLIER NAME                                                         | e.g. Suppliername                  | This must be the suppliers full name which must be<br>the same as in the system. This can be found in the<br>contact details: Registered name found in the<br>Supplier Directory in the Buyer Portal. This is case<br>sensitive. |  |  |
| Delivery Charge<br>Rulee.g. display = Free<br>delivery; Charge = 0.00 |                                    | If this field is left empty no delivery charge or<br>information will be added. Further details on delivery<br>charge options are available in the Instructions of the<br>Procserve Catalogue Builder.                           |  |  |

40

# The following steps should be completed by the Supplier:

# 3. Entering or Updating Item Data (Supplier):

Select the Your Content Icon from the left hand side (Shopping Basket Icon)

|   | A2 - fx |                                                                      |                       |   |                     |                              |            |                           |        |
|---|---------|----------------------------------------------------------------------|-----------------------|---|---------------------|------------------------------|------------|---------------------------|--------|
|   | A       | В                                                                    |                       | С | M                   | N                            | 0          | P                         | Q      |
| 1 | Action  | S Allowed values                                                     | s are: ADD, UPDATE or |   | Unit of<br>Purchase | Unit of Purchase<br>Quantity | Unit Price | Minimum Order<br>Quantity | UNSPSC |
| 2 |         | If empty: ADD is inserted.<br>Note that this value will be validated |                       |   |                     |                              |            |                           |        |
| 3 |         |                                                                      |                       |   |                     |                              |            |                           |        |
| 4 |         |                                                                      |                       |   |                     |                              |            |                           |        |
| 5 |         | against the Hea                                                      | ader Transaction Type |   |                     |                              |            |                           |        |
| 6 |         |                                                                      |                       |   |                     |                              |            |                           |        |
| 7 |         |                                                                      |                       |   |                     |                              |            |                           |        |
| 8 |         |                                                                      |                       |   |                     |                              |            |                           |        |
| 9 |         |                                                                      |                       |   |                     |                              |            |                           |        |

**Tip**: Click the red comments note in the corner of each column header cell for further information (as shown in the above image).

You have the following options depending on the transaction type you selected above:

| T_NEW_CATALO<br>GUE<br>Select this if you<br>would like to<br>overwriting the<br>existing Catalogue. | Update /<br>Add | To update or add line items change make the amendments / additions to the data and ADD as the action. |
|----------------------------------------------------------------------------------------------------|-----------------|----------------------------------------------------------------------------------------------------|
|                                                                                                    | Delete          | To delete an item, select the line item and remove it from the spreadsheet.                           |

| T_UPDATE_PROD<br>UCTS                            | Update | To update prices for an item change the Unit Price and select UPDATE as the action.     |  |  |
|--------------------------------------------------|--------|-----------------------------------------------------------------------------------------|--|--|
| Product update to<br>existing<br>catalogue only. | Add    | To add an item enter at least the mandatory data (in red) and select ADD as the action. |  |  |
| ogue eniji                                       | Delete | To delete an item enter an action of DELETE.                                            |  |  |

**Note**: Items entered with a 'expiry date' will automatically be removed from the system when they reach their expiry date.

**Tip:** Suppliers do not need to use T\_UPDATE\_PRODUCTS to update a catalogue. If the Supplier wants to replace the existing catalogue with an update the transaction tab can be left as T\_NEW\_CATALOGUE and the header data stays the same. Within the Item data leave the Action column as Add and then just make the changes to the data as required.

# 4. Uploading Images?

If you have any images for your catalogue items you should also populate the relevant fields (PicName1,2&3) and supply the images in a compressed file. Overall file size to be no greater than 35 MB.

**Tip:** You can use jpeg, jpg image formats. All images must be in a zipped (.zip) folder no larger than 35MB before they are uploaded.

# 5. Running Check Data (Supplier):

When all data has been entered you can run a test to check the data. Click the **Check Data** button in the Catalogue Builder Toolbar.

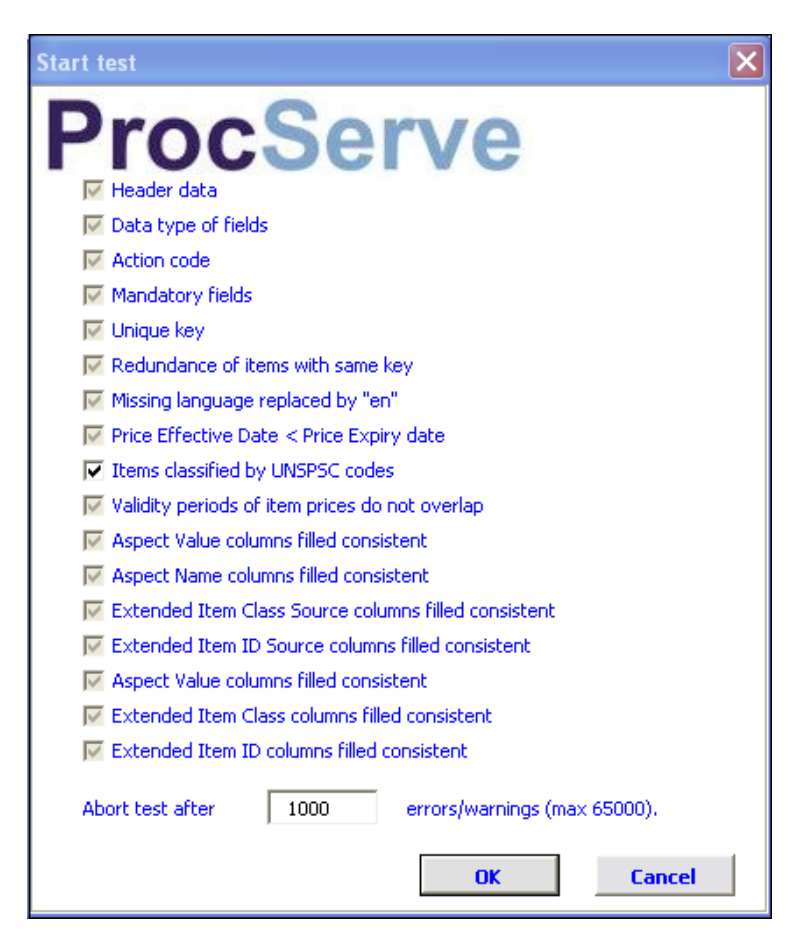

# 6. Check Results:

To run the checks click the OK button. When the tests are complete the results are displayed:

| Test status                                            | ×         |
|--------------------------------------------------------|-----------|
| <b>ProcServe</b>                                       |           |
| 🔽 Header data                                          | ОК        |
| 🔽 Data type of fields                                  | ОК        |
| Action code                                            | ОК        |
| Mandatory fields                                       | errors    |
| 🗹 Unique key                                           | ок        |
| 🔽 Redundance of items with same key                    | ОК        |
| 📝 Missing language replaced by "en"                    | ОК        |
| 🔽 Price Effective Date < Price Expiry date             | ОК        |
| Items classified by UNSPSC codes                       | ОК        |
| Validity periods of item prices do not overlap         | ОК        |
| 📈 Aspect Value columns filled consistent               | ОК        |
| 📈 Aspect Name columns filled consistent                | ОК        |
| 🔀 Extended Item Class Source columns filled consistent | ОК        |
| 🔀 Extended Item ID Source columns filled consistent    | ОК        |
| 📈 Aspect Value columns filled consistent               | ОК        |
| 📝 Extended Item Class columns filled consistent        | ОК        |
| 📝 Extended Item ID columns filled consistent           | ОК        |
| Abort test after 1000 errors/warnings (ma              | × 65000). |
| ОК                                                     | Cancel    |

7. As shown in the above image errors may be displayed

# 8. Check the Report page:

|     | Α                                                                                       | В            | С                    | D                                                    |  |
|-----|-----------------------------------------------------------------------------------------|--------------|----------------------|------------------------------------------------------|--|
|     | <b>-</b>                                                                                |              |                      |                                                      |  |
| 1   | Report                                                                                  | (click on li | nk to find error pos | ition)                                               |  |
| 2   | Cell                                                                                    | Rule         | Warn/Error           | Message                                              |  |
| 3   | Header Data'!B4                                                                         | 4            | Error                | Mandatory value for column 'CataloguelD' is missing. |  |
| 4   |                                                                                         |              | Info                 | Test procedure is completed with errors.             |  |
| 5   |                                                                                         |              |                      |                                                      |  |
| 6   |                                                                                         |              |                      |                                                      |  |
| Ins | Instructions / Header Data / Item Data / Report / Definitions / Extended Item Classes / |              |                      |                                                      |  |

**9.** The above image indicates that the catalogueID is missing from the Header Data: You can check this and any other errors and repeat the test.

**10. When all the tests have completed successfully the following is displayed:** Click the OK button to close the test dialogue:

| Test status                                            | X          |
|--------------------------------------------------------|------------|
| <b>ProcServe</b>                                       |            |
| 🔽 Header data                                          | ок         |
| 🔽 Data type of fields                                  | ок         |
| Action code                                            | ок         |
| 🔽 Mandatory fields                                     | ок         |
| 🔽 Unique key                                           | ок         |
| 🔽 Redundance of items with same key                    | ок         |
| 🔽 Missing language replaced by "en"                    | ок         |
| 🔽 Price Effective Date < Price Expiry date             | ок         |
| Items classified by UNSPSC codes                       | ок         |
| Validity periods of item prices do not overlap         | ок         |
| 🔽 Aspect Value columns filled consistent               | ок         |
| 🔽 Aspect Name columns filled consistent                | ок         |
| 🔽 Extended Item Class Source columns filled consistent | ок         |
| 🔽 Extended Item ID Source columns filled consistent    | ок         |
| 🔽 Aspect Value columns filled consistent               | ок         |
| 🔽 Extended Item Class columns filled consistent        | ок         |
| 🔽 Extended Item ID columns filled consistent           | ок         |
| Abort test after 1000 errors/warnings (ma              | ax 65000). |
| OK                                                     | Cancel     |

# 11. Generating and saving the BMECat File:

Now you need to generate the BMECat file. Click the **Create Your BMECat** button in the Catalogue builder toolbar.

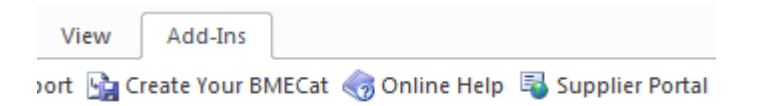

12. Save the BMECat File to your system:

| Export data as BMEcat              |        |
|------------------------------------|--------|
| <b>ProcServe</b>                   |        |
| C:\\SupplierName_BuyerName_NEW.xml | Browse |
|                                    | ОК     |

13. When you have chosen a folder (Browse Button) click the OK button to save the file.

A prompt is displayed. Click OK to close the prompt:

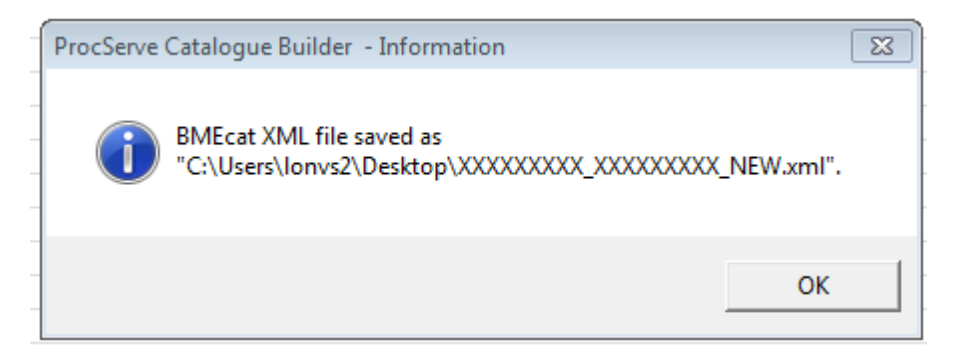

What Happens Next? The BMECat file will need to be uploaded to the systems. See Importing Catalogue

# 3.1.4.3 Importing Catalogue Updates

# Importing Catalogue Updates

This section describes the process a supplier will follow to load catalogue updates using a BMECat file.

**Note:** The updated load of a catalogue is normally performed by a supplier. Should you need to update a catalogue, for any reason, the below steps can be followed.

If the supplier is performing the update, please go to the Catalogue Management section.

# The following steps should be completed by the supplier:

# 1. Navigate Admin Menu >> Catalogue Management

### 2. The Catalogue Manager is displayed:

Click on the Catalogue you would like to update from the **Catalogue Overview** section to open the **Catalogue Import page** 

Then Import this Catalogue:

|                          |                    |                             |                                  | Administration                 | Logged in as               | vimal@pac (Solanki, Vimal) | Log off   |
|--------------------------|--------------------|-----------------------------|----------------------------------|--------------------------------|----------------------------|----------------------------|-----------|
| ProcServe                | <b>311</b>         |                             |                                  | tst                            | 0001_sppl007_001           | <mark>4</mark> 🛛           |           |
|                          |                    | <u> </u>                    | <u> </u>                         |                                |                            |                            |           |
| Created Update expec     | ted Supplier rev   | view 📄 Buyer review 📄 Produ | ctive Replaced                   |                                |                            |                            | ×         |
|                          | Catalogue file     |                             |                                  |                                |                            |                            |           |
|                          | Source:            |                             | Brows                            | e                              |                            |                            |           |
|                          | Multimedia content | ts                          |                                  |                                |                            |                            |           |
|                          | Source:            |                             | Browse                           | e_                             |                            |                            |           |
|                          | Progress           |                             |                                  |                                |                            |                            |           |
|                          | Fi                 | ile transfer                | tstb001_ sppi007_001 - supplier_ | test_MRA_cat" here and confirm | your selection by clicking | on Transfer.               |           |
|                          |                    |                             |                                  |                                | Cancel                     | Transfer Continue witho    | ut import |
| Catalogue Overview       |                    |                             |                                  |                                |                            | Page                       | 79 / 81 🕑 |
| Catalogue                |                    | Supplier                    | Buyer                            | Current catalogue edition      | Current status             | Links                      |           |
| tstb001 sppl007 001-supp | olier test MRA cat | SupplierTestCorp            | TestBuyerInc                     | Edition of 28/09/2012 / 2      | Update expected            |                            |           |

# 3. Import BMECat File:

In the catalogue Import page click the browse button on the catalogue file path:

**Note**: You need to use the BMECat file (.xml) and not the Excel (.xls) file to load the catalogue.

**Note:** If you are uploading new images in this Catalogue update, attach the zipped image file by clicking on the browse button on the Multimedia contents path.

| Control     Catalogue Replaced     Catalogue Replaced                                                                                                    | ogue Managerr      | ent            |                                                     |                                 |                                          |                                   | L                     |        |
|----------------------------------------------------------------------------------------------------|--------------------|----------------|-----------------------------------------------------|---------------------------------|------------------------------------------|-----------------------------------|-----------------------|--------|
| Proceserve       Itestool_spptoor_ool       Itestool_spptoor_ool       Itestool_                                                                                                    |                    |                |                                                     |                                 | Administration                           | Logged in as: <u>vimal(</u>       | @pac (Solanki, Vimal) | Lo     |
| Created       Update expected       Supplier review       Productive       Replaced         Catalogue file       Source:       C. C. Users Vonvs2: Desktop \Supplier TestCop_TestBuyerho_NEW xml       Browse.         Multimedia contents       Source:       Browse.         Progress       File transfer         @ Note: Select the files for the catalogue "tstb001_spp1007_001 - supplier_test_MRA_cat" here and confirm your selection by clicking on Transfer.                                                                                                    | ProcServ           | e 📱 🎗          |                                                     |                                 | tstb00                                   | 01_sppl007_001 🔍 🔽                |                       |        |
| Catalogue file   Source:   C\Ubers\Vonvs2:Desktop\SupplerTestCorp_TestBuyerInc_NEW.xml   Browse                                                                                                    | Created Update exp | ected Supplie  | r review Buyer review                               | Productive Replaced             |                                          |                                   |                       |        |
| Source: C:\Users\Jonvs2:Desktop\SupplerTetCorp_TetBuyerInc_NEW.xml Browse=<br>Multimedia contents<br>Source: Browse=<br>Progress<br>File transfer                                                                                                    |                    | Catalogue file |                                                     |                                 |                                          |                                   |                       |        |
| Mutimedia contents         Source:       Browse_         Progress       File transfer         I Note: Select the files for the catalogue "tstb001_spp1007_001 - supplier_test_MRA_cat" here and confirm your selection by clicking on Transfer.         I Note: Select the files for the catalogue "tstb001_spp1007_001 - supplier_test_MRA_cat" here and confirm your selection by clicking on Transfer.         I Cancel Transfer Continue without improvement of the catalogue Testo Testo Tes |                    | Source:        | C:\Users\lonvs2\Desktop\SupplierTestC               | corp_TestBuyerInc_NEW xml       | Browse_                                  |                                   |                       |        |
| Source: Browse Progress File transfer  Note: Select the files for the catalogue "tstb001_spp1007_001 - supplier_test_MRA_cat" here and confirm your selection by clicking on Transfer. Cancel Transfer Continue without imp                                                                                                    |                    | Multimedia cor | ntents                                              |                                 |                                          |                                   |                       |        |
| Progress         File transfer <ul> <li>Note: Select the files for the catalogue "istb001_ spp1007_001 - supplier_test_MRA_cat" here and confirm your selection by clicking on Transfer.</li> </ul> Cancel     Transfer         Continue without improvement         Catalogue Overview                                                                                                    |                    | Source:        |                                                     |                                 | Browse                                   |                                   |                       |        |
| File transfer                                                                                                    |                    | Progress       |                                                     |                                 |                                          |                                   |                       |        |
| Cancel Transfer Continue without imp                                                                                                    |                    | ٤              | File transfer Note: Select the files for the catalo | gue "tstb001_ sppl007_001 - sup | plier_test_MRA_cat" here and confirm you | ur selection by clicking on Trans | fer.                  |        |
| Cancel Transfer Continue without imp                                                                                                    |                    |                |                                                     |                                 |                                          |                                   |                       |        |
| Cancel Transfer Continue without imp                                                                                                    |                    |                |                                                     |                                 |                                          |                                   |                       |        |
| Catalogue Overview                                                                                                    |                    |                |                                                     |                                 |                                          | Cancel                            | Continue without      | import |
|                                                                                                    | Catalogue Overview |                |                                                     | ·                               |                                          |                                   | Page 79               | ) /8   |
|                                                                                                    | -                  |                |                                                     |                                 |                                          |                                   |                       |        |

4. Click the Transfer button on the bottom right

# 5. The Summary page is displayed:

| Created Update expec | ted Import in progress       | Supplier review Buyer review                          | Productive Replaced           |                                                      |                  | × |
|----------------------|------------------------------|-------------------------------------------------------|-------------------------------|------------------------------------------------------|------------------|---|
| ×                    | Catalogue analysis           | (100%)                                                |                               |                                                      |                  | ^ |
|                      | (Time: 0:01)                 |                                                       |                               |                                                      |                  |   |
| ×                    | Technical validations        | 51 Entries                                            |                               |                                                      |                  |   |
|                      | (Time: 0:01)                 |                                                       |                               |                                                      |                  |   |
| ×                    | Content validations          | (100%)                                                |                               |                                                      |                  |   |
|                      | (Time: 0:01)                 |                                                       |                               |                                                      |                  |   |
| ×                    | Import preparations          | (100%)                                                |                               |                                                      |                  | E |
|                      | (Time: 0:02)                 |                                                       |                               |                                                      |                  |   |
| »                    | Catalogue import - Catalog   | ue database is being                                  |                               |                                                      |                  |   |
|                      |                              |                                                       |                               |                                                      |                  |   |
| _                    |                              |                                                       |                               |                                                      |                  |   |
| (i                   | Note: The data are being cop | vied from the import database to the catalog da<br>s. | tabase. Then the imported cat | alog will be available in the system. This operation |                  |   |
|                      |                              | -                                                     |                               |                                                      |                  | - |
|                      |                              |                                                       |                               |                                                      | Re-import Cancel |   |

# 6. Checking Validation Issues:

You will need to check the updated catalogue for any validation issues, click the **Validate** button on the bottom right.

Once the validation has been completed, scroll down to view the Validation Report.

**6.1. No Validation Warnings?** If there are no validation issues, the report will show as GREEN which indicates there have been no changes made, therefore to continue to release the catalogue, see below in Suppler Review: Releasing the Catalogue.

**6.2. Validation Warnings?** The validation errors are colour coded, **RED** indicates that the validation has not been successful due to the changes not meeting your buyers validation rule. The catalogue will not be able to import. **YELLOW** is a warning that there has been changes made that will be notified to the buyer at the Buyer Review stage.

| Created Update expected Supplier review | Buyer review Productive Replaced                                                                                               | ×                  |
|-----------------------------------------|----------------------------------------------------------------------------------------------------|--------------------|
| Validation result                       |                                                                                                    | ^                  |
| Validation of the catalog "sun          | nijer test MRA cat was not successful. The catalon cannot be released, refer to the validation report for detailed information |                    |
|                                         |                                                                                                    |                    |
| Validation report                       |                                                                                                    |                    |
| OCO Compulsory fields                   | Successful                                                                                                    |                    |
| <b>○○●</b> Units                        | Successful                                                                                                    |                    |
| OOO Field lengths                       | Successful                                                                                                    |                    |
| OCO Classification                      | Successful                                                                                                    | E                  |
| ○○● Catalog structure                   | Successful                                                                                                    |                    |
| Prices                                  | Not successful                                                                                                    |                    |
| <u>25 items</u> with a pr               | ice increase.                                                                                                    |                    |
| 25 items with a pr                      | ice increase of more than 10%.                                                                                                 |                    |
| <u> </u>                                | ice increase of more than 5%.                                                                                                  |                    |
| OO Miscellaneous                        | Successful                                                                                                    | -                  |
|                                         |                                                                                                    | Re-import Validate |

# 7. Supplier Review: Releasing the Catalogue.

Once all the validation issues have been reviewed, you can then release the catalogue to Buyer Review by clicking the **Release to buyer** button

### 8. Released: Buyer Review:

The Procserve Catalogue Management System will automatically email the Buyer to approve the Catalogue.

# 9. Catalogue status Update Expected:

Once the Buyer performs their tasks the catalogue will move to Update Expected with the task Provide the Catalogue. You will receive an automatic email to advise you and you may update the catalogue when is required.

Subject: Subject: New Task: Provide the catalog

Dear Joe Smith, Catalog Tracker Task "Provide the catalog" for Catalog "BuyerName SupplierName Cat1", Edition "Edition No. 6 2010-03-22" has been assigned to you and can be processed in PCM-System.

### Catalogue Management

3.1.4.3.1 Importing Future Prices

This section describes the process a supplier will follow to pre-load multiple future prices for existing items.

If a Supplier would like to pre-load multiple future prices for their existing items they will need to do a catalogue import for each price period.

For example:

There is an existing catalogue with a price effective date 01/01/2011 and an expiry date 01/02/2011. The Supplier would like to load future prices for 02/02/2011 - 01/03/2011 and 02/03/2011 - 01/04/2011.

- 1. Open the Catalogue Builder.
- 2. Click on 'Header data' tab and ensure the 'Transaction' tab is set to 'T\_UPDATE\_PRODUCTS'.

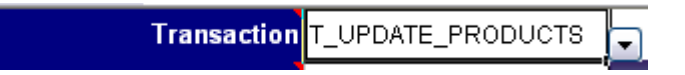

**3.** Click on 'Your Content' tab, change the 'Action' column to 'UPDATE' for those line items you are updating prices for.

| Action |  |
|--------|--|
| UPDATE |  |

**4.** Change the price effective and price expiry columns to your next price period e.g. 02/02/2011 and 01/03/2011.

| Price Effective | Price Expiry |
|-----------------|--------------|
| Date            | Date         |
| 02/02/2011      | 01/03/2011   |

Please note: ensure the Price effective and Price expiry dates do not overlap the existing items.

**Please note:** any items that you wish to remove from the existing Catalogue enter 'DELETE' in the action column.

Any new items you want to add in to the existing Catalogue enter 'ADD' in the action column. Any items you are not updating or deleting, remove from 'Your Content' tab completely.

5. Check the data and create the BMECat File.

6. Import the Catalogue and Release to Buyer

| Please note: this is the end of your task for this price update. The Catalogue status will move to 'Buyer review'. |
|----------------------------------------------------------------------------------------------------|
| Created Update expected Supplier review Buyer review Productive Replaced                                           |
| Once the Buyer administrator task are complete the catalogue will export and be visible to end users               |

the next day.

7. You will receive an automatic email from Catalogue Management advising the Catalogue is available

### Catalogue Management

for updating.

| Subject:  | Subject: New Task: Provide the catalog                |
|-----------|-------------------------------------------------------|
| Dear Joe  | Smith,                                                |
| Catalog   | Tracker Task "Provide the catalog"                    |
| for Catal | og "BuyerName SupplierName Cat1", Edition             |
| "Edition  | No. 6 2010-03-22"                                     |
| has beer  | n assigned to you and can be processed in PCM-System. |

**8.** The next day open your Catalogue Builder and follow the above process for your next price period e.g. 02/03/2011 - 01/04/2011.

Continue this process until all of your future price periods are uploaded.

**Please note:** once the price expiry date on your products is reached they will no longer be visible to end users. Once your price effective date is reached they will become visible to your end users.

**Please note:** if you wish to upload all your price periods in one day you will need to contact the Buying Organisation and request they change the export profile on your catalogue to export incrementally. Once this is done you will be able to follow the above process from 1 - 6. The next step would be, once the Buyer Administrator tasks are complete the catalogue will export immediately > you will receive an automatic email from Catalogue Management advising that the Catalogue is available for updating > complete the process again for your next price period on the same day.

# 3.1.4.4 Removing your Catalogue

If you wish to remove your Catalogue from the Procserve Commerce Network please contact the Procserve Support Desk.

The Procserve Support Desk will remove the Catalogue for you from the Catalogue System. Once they have done this it will not be available to any end user to view. However you will still be able to view this Catalogue by logging into Catalogue Management.

Please note: the status of your Catalogue should now be 'Created'.

# **Supplier Portal**

# 4 Supplier Portal

# 4.1 Supplier Portal Overview

The Supplier Portal allows you access to the Procserve Commerce Network Supplier interface. We have set up different types of Suppliers. What you can do and what you need to know depends on the type of Supplier you are.

# Single Sign In

Access to the Supplier Portal can be by directly signing into the Supplier Portal or via the Procserve Portal.

If you access the Supplier Portal in via the Procserve Portal the system remembers your User ID and performs the sign in for you.

# Electronic Document Types

Supplier Portal supports a number of different electronic documents depending on the marketplace. Those currently available are:

- Request For Quotations. See The Quote Summary.
- Quotations. See <u>The Quote Summary</u>.
- Purchase Orders. See <u>The Order Details Summary</u>.
- Order Responses. See <u>The Order Response Summary</u>.
- Fulfillment Notifications. See The Order Fulfillment Summary.
- Invoices. See Invoices Summary.
- Credit Notes. The Credit Note Summary.
- Self Bill Invoices. See The Self Bill Invoice Summary.
- Self Bill Credit Notes. See <u>The Self Bill</u>

| Supplier Status  | Transactional Ability                                                                                                    |
|------------------|----------------------------------------------------------------------------------------------------|
| Basic            | When your Buyer first invites you to join the Procserve Commerce<br>Network you are a 'basic' Supplier.<br>As a basic Supplier you can receive orders and requests for Quote as<br>PDF attachments to Emails. |
| Enhanced: Bronze | If you are a bronze Supplier you will have registered with us and will be receiving orders, Request for Quotes and other Buyer documents in the Supplier Portal.                                              |
| Enhanced: Silver | If you are a silver Supplier you can do all a bronze Supplier can plus you can work with your Buyers to enable your catalogue.                                                                                |
| Enhanced: Gold   | A gold Supplier connects to the Procserve Commerce Network and can receive, process and send electronic documents using their own systems. There is no need to connect to the Supplier Portal.                |

**Note:** Here you can refer to or learn about the various electronic documents that are available. You will have to carry out some basic configuration to use these document types. See **Working with Documents** 

**Note:** To assist you in understanding some of the concepts and features of the Procserve Commerce Network we have provided some extra information. See **Additional Information** 

# 4.2 The Supplier Portal Interface

# 4.2.1 Signing Into the Supplier Portal

This topic is for Suppliers who sign in to the Supplier Portal directly.

You will see the Login Page for the Supplier Portal if you have been timed out, have signed out or have accessed the Supplier Portal directly.

When you access the Supplier Portal directly from the Procserve Portal you may not see the Supplier Portal page as Procserve has a single login that you use for both Portals.

**Note:** If you access the Supplier Portal via the Procserve Portal by navigating Supplier **Menu >> Supplier Portal** you should not attempt to login to the Supplier Portal as described below. If you accidentally sign out you should close the browser session for the Supplier Portal and return to the Procserve Portal to access the Supplier Portal.

# Signing in to the Supplier Portal

Enter your username and password to log in;

| ProcSei                   | rve                                |              |
|---------------------------|------------------------------------|--------------|
| SUPPLIE                   | R PORTAL                           |              |
| Sign In                   |                                    |              |
| Welcome to<br>Please iden | Supplier Portal!<br>tify yourself. |              |
| User ID                   |                                    |              |
| Password                  |                                    | Forgotten? 📑 |
|                           | Sign In                            |              |
|                           |                                    |              |

# Incorrect User ID or Password:

If you enter an incorrect User ID or Password Procserve will display an error message. For example:

Signing Into the Supplier Portal

| Sign In     |                                              |  |  |
|-------------|----------------------------------------------|--|--|
| Welcome to  | o Supplier Portal!                           |  |  |
| Please iden | itify yourself.                              |  |  |
| h           | nvalid User ID or Password. Please try again |  |  |
| User ID     | HaroldUser@PS.com                            |  |  |
| Decoword    | Forgetton?                                   |  |  |
| Fassword    | Forgotten?                                   |  |  |
|             | Sign In                                      |  |  |
|             |                                              |  |  |
|             |                                              |  |  |

If you have forgotten your password: Enter your Username and click this icon and the system will mail you your password.

| Tip: Locked Out? If you enter an incorrect password too many times (usually three) your account will |
|----------------------------------------------------------------------------------------------------|
| be locked out and you will need to contact the help desk.                                            |
| See Getting Support                                                                                  |

Logging out: Click the Log Out link in the top menu bar:

\_

| ProcServe - NickAnderson | Sign Out     | ₽ 0  | - |
|--------------------------|--------------|------|---|
| Home   Documents   Repo  | orts   Admin | Help |   |

Changing Your Password

# 4.2.2 Changing Your Password

This topic is for Suppliers who sign into the Supplier Portal directly.

The following describes how you locate and use the Change Password page:

1.Click the **Admin >> Change Password** link in the <u>Page Header</u> of any Supplier Portal page:

| Reports   Admin   Help |
|------------------------|
| Change Password        |
| Company Admin          |

The Change Password page is displayed:

| Change Password     |  |
|---------------------|--|
|                     |  |
| Current Password    |  |
| New Password        |  |
| Repeat New Password |  |

**Tip: About Passwords.** Acceptable passwords have at least 8 characters and do not consist entirely of letters or entirely of numbers or entirely of punctuation. Password validation is case sensitive i.e. lower and upper case letters are treated as different. So make sure that you know in which case you are typing. Password characters are always masked for security purposes.

2. Enter your existing password, the new password you wish to use and then enter the new password again.

3. Click the Save icon 📕 to save the new password.

# Wrong Current Password.

If you have not entered the current password incorrectly the following message is displayed:

| Change Password                     |                   |  |
|-------------------------------------|-------------------|--|
|                                     |                   |  |
| Current Password not                | entered correctly |  |
| Current Password                    |                   |  |
| New Password<br>Repeat New Password |                   |  |

Enter the details again and click the Save icon.

### Password not Matching.

Changing Your Password

If you have not entered matching new passwords the following message is displayed:

| Change Password     |         |
|---------------------|---------|
|                     |         |
| New Passwords do no | t match |
| Current Password    |         |
| New Password        |         |
| Repeat New Password |         |

Enter the details again and click the Save icon.

Supplier Portal Home Page

# 4.2.3 Supplier Portal Home Page

The Supplier Portal Home page is the first page displayed when you enter the Supplier Portal.

This page displays any Documents that you have to deal with and some useful information. You can also access some useful features such as reports and admin tasks.

# Locating the Supplier Portal Home Page

The following list describes how you access and use the Supplier Portal Home page:

1. Single Sign On. If you access the Supplier Portal from the Procserve portal you navigate Supplier Menu >> Supplier Portal:

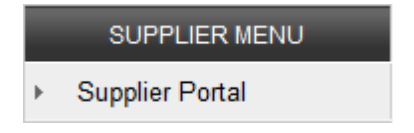

**Direct Sign on to Supplier Portal**. Some Suppliers can login directly to the Supplier Portal. See <u>Signing Into the Supplier Portal</u>.

2. The Supplier Portal Home page is displayed:

| ProcServe                                                                                                    | ProcServe Supplier Solutions Limited - JimPierce Sign Out 🔛 🥥                                                                                                    |
|----------------------------------------------------------------------------------------------------|----------------------------------------------------------------------------------------------------|
| SUPPLIER PORTAL                                                                                                    | Home   Documents   Reports   Admin   Help                                                                                                    |
| Documents Awaiting Attention                                                                                                    |                                                                                                    |
| 15 Requests For Quote Not Yet Viewed         15 Requests For Quote Awaiting Quotation         6 Orders Not Yet Viewed         11 Orders Awaiting Invoicing         2 Invoices Not Sent                                                                                                    |                                                                                                    |
| System Alerts                                                                                                    |                                                                                                    |
| • For details of the availability of the Supplier Portal, and any scheduled downtime, please review                                                                                                    | w the Supplier Portal status web site. Click: 🛃 ( 3)                                                                                                    |
| Marketplace Messages                                                                                                    |                                                                                                    |
| • (Zanzibar) To report any errors contact the Zanzibar Helpdesk on +44 (0) 845 603 2885.                                                                                                    | (4)                                                                                                    |
| Did you know?                                                                                                    |                                                                                                    |
| <ul> <li>For training help and advice contact the Supplier Portal Training line on +44 (0) 905 2340 700.</li> <li>It is possible to integrate the Supplier Portal with your existing computer based systems used integration options provided can be found here. Click: </li> <li>If you are a first time user of the Supplier Portal it is recommended that you review the system view the "Getting Started" guide: </li> <li>The Knowledge Centre provides a list of Frequently Asked Questions (FAQ's), Useful Docume Marketnaces you are trading with Click: </li> </ul> | Please note that calls are charged at the rate of £1.00 a minute.<br>for order / invoice / credit note processing. A simple overview of the<br>settings assigned to your account via the Admin module. Click here to<br>nts, Live Training Events and Pre-recorded Training Videos for all of the |

3. Using the Supplier Portal Home Page. The following list describes how you use the Supplier Portal Home page:

| 1) | Page Header<br>Area                     | This area allows you to access further features such as Catalogues. You can also sign out.<br>See <u>Page Header Overview</u> .                                                                           |
|----|-----------------------------------------|----------------------------------------------------------------------------------------------------|
| 2) | Documents<br>Awaiting<br>Attention Area | This is a list of all documents with outstanding actions. When you click on one of the links the Document list is displayed with the relevant documents displayed.<br>See <u>Document Page Overview</u> . |

| 1) | Page Header Area       This area allows you to access further features such as Catalogues. You also sign out.         See Page Header Overview. |                                                      |  |
|----|----------------------------------------------------------------------------------------------------|------------------------------------------------------|--|
| 3) | 3) System Alerts Click the Arrow icon to link to the Systems Alerts page. You can find ou current status of the system.                         |                                                      |  |
| 4) | Marketplace<br>Messages                                                                                                    | • This area contains any news about the marketplace. |  |
| 5) | 5) Did you<br>Know? This area displays help and information. You can click the links to accert<br>various features.                             |                                                      |  |

?

 $\bigcirc$ 

The Page Header Area

# 4.2.4 The Page Header Area

# 4.2.4.1 Page Header Overview

This topic describes how you use the Pager Header area in the Supplier Portal.

The Page Header are is located at the top right of each page in the Supplier Portal:

ProcServe - NickAnderson Sign Out

Home | Documents | Reports | Admin | Help

The following list describes the Page Header:

| Page<br>Header                                                                                                    | Sub header               | Detail                                                                                                    |  |
|----------------------------------------------------------------------------------------------------|--------------------------|----------------------------------------------------------------------------------------------------|--|
| Home -                                                                                                    |                          | Click this link to return to the Portal Home page.<br>See <u>Supplier Portal Home Page</u> .                                                                       |  |
| Document _                                                                                                    |                          | Click this link to open the Document Page.<br>See <u>Document Page Overview</u> .                                                                                  |  |
| Reports -                                                                                                    |                          | Click this link to work with Reports.<br>See <u>Reports Overview</u> .                                                                                             |  |
|                                                                                                    | Company<br>Admin         | Click the Admin >> Company Admin link to view and change some<br>of your Organisation details.<br>See <u>Company Admin Overview</u> .                              |  |
| Admin                                                                                                    | Change<br>Password       | If you are not a Single Sign in Supplier you can click the Admin >><br>Change Password link to view and change your Password.<br>See <u>Changing Your Password</u> |  |
|                                                                                                    | User Guide               | Click this link to view help about the current topic.                                                                                                    |  |
|                                                                                                    | Contact Us               | Click this link to get further assistance options                                                                                                    |  |
| нетр                                                                                                    | Knowledge<br>Centre      | Click this link to view Knowledge Centre options.<br>See <u>The Knowledge Centre</u> .                                                                             |  |
|                                                                                                    | About Supplier<br>Portal | Click this link to view details and background information about the Procserve Supplier Portal. See <u>About Supplier Portal</u> .                                 |  |
| Change - Click this icon to switch between the second second seco |                          | Click this icon to switch between languages.                                                                                                    |  |
| Help Icon - Olick this icon to view help about the                                                                                                    |                          | Our control of the current topic                                                                                                    |  |

# 4.2.4.2 Contact Us

The Contact Us page provides useful contact numbers, links to help and you can raise support queries with the Support Team via email.

The following steps describe how you access and use the Contact Us page:

1. Locate and use the Contact Us Page. Click the Help >> Contact Us link in the Page Header menu:

| ProcServe - NickAnderson | Sign Out 🛛 🖵 🔞 .      |
|--------------------------|-----------------------|
| Home   Documents   Rep   | orts   Admin   Help   |
| l                        | Jser's Guide          |
| (                        | Contact Us            |
| •                        | Knowledge Centre      |
| 4                        | About Supplier Portal |

2. The Contact Us page is displayed in a new window:

# Contact Us

- We like to help. But, before contacting us, please consider which of these options is most appropriate:
- Supplier Portal Help A context-sensitive user guide that may answer your question
- Knowledge Centre Online training news, resources and documents
- For further support options, please select the marketplace most relevant to your enquiry or problem:

| OPEN     |  |
|----------|--|
| Zanzibar |  |

3. The following list describes the above options:

| Supplier Portal Help | Before raising a support query you are advised to check the help file<br>using the Browse, Search and Index options. Click the Supplier Portal<br>help link to access the help file. |
|----------------------|----------------------------------------------------------------------------------------------------|
| Knowledge Centre     | The Knowledge Centre provides further support and resources. See The Knowledge Centre.                                                                                               |
| Training Line        | The Training line provides further training and help. Please note the times the Training line is open and that calls are charged at a Premium rate.                                  |
| Further Assistance   | Click the Marketplace for which you wish to get help. Note that the list you see may be different.                                                                                   |

**Note**: If you are trading in one marketplace only the system will display the email from below. **Tip**: See <u>email Support</u> below. 4. **email Support**. When you click a marketplace link in the Contact page the following form is displayed for the relevant marketplace:

| E-mail the Z         | Zanzibar Support Helpdesk  |               |          |
|----------------------|----------------------------|---------------|----------|
|                      |                            |               |          |
| Your Name            | NickLynne                  |               |          |
| Your<br>Organisation | ProcServe                  |               |          |
| Reply                | E-mail                     | O Tel         |          |
| Preference           | nick_lynne@GruyerePack.com | 020 7730 9000 |          |
|                      |                            | O Fax         |          |
|                      |                            | 020 7333 5047 |          |
| Subject Line         | Help Request               |               |          |
| Your                 |                            |               | <u></u>  |
| wessaye              |                            |               |          |
|                      |                            |               |          |
|                      |                            |               |          |
|                      |                            |               |          |
|                      |                            |               |          |
|                      |                            |               |          |
|                      |                            |               | <b>v</b> |

Help! You chose the wrong Marketplace. If you clicked the wrong marketplace please navigate back to the previous page.

Tip: In Windows you right click on a blank part of the page and select Back from the pop-up menu.

5. Enter the details and a message in the relevant fields.

Click the Send icon to submit the email to Support Contact and the text **E-mail sent** will be displayed.

When you have finished you close the Contact page in the usual way for your operating system.

The Page Header Area

# 4.2.4.3 The Knowledge Centre

The Knowledge Centre provides links to training and support material and a list of 'Frequently Asked Questions' relevant to the marketplace you trade in.

The following steps describe how you access and use the Knowledge Centre page:

1. Locate and use the Knowledge Centre. Click the Help >> Knowledge Centre link in the Page Header menu:

You can use this web site to review Live and Recorded Web based training sessions and also review Frequently Asked Questions.

×

When you have finished you close this page in the usual way for your operating system.

The Page Header Area

# 4.2.4.4 About Supplier Portal

The About Supplier Portal page describe the system and provides a link to Procserve Supplier Solutions Ltd web site.

The following steps describe how you access and use the Supplier Portal page:

1. Locate and use the About Supplier Portal. Click the Help >> About Supplier Portal link in the Page Header menu:

# About Supplier Portal

- Version Version 3.2.2a
   © Copyright ProcServe Supplier Solutions Ltd. 2002-2008
- Recommended screen resolution: 1024 x 768 pixels Recommended browsers: Microsoft Internet Explorer 5+, Mozilla 1.5+, Mozilla Firefox, Netscape 6+
- Supplier Portal is owned and hosted by ProcServe Supplier Solutions Limited ProcServe Supplier Solutions Limited is a limited company registered in England and Wales with registration number 3800294 Its registered office is 123 Buckingham Palace Road, London, SW1W 9SR

Visit our website www.procservesuppliersolutions.com to find out more about ProcServe

- View our Privacy Policy and Acceptable Use Policy
- Terms & Conditions Effective From Supplier Portal 21 Jul 2008 Zanzibar 21 Jul 2008
- 2. The following list describes the About Supplier Portal page:

| System Information                     | The Procserve software version and recommended page resolution and browsers are displayed. |
|----------------------------------------|--------------------------------------------------------------------------------------------|
| Supplier Portal Ownership              | You can find out about us in this area.                                                    |
| Web Site Address                       | Click the link to access the Procserve home page.                                          |
| Privacy and Acceptable<br>Use Policies | Click the links to find out about these.                                                   |
| Terms and Conditions                   | A link and Effective From date is supplied for each Marketplace                            |

When you have finished you close this page in the usual way for your operating system.

Company Admin

# 4.2.5 Company Admin

# 4.2.5.1 Company Admin Overview

The Admin page is used to view or change your company details.

You can view or change general company information, Users, Messages, Relationships and if you have the relevant setup SpConnect.

# 1. Locate the Admin Page

The following list describes how you locate and use the Admin page:

2. Click the Admin >> Company Admin link in the Page Header of any Supplier Portal page:

| ProcServe                                              |  |  |
|--------------------------------------------------------|--|--|
| SUPPLIER PORTAL                                        |  |  |
| General   Addresses   Users   Messages   Relationships |  |  |
| ProcServe                                              |  |  |

**Note**: The above image is reduced for clarity.

3. Use the Admin Page. The following list describes the options in the Admin page:

| General           | When you click this link or when you first open the Admin page the General Configuration area is displayed. See General Admin.                                                                                                    |
|-------------------|----------------------------------------------------------------------------------------------------|
| Addresses         | Click this link to display the Address area so you can view or change address details. See Addresses Admin.                                                                                                    |
| Users             | Click this link to display the Users area so you can view or change User details. See Users Admin.                                                                                                    |
| Messages          | You can work with or create new messages to be displayed on the <u>Supplier Portal</u><br><u>Home Page</u> . See <u>Messages Admin</u> .                                                                                                    |
| Relationshi<br>ps | You can set up details for the Buying Organisations you deal with. see <u>Buyer</u><br><u>Relationships Admin</u> .                                                                                                    |
| spConnect         | spConnect is a software solution that provides the ability to download documents (e.g received orders and upload documents (e.g Invoices and Credit Notes) from the Supplier Portal to a computer within your own network. SPConnect Administration menu item will only be displayed if you are authorised to manage spConnect and your Organisation is using spConnect. See <u>spConnect Admin</u> . |
# 4.2.5.2 Users Admin

Quick Links: Topic Overview - Locate the User Admin Page - User List - User Details.

#### Overview

The User Admin area of the Admin page allows you to view and change User accounts. You can also set administrator privileges for a User and lock User accounts.

Note: To add a User account please contact support. See Getting Support.

Locating the User Admin Page. The following list describes how you locate the User Admin page:

- 1. Click the **Admin** >> **Company Admin** link in the <u>Page Header</u> of any Supplier Portal page. The General Admin page is displayed.
- 2. Click the User link in the Admin Menu bar. The User page is displayed:

# General | Addresses | Users | Messages | Relationships

| User ID               | E-mail Address                 | <b>_</b> |
|-----------------------|--------------------------------|----------|
| oinfo@procserve.com   | info@procserve.com             |          |
| 🕛 sa                  | raj.jaintilal@paconsulting.com |          |
| 🗸 pane@proc           | paul@pserve.com                |          |
| 🗸 prad@proc           | Hamad@p.com                    |          |
| 🕑 gljo@proc           | info@procserve.com             |          |
| odalvirsehmby@null    | dal@p.com                      |          |
| 🗸 tono@proc           | info@procserve.com             |          |
| 📀 martinarydman@proc  | martina@p.com                  |          |
| 🗸 veritywestcott@null | info@procserve.com             |          |
| 🗸 lizsaunders@null    | liz@p.com                      |          |
| ojanepg@proc          | info@procserve.com             |          |
| o adamgeorge@prc      | adam@p.com                     |          |
| 🥑 administrator       | info@procserve.com             |          |
| 🕛 paulnewman@proc     | paul.newm@p.com                |          |
| odalvirsehmby@proc    | info@procserve.com             | -        |

The above image shows the current User list to the left of the area. The right hand side of the area allows you to view and change User details.

- 3. The User List. This is a list of Users for you Organisation. The following list describes the User list:
- Status. The status indicates if the User is locked or not:
  - **Mathematical Set Set User Details** below to find out how to lock an account.
  - • The Exclamation mark indicates that the User is locked.

Company Admin

See <u>User Details</u> below to find out how to unlock an account.

• User ID. This is the Username that is used to login to both the Procserve and Supplier Portals. When you select a User ID the User details are displayed in the User Details area. See <u>User Details</u> below.

Note: You cannot add a new User ID yourself, you will need to contact support. See Getting Support.

- email Address. The email address for the use. You can change this email address by selecting the User ID and changing the User details in the User Details area. See <u>User Details</u> below.
- 4. User Details. You can change and delete User accounts using the User Details area to the right of the page:

| User                     |                    |
|--------------------------|--------------------|
|                          | 🗙 🖬                |
| User ID                  | info@procserve.com |
| Name                     | Raj Jaintilal      |
| E-mail Address           | info@procserve.com |
| Administrator Privileges |                    |
| Status                   | 🔮 Enabled 🧕        |

- 5. The following list describes how you use this area:
- User Details. You can change the following details:
  - User ID. The User ID.
  - Name. The Users name.
  - o email Address. The Users email address must be unique.
- Administrator Privileges. When checked the User has Administrator privileges. When not checked the User is not an administrator.
- Status. The status indicates if the User is locked or not, you can lock and unlock accounts:
  - **W** The Tick icon indicates that the User is not locked. See <u>User Details</u> below to find out how to lock an account.
  - • The Exclamation mark indicates that the User is locked. See <u>User Details</u> below to find out how to unlock an account.
  - $_{\odot}$  You can click the Change Status icon to toggle the User between locked and unlocked.
- Delete User. Click the Delete User icon to delete a User. A prompt is displayed:

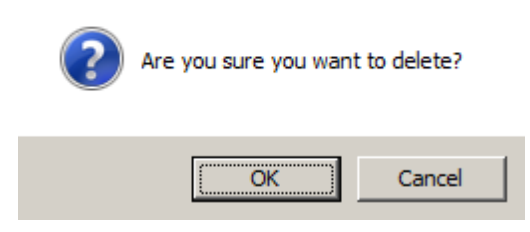

Click the OK button to delete the User. Click the Cancel button to cancel the deletion.

• Save Changes. 🔝 Click the Save icon to validate and, if valid, save your changes.

## 4.2.5.3 Messages Admin

Quick Links: Topic Overview - Locate the Messages Admin Page - Message List - Message Details.

### Overview

The Messages Admin page allows you to work with messages. These messages are displayed on the Supplier Portal Home page.

Locating the Messages Admin Page. The following list describes how you locate the Message Admin area:

- 1. Click the **Admin** >> **Company Admin** link in the <u>Page Header</u> of any Supplier Portal page. The General Admin page is displayed.
- 2. Click the Message link in the Admin Menu bar. The Message page is displayed:

| ProcServe                                       |                   |                   |    |
|-------------------------------------------------|-------------------|-------------------|----|
| SUPPLIER PORTAL                                 |                   |                   |    |
| General   Addresses   Users   Messages   Relati | onships           |                   |    |
|                                                 |                   |                   | *+ |
| Title                                           | Start             | Stop              |    |
| Please send your Invoices                       | 27 Jan 2009 17:49 | 28 Jan 2009 08:00 |    |
| System down 21:00 - 23:00 27/01                 | 27 Jan 2009 17:51 | 27 Jan 2009 17:51 |    |

The above image shows the current message list to the left of the area. The right hand side of the area allows you to add, change and view messages.

- 3. The Message List. This is a list of existing messages. The following list describes the Message list:
- Add Message. Click this icon to add a new message using the Message Details area. See Message Details below.
- **Title**. The name of the message. Click the name to open the message in the Message Details area. See <u>Message Details</u> below.
- **Start**. The date the message will appear on the Supplier Portal Home page. See <u>Message Details</u> below.
- **Stop**. The date the message will stop appearing on the Supplier Portal Home page. See <u>Message</u> <u>Details</u> below.
- 4. **Message Details**. You can add details to new messages, change or delete messages using the Message Details area to the right of the page:

| Local Message                   |                                                                                                    |
|---------------------------------|----------------------------------------------------------------------------------------------------|
|                                 | 🗙 🔒                                                                                                    |
| Message Title                   | Catalogue Build                                                                                                    |
| Start Displaying                | 28 Jan 2009 08:00                                                                                                    |
| Stop Displaying                 | 30 Jan 2009 21:00                                                                                                    |
| Message Text:<br>- English (UK) | Prior to sending any catalogue changes to SP<br>Trading please check with the Catalogue manager<br>that the correct discounts have been applied. |
| - Cymraeg                       | ×                                                                                                    |

- 5. The following list describes how you use this area:
- Message Title. Enter a name for the message.
- Start and Stop Displaying. These fields define the data and time period the message will be displayed for. To enter a date and time in either field:
  - **Dates**. Click the Calendar icon to use the Calendar pop-up:

| Janu | iary | •    |       | Γ   | 200 | 9 💌 |
|------|------|------|-------|-----|-----|-----|
| <    | Ja   | inua | ary 2 | 009 | )   | >   |
| Sun  | Mon  | Tue  | Wed   | Thu | Fri | Sat |
| 28   | 29   | 30   | 31    | 1   | 2   | 3   |
| 4    | 5    | 6    | 7     | 8   | 9   | 10  |
| 11   | 12   | 13   | 14    | 15  | 16  | 17  |
| 18   | 19   | 20   | 21    | 22  | 23  | 24  |
| 25   | 26   | 27   | 28    | 29  | 30  | 31  |
| 4    | 2    | 2    |       | E   | c   | 7   |

Click a date to use it.

To change month click the arrows either side of the month title (e.g. January 2009) or select from the month drop down.

To change year select a year from the drop down.

 $\circ$  Times. You can enter a time in either date field. For example:

| 28 Jan 2009 08:00 |  |
|-------------------|--|
| 30 Jan 2009 21:00 |  |

- Message Text. Enter your message in this field.
- Cymraeg. You can also enter a Welsh language message in this field.

• Delete Message. Click the Delete icon to delete the currently displayed message. A prompt is displayed:

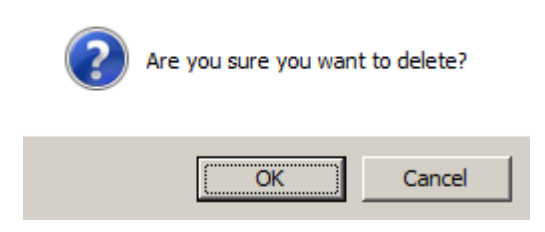

Click the OK button to delete the message. Click the Cancel button to cancel the deletion.

- Save Changes. 🔲 Click the Save icon to validate and, if valid, save your changes.
- The message is displayed on the Supplier Portal Home Page:

## Local Message

• Prior to sending any catalogue changes to SP Trading please check with the Catalogue manager that the correct discounts have been applied.

## 4.2.5.4 Buyer Relationships Admin

Quick Links: Topic Overview - Locate the Buyer Relationship Page - Buyer List - Buyer Relationship Details.

### Overview

The Buyer Relationships Admin page allows you to create and change the way you receive orders an Request for Quotes.

**Note**: Notifications are processed by email. If you wish to add Fax and SMS notifications please contact us. See <u>Getting Support</u>.

Locating the Buyer Relationships Admin Page. The following list describes how you locate the Buyer Relationships page:

- 1. Click the **Admin** >> **Company Admin** link in the <u>Page Header</u> of any Supplier Portal page. The General Admin page is displayed.
- 2. Click the Relationships link in the Admin Menu bar. The Buyer Relationships page is displayed:

| ProcServe                                              |             |
|--------------------------------------------------------|-------------|
| SUPPLIER PORTAL                                        |             |
| General   Addresses   Users   Messages   Relationships |             |
| Buying Organisation                                    | Marketplace |
| (Relationship Defaults)                                |             |
| DCSF                                                   | Zanzibar    |
| DCSF Testing School                                    | OPEN        |
| Teign                                                  | Zanzibar    |

The above image shows your current Buyers list to the left of the area. The right hand side of the area allows you to add, change and view Buyer Relationships.

- 3. The Buyer List. This is a list of existing Buyers. The following list describes the Buyer list:
- **Relationship Defaults**. You can set defaults that are applied to any new Buyer. Click the link to display the defaults in the Buyer Relationship Details area. See <u>Buyer Relationship Details</u> below.
- **Buying Organisation**. This is the name of the Buyer. To view or change the Buyer Relationship details click the Buying Organisation name to open the Buyer Relationship Details area. See <u>Buyer Relationship Details</u> below.
- 4. **Buyer Relationship Details**. You can change Buyer Relationship details in the area to the right of the page:

| Relationship and Notification |                                           |                         |
|-------------------------------|-------------------------------------------|-------------------------|
| DCSF                          |                                           | H                       |
| Code for Your Organisation    | PSS9987                                   |                         |
| Your Code for Them            | DCSF01                                    |                         |
| Vat Evidence Invoices         |                                           |                         |
| Document Notification         | Request For Quote 💌                       |                         |
| E-mail To                     |                                           | +                       |
|                               | nick@PSupplier.com<br>Buyer@PSupplier.com |                         |
| E-mail with PDE Order To      |                                           | +                       |
|                               | Orders@PSupplier.com                      | $\overline{\mathbf{x}}$ |
|                               | nick@PSupplier.org                        |                         |
|                               |                                           | T                       |
|                               | ļ,                                        |                         |
| SMS Notification To           |                                           | +                       |
|                               |                                           | x                       |
|                               |                                           |                         |
|                               |                                           | Ţ                       |
|                               | ļ,                                        |                         |
| Fax copy of Order To          |                                           | +                       |
|                               |                                           | x                       |
|                               |                                           |                         |
|                               |                                           | T                       |
|                               | <u> </u>                                  | Ľ                       |

- 5. The following list describes how you use this area:
- Code for your Organisation. This is the account code you wish to use.
- Your Code for them. This is the code you wish them to use for you.
- VAT Evidence Invoices. Check this field if you need to retain Invoices for VAT evidence.
- **Document Notification**. You can setup both Requests for Quote and Orders by selecting from this list.
- Entering Details. For each document type you should enter the following details:
  - **email to**. When a document is received at the Supplier Portal an email will be sent to the email addresses you specify in this list.
  - $\circ$  email with PDF Order to. When an email is received with a PDF attached it is sent to the

addresses you specify in this list.

- SMS Notification. To send a notification to an SMS recipient enter a Mobile number.
   Note: If you wish to add SMS notifications please contact us. See <u>Getting Support</u>.
- **Fax Notification**. To send a fax when a document arrives enter one or more Fax numbers. **Note**: If you wish to add SMS notifications please contact us. See <u>Getting Support</u>.
- Using the Controls. The following list describes how you add, order or remove notifications for emails. The task is similar when adding SMS or Fax number:
  - o Enter Notification. Enter the email address in the To field. For example,

| MJones@PSupplier.com                      | + |
|-------------------------------------------|---|
| Jim@PSupplier.com<br>orders@PSupplier.com |   |

• Elick the Add icon to add the item:

|                      | + |
|----------------------|---|
| Jim@PSupplier.com    | X |
| orders@PSupplier.com |   |
| MJones@PSupplier.com |   |
|                      |   |

- **Remove Notification**. To remove an item select it in the list and click the Delete icon.
- **Change Order**. Vou can change the order notifications are received in by selecting an item and clicking the relevant icon.

## 4.2.5.5 spConnect Admin

#### Overview

spConnect is a software solution that provides the ability to download documents e.g. received orders and upload documents

e.g. Invoices, Credit Notes from the Supplier Portal to a computer within your own network. This download / upload facility is a crucial stage in providing integration with your existing sales order processing / invoicing systems and removes the need to manually duplicate transactions received and transmitted by the Supplier Portal.

NOTE - spConnect is a value added service and will only be available once a commercial arrangement has been agreed with Procserve Supplier Solutions Limited. For more information send an email to enquiries@procserve.org

Pre Registration

Once a commercial agreement for the use of spConnect has been reached with Procserve Supplier Solutions Limited, the spConnect admin settings will be displayed.

General | Addresses | Users | Messages | Buyer Relationships | SPConnect

Clicking on the spConnect tab will display the following page.

## spConnect Registration

| Before you use spConnect you need to register. Click the button below to complete your registration.<br>An email will be sent to you containing your registration key which you will need when you install the<br>spConnect software. Please keep it safe. |
|----------------------------------------------------------------------------------------------------|
| Register                                                                                                    |
|                                                                                                    |
|                                                                                                    |

The Register button should now be clicked. This will send an email to the email address associated with your Supplier Portal login (see <u>Users Admin</u>). This email will contain the a unique spConnect Registration Key and a Service URL. Both of these data items will be required when installing spConnect.

The page will now display two additional options.

| spConnect Registration                                                                                                    |
|----------------------------------------------------------------------------------------------------|
| Before you use spConnect you need to register. Click the button below to complete your registration.<br>An email will be sent to you containing your registration key which you will need when you install the<br>spConnect software. Please keep it safe. |
| Register Registration completed                                                                                                    |
| Click here to download spConnect                                                                                                    |
| Click here to configure spConnect settings.                                                                                                    |

Click on the text *Click here to download spConnect* to download the spConnect software solution. This will ask you to Run or Save a "msi" installation file. This file should be saved to the computer that

you intend to run spConnect on. Once saved, the installation routine can be started by double clicking on the "msi" file.

NOTE - full installation and configuration instructions for spConnect will be made available from Procserve Supplier Solutions Limited.

You can now logout of the Supplier Portal to complete the installation of spConnect and then return to the spConnect Admin page, or click on the text <u>Click here to configure spConnect settings</u>. now to config spConnect.

Configuring spConnect

The spConnect configuration page is displayed below.

| ✓ spConnect enabled ■ Deliver documents to but                                                                              | iyers automatically                                                                                                |  |
|----------------------------------------------------------------------------------------------------|----------------------------------------------------------------------------------------------------|--|
| Sync orders                                                                                                    | Select a connector 🛛 👻                                                                                             |  |
| Sync invoices                                                                                                    | Select a connector 🔹                                                                                               |  |
| Sync credit notes                                                                                                    | Select a connector 🛛 👻                                                                                             |  |
| Should you need to download th<br>Click here to download s<br>Should you need a reminder of y<br>Click here to email regist | e spConnect Installer, please use the link below:<br>pConnect<br>your registration key, please use the link below: |  |

The **spConnect enabled** checkbox field will be greyed out. A tick will appear in this box automatically once the installation of spConnect has been completed on the client workstation.

### Deliver documents to buyers

The automatically field allows you to determine if documents you upload to the Supplier Portal e.g. Invoices should automatically be sent to your buying Organisations. If this is required a tick should be entered, if however you would prefer to manually transmit these documents to your buying Organisations via the Supplier Portal, un-tick this checkbox.

spConnect currently provides the ability to download received orders, and upload Invoices and Credit Notes. Although all of these document types are supported you may only require one or two to be enabled. To enable spConnect to work with your required document types, apply the following settings:-

- Click on the check box to the left of the 'Sync...' text to enable orders, Invoices or Credit Notes to be processed by spConnect e.g. Sync orders. This will enable the spConnect functionality. If at any point the spConnect solution needs to be disabled for this document type, this tick should be removed.
- Within the field currently entitled 'Select a connector', use the drop down list to select the format of the document that you would like to download / upload. Current formats include Sage, Generic File, Zanzibar and XML. If XML is selected, further XML format types are displayed for selection.
- Enter a Target folder on the local machine where your orders will be delivered to, and your Invoices and Credit Notes will be picked up from e.g.
   Target folder c:\spConnect\Orders

• Repeat this process for all document types to be exchanged with the Supplier Portal via spConnect.

| spConnect Settings                                                        |                                                                        |
|---------------------------------------------------------------------------|------------------------------------------------------------------------|
| <ul> <li>✓ spConnect enabled</li> <li>✓ Deliver documents to b</li> </ul> | uyers automatically                                                    |
| Sync orders                                                               | XML File 👻                                                             |
| Target folder                                                             | C:\Temp\Orders                                                         |
| Target XML standard                                                       | cXML 1.2.016 🔹                                                         |
|                                                                           |                                                                        |
| Sync invoices                                                             | XML File 👻                                                             |
| Source folder                                                             | C:\Temp\Invoices                                                       |
| Target XML standard                                                       | cXML 1.2.016 -                                                         |
|                                                                           |                                                                        |
| Sync credit notes                                                         | XML File 🔹                                                             |
| Source folder                                                             | C:\Temp\Credit_Notes                                                   |
| Target XML standard                                                       | cXML 1.2.016 🗸                                                         |
| Should you need to download t<br>Click here to download                   | he spConnect Installer, please use the link below:<br><b>spConnect</b> |
| Click here to email regis                                                 | tration key                                                            |

click on the lib button within the spConnect Settings window to save the changes.

If you need to obtain a copy of the installation file of spConnect, click on the *Click here to download spConnect* text.

If you need to obtain a copy of the spConnect Registration email, click on the *Click here to email registration key* text.

# 4.2.6 Managing Reports

## 4.2.6.1 Reports Overview

We supply a set of useful Standard reports you can use to help manage your documents.

We can also develop Premium reports based on your requirements for which we charge. For further information please contact the Service Desk. See <u>Getting Support</u>.

This section provides information on how to work with reports, scheduling reports and provides information about each specific report.

To find out about working with reports see Working with Reports and Scheduling your Reports.

The current Standard Reports are:

- Request For Quote List For A Period
- Request For Quote List For a Date Range
- Quote List For A Period
- Quote List For A Date Range
- Order List For A Period
- Order List For A Date Range
- Invoice List For A Period
- Invoice List For A Date Range
- Self Bill Invoice List For A Period
- Self Bill Invoice List For A Date Range
- <u>Credit Note List For A Period</u>
- <u>Credit Note List For A Date Range</u>
- Self Bill Credit Note List For A Period
- Self Bill Credit Note List For A Date Range
- <u>Terms and Conditions</u>
- Document Summary For A Period
- Document Summary For A Date Range

Managing Reports

## 4.2.6.2 Working with Reports

Quick Links: Topic Overview - Locating the Reports Page - Selecting a Report - Entering Report Parameters - Scheduling Reports

### Overview

This topic describes how you produce reports.

To create a report you:

- Locate the Reports Page. See Locating the Reports Page.
- Select. Choose a report from the Report list.
- Enter Parameters. You enter the information that further defines the report information such as periods.
- **Print or Schedule the Report**. Once you entered your parameters you can print it to PDF or schedule a date and time when it will be printed.

Locating the Reports Page. The following list describes how you locate the Reports page:

- 1. Click the Admin >> Reports link in the Page Header of any Supplier Portal page.
- 2. The Report List Page. The Report page is displayed:

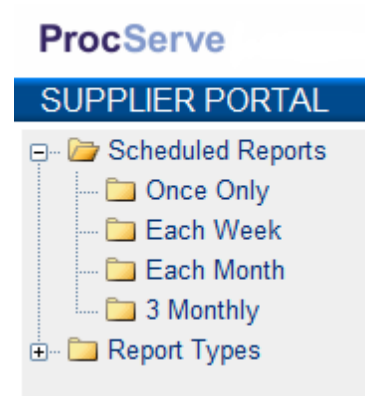

- 3. Select a Report. The Report list is a tree control that you navigate to find the report you wish to work with.
- 4. Navigate **Report Types >> Standard**. The Standard reports are listed:

| ProcServe                                                                                                    |
|----------------------------------------------------------------------------------------------------|
| SUPPLIER PORTAL                                                                                                    |
| SUPPLIER PORTAL<br>Scheduled Reports<br>Once Only<br>Each Week<br>Each Week<br>Each Month<br>3 Monthly<br>Report Types<br>Standard<br>Request For Quote List For A Period<br>Request For Quote List For A Date Range<br>Quote List For A Period<br>Quote List For A Period<br>Order List For A Date Range<br>Order List For A Date Range<br>Order List For A Date Range<br>Drder List For A Date Range<br>Drder List For A Date Range |
| Credit Note List For A Period                                                                                                    |
| <ul> <li>Ierms and Conditions</li> <li>Document Summary For A Period</li> <li>Document Summary For A Date Range</li> <li>Premium</li> </ul>                                                                                                    |

- 5. Click a Report link, for example Quote List for a Date Range.
- 6. Entering Report Parameters. The Report Parameters area is displayed, for example:

| Report                                 |                             |
|----------------------------------------|-----------------------------|
|                                        | a 🗳 🗳                       |
| Your Report Name                       | Quote List For A Date Range |
| Report Type                            | Quote List For A Date Range |
| List of quotes raised within           | n a selected range of dates |
| From Date Received<br>To Date Received | 16 Jan 2006                 |

**Note**: This set of Parameters refers to a Date Range report. For a Period report you would select a period from a drop down.

- 7. The following list describes how you use the Report Parameter area:
- Report Details. The Report Name, Report Type and Description fields are read only.

- From and To Dates. You can specify the from and to dates you want the report to include documents for:
  - Click the Calendar icon to use the Calendar pop-up:

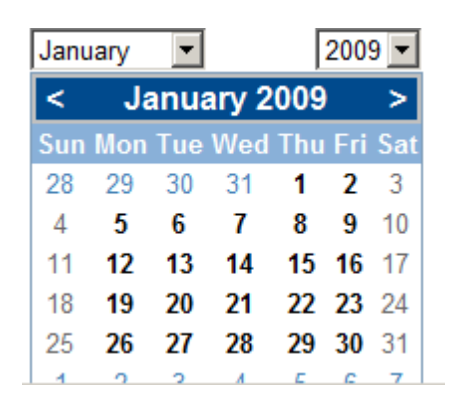

Click a date to use it.

To change month click the arrows either side of the month title (e.g. January 2009) or select from the month drop down.

To change year select a year from the drop down.

• Select Period. In Period reports From and To dates are not relevant. Instead you choose from a drop down, for example:

| Report                     |                                                                                     |       |   |
|----------------------------|-------------------------------------------------------------------------------------|-------|---|
|                            |                                                                                     |       | 4 |
| Your Report Name           | Invoice List For A Pe                                                               | eriod |   |
| Report Type                | Invoice List For A Pe                                                               | eriod |   |
| List of invoices raised wi | thin a selected period                                                              |       |   |
| For Period                 | Today ▼<br>Today<br>Yesterday<br>This Week<br>Last Week<br>This Month<br>Last Month |       |   |
|                            | This Year<br>Last Year                                                              |       |   |

**Note**: The Terms and Conditions report allows you to select from Procserve and the markets your are in.

- **Print Report**. When you have entered your parameters you can click the Print Preview icon to produce PDF copy of your report. You can save this copy to disk, print it or carry out other operations that your PDF editor allows.
- Schedule Report. Click the Scheduler icon to display the Scheduler below the Parameter area. See <u>Scheduling your Reports</u>.

82

## 4.2.6.3 Scheduling your Reports

**Quick Links**: <u>Topic Overview</u> - <u>Locating the Report Scheduler</u> - <u>Working with Report Schedules</u>.

#### Overview

In addition to running ad hoc reports as described in <u>Reports Overview</u> you can also set a schedule fro your reports to run.

You can set how often you want the report to run and when.

You can also email Users to let them know the report is ready.

The following steps describe how you schedule a report:

- 1. Locating the Report Scheduler. Select a Report and enter Parameters as described in Working with Reports.
- 2. Dick the Scheduler icon.
- 3. Working with Report Schedules. The Scheduler details are displayed. For example,

| Report                     |                                                                                                    |
|----------------------------|----------------------------------------------------------------------------------------------------|
|                            |                                                                                                    |
| Your Report Name           | Terms and Conditions                                                                                                    |
| Report Type                | Terms and Conditions                                                                                                    |
| Terms and Conditions       |                                                                                                    |
| Terms<br>Frequency Once Or | Supplier Portal                                                                                                    |
| At Time 00 💌 : 0           | 5 Starting On 28 Jan 2009                                                                                                |
| E-mail To:                 |                                                                                                    |
| nick_lynne@lineone.com     | andrew.smith@procserve.com<br>anna.mcconnell@procserve.co<br>dalvir.sehmby@procserve.com<br>damian.pennell@procserve.cor |

- 4. The following list describes the Scheduler parameters:
- **Frequency**. Select a Frequency from the drop down. Depending on your selection the system will display different fields. The following list describes the options:
  - Once Only (ASAP). The report will run immediately.
  - $\circ$  Once Only. As shown in the above image You can select a time and date when the report will run.
  - Each Week. When you select Each Week the following options are displayed:

| Frequency | Each Week | - | SEMETEWETEFESE          |
|-----------|-----------|---|-------------------------|
| At Time   | 00 💌 : 05 | • | Starting On 28 Jan 2009 |

You can check a day (or days) of the week you wish the report to run. You can select a time and date when the report schedule will begin.

• Each Month / 3 Monthly. When you select Each Month or 3 Monthly the following options are displayed:

| Frequency | Each Month | • | On Day 1 💌              |
|-----------|------------|---|-------------------------|
| At Time   | 00 💌 : 05  |   | Starting On 28 Jan 2009 |

You select the day of the month you wish the report to run. You can select a time and date when the report schedule will begin.

• Email to. You will be notified by Email when the report has run:

| E-mail To:             |               |                                                                                                    |
|------------------------|---------------|----------------------------------------------------------------------------------------------------|
| nick_lynne@lineone.com | <u>∧</u><br>▼ | andrew.smith@procserve.com<br>anna.mcconnell@procserve.co<br>dalvir.sehmby@procserve.com<br>damian.pennell@procserve.cor |

- You can add or delete who will be notified by email.
- The email to list is text so you can type a name in the field (separated by semi colons).
- You can also add a recipient by selecting the item in the right hand list and clicking the green arrow.
- To delete a recipient select the recipient and delete (including any semi-colons) using your keyboard delete key.
- Save Icon. When you have created a schedule and completed the recipient list you click the Save icon to validate and, if valid, save your changes. The new Schedule appear in the Schedule list, for example:

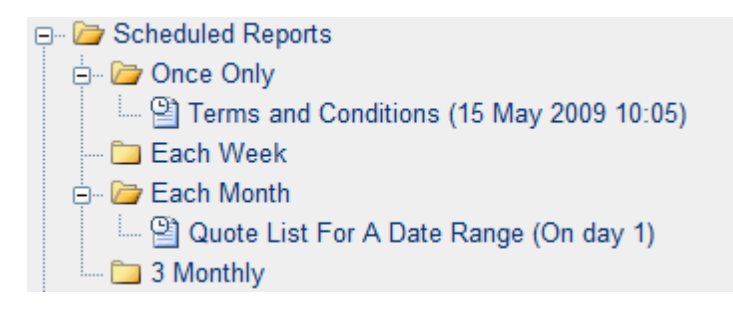

Tip: To change the schedule click the report then the Schedule icon and proceed as above.

- Cancel Changes. 🕑 To cancel your changes click the Cancel icon.
- Delete Schedule. When available this icon allows you to delete the schedule.

## 4.2.6.4 Available Reports

4.2.6.4.1 Request For Quote List For A Period

#### Overview

Click Endard to view all standard reports.

Click Request For Quote List For A Period to select the Request For Quote List For A Period report.

|                            | <br>                                |
|----------------------------|-------------------------------------|
| Your Report Name           | Request For Quote List For A Period |
| Report Type                | Request For Quote List For A Period |
| List of requests for quote | raised within a selected period     |
|                            |                                     |
| For Period                 | Today 🗸                             |

• Use the pull down list to select the time frame for the report

| For Period | Today 💌    |
|------------|------------|
|            | Today      |
|            | Yesterday  |
|            | This Week  |
|            | Last Week  |
|            | This Month |
|            | Last Month |
|            | This Year  |
|            | Last Year  |

- Today all Request For Quote's received on this day
- Yesterday all Request For Quote's received yesterday
- This Week all Request For Quote's received this week (start day is Sunday)
- Last week all Request For Quote's received last week (Sunday to Saturday)
- This Month all Request For Quote's received from the 1st of the current month
- Last Month all Request For Quote's received last month
- This Year all Request For Quote's received this year (start date is 1st January)
- Last Year all Request For Quote's received last year (January 1st to December 31st last year)

To print the report immediately:

Click and the report will be rendered in a new window

| Request F         | or Quote List (For | Year 01 Jan  | 2006 - Pre   | sent) |
|-------------------|--------------------|--------------|--------------|-------|
| Received          | From               | Request No.  | Request Date |       |
| 12 Jun 2006 15:25 | SP Trading PLC     | SP0209387    | 01 Feb 2006  |       |
| 19 Jun 2006 11:20 | SP Trading PLC     | SP08052006/3 | 08 May 2006  |       |
| 19 Jun 2006 15:13 | SP Trading PLC     | SP08052007   | 20 May 2006  |       |
| 19 Jun 2006 15:25 | SP Trading PLC     | SP08052008   | 26 May 2006  |       |
| No. of Requests F | or Quote: 4        |              |              |       |
|                   |                    |              |              |       |
|                   |                    |              |              |       |
|                   |                    |              |              |       |
|                   |                    |              |              |       |
|                   |                    |              |              |       |
|                   |                    |              |              |       |
|                   |                    |              |              |       |
|                   |                    |              |              |       |
|                   |                    |              |              |       |
|                   |                    |              |              |       |
|                   |                    |              |              |       |
|                   |                    |              |              |       |
|                   |                    |              |              |       |
|                   |                    |              |              |       |

To print the document to your printer:

Click and follow the on page prompts

You can close the print preview window by:

Clicking 🔀

4.2.6.4.2 Request For Quote List For A Date Range

#### Overview

Click England to view all standard reports.

Click Request For Quote List For A Date Range to select the Request For Quote List For A Date Range report.

• Use the is buttons to define the From and To dates.

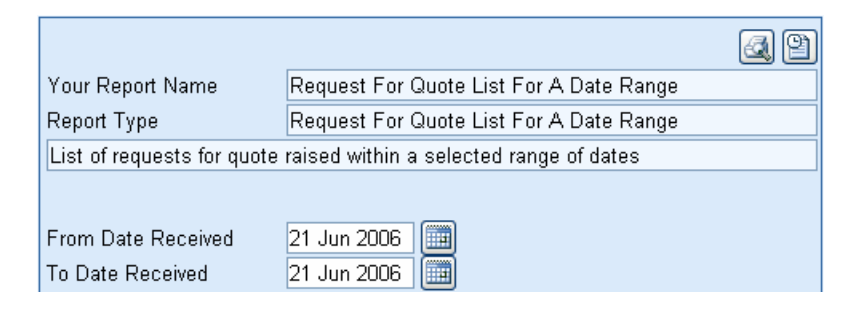

To print the report immediately:

Click and the report will be rendered in a new window

| Request        | t For Quote List ( | 02 Jan 2006 to | 21 Jun 2006  | <b>b</b> ) |
|----------------|--------------------|----------------|--------------|------------|
| Received       | From               | Request No.    | Request Date |            |
| 12 Jun 2006 15 | :25 SP Trading PLC | SP0209387      | 01 Feb 2006  |            |
| 19 Jun 2006 11 | :20 SP Trading PLC | SP08052006/3   | 08 May 2006  |            |
| 19 Jun 2006 15 | :13 SP Trading PLC | SP08052007     | 20 May 2006  |            |
| 19 Jun 2006 15 | :25 SP Trading PLC | SP08052008     | 26 May 2006  |            |
| No. of Request | is For Quote: 4    |                |              |            |
|                |                    |                |              |            |
|                |                    |                |              |            |
|                |                    |                |              |            |
|                |                    |                |              |            |
|                |                    |                |              |            |
|                |                    |                |              |            |
|                |                    |                |              |            |
|                |                    |                |              |            |
|                |                    |                |              |            |
|                |                    |                |              |            |
|                |                    |                |              |            |
|                |                    |                |              |            |
|                |                    |                |              |            |
|                |                    |                |              |            |
|                |                    |                |              |            |
|                |                    |                |              |            |
|                |                    |                |              |            |
|                |                    |                |              |            |

To print the document to your printer:

Click and follow the on page prompts

You can close the print preview window by:

| Managing | Reports |
|----------|---------|
|----------|---------|

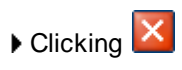

4.2.6.4.3 Quote List For A Period

### Overview

- Click Endard to view all standard reports.
- Click Quote List For A Period to select the Quote List For A Period report.

| Your Report Name           | Quote List For A Period |
|----------------------------|-------------------------|
| Report Type                | Quote List For A Period |
| List of quotes raised with | in a selected period    |
|                            |                         |
| For Period                 | Today 🖌                 |

• Use the pull down list to select the time frame for the report

| For Period | Today 🗠    |
|------------|------------|
|            | Today      |
|            | Yesterday  |
|            | This Week  |
|            | Last Week  |
|            | This Month |
|            | Last Month |
|            | This Year  |
|            | Last Year  |

- Today all Quotes sent on this day
- Yesterday all Quotes sent yesterday
- This Week all Quotes sent this week (start day is Sunday)
- Last week all Quotes sent last week (Sunday to Saturday)
- This Month all Quotes sent from the 1st of the current month
- Last Month all Quotes sent last month
- This Year all Quotes sent this year (start date is 1st January)
- Last Year all Quotes sent last year (January 1st to December 31st last year)

To print the report immediately:

Click and the report will be rendered in a new window

| Quote Lis         |                | an 2007 - | rresem       | -)        |              |
|-------------------|----------------|-----------|--------------|-----------|--------------|
| Raised            | То             | Quote No. | Sent         | Excl.Tax  | Total Value  |
| 07 Mar 2007 13:58 | SP Trading PLC | 37        | Yes          | 7,831.20  | 9,201.66 EU  |
| 13 Mar 2007 11:43 | SP Trading PLC | 39        | Yes          | 6,315.00  | 7,420.13 GB  |
| 16 Mar 2007 14:31 | SP Trading PLC | 40        | Yes          | 7,500.00  | 8,812.50 GB  |
| 16 Mar 2007 14:37 | SP Trading PLC | 41        | Yes          | 6,000.00  | 7,050.00 EUR |
| 13 Apr 2007 11:33 | SP Trading PLC | 46        | Yes          | 11,082.80 | 13,022.29 GB |
| 13 Apr 2007 15:18 | SP Trading PLC | 47        | No           | 0.00      | 0.00 EU      |
| No. of Quotes: 6  |                | Re        | oort Totals: | 33,931.18 | 39,869.14 GB |
|                   |                |           |              |           |              |

To print the document to your printer:

Click and follow the on page prompts

You can close the print preview window by:

Clicking

### Managing Reports

### Overview

- Click Endard to view all standard reports.
- Click Quote List For A Date Range to select the Quote List For A Date Range report.
- Use the is buttons to define the From and To dates.

|                            | 4                            |
|----------------------------|------------------------------|
| Your Report Name           | Quote List For A Date Range  |
| Report Type                | Quote List For A Date Range  |
| List of quotes raised with | in a selected range of dates |
|                            |                              |
| From Date Received         | 21 Jun 2006                  |
| To Date Received           | 21 Jun 2006                  |

To print the report immediately:

Click and the report will be rendered in a new window

| Quote L         | st (01 Jan 2007   | ' to 17 Apr 2 | 007)        |           |               |
|-----------------|-------------------|---------------|-------------|-----------|---------------|
| Raised          | То                | Quote No.     | Sent        | Excl.Tax  | Total Value   |
| 07 Mar 2007 13: | 58 SP Trading PLC | 37            | Yes         | 7,831.20  | 9,201.66 EUF  |
| 13 Mar 2007 11: | 43 SP Trading PLC | 39            | Yes         | 6,315.00  | 7,420.13 GBF  |
| 16 Mar 2007 14: | 31 SP Trading PLC | 40            | Yes         | 7,500.00  | 8,812.50 GBF  |
| 16 Mar 2007 14: | 37 SP Trading PLC | 41            | Yes         | 6,000.00  | 7,050.00 EUF  |
| 13 Apr 2007 11: | 33 SP Trading PLC | 46            | Yes         | 11,082.80 | 13,022.29 GBF |
| 13 Apr 2007 15: | 18 SP Trading PLC | 47            | No          | 0.00      | 0.00 EUF      |
| No. of Quotes:  | 6                 | Repo          | ort Totals: | 33.931.18 | 39.869.14 GBF |

To print the document to your printer:

Click and follow the on page prompts

You can close the print preview window by:

Clicking

#### Managing Reports

4.2.6.4.5 Order List For A Period

#### Overview

- Click Endard to view all standard reports.
- Click Order List For A Period to select the Order List For A Period report.

|                        |                            | 4 2 |
|------------------------|----------------------------|-----|
| Your Report Name       | Order List For A Period    |     |
| Report Type            | Order List For A Period    |     |
| List of orders receive | d within a selected period |     |
|                        |                            |     |
| For Period             | Today 🖌                    |     |

• Use the pull down list to select the time frame for the report

| For Period | Today 🛛 👻  |
|------------|------------|
|            | Today      |
|            | Yesterday  |
|            | This Week  |
|            | Last Week  |
|            | This Month |
|            | Last Month |
|            | This Year  |
|            | Last Year  |

- Today all orders received on this day
- Yesterday all orders received yesterday
- This Week all orders received this week (start day is Sunday)
- Last week all orders received last week (Sunday to Saturday)
- This Month all orders received from the 1st of the current month
- Last Month all orders received last month
- This Year all orders received this year (start date is 1st January)
- Last Year all orders received last year (January 1st to December 31st last year)

To print the report immediately:

Click and the report will be rendered in a new window

| Order List (For Year 01 Jan 2007 - Present) |                |                |               |              |  |
|---------------------------------------------|----------------|----------------|---------------|--------------|--|
| Received                                    | From           | Order No.      | Order Date    | Order Value  |  |
| 22 Jan 2007 17:30                           | SP Trading PLC | IMP2761/1242   | 08 Dec 2006   | 5,283.87 GB  |  |
| 13 Mar 2007 11:04                           | SP Trading PLC | SP130307110100 | 08 Dec 2006   | 5,283.87 GB  |  |
| 14 Mar 2007 11:18                           | SP Trading PLC | SP140307111100 | 08 Dec 2006   | 5,283.87 EU  |  |
| 15 Mar 2007 15:29                           | SP Trading PLC | SJPPODemo002   | 14 Mar 2007   | 5,283.87 GB  |  |
| 02 Apr 2007 11:40                           | SP Trading PLC | DO020407003    | 14 Mar 2007   | 5,283.87 GE  |  |
| 10 Apr 2007 10:52                           | SP Trading PLC | SP100407105000 | 14 Mar 2007   | 5,283.87 GE  |  |
| 11 Apr 2007 14:37                           | SP Trading PLC | SP100407105GHI | 14 Mar 2007   | 5,283.87 GE  |  |
| 11 Apr 2007 17:10                           | SP Trading PLC | DO020407002    | 14 Mar 2007   | 5,283.87 GE  |  |
| 12 Apr 2007 09:59                           | SP Trading PLC | SP120407100000 | 14 Mar 2007   | 5,283.87 GE  |  |
| 13 Apr 2007 10:19                           | SP Trading PLC | IMP071304      | 13 Apr 2007   | 4,233.20 GE  |  |
| 17 Apr 2007 13:58                           | SP Trading PLC | IMP071304RA    | 13 Apr 2007   | 4,233.20 GE  |  |
| 17 Apr 2007 13:59                           | SP Trading PLC | IMP071304BA    | 13 Apr 2007   | 4,233.20 GE  |  |
| 17 Apr 2007 13:59                           | SP Trading PLC | IMP071304DET   | 13 Apr 2007   | 4,233.20 GE  |  |
| No. of Orders: 13                           |                |                | Report Total: | 62.740.49 GE |  |

To print the document to your printer:

Click and follow the on page prompts

You can close the print preview window by:

Clicking 🔀

### Managing Reports

### Overview

- Click England to view all standard reports.
- Click Order List For A Date Range to select the Order List For A Date Range report.
- Use the is buttons to define the From and To dates.

|                               | 4                                                                                                    |
|-------------------------------|----------------------------------------------------------------------------------------------------|
| Order List For A Date Range   |                                                                                                    |
| Order List For A Date Range   |                                                                                                    |
| hin a selected range of dates |                                                                                                    |
|                               |                                                                                                    |
| 01 Feb 2005                   |                                                                                                    |
| 01 Feb 2006 🛄                 |                                                                                                    |
| _                             |                                                                                                    |
|                               | Order List For A Date Range<br>Order List For A Date Range<br>hin a selected range of dates<br>01 Feb 2005 |

To print the report immediately:

Click and the report will be rendered in a new window

| Order List        | : (01 Jan 2007 to 17 | Apr 2007)      |               |               |
|-------------------|----------------------|----------------|---------------|---------------|
| Received          | From                 | Order No.      | Order Date    | Order Value   |
| 22 Jan 2007 17:30 | SP Trading PLC       | IMP2761/1242   | 08 Dec 2006   | 5,283.87 GBP  |
| 13 Mar 2007 11:04 | SP Trading PLC       | SP130307110100 | 08 Dec 2006   | 5,283.87 GBF  |
| 14 Mar 2007 11:18 | SP Trading PLC       | SP140307111100 | 08 Dec 2006   | 5,283.87 EUR  |
| 15 Mar 2007 15:29 | SP Trading PLC       | SJPPODemo002   | 14 Mar 2007   | 5,283.87 GBF  |
| 02 Apr 2007 11:40 | SP Trading PLC       | DO020407003    | 14 Mar 2007   | 5,283.87 GBF  |
| 10 Apr 2007 10:52 | SP Trading PLC       | SP100407105000 | 14 Mar 2007   | 5,283.87 GBF  |
| 11 Apr 2007 14:37 | SP Trading PLC       | SP100407105GHI | 14 Mar 2007   | 5,283.87 GBF  |
| 11 Apr 2007 17:10 | SP Trading PLC       | DO020407002    | 14 Mar 2007   | 5,283.87 GBF  |
| 12 Apr 2007 09:59 | SP Trading PLC       | SP120407100000 | 14 Mar 2007   | 5,283.87 GBF  |
| 13 Apr 2007 10:19 | SP Trading PLC       | IMP071304      | 13 Apr 2007   | 4,233.20 GBF  |
| 17 Apr 2007 13:58 | SP Trading PLC       | IMP071304RA    | 13 Apr 2007   | 4,233.20 GBF  |
| 17 Apr 2007 13:59 | SP Trading PLC       | IMP071304BA    | 13 Apr 2007   | 4,233.20 GBF  |
| 17 Apr 2007 13:59 | SP Trading PLC       | IMP071304DET   | 13 Apr 2007   | 4,233.20 GBF  |
| No. of Orders: 13 |                      |                | Report Total: | 62.740.49 GBF |

To print the document to your printer:

Click and follow the on page prompts

You can close the print preview window by:

Clicking

#### Managing Reports

4.2.6.4.7 Invoice List For A Period

## Overview

- Click England to view all standard reports.
- Click Invoice List For A Period to select the Invoice List For A Period report.

|                                                  | Your Report Name | Invoice List For A Period |  |
|--------------------------------------------------|------------------|---------------------------|--|
|                                                  | Report Type      | Invoice List For A Period |  |
| List of invoices raised within a selected period |                  |                           |  |
|                                                  |                  |                           |  |
|                                                  | For Period       | Today 🗸                   |  |

• Use the pull down list to select the time frame for the report

| For Period | Today 🗠    |
|------------|------------|
|            | Today      |
|            | Yesterday  |
|            | This Week  |
|            | Last Week  |
|            | This Month |
|            | Last Month |
|            | This Year  |
|            | Last Year  |

- Today all Invoices created on this day
- Yesterday all Invoices created yesterday
- This Week all Invoices created this week (start day is Sunday)
- Last week all Invoices created last week (Sunday to Saturday)
- This Month all Invoices created from the 1st of the current month
- Last Month all Invoices created last month
- This Year all Invoices created this year (start date is 1st January)
- Last Year all Invoices created last year (January 1st to December 31st last year)

To print the report immediately:

Click and the report will be rendered in a new window

| Invoice Li          | st (For Year 01 1       | an 2007 -   | Drocol    | nt)       |              |
|---------------------|-------------------------|-------------|-----------|-----------|--------------|
| Raised              |                         | Invoice No. | Sent      | Excl.Tax  | Total Value  |
| 05 Jan 2007 15:05   | SP Trading PLC          | 58          | Yes       | 1,500.00  | 1,762.50 GB  |
| 05 Jan 2007 15:07   | GO Distribution Limited | 59          | Yes       | 332.06    | 390.17 GB    |
| 05 Feb 2007 10:05   | SP Trading PLC          | 546         | Yes       | 5,283.87  | 6,208.55 GB  |
| 22 Feb 2007 11:26   | SP Trading PLC          | 64          | Yes       | 312.56    | 367.26 GB    |
| 13 Mar 2007 11:10   | SP Trading PLC          | 67          | Yes       | 6,811.32  | 8,003.31 GB  |
| 14 Mar 2007 11:24   | SP Trading PLC          | 69          | Yes       | 1,500.00  | 1,762.49 EU  |
| 02 Apr 2007 10:32   | SP Trading PLC          | 71          | Yes       | 5,283.87  | 6,208.55 GB  |
| 03 Apr 2007 14:12   | SP Trading PLC          | 72          | No        | 1,792.56  | 2,106.26 GB  |
| 03 Apr 2007 15:30   | SP Trading PLC          | 73          | No        | 3,491.31  | 4,102.29 GB  |
| 03 Apr 2007 15:38   | SP Trading PLC          | 74          | No        | 5,283.87  | 6,208.55 GB  |
| 04 Apr 2007 16:42   | SP Trading PLC          | 75          | No        | 0.00      | 0.00 GB      |
| 10 Apr 2007 10:53   | SP Trading PLC          | 76          | No        | 0.00      | 0.00 GB      |
| 12 Apr 2007 09:59   | SP Trading PLC          | 77          | No        | 0.00      | 0.00 GB      |
| 17 Apr 2007 15:24   | SP Trading PLC          | 78          | No        | 4,233.20  | 4,974.01 GB  |
| No. of Invoices: 14 | L                       | Repor       | t Totals: | 35.327.96 | 41.510.37 GB |

To print the document to your printer:

Click and follow the on page prompts

You can close the print preview window by:

Clicking 🔀

4.2.6.4.8 Invoice List For A Date Range

### Overview

- Click Endard to view all standard reports.
- Click Invoice List For A Date Range to select the Invoice List For A Date Range report.
- Use the is buttons to define the From and To dates.

|                             | 2                             |
|-----------------------------|-------------------------------|
| Your Report Name            | Invoice List For A Date Range |
| Report Type                 | Invoice List For A Date Range |
| List of invoices raised wit | hin a selected range of dates |
|                             |                               |
| From Date Received          | 01 Feb 2005                   |
| To Date Received            | 01 Feb 2006                   |

To print the report immediately:

Click and the report will be rendered in a new window

| Invoice Li          | st (01 Jan 2007 t       | o 17 Apr 3  | 2007)      |           |               |
|---------------------|-------------------------|-------------|------------|-----------|---------------|
| Raised              | То                      | Invoice No. | Sent       | Excl.Tax  | Total Value   |
| 05 Jan 2007 15:05   | SP Trading PLC          | 58          | Yes        | 1,500.00  | 1,762.50 GBF  |
| 05 Jan 2007 15:07   | GO Distribution Limited | 59          | Yes        | 332.06    | 390.17 GBF    |
| 05 Feb 2007 10:05   | SP Trading PLC          | 546         | Yes        | 5,283.87  | 6,208.55 GBF  |
| 22 Feb 2007 11:26   | SP Trading PLC          | 64          | Yes        | 312.56    | 367.26 GBF    |
| 13 Mar 2007 11:10   | SP Trading PLC          | 67          | Yes        | 6,811.32  | 8,003.31 GBF  |
| 14 Mar 2007 11:24   | SP Trading PLC          | 69          | Yes        | 1,500.00  | 1,762.49 EUR  |
| 02 Apr 2007 10:32   | SP Trading PLC          | 71          | Yes        | 5,283.87  | 6,208.55 GBF  |
| 03 Apr 2007 14:12   | SP Trading PLC          | 72          | No         | 1,792.56  | 2,106.26 GBF  |
| 03 Apr 2007 15:30   | SP Trading PLC          | 73          | No         | 3,491.31  | 4,102.29 GBF  |
| 03 Apr 2007 15:38   | SP Trading PLC          | 74          | No         | 5,283.87  | 6,208.55 GBF  |
| 04 Apr 2007 16:42   | SP Trading PLC          | 75          | No         | 0.00      | 0.00 GBF      |
| 10 Apr 2007 10:53   | SP Trading PLC          | 76          | No         | 0.00      | 0.00 GBF      |
| 12 Apr 2007 09:59   | SP Trading PLC          | 77          | No         | 0.00      | 0.00 GBF      |
| 17 Apr 2007 15:24   | SP Trading PLC          | 78          | No         | 4,233.20  | 4,974.01 GBF  |
| No. of Invoices: 14 |                         | Repo        | rt Totals: | 35.327.96 | 41.510.37 GBF |

To print the document to your printer:

Click and follow the on page prompts

You can close the print preview window by:

Clicking

#### Managing Reports

4.2.6.4.9 Self Billed Invoice List For A Period

#### Overview

- Click England to view all standard reports.
- Click Self-Billed Invoice List For A Period to select the Self Billed Invoices List For A Period report.

|                              | <br>                                  |
|------------------------------|---------------------------------------|
| Your Report Name             | Self-Billed Invoice List For A Period |
| Report Type                  | Self-Billed Invoice List For A Period |
| List of self-billed invoices | raised within a selected period       |
|                              |                                       |
| For Period                   | Today 🖌                               |

• Use the pull down list to select the time frame for the report

| For Period | Today      | * |
|------------|------------|---|
|            | Today      |   |
|            | Yesterday  |   |
|            | This Week  |   |
|            | Last Week  |   |
|            | This Month |   |
|            | Last Month |   |
|            | This Year  |   |
|            | Last Year  |   |

- Today all Self Billed Invoices received on this day
- Yesterday all Self Billed Invoices received yesterday
- This Week all Self Billed Invoices received this week (start day is Sunday)
- Last week all Self Billed Invoices received last week (Sunday to Saturday)
- This Month all Self Billed Invoices received from the 1st of the current month
- Last Month all Self Billed Invoices received last month
- This Year all Self Billed Invoices received this year (start date is 1st January)
- Last Year all Self Billed Invoices received last year (January 1st to December 31st last year)

To print the report immediately:

Click and the report will be rendered in a new window

| Raised               | From                    | Invoice No             | Sent    | Excl Tax  | Total Value |
|----------------------|-------------------------|------------------------|---------|-----------|-------------|
| 16 Jun 2006 16:47    | GO Distribution Limited | GODIST/SBI/21<br>59/01 | No      | 1,836.50  | 2,157.89    |
| 21 Jun 2006 15:25    | GO Distribution Limited | GODIST/SBI/94<br>83/2  | No      | 8,070.60  | 9,482.96    |
| 22 Jun 2006 16:22    | GO Distribution Limited | GODIST/SBI/94<br>83/3  | No      | 8,070.60  | 9,482.96    |
| 23 Jun 2006 09:20    | GO Distribution Limited | GODIST/SBI/94<br>83/4  | No      | 8,070.60  | 9,482.96    |
| 23 Jun 2006 09:24    | GO Distribution Limited | GODIST/SBI/94<br>83/5  | No      | 8,070.60  | 9,482.96    |
| No. of Self-Billed I | nvoices: 5              | Report 7               | Totals: | 34,118.90 | 40,089.73   |
|                      |                         |                        |         |           |             |
|                      |                         |                        |         |           |             |
|                      |                         |                        |         |           |             |
|                      |                         |                        |         |           |             |
|                      |                         |                        |         |           |             |
|                      |                         |                        |         |           |             |
|                      |                         |                        |         |           |             |
|                      |                         |                        |         |           |             |

To print the document to your printer:

Click and follow the on page prompts

You can close the print preview window by:

Clicking

Managing Reports

4.2.6.4.10 Self Billed Invoice List For A Date Range

#### Overview

Click England to view all standard reports.

Click Self-Billed Invoice List For A Date Range to select the Self Billed Invoices List For A Date Range report.

▶ Use the is buttons to define the From and To dates.

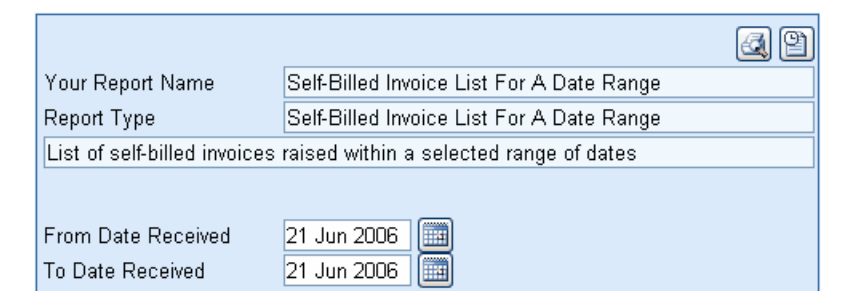

To print the report immediately:

Click and the report will be rendered in a new window

| Sell-Dillet          | From                    |                        | Sant    |           | Total Value |
|----------------------|-------------------------|------------------------|---------|-----------|-------------|
| 16 Jun 2006 16:47    | GO Distribution Limited | GODIST/SBI/21<br>59/01 | No      | 1,838.50  | 2,157.89 G  |
| 21 Jun 2006 15:25    | GO Distribution Limited | GODIST/SBI/94<br>83/2  | No      | 8,070.60  | 9,482.96 G  |
| 22 Jun 2006 16:22    | GO Distribution Limited | GODIST/SBI/94<br>83/3  | No      | 8,070.60  | 9,482.96 o  |
| 23 Jun 2006 09:20    | GO Distribution Limited | GODIST/SBI/94<br>83/4  | No      | 8,070.60  | 9,482.96 G  |
| 23 Jun 2006 09:24    | GO Distribution Limited | GODIST/SBI/94<br>83/5  | No      | 8,070.60  | 9,482.96 G  |
| No. of Self-Billed I | nvoices: 5              | Report                 | Totals: | 34,118.90 | 40,089.73   |
|                      |                         |                        |         |           |             |
|                      |                         |                        |         |           |             |
|                      |                         |                        |         |           |             |
|                      |                         |                        |         |           |             |
|                      |                         |                        |         |           |             |

To print the document to your printer:

Click and follow the on page prompts

You can close the print preview window by:

| Managing | Reports |
|----------|---------|
|----------|---------|

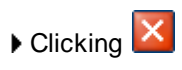

#### Managing Reports

4.2.6.4.11 Credit Note List For A Period

### Overview

- Click England to view all standard reports.
- Click Credit Note List For A Period to select the Credit Note List For A Period report.

| Your Report Name                                     | Credit Note List For A Period |  |  |
|------------------------------------------------------|-------------------------------|--|--|
| Report Type                                          | Credit Note List For A Period |  |  |
| List of credit notes raised within a selected period |                               |  |  |
|                                                      |                               |  |  |
| For Period                                           | Today 👻                       |  |  |

• Use the pull down list to select the time frame for the report

| For Period | Today 💊    | , |
|------------|------------|---|
|            | Today      |   |
|            | Yesterday  |   |
|            | This Week  |   |
|            | Last Week  |   |
|            | This Month |   |
|            | Last Month |   |
|            | This Year  |   |
|            | Last Year  |   |

- Today all Credit Notes created on this day
- Yesterday all Credit Notes created yesterday
- This Week all Credit Notes created this week (start day is Sunday)
- Last week all Credit Notes created last week (Sunday to Saturday)
- This Month all Credit Notes created from the 1st of the current month
- Last Month all Credit Notes created last month
- This Year all Credit Notes created this year (start date is 1st January)
- Last Year all Credit Notes created last year (January 1st to December 31st last year)

To print the report immediately:

Click and the report will be rendered in a new window
Managing Reports

| Credit No          | te List (For Year | 01 Jan 2  | 007 - Pr      | esent)   |              |
|--------------------|-------------------|-----------|---------------|----------|--------------|
| Raised             | То                | Credit No | te No. Sent   | Excl.Tax | Total Value  |
| 13 Mar 2007 11:29  | SP Trading PLC    | 15        | Yes           | 1,535.00 | 1,803.63 GBF |
| 14 Mar 2007 11:41  | SP Trading PLC    | 16        | Yes           | 1,500.00 | 1,762.51 EUR |
| No. of Credit Note | es: 2             | R         | eport Totals: | 2,541.04 | 2,985.73 GB  |
|                    |                   |           |               |          |              |
|                    |                   |           |               |          |              |
|                    |                   |           |               |          |              |
|                    |                   |           |               |          |              |
|                    |                   |           |               |          |              |

To print the document to your printer:

Click and follow the on page prompts

You can close the print preview window by:

Clicking 🔀

## Managing Reports

4.2.6.4.12 Credit Note List For A Date Range

## Overview

- Click England to view all standard reports.
- Click Credit Note List For A Date Range to select the Credit Note List For A Date Range report.

|                           |                                     | 4 |
|---------------------------|-------------------------------------|---|
| Your Report Name          | Credit Note List For A Date Range   |   |
| Report Type               | Credit Note List For A Date Range   |   |
| List of credit notes rais | ed within a selected range of dates |   |
|                           |                                     |   |
| From Date Received        | 01 Feb 2005                         |   |
| To Date Received          | 01 Feb 2006                         |   |

To print the report immediately:

Click and the report will be rendered in a new window

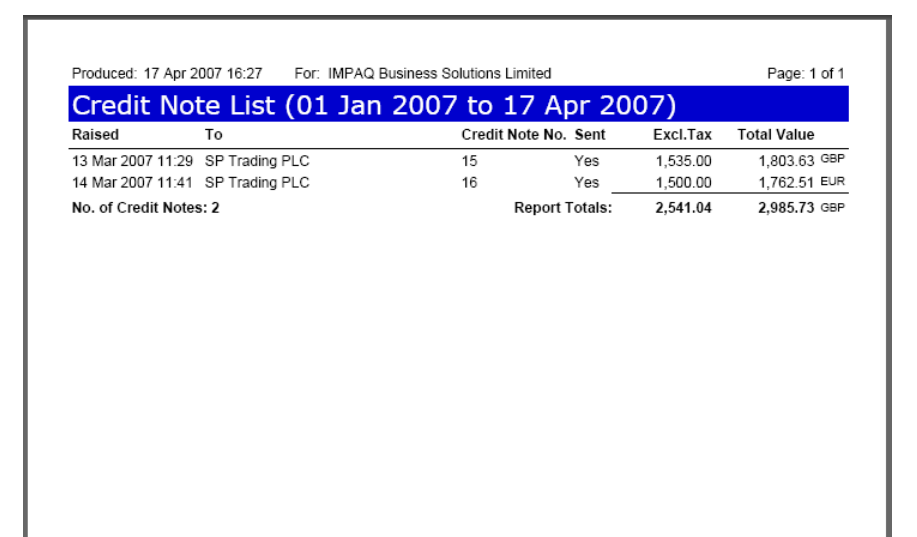

To print the document to your printer:

Click and follow the on page prompts

You can close the print preview window by:

Clicking

#### Managing Reports

4.2.6.4.13 Self Billed Credit Note List For A Period

#### Overview

Click England to view all standard reports.

Click Self-Billed Credit Note List For A Period to select the Self Billed Credit Note List For A Period report.

| Your Report Name              | Self-Billed Credit Note List For A Period |
|-------------------------------|-------------------------------------------|
| Report Type                   | Self-Billed Credit Note List For A Period |
| List of self-billed credit no | tes raised within a selected period       |
|                               |                                           |
| For Period                    | Today 👻                                   |

• Use the pull down list to select the time frame for the report

| For Period | Today 🗸     |
|------------|-------------|
|            | Today       |
|            | Yesterday   |
|            | This Week   |
|            | Last Week   |
|            | This Month  |
|            | Last Month  |
|            | This Year   |
|            | II ast Year |

- Today all Self Billed Credit Notes received on this day
- Yesterday all Self Billed Credit Notes received yesterday
- This Week all Self Billed Credit Notes received this week (start day is Sunday)
- Last week all Self Billed Credit Notes received last week (Sunday to Saturday)
- This Month all Self Billed Credit Notes received from the 1st of the current month
- Last Month all Self Billed Credit Notes received last month
- This Year all Self Billed Credit Notes received this year (start date is 1st January)
- Last Year all Self Billed Credit Notes received last year (January 1st to December 31st last year)

To print the report immediately:

Click and the report will be rendered in a new window

Managing Reports

|                  | From                        | Credit Note No. Sent     | Excl.Tax  | Total Value |
|------------------|-----------------------------|--------------------------|-----------|-------------|
| 21 Jun 2006 17   | :09 GO Distribution Limited | GODIST/SBC/9 No<br>483   | 8,070.60  | 9,482.96 ga |
| 23 Jun 2006 09   | :59 GO Distribution Limited | GODIST/SBC/9 No<br>483/1 | 8,070.60  | 9,482.96 ge |
| No. of Self-Bill | ed Credit Notes: 2          | Report Totals:           | 16,141.20 | 18,965.92   |
|                  |                             |                          |           |             |
|                  |                             |                          |           |             |
|                  |                             |                          |           |             |
|                  |                             |                          |           |             |
|                  |                             |                          |           |             |
|                  |                             |                          |           |             |
|                  |                             |                          |           |             |
|                  |                             |                          |           |             |
|                  |                             |                          |           |             |
|                  |                             |                          |           |             |
|                  |                             |                          |           |             |
|                  |                             |                          |           |             |
|                  |                             |                          |           |             |
|                  |                             |                          |           |             |
|                  |                             |                          |           |             |
|                  |                             |                          |           |             |
|                  |                             |                          |           |             |
|                  |                             |                          |           |             |

To print the document to your printer:

Click and follow the on page prompts

You can close the print preview window by:

Clicking 🔀

#### Managing Reports

4.2.6.4.14 Self Billed Credit Note List For A Date Range

## Overview

Click England to view all standard reports.

Click Self-Billed Credit Note List For A Date Range to select the Self Billed Credit Note List For A Date Range report.

▶ Use the I buttons to define the From and To dates.

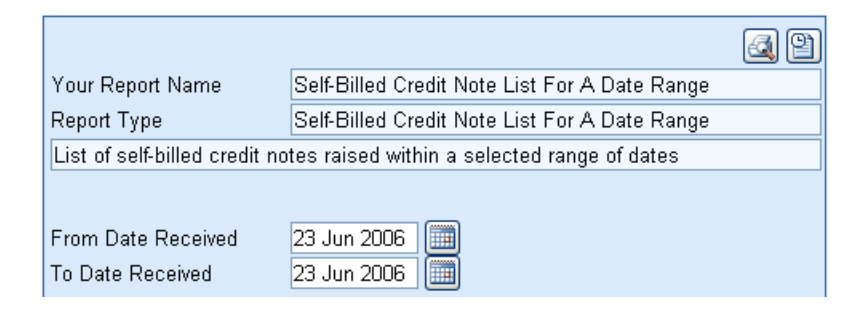

To print the report immediately:

Click and the report will be rendered in a new window

| Raised            | From                       | Credit Note No. Sent     | Excl.Tax  | Total Value |
|-------------------|----------------------------|--------------------------|-----------|-------------|
| 21 Jun 2006 17:0  | 09 GO Distribution Limited | GODIST/SBC/9 No<br>483   | 8,070.60  | 9,482.96 G  |
| 23 Jun 2006 09:   | 59 GO Distribution Limited | GODIST/SBC/9 No<br>483/1 | 8,070.60  | 9,482.96 G  |
| No. of Self-Bille | d Credit Notes: 2          | Report Totals:           | 16,141.20 | 18,965.92   |
|                   |                            |                          |           |             |
|                   |                            |                          |           |             |
|                   |                            |                          |           |             |
|                   |                            |                          |           |             |
|                   |                            |                          |           |             |
|                   |                            |                          |           |             |
|                   |                            |                          |           |             |
|                   |                            |                          |           |             |
|                   |                            |                          |           |             |
|                   |                            |                          |           |             |
|                   |                            |                          |           |             |
|                   |                            |                          |           |             |

To print the document to your printer:

Click 📄 and follow the on page prompts

You can close the print preview window by:

|--|

Managing Reports

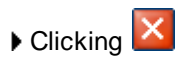

#### Managing Reports

4.2.6.4.15 Terms and Conditions

## Overview

- Click England to view all standard reports.
- Click Terms and Conditions to select the Terms and Conditions report.

▶ Use the drop down menu to select a specific marketplace (each marketplace will have its own terms and conditions).

The default mark etplace of 'Supplier Portal' will display the standard terms and conditions of use for the Supplier Portal.

| Your Report Name     | Terms and Conditions |
|----------------------|----------------------|
| Report Type          | Terms and Conditions |
| Terms and Conditions |                      |
|                      |                      |
| TermsID              | Supplier Portal      |

To print the report immediately:

Click and the report will be rendered in a new window

| Produced: 07 Sep 2007 09:15                                                                                     | For: ProcServe Supplier Solutions Limited                                                                                                 | Page: 2 of 4                                            |
|----------------------------------------------------------------------------------------------------|----------------------------------------------------------------------------------------------------|---------------------------------------------------------|
| Conditions for use of ProcServe S                                                                               | Supplier Portal                                                                                                    |                                                         |
| THESE CONDITIONS ARE NOT<br>YOU MAY HAVE WITH US. TO<br>AGREEMENT, THE TERMS OF                                 | INTENDED TO OVERRIDE THE TERMS OF ANY EXISTIN<br>THE EXTENT THAT THERE IS ANY INCONSISTENCY WI<br>THE EXISTING AGREEMENT SHALL APPLY.     | IG AGREEMENT WHICH<br>TH SUCH AN EXISTING               |
| Except as set out above, these co<br>access to and use of the ProcSer<br>by these Conditions.                   | nditions, as amended from time to time as set out below ("C<br>ve Supplier Portal ("Portal"). By accessing and using the Po               | conditions") govern your<br>ortal you agree to be bound |
| in these Conditions, any use of the<br>the Portal, or your employees. The<br>Solutions Limited and its group co | e words "you", "your" or similar expressions shall mean you<br>te terms "we", "us", "our" or similar expressions shall mean h<br>mpanies. | the organisation accessing<br>ProcServe Supplier        |
| 1 Definitions and Interpretation                                                                                |                                                                                                    |                                                         |
| 1.1 In these Conditions, unless th<br>'Content" means any material dis                                          | e context otherwise requires, the following expressions have<br>played on the Portal:                                                     | e the following meanings:                               |
| 'Electronic Documentation" mean<br>other documentation or data whic                                             | s catalogues, purchase orders, requisitions, acknowledgem<br>h you receive or issue via or in connection with the Portal:                 | ents, invoices and any                                  |
| 'Force Majeure" means circumsta<br>that party's ability to perform its o                                        | nces beyond the reasonable control of a party which have a<br>bligations under these Conditions:                                          | material adverse effect on                              |
| Products" means goods and/or s                                                                                  | ervices which you provide to Subscribing Buying Organisati                                                                                | ons in respect of which you                             |
| Product Supply Contract" means<br>Subscribing Buying Organisation                                               | the contract or other arrangements governing the supply of                                                                                | Products from you to a                                  |
| "Subscribing Buying Organisation                                                                                | " means any buying organisation which has concluded an a                                                                                  | greement with us to use                                 |

To print the document to your printer:

Click and follow the on page prompts

You can close the print preview window by:

Clicking

## Managing Reports

4.2.6.4.16 Document Summary For A Period

## Overview

- Click Englandard to view all standard reports.
- Click Document Summary For A Period to select the Document Summary For A Period report.

|                        | a 2                                        |
|------------------------|--------------------------------------------|
| Your Report Name       | Document Summary For A Period              |
| Report Type            | Document Summary For A Period              |
| Summary of documents r | eceived or raised within a selected period |
|                        |                                            |
| For Period             | Today 🗸                                    |

• Use the pull down list to select the time frame for the report

| For Period | Today      | ~ |
|------------|------------|---|
|            | Today      |   |
|            | Yesterday  |   |
|            | This Week  |   |
|            | Last Week  |   |
|            | This Month |   |
|            | Last Month |   |
|            | This Year  |   |
|            | Last Year  |   |

- Today summary of all documents received and created on this day
- Yesterday summary of all documents received and created yesterday
- This Week summary of all documents received and created this week (start day is Sunday)
- Last week summary of all documents received and created last week (Sunday to Saturday)
- This Month summary of all documents received and created from the 1st of the current month
- Last Month summary of all documents received and created last month
- This Year summary of all documents received and created this year (start date is 1st January)
- Last Year summary of all documents received and created last year (January 1st to December 31st last year)

To print the report immediately:

Click and the report will be rendered in a new window

Managing Reports

| Documer               | nt Summary      | y (01 Jan 200        | 07 to 17     | Apr 200   | 7)          |
|-----------------------|-----------------|----------------------|--------------|-----------|-------------|
| Document              | Buying Organisa | tion                 | No. of Docs. | Excl.Tax  | Total Value |
| Requests For<br>Quote |                 |                      |              |           |             |
|                       | SP Trading PLC  |                      | 8            |           |             |
|                       |                 | Requests For Quotes: | 8            |           |             |
| Quotes                |                 |                      |              |           |             |
|                       | SP Trading PLC  |                      | 3            | 13,831.20 | E           |
|                       |                 |                      | 3            | 24,897.80 | G           |
|                       |                 | Quotes:              | 6            | 33,931.18 | G           |
| Orders                |                 |                      |              |           |             |
|                       | SP Trading PLC  |                      | 1            | 5,283.87  | E           |
|                       |                 |                      | 12           | 59,203.76 | G           |
|                       |                 | Orders:              | 13           | 62,740.49 | G           |

To print the document to your printer:

Click and follow the on page prompts

You can close the print preview window by:

Clicking 🔀

#### Managing Reports

4.2.6.4.17 Document Summary For A Date Range

#### Overview

Click England to view all standard reports.

Click - Document Summary For A Date Range to select the Document Summary For A Date Range report.

• Use the is buttons to define the From and To dates.

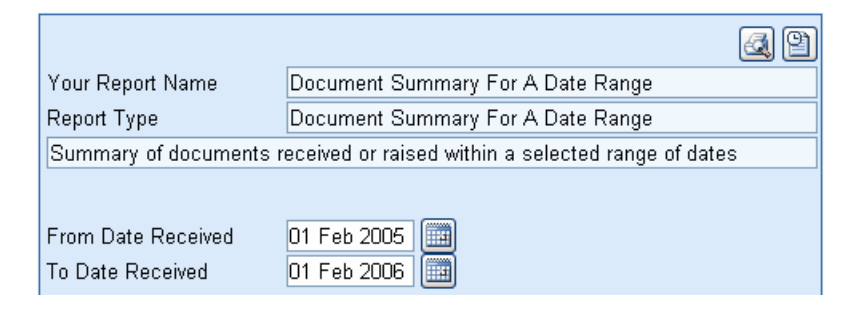

To print the report immediately:

Click and the report will be rendered in a new window

| Documen               | t Summary       | y (01 Jan 200        | 07 to 17     | Apr 200   | 7)          |
|-----------------------|-----------------|----------------------|--------------|-----------|-------------|
| Document              | Buying Organisa | tion                 | No. of Docs. | Excl.Tax  | Total Value |
| Requests For<br>Quote |                 |                      |              |           |             |
|                       | SP Trading PLC  |                      | 8            |           |             |
|                       |                 | Requests For Quotes: | 8            |           |             |
| Quotes                |                 |                      |              |           |             |
|                       | SP Trading PLC  |                      | 3            | 13,831.20 | EUP         |
|                       |                 |                      | 3            | 24,897.80 | GB          |
|                       |                 | Quotes:              | 6            | 33,931.18 | GB          |
| Orders                |                 |                      |              |           |             |
|                       | SP Trading PLC  |                      | 1            | 5,283.87  | EUP         |
|                       |                 |                      | 12           | 59,203.76 | GB          |
|                       |                 | Orders:              | 13           | 62,740.49 | GB          |

To print the document to your printer:

Click 📾 and follow the on page prompts

You can close the print preview window by:

Clicking

# Working with Documents

# 5 Working with Documents

# 5.1 Working with Documents Summary

The working with documents section provides a reference and guide to viewing, checking and processing documents within the Procserve Supplier Portal.

The following lists provides to the components of the working with documents section:

- **The Documents Page**. When you login the system displays a summary list of current documents. From here you can work with individual documents. See <u>Document Page Overview</u>.
- Understanding Document Actions. This section provides a guide to common actions you can perform on your documents. For example, how to print a document. See <u>Understanding Document</u> Actions Overview.
- **Requests For Quotes (RFQs)**. You can find out how to work with RFQs. For example, you can create a Quote from an RFQ. See <u>Request for Quote Details</u>.
- **Quotes**. This section describes how you work with Quotes. For example, how to create or edit a Quote. See <u>The Quote Summary</u>.
- Orders. You can find out what you do when you receive an Order. For example, how to view the Order details or managing an Order Response. <u>The Order Details Summary</u>.
- **Invoices**. This section describes how you work with Invoices. For example, how to create an Invoice and managing Credit Notes. See <u>The Invoice Summary</u>.

# 5.2 The Documents Page

## 5.2.1 Document Page Overview

Quick Links: Topic Overview - The Document Page - The Document List - The Document Summary

## Overview

The Documents page provides a list of documents you can view as tree or list. You can filter this list by document type, status and time criteria.

You can also search for documents.

When a document is selected a summary is displayed. This summary allows you to view document details, find out related documents and to perform a number of actions including progressing the document.

## The Documents Page

**Documents** To load the Documents page at any time you click the Documents item option in the Pager Header.

The Documents page will display, for example:

| ProcServe                   |                |                  |                       |   |                   | Pro            | ocServe - Nick                           | Anderson | Sign Out   | ₽ 0 -   |
|-----------------------------|----------------|------------------|-----------------------|---|-------------------|----------------|------------------------------------------|----------|------------|---------|
| SUPPLIER POP                | RTAL           |                  |                       |   | H                 | lome           | Documents                                | Reports  | Admin      | Log Out |
| Document List   T           | ree   Sea      | irch 2           |                       |   |                   |                |                                          |          |            |         |
| Orders                      | ▼ A            | waiting Invoicin | g 💌 Unlimited 💌       | H | Order             |                | A 10 10 10 10 10 10 10 10 10 10 10 10 10 | M Cre    | ate Respon | ise 🔻 🔿 |
| 📑 Number                    | Dated          | 🛢 Value          | 🔁 Buying Organisatior | - | (Test)            | 4BA            |                                          |          | ·          |         |
| MP071304BA                  | 13 Apr<br>2007 | 4,974.01 GBP     | SP Trading PLC        |   | From              | SP Tr          | ading PLC                                |          |            |         |
| SP2407071624                | 14 Mar<br>2007 | 6,208.53 EUR     | SP Trading PLC 1      |   | Dated<br>Received | 13 Ap<br>17 Ap | or 2007<br>or 2007-13:59                 |          |            |         |
|                             | 14 Mar<br>2007 | 6,208.53 EUR     | SP Trading PLC        |   | Excl.Tax<br>Total | 4,233<br>4 974 | .20 GBP                                  | 3        |            |         |
| SP220607132100              | 14 Mar<br>2007 | 6,208.53 EUR     | SP Trading PLC        |   | Related to        | Invoice        | :01 0.01                                 | <u> </u> |            |         |
| ■SP150807093100<br><b>T</b> | 14 Mar<br>2007 | 6,208.53 EUR     | SP Trading PLC        |   | Comments          |                |                                          |          |            |         |
| ■SP150507115400<br><b>T</b> | 14 Mar<br>2007 | 6,208.53 EUR     | SP Trading PLC        |   |                   |                |                                          |          |            |         |
| ■SP150507105000<br><b>T</b> | 14 Mar<br>2007 | 6,208.53 EUR     | SP Trading PLC        |   | Responded         |                |                                          |          |            |         |
| SP140807143000              | 14 Mar<br>2007 | 6,208.55 GBP     | SP Trading PLC        |   | Invoiced          | Parl           | t 🧑 E                                    | xcl.Tax  | 3,125.60   | GBP     |
| SP120407100000              | 14 Mar<br>2007 | 6,208.55 GBP     | SP Trading PLC        |   |                   |                |                                          |          |            |         |
|                             | 14 Mar<br>2007 | 6,208.55 GBP     | SP Trading PLC        | - |                   |                |                                          |          |            | T       |

The following list describes the document page components as numbered above:

• The Document List (1). The document list displays all documents matching the filter and document view type (see 2 below). The following list describes some of the options:

• Document Icon. This is the standard document icon.

• Void Documents. Documents flagged with this icon are void or have been superseded. For example, when a Change Order is received from the buying Organisation the original Order is

automatically voided.

- **Superseding Document Icon**. This icon indicates that it is a superseded version of a Void document.
- **Test Documents**. **T** Documents flagged with this icon are test documents. You should not act upon these documents.
- The Filter and Document Locator (2). These two sets of controls allow you to change the way the Document list is displayed and to filter the list by certain criteria. The drop downs shown in the above image will change depending on one of these options:
  - **Document List**. Document List Click this option to display a list of documents. See Document List.

**Tip**: When you select an option such as Document List or Tree the option is highlighted in yellow as shown in the above image.

- **Document Tree**. **Tree** Click this option to display a tree structure of buying Organisations and their documents. See <u>Document Tree</u>.
- Document Search. Search Click his option display the search feature. See Document Search.
- The Document Summary (3). When a document is selected the system displays:
  - **The Document Summary**. The main part of this area displays useful summary information about the currently selected document. The information displayed depends on the document type and status.

See <u>The Request For Quote Summary</u> - <u>The Quote Summary</u> - <u>The Order Summary</u> - <u>The Order Response Summary</u>

Document Actions. You can also perform actions where appropriate. For example, the above image shows an Order summary; you can create an Order Response if you wish.
 Note: These actions and what they are documented for each of the appropriate document types throughout this document.

See Understanding Document Actions Overview.

The Document List

## 5.2.2 The Document List

Quick Links: Topic Overview - Filter Criteria - Saving Document List Preferences - Sorting Document List Columns

## Overview

The Document list displays all documents filtered by the criteria you can select from the drop downs.

**Document List** Click the Document List item in the <u>Documents Page</u> to display the Document list is displayed. For example:

| Document List | Tree   Search |                              |                       |  |
|---------------|---------------|------------------------------|-----------------------|--|
| Quotes        |               | <mark>lot Sent</mark> ▼ 90 D | ays 💌                 |  |
| 📄 Number      | 🗰 Dated       | 🗒 Value                      | 🔐 Buying Organisation |  |
| 000000002     | 15 Feb 2009   | 0.00 GBP                     | DCSF Testing School   |  |

The above image shows a list of Quotes created in the last 90 days that have not been sent.

You can also change the Order documents are displayed in and change the filter criteria to produce a different list.

To find out more about filters and sorting continue with this topic. See <u>Filter Criteria</u> and <u>Sorting Columns</u> below.

## Filter Criteria

The selection criteria enable you to choose the type, status and age of the documents displayed in the list.

The following describes each of the filters:

• **Document Type Filter**. To filter your document type select from the drop-down list of the supported options, the document list will then be filtered to display only the chosen document type, for example:

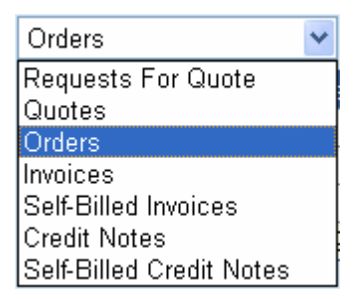

• **Document Status**. To filter your document list by status select the second drop-down to display the applicable status descriptions. The descriptions will vary depending on the type of the document you have selected from the Document Type list.

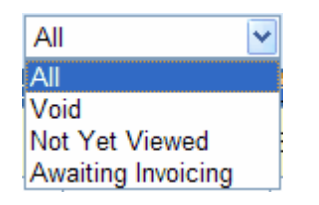

• **Time Period**. The third drop-down list allows you to define the selection of the applicable documents using a list of common time ranges. The document date is compared against the range selection and the documents not displayed if it does not meet the criteria. The time periods are inclusive of today.

| This Year  | * |
|------------|---|
| Today      |   |
| 2 Days     |   |
| This Week  |   |
| 7 Days     |   |
| This Month |   |
| 30 Days    |   |
| 90 Days    |   |
| This Year  |   |
| 365 Days   |   |
| Unlimited  |   |

• **Navigation**. When there are many documents meeting the selection criteria, the first of a number of 'pages' of the list is displayed and page numbers appear at the foot of the list. Clicking on one of the page numbers will cause that page of the list to be displayed.

|  | 12 |  |  |  |
|--|----|--|--|--|
|--|----|--|--|--|

• Saving Document List Preferences. Click the Save icon and the system will remember the current Document list options.

**Sorting Document List Columns**. By selecting the column titles in the grid you can change the sort Order of the associated column from descending to ascending, for example the default view:

| Orders      | 🖌 All       | ~             | Unlimited 🔽 🔓           |
|-------------|-------------|---------------|-------------------------|
| 📄 Number    | 🗰 Dated     | 😫 Value       | P Buying Organisation   |
| 📄 IMP5637 🕇 | 05 Jun 2006 | 66,232.41 GBP | SP Trading PLC          |
| MP2159      | 02 May 2006 | 2,157.89 GBP  | GO Distribution Limited |
| MP2158      | 02 May 2006 | 2,157.89 GBP  | GO Distribution Limited |
| MP5099      | 01 May 2006 | 5,099.45 GBP  | SP Trading PLC          |

Dated Click the Dated column header to reverse the sort Order on the Dated column:

| Orders   | 🖌 All       | *             | Unlimited 🖌             | H |
|----------|-------------|---------------|-------------------------|---|
| 📄 Number | 🛄 Dated     | 🗒 Value       | P Buying Organisation   |   |
| MP5099   | 01 May 2006 | 5,099.45 GBP  | SP Trading PLC          |   |
| MP2158   | 02 May 2006 | 2,157.89 GBP  | GO Distribution Limited |   |
| MP2159   | 02 May 2006 | 2,157.89 GBP  | GO Distribution Limited |   |
| MP5637 T | 05 Jun 2006 | 66,232.41 GBP | SP Trading PLC          |   |

The Document Tree

## 5.2.3 The Document Tree

Quick Links: Topic Overview - Using the Document Tree - Document Tree Filters - Saving Document Tree Preferences

## Overview

The Document Tree enables you to locate and identify related documents in an expanding hierarchical structure.

Tree Click the Tree item in the Documents Page to display the Document Tree. For example:

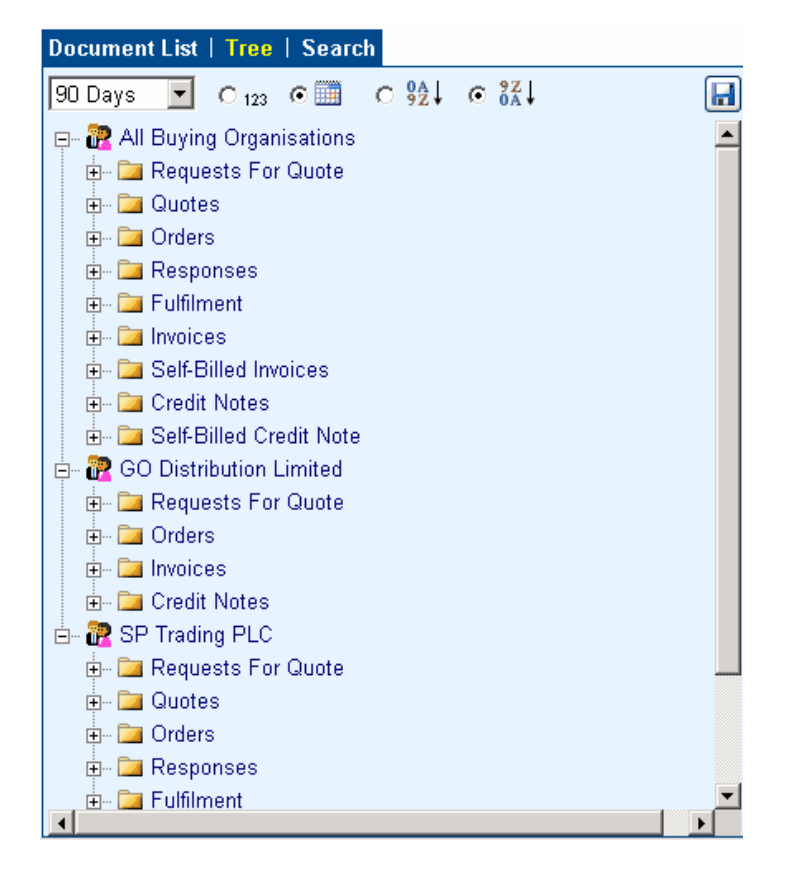

Each Organisation you trade with is represented as a top level group. **Note**: There is also a group for all buying Organisations if you have multiple Buyers. Each document type you have for each buying Organisation is displayed. Within the document type are further folders holding documents at specific statuses. Within the status folder are the documents and, where necessary, you can drill down to related documents.

## Using the Document Tree

- The following list describes how you use the Document Tree:

The Document Tree

| Document List   Tree   Search                                                                                                    |  |
|----------------------------------------------------------------------------------------------------|--|
| 90 Days ▼ ◯ 123                                                                                                    |  |
| All Buying Organisations     All Buying Organisations     General Requests For Quote     General Quotes     General Quotes     General All     General All     General Awaiting Response     General Awaiting Fulfilment     General Awaiting Invoicing |  |
| 吏 🔁 Responses                                                                                                    |  |

The above image shows the contents of the Orders folder within the All Buying Organisations.

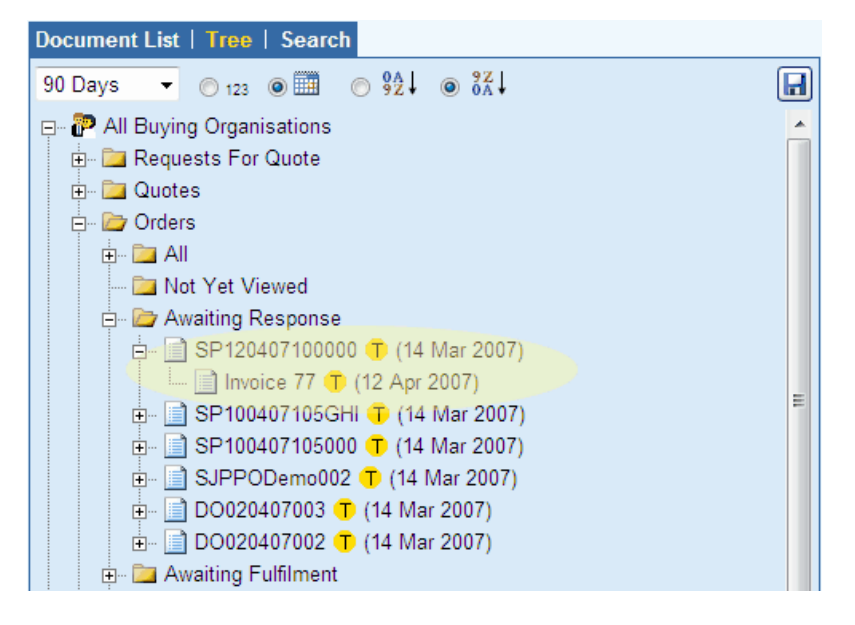

When a document is displayed in the Document tree the details are displayed in the Document Summary.

In the above example, both "SP1204... " and Invoice 77...." would activate the Document Summary.

See <u>Document Page Overview >> Document Page Summary</u> - <u>Understanding Document Actions</u> <u>Overview</u>.

**Tip**: You can also expand your documents with different starting points, for example "Credit Note", which will then show any related "Invoice" and then "Order" documents.

- **Collapsing Folders**. □ Click on the icons to collapse branches of the tree, hiding the lower levels.
- **Document Tree Filters**. You can can apply filters to the tree to show only the documents matching your criteria:
  - **Time Period**. To enable document date filtering simply select your preferred data period from the drop-down list as shown below:

## The Document Tree

| This Year 🛛 👻 |
|---------------|
| Today         |
| 2 Days        |
| This Week     |
| 7 Days        |
| This Month    |
| 30 Days       |
| 90 Days       |
| This Year     |
| 365 Days      |
| Unlimited     |

Tip: The time periods are inclusive of the current day.

- **Document Sequence**. You can choose the sequence of documents displayed in a branch of a tree. Options available are by:
  - Document Date.
    - ▶ Descending Sk ↓ or
    - ► Ascending O 👫
  - **Document Number**. To sequence by document number select O <sup>123</sup> and then choose either:
    - ▶ Descending S ♣ ↓ or
    - ► Ascending O 🐕
- **Saving Document Tree Preferences**. Click the Save icon and the system will remember the current Document tree options.

H

The Document Search

## 5.2.4 The Document Search

Quick Links: Topic Overview - Searching for Documents - Saving Document Search Preferences

## Overview

The Document Tree enables you to locate and identify related documents in an expanding hierarchical structure.

You can find a particular document by entering search criteria. Documents matching the search criteria will be listed for easy selection.

**Search** Click the Search item from the <u>The Documents Page</u> options, the Document Search panel will be displayed.

| ProcServe aPAGroup company      | Derek Bailey - ProcServe Supplier Solutions Limited |
|---------------------------------|-----------------------------------------------------|
| SUPPLIER PORTAL                 | Home   Documents   Catalogues                       |
| Document List   Tree   Search   |                                                     |
| Document Number 🔽               |                                                     |
| ( No matching documents found ) |                                                     |

## **Searching for Documents**

The following list describes how you perform a search:

• Select the Search Type. Select a Search type from the drop down. For example:

| Document Number 👻 |
|-------------------|
| Document Number   |
| Item Code         |
| Item Description  |
| Comments          |

The search will be performed on the item you select.

• Enter Search Text. Enter the search text that you want the search results to match. For example:

| Document List   Tree | e   Search |       |
|----------------------|------------|-------|
| Document Number      | 24         | ) 🔎 🥒 |

**Note**: If you enter more than one string (a word, partial word or number) then the results will include documents that match any of the strings.

Single or double Quotes can be used to make a phrase equivalent to a single word e.g. "Water Bottle" would return 'Hot Water Bottle' but not 'Watertight Bottle'.

You can also use the following:

• Wildcards. \* or % can be used as wildcards at the start or end of a word e.g. \*123 to find document numbers which have 123 as the last three digits.

The Document Search

- Logical AND. The special word AND will cause only results that match both words on either side of the AND to be returned e.g. fresh AND eggs would return 'Fresh Duck Eggs' but not 'Fresh Milk'.
- Search Icon. Click the Search icon to perform your search. Matching documents and the relevant Organisations are displayed:

| Document Number 🗾 24                               |            |    | $\square$   | H |
|----------------------------------------------------|------------|----|-------------|---|
| 📄 Credit Note 24 (22 Jun 2007)                     | R          | SP | Trading PLC |   |
| Request For Quote SP070307100924 (1) (20 Apr 2007) | <b>72</b>  | SP | Trading PLC |   |
| 📄 Order SP2206071245 🕇 (13 Apr 2007)               | <b>i</b> ? | SP | Trading PLC |   |
| 📄 Order SP240707141400 👎 (14 Mar<br>2007)          | <b>??</b>  | SP | Trading PLC |   |
| 📄 Order SP240707142300 😗 (14 Mar<br>2007)          | 7          | SP | Trading PLC |   |
| 📄 Order SP2407071624 🕇 (14 Mar 2007)               | <b>i</b> 2 | SP | Trading PLC |   |
| 📄 Order IMP2761/1242 🕕 (08 Dec 2006)               | <b>72</b>  | SP | Trading PLC |   |
| 📄 Request For Quote SPDO241006 😗<br>(24 Oct 2006)  | <b>?</b> ? | SP | Trading PLC |   |
| 📄 Order IMP240 👎 (16 Oct 2006)                     | <b>i</b> 2 | SP | Trading PLC |   |
| 📄 Invoice 24 🕂 (16 Oct 2006)                       | æ          | SP | Trading PLC |   |
|                                                    |            |    |             |   |

- Clearing the Search Text. Click the Eraser icon to clear the search text:
- Saving Document Search Preferences. Click the Save icon and the system will remember the current Document search options.

# 5.3 Understanding Document Actions

# 5.3.1 Understanding Document Actions

Quick Links: Topic Overview - Printing a Document - Viewing a Documents Raw Text - Marking a Document as Void - Deleting a Document - Send or Re-Send a Document

## Overview

This section provides instructions on the actions you can perform when working with documents. You will see these icons on specific Document detail pages and the Document Summary. See <u>Document Page Overview</u>

These actions will be activated by specific icons.

**Note**: The icons will be enabled only when appropriate and you have the access rights to perform the relevant actions.

The following list provides a summary and reference to each subsection in his section:

• **Printing a Document**. Where you see this icon you can render the document in a print friendly format ready for printing. A new page will be displayed. For example:

| Orde  | er No:                                                             | IMP3131                                                                                                    |                  |          |          | Date: 17       | Jul 2006 |
|-------|--------------------------------------------------------------------|----------------------------------------------------------------------------------------------------|------------------|----------|----------|----------------|----------|
| Orde  | ered By:                                                           | GO Distribution Limited,<br>Contact: Steve Highway, E-mail: accouts@godis<br>Tax Reg No:                                                                                                    | stribution.co.ul | k, Direc | :t: 0148 | 88 548954      |          |
| Deliv | ver To:                                                            | GO Distribution Limited, Unit 26, Surrey Technol<br>Kingdom                                                                                                    | ogy Park, Old    | Guildfo  | rd Roa   | id, GU1 5TG, U | nited    |
| Invoi | ice To:                                                            | GO Distribution Limited, Unit 28, Surrey Technol<br>Kingdom<br>Contact: Steve Highway, Direct: 01488 548954                                                                                                    | ogy Park, Old    | Guildfo  | rd Roa   | d, GU1 5TG, U  | nited    |
|       |                                                                    |                                                                                                    |                  |          |          | Currer         | ncy: GBP |
| Line  | Item Co                                                            | de, Description & Comments                                                                                                    | Deliver By       | Qty      | Unit     | Unit Price     | Value    |
| 1     | KV28CS<br>28 (66cr<br>Digital M<br>(DNR) S<br>up/One I<br>Sleep Ti | 705<br>n) Visible FD trinitron WEGA Television 100hz<br>lotion PiCTUREPOWER Digital Noise Reduction<br>mart, Zoom,4:3 Wide, 14:9 Mode ATS/Auto start<br>button tuning Auto lablelling Auto sort OSD Menu<br>mer 250 Te | 21 Jul 06        | 6        | EA       | 312.56         | 1,875.36 |
|       | Deliver 1<br>Technole<br>Kingdom<br>Contact:<br>accounts           | Fo: GO Distribution Limited, Unit 28, Surrey<br>ogy Park, Old Guildford Road, GU1 5TG, United<br>Steve Highway, E-mail:<br>«@qodistribution.co.uk, Direct: 01488 548954                                                |                  |          |          |                |          |
| 2     | AWPZP<br>Slimline<br>ports) M<br>(ms) La<br>Power o<br>LCD disi    | 5B<br>USB PC HiFi System Front USB hub (2 USB<br>P3 playback Combined power output of 40w<br>rge LCD display Game mix function amplifier:-<br>utput: 20w x2 (rms) 3-mode Graphic Equaliser<br>olay (10-digit x2)       | 21 Jul 06        | 4        | EA       | 164.56         | 658.24   |
|       | 1- u                                                               | To: GO Distribution Limited, Unit 26, Surrey                                                                                                    |                  |          |          |                |          |
|       | Deliver<br>Technol<br>Kingdom                                      | ogy Park, Old Guildford Road, GU1 51G, United                                                                                                    |                  |          |          |                |          |
|       | Deliver 1<br>Technol<br>Kingdom<br>Contact:<br>accounts            | ogy Park, Old Guildtord Road, GU1 51G, United<br>3<br>Steve Highway, E-mail:<br>@godistribution.co.uk, Direct: 01488 548954                                                                                            |                  |          |          |                |          |

• **Print the Document**. Click and follow the on-page prompts.

124

Understanding Document Actions

• Close the Window. Click the Close icon to close the window.

• Viewing a Documents Raw Text. Dou may have a requirement to view the text of the electronic document that was transmitted between the buying Organisation and this Supplier Portal system. This will not be in the conventional form that you are used to seeing a printed document, but in a format and language that is more easily understood by computer systems. For example:

| ProcServe BAGroup company                                                                                                 |                                                                                          | Derek Bailey - ProcServe Supplier Solutions Limite | d Help & Information 👻 🙆 1 |
|----------------------------------------------------------------------------------------------------|------------------------------------------------------------------------------------------|----------------------------------------------------|----------------------------|
| SUPPLIER PORTAL                                                                                                    |                                                                                          | Home   Documents   Catalogues                      | Reports   Admin   Log Out  |
| Raw text of Order IMP3131/1                                                                                               | From GO Distribution Limited                                                             |                                                    | 4 🔁 🔁                      |
| xml version="1.0" encoding="</td <td>'UTF-8"?&gt;</td> <td></td> <td>A</td>                                               | 'UTF-8"?>                                                                                |                                                    | A                          |
| <order xmlns="urn:schemas-ba&lt;/td&gt;&lt;td&gt;isda-org:2000:purchaseOrder:xdr:3.01"></order>                           |                                                                                          |                                                    |                            |
| <orderhead></orderhead>                                                                                                   |                                                                                          |                                                    | =                          |
| <schema:< td=""><td>&gt;</td><td></td><td></td></schema:<>                                                                | >                                                                                        |                                                    |                            |
| <td><version>3.09</version></td> <td></td> <td></td>                                                                      | <version>3.09</version>                                                                  |                                                    |                            |
| <paramet< td=""><td>ar<br/>ters&gt;</td><td></td><td></td></paramet<>                                                     | ar<br>ters>                                                                              |                                                    |                            |
| a and the                                                                                                    | <language>en GB</language>                                                               |                                                    |                            |
|                                                                                                    | <decimalseparator>.</decimalseparator>                                                   |                                                    |                            |
|                                                                                                    | <precision>15.2</precision>                                                              |                                                    |                            |
| <td>ters&gt;</td> <td></td> <td></td>                                                                                     | ters>                                                                                    |                                                    |                            |
| <originati< td=""><td>ngSoftware&gt;</td><td></td><td></td></originati<>                                                  | ngSoftware>                                                                              |                                                    |                            |
|                                                                                                    | <softwaremanufacturer>Microsoft<td>Manutacturer&gt;</td><td></td></softwaremanufacturer> | Manutacturer>                                      |                            |
|                                                                                                    | <softwareproduct>InfoPath<td></td><td></td></softwareproduct>                            |                                                    |                            |
| <td>findSoftware&gt;</td> <td></td> <td></td>                                                                             | findSoftware>                                                                            |                                                    |                            |
| <testflag< td=""><td>i&gt;</td><td></td><td></td></testflag<>                                                             | i>                                                                                       |                                                    |                            |
|                                                                                                    | <test mode="0">Test</test>                                                               |                                                    |                            |
| <td>g&gt;</td> <td></td> <td></td>                                                                                        | g>                                                                                       |                                                    |                            |
| <ordertyp< td=""><td>pe Code="PUO" Codelist="BASDA"&gt;<td>ype&gt;</td><td></td></td></ordertyp<>                         | pe Code="PUO" Codelist="BASDA"> <td>ype&gt;</td> <td></td>                               | ype>                                               |                            |
| <function< td=""><td>1 Code="original" Codelist="UKGov-DocStatus"</td><td>" Preserve="true"&gt;</td><td></td></function<> | 1 Code="original" Codelist="UKGov-DocStatus"                                             | " Preserve="true">                                 |                            |
| <ordercu< td=""><td>rrency&gt;</td><td>0.1.11.000.00</td><td></td></ordercu<>                                             | rrency>                                                                                  | 0.1.11.000.00                                      |                            |
| 0rderCo</td <td><currency code="GBP" codelist="UKGov-Cu&lt;/td&gt;&lt;td&gt;urrencyCode">GBP</currency></td> <td></td>    | <currency code="GBP" codelist="UKGov-Cu&lt;/td&gt;&lt;td&gt;urrencyCode">GBP</currency>  |                                                    |                            |
| Checkey                                                                                                    | um>56628                                                                                 |                                                    |                            |
|                                                                                                    | III/30020 VOIECKSUII/                                                                    |                                                    |                            |
| <orderreferences></orderreferences>                                                                                       |                                                                                          |                                                    |                            |
| <contract< td=""><td>OrderReference&gt;IMP379354<td>eference&gt;</td><td></td></td></contract<>                           | OrderReference>IMP379354 <td>eference&gt;</td> <td></td>                                 | eference>                                          |                            |
| <buyerso< td=""><td>)rderNumber Preserve="true"&gt;IMP3131/1<td>/ersOrderNumber&gt;</td><td></td></td></buyerso<>         | )rderNumber Preserve="true">IMP3131/1 <td>/ersOrderNumber&gt;</td> <td></td>             | /ersOrderNumber>                                   |                            |
| <crossre< td=""><td>erence&gt;</td><td></td><td>-</td></crossre<>                                                         | erence>                                                                                  |                                                    | -                          |
|                                                                                                    |                                                                                          |                                                    | • •                        |

Many electronic documents use the XML language conventions.

The following list describes some of the actions you can take from the above page:

- Change Indentation. Click this icon to change the indentation.
- **Return**. Olick this icon to return to the document View/Edit page
- Print. Click this icon to print the raw text.
- Send Raw Text. 🔁 Click this icon to send the raw text to your email address.
- Marking a Document as Void. This icon allows you to void a document.

Documents marked as "Void" can still be viewed and printed, but other functions are not available. Reasons for doing this may be that your Organisation is not able to supply the items or that the buying Organisation no longer requires the items.

When you click the Void icon a prompt is displayed:

## Understanding Document Actions

| Microso                         | ft Internet Explorer | × |  |
|---------------------------------|----------------------|---|--|
| Void this document? Are you sur |                      |   |  |
| C                               | OK Cancel            |   |  |

Click the OK button to mark the document as void. Click the Cancel button to cancel the void document operation.

Note: Once the document is marked as "Void" you cannot change the status back.

• **Deleting a Document**. This icon allows you to delete a document. Documents that have been raised by your Organisation and have not yet been sent to the buying Organisation may be deleted.

Note: A document cannot be deleted after it has been sent to the buying Organisation.

You will not be able to view, print or perform any other actions on deleted documents.

When you click the Delete icon a prompt is displayed:

| Microsoft Internet Explorer         |
|-------------------------------------|
| Delete this document? Are you sure? |
| OK Cancel                           |

Click the OK button to mark the document as void. Click the Cancel button to cancel the void document operation.

- Send or Re-Send a Document. Click this icon to send or re-send a document.
  - Send a Document. If this is the first time the document has been sent (the status will be a confirmation will be displayed. For example:

| SUPPLIER PORTAL                                                                                                    | Home          | Documents      | Catalogues      | Reports     | Admin       | Help            |
|----------------------------------------------------------------------------------------------------|---------------|----------------|-----------------|-------------|-------------|-----------------|
| Send Quote 000000004 To Teign                                                                                                    |               |                |                 |             |             |                 |
| Once sent, this document cannot be recalled for amendment or cancellation. Do not send it unless you are sure prices, tax rates and, if in foreign currency, exchange rate.<br>Click a button either to go back or to send now. | of the correc | tness of the c | ontent - especi | ally items, | , quantitie | <del>9</del> 8, |
| □ In future, skip this confirmation stage for sending Quotes                                                                                                    |               |                |                 |             |             |                 |
| The following list describes the above page:                                                                                                    |               |                |                 |             |             |                 |
|                                                                                                    |               |                |                 |             |             |                 |

**Send Icon**. Click the Send icon to send the document.

Understanding Document Actions

Back Icon. (S) to abandon the send and go back to the previous page.

In future, skip this confirmation stage for sending ... Check box. If you check this box you will no longer be presented with this page in which you confirm your request to send a document.

• **Re-sending a Document**. It is possible to send a sent document again. You should do this only when the buying Organisation requests it.

If you have previously sent a document the confirmation page will appear as below:

×

The following list describes the above page:

**Re-Send Icon**. Click the Re-Send icon to re-send the document.

**Back Icon**. **(O)** to abandon the send and go back to the previous page.

Document Attachments

# 5.3.2 Document Attachments

**Quick Links**: <u>Topic Overview</u> - <u>Editing Attachment Details</u> - <u>Attachments Via a Published URL</u> - <u>Attachments Via the</u> <u>Proceeve Document Repository</u> - <u>Replacing or Removing Attachments</u>

## Overview

You can attach documents to your Quotes, Order Responses and other eDocuments. For example, you may wish to add further descriptions of Order lines.

This topic shows you how to add, change or remove document attachments.

• Note: There may be minor differences between the pageshots you see in this section and what is displayed on your pages. Attachments are added, changed and removed in the same way whatever the document.

## **Editing Attachment Details**

Click the Edit icon next to the comment details.

You can add an attachment to a document via a published URL or the Procserve Document Repository.

## Attachments Via a Published URL

The following steps describe how you add an attachment using a Published URL:

• Elick the Add icon in the Attachments section; the following fields will be displayed:

| Atta | chments |   |
|------|---------|---|
| Name |         |   |
| URL  |         | 6 |

- Enter a Name for the attachment e.g. 'Floor Plan Diagram' into the Name field
- Enter the published URL into the URL field, for example:

| Atta | chments                          |   |
|------|----------------------------------|---|
| Name | Floor Plan Diagram               |   |
| URL  | http://www.impaqbusinesssolution | Ø |

**Note**: This URL must be visible from outside of your Organisation.

- Save Attachment. Click the Save icon to save the attachment to the document. The Document is attached to the Quote. See <u>Replacing or Removing Attachments</u> below.
- Cancel Without Saving. 🖄 Click the Cancel button to cancel changing or adding the attachment.

## Attachments Via the Procserve Document Repository

Document Attachments

If the buying Organisation you are creating the document for has been enabled to use the Procserve Document Repository solution you can upload your attachment document to the Document Repository rather than a published URL.

The following steps describe how you add an attachment using a Published URL:

• Elick the Add icon in the Attachments section; the following fields will be displayed:

| Atta | chments |   |
|------|---------|---|
| Name |         |   |
| URL  |         | 6 |

• Lick the icon to the right of the URL field. The following page is displayed:

| Select an existing document or upload a new document                                                                                                    |
|----------------------------------------------------------------------------------------------------|
| Upload New   Select Existing                                                                                                    |
| Restrictions                                                                                                    |
| Only documents with the following extensions may be allowed .pdf, .txt, .rtf, .doc, .docx, .docx, .dotx, .dotm, .ppt, .pptx, .pptm, .potx, .potm, .ppam, .ppsx, .ppsm, .xls, .xlsb, .xlsx, .xlsm, .xltx, .xltm, .xlsb, .xlam, .pwd, .wri, .wps, .csv, .zip, .rar, .cab, .lzh, .jar, .tar, .arj, .arc, .ace, .sfx. |
| The maximium uploadable document size is 204800 Kilobytes                                                                                                    |
| Document will be uploaded to folder <b>Quote</b>                                                                                                    |
| Please note that uploading your document may take several minutes.                                                                                                    |
| Upload                                                                                                    |
| File name Browse                                                                                                    |
| Overwrite document if it already exists in this folder                                                                                                    |
| Upload Document                                                                                                    |
|                                                                                                    |

- The following list describes how you use the above page:
  - Browse to Upload File. Browse... If you are uploading a new attachment, click this button to locate and select the attachment document from your system.

**Note**: If the attachment name is already being used in the Document Repository a prompt is displayed.

You can choose to overwrite the existing document or cancel the operation or you could rename the attachment and perform the upload again.

- **Upload Document**. **Upload Document** Click this button to upload the document to the Document Repository.
- Select Existing Uploads. Select Existing If you are uploading an attachment you have previously uploaded to the Document Repository, click on the option. A list of all attachments previously uploaded by your company will be displayed. For example:

129

| Select an existing document or upload a new document                       |                                                                           |                                                                                               |  |  |  |  |
|----------------------------------------------------------------------------|---------------------------------------------------------------------------|-----------------------------------------------------------------------------------------------|--|--|--|--|
|                                                                            | •                                                                         | Upload New   Select Existing                                                                  |  |  |  |  |
| Search                                                                     |                                                                           |                                                                                               |  |  |  |  |
| Any documents that are available t<br>search function by entering either t | for you to view are retrievable fror<br>the name or description of the do | n this screen. To help locate your documents quickly use the<br>cument. Use % as a wild card. |  |  |  |  |
| <u>N</u> ame                                                               | Descri <u>p</u> tion 🔽                                                    | Reference                                                                                     |  |  |  |  |
|                                                                            |                                                                           |                                                                                               |  |  |  |  |
| Created From Date                                                          | Created <u>T</u> o Date 🔲                                                 |                                                                                               |  |  |  |  |
|                                                                            |                                                                           |                                                                                               |  |  |  |  |
| My documents only                                                          |                                                                           |                                                                                               |  |  |  |  |
| Available Documents                                                        |                                                                           |                                                                                               |  |  |  |  |
| File Name                                                                  |                                                                           | Description                                                                                   |  |  |  |  |
| 517.xls                                                                    |                                                                           | Quote 44                                                                                      |  |  |  |  |
| AAATEST.DOC                                                                |                                                                           | Quote 0                                                                                       |  |  |  |  |
| Ade.docx                                                                   |                                                                           | Ade.docx                                                                                      |  |  |  |  |
| Admin Laptop Details.xls                                                   |                                                                           | Invoices 56                                                                                   |  |  |  |  |
| Copy of rfq.xls                                                            |                                                                           | Copy of rfq.xls                                                                               |  |  |  |  |
| DAL.ppt                                                                    |                                                                           | Quote 36                                                                                      |  |  |  |  |
| Darryl User Profile.doc                                                    |                                                                           | Darryl User Profile.doc                                                                       |  |  |  |  |
| Document Repository Comments.doc                                           |                                                                           | Document Repository Comments.doc                                                              |  |  |  |  |
| Document Repository Comments.doc                                           |                                                                           | Quote 0                                                                                       |  |  |  |  |
| Floor Plan Diagram.pdf                                                     |                                                                           | Quote 46                                                                                      |  |  |  |  |
| IIS6 Compression.doc                                                       |                                                                           | Invoices 75                                                                                   |  |  |  |  |
| IMPAQ Response for Secondary Meeting                                       | Room.doc                                                                  | Quote 18                                                                                      |  |  |  |  |
| Invoice0052.pdf                                                            |                                                                           | Invoice0052.pdf                                                                               |  |  |  |  |
| JC-Changes.txt                                                             |                                                                           | Quote 0                                                                                       |  |  |  |  |
| Lucy Profile.doc                                                           |                                                                           | Lucy Profile.doc                                                                              |  |  |  |  |

- The following list describes how you select and attach an existing document:
  - Select one of the attachments from the list by clicking on the File Name.
  - Save Attachment. III Click the Save icon to save the attachment to the document, for example:

| Atta | chments                        |    |
|------|--------------------------------|----|
| Name | Floor Plan Diagram.pdf         |    |
| URL  | http://SWELL:88/AllDocs/DocVie | 10 |

See Replacing or Removing Attachments below.

• **Cancel Without Saving**. Olick the Cancel button to cancel changing or adding the attachment. The attchment is added. For example:

| Attachments              |              |
|--------------------------|--------------|
| 🖉 Floor Plan Diagram.pdf | $\mathbb{Z}$ |

## **Replacing or Removing Attachments**

When a Quote has an attachment it it is displayed in the attachments area of the create or edit document page. For example:

## Document Attachments

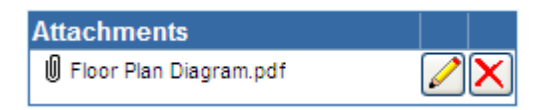

The following list describes the Attachments controls:

- Edit Attachment. **C** To edit an attachment click the Edit icon.
- Remove Attachment. X To remove an attachment click the Delete icon.

**Document Comments** 

# 5.3.3 Document Comments

Quick Links: Topic Overview - Editing Comment Details

## Overview

You can associate comments to your Quotes, Order Responses and other eDocuments. For example, you may wish to add some temporary contact details.

This topic shows you how to add, change or remove document comments.

• Note: There may be minor differences between the pageshots you see in this section and what is displayed on your pages. Comments are added, changed and removed in the same way whatever the document.

## Editing Comment Details

Click the Edit icon next to the comment details. The ):

| Comments |   |
|----------|---|
|          | Ø |

The Comment details are displayed in Edit mode. For example:

| Comments |  |
|----------|--|
|          |  |
|          |  |

The following list describes the features of Edit Comment mode:

- Enter Comment Text. Enter the text you wish to add to the Comment:
- Actions. Once you have made your required changes you can save or discard your changes:
  - Save Changes. 🔝 Click the Save icon to validate and if valid save your changes.
  - **Discard Changes**. Olick the Discard icon to discard you changes and display the Comment details in view mode.

The Request For Quote Summary

# 5.4 Request for Quotes

## 5.4.1 The Request For Quote Summary

Quick Links: Topic Overview - Using the RFQ Summary

## Overview

When you click on a Request for Quote (RFQ) in the <u>The Document List</u>, <u>The Document Search</u> or <u>The</u> <u>Document Tree</u> the Document Summary is displayed to the left of the page.</u> You use the RFQ Summary to view RFQ details, change an RFQ status or perform actions on an RFQ.

## Using the RFQ Summary

The following image is an example of an RFQ Summary:

| Document Summary |                   |  |  |                  |  |  |  |  |
|------------------|-------------------|--|--|------------------|--|--|--|--|
| Request For      | Quote RFQ00000059 |  |  | Create Quote 💌 🍑 |  |  |  |  |
| From             | Teign             |  |  |                  |  |  |  |  |
| Dated            | 12 Feb 2008       |  |  |                  |  |  |  |  |
| Received         | 12 Feb 2008 12:55 |  |  |                  |  |  |  |  |
| Respond By       | 12 Feb 2008 13:55 |  |  |                  |  |  |  |  |
| Comments         | Second Test       |  |  |                  |  |  |  |  |
| Quoted           | O No              |  |  |                  |  |  |  |  |

The following list describes the RFQ Summary:

- **Document Type and Number**. The unique identifier for the RFQ.
- Void. Indicates that the document has been cancelled.
- From. The buying Organisation that sent the document to you.
- Dated. The stated date of the document.
- Received. The date & time that the document was received by the system.
- **Respond By**. The date & time that a response is due for the document.
- Related To. Any document from which this document was derived or which is derived from this document.
   Tip: Clicking on the document number will cause the display to switch to that document.
- Comments. Any comments, notes and remarks associated with this document.

The Request For Quote Summary

• **RFQ Status (Quoted)**. Whether or not a Quote has been generated for this Request For Quote. The following list describes the possible status icons and how you change the RFQ Status.

• Status icons:

- **O** No Quote. A Quote has not yet been generated for this Request For Quote.
- • Partial Quote. A Quote has been generated for only some of the lines from the original Request For Quote.
- Quote Generated. A Quote has been generated for all of the lines from the original Request For Quote.
- Change RFQ Status. Click the Toggle Status icon to switch the Quoted status between 'Yes' and 'No'.

Tip: A prompt is not displayed when you toggle the RFQ Status.

**Note**: The Quoted status is set by the Supplier Portal whenever a Quote linked to a Request For Quote is raised or edited. It is possible, however, to override the automatic settings. For example knowing that the remainder of a part-Quoted Request For Quote will not be supplied, you may wish to set the Quoted status to 'Yes' so that the Request For Quote is no longer classified as 'Awaiting Quote'.

- Actions. The following list describes the possible actions from the summary:
- Document Details. Click the Details icon to view more document details. See <u>Request For</u> <u>Quote View Page</u>.
- Print Document. Click the Print icon to Print the document. See Printing a Document.
- Void the Document. Click the Void icon to mark the document as void. See <u>Marking Documents</u> as <u>Void</u>.
- Create a Quote from the RFQ. Create Quote Select this option to create a Quote based on the existing Request For Quote. See Creating a New Quote.

The Request for Quote Details Page

# 5.4.2 The Request for Quote Details Page

Quick Links: Topic Overview - Using the RFQ Details Page

## Overview

When you click the Details icon for a Request for Quote (RFQ) in the <u>The Request For Quote</u> <u>Summary</u> of the <u>The Documents Page</u> the RFQ Details page is displayed for that RFQ. You use the RFQ Details page to view and work with all attributes the RFQ. You can also perform actions on the RFQ.

## Using the RFQ Details Page

The following image is an example of an RFQ Details page:

| P    | ProcServe                         |                                                               |                                                      |                                        |                                |             |              | Proc          | cServe - NickAr | nders | on Sign O   | ut , 🧔      |
|------|-----------------------------------|---------------------------------------------------------------|------------------------------------------------------|----------------------------------------|--------------------------------|-------------|--------------|---------------|-----------------|-------|-------------|-------------|
| SI   | JPPLIEF                           | R PORTAL                                                      |                                                      |                                        |                                | Hom         | e   Doci     | ıments 📋      | Catalogues      | Repo  | rts   Admi  | n   Log Out |
| Red  | quest Fo                          | or Quote SP070                                                | 0413001 (Test                                        | ) From <b>SP</b>                       | Trading Pl                     | LC          |              |               | 3               | ) [   | Create C    | Quote 🔽 芵   |
| Dat  | ed                                | Received                                                      | Respond By                                           | Quoted                                 |                                |             |              |               |                 |       | C           | Currency    |
| 13 A | pr 2007                           | 13 Apr 2007 11:24                                             | 30 Apr 2007 00:00                                    | 🗸 Yes   👰                              |                                |             |              |               |                 |       | G           | BP          |
| ±    | Parties                           | (Requested By)                                                |                                                      |                                        |                                |             |              |               |                 |       | i           |             |
| ÷    | 🔋 Delivery                        | (SP Trading PLC,                                              | , Units 7-10 Walton I                                | Business Park R                        | tuncorn Road, T                | revelyan Ho | use, Great P | Peter Street) |                 |       |             |             |
| Rel  | ated Doc                          | uments                                                        | Attachments                                          |                                        |                                | Commer      | its          |               |                 |       |             |             |
| Quot | e 46                              |                                                               | Attachment 1                                         |                                        |                                | Contract Re | ef: IMP09394 | 4821 &        | knbsp;          |       |             |             |
|      |                                   |                                                               |                                                      |                                        |                                |             |              |               |                 |       |             |             |
| Lin  | e Item Co                         | ode, Manufactur                                               | er, Mftr.ltem Ca                                     | de, Descript                           | ion & Comn                     | nents       | Classifi     | cation        | Quantity        | Unit  | Deliver By  | Price?      |
| 1    | JVCAV28<br>28 (66cm)<br>Output Fa | <b>8T4S</b><br>) Widescreen TV Flat<br>istext Direct Speaker: | JVC<br>screen NICAM Ster<br>s 3 x SCART Conne        | Mi<br>eo 50Hz Scanni<br>ctions Side AV | PJVCAV28T4S<br>ing 20 Watts (R | MS) Audio   | UNSPSC       | 52161505      | 30.00           | EA    | 01 May 2007 |             |
| 2    | CMTCQ1<br>20VV RMS<br>FM/AM tur   | : (10% THD) CD playe<br>ner 30 presets Bass/                  | Sony<br>er with pop up eject<br>treble control Balan | Mi<br>mechanism CDA<br>ce control      | PCMTCQ1<br>CD-R/CD-RVV pl      | ayback      | UNSPSC       | 52161510      | 30.00           | EA    | 08 Dec 2006 |             |

⊞- 💾 Audit (6 lines)

The following list describes the RFQ Details page:

- Document Actions. The following document actions may be available depending on context:
  - Back Button. O Click the Back button to return to the previous page.
  - Print Document. Click the Print icon to Print the Document. See Printing a Document.
  - View Document Raw Text. Click this icon to view the Documents's raw text. See <u>Viewing a</u> <u>Document's Raw Text</u>.
  - Void the Document. Click the Void icon to mark the document as void. See <u>Marking</u> <u>Documents as Void</u>.
  - **Create a Quote from the RFQ**. Create Quote Select this option to create a Quote based on the existing Request For Quote. See Creating a New Quote.
- Document Details. Details displayed include the following:

- **Dated**. The date of the document as stated by the buying Organisation.
- **Received**. The date and time that the RFQ was received by the system.
- **Respond By**. The date & time that a response is due for the document.
- o Quoted. Whether the document has been fully, partly or not Quoted. Flags are:
  - **O** No Quote. A Quote has not yet been generated for this Request For Quote.
  - • Partial Quote. A Quote has been generated for only some of the lines from the original Request For Quote.
  - Quote Generated. A Quote has been generated for all of the lines from the original Request For Quote.
- **Currency**. The currency of the RFQ. The default currency for the Supplier Portal is GBP (Pounds Sterling).

If an alternate currency has been used by the sender of this document the Currency field will display the following:

- Alternate Currency. The image below shows the Euro (EURO) as the currency.
- Rate. The rate is the currency applied exchange rate between this currency and GBP, in the image '1.494'.
- Source. The Source is the source for the exchange rate e.g. HMRC.

For example:

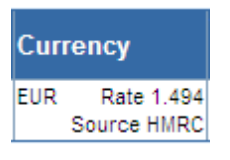

• Parties Details. 
 The Parties You can display further details about the parties to the RFQ by clicking the plus icon next to the Parties button. Further details will be displayed:

|              | Contact     | Address                                                                         | Communication                                                                                                    |
|--------------|-------------|---------------------------------------------------------------------------------|----------------------------------------------------------------------------------------------------|
| Requested By | John Davies | SP Trading PLC, Units 7-10, Walton Business Park, Runcorn Road, London, N18 7YH | E-mail: jdavies@sptrading.co.uk Tel: 787 3000 Direct:<br>+44 (0)207 787 3000 Mobile: +44 (0)7887<br>533519 Fax: +44 (0)207 787 3001 |

**Tip**.  $\Box$  When the details are open click the Minus button to hide them.

|            | Contact     | Address                                                                                                    | Communication                                                                           |
|------------|-------------|----------------------------------------------------------------------------------------------------|-----------------------------------------------------------------------------------------|
| Deliver To | John Davies | Zanzibar Demonstration Organisation Good, SP Trading PLC, Units 7-10 Walton<br>Business Park Runcorn Road, Trevelyan House, Great Peter Street, London, N18<br>7YH, United Kingdom | E-mail: jdavies@sptrading.co.uk Direct: +44 (0)207<br>787 3000 Fax: +44 (0)207 787 3001 |

**Tip**.  $\Box$  When the details are open click the Minus button to hide them.

• Related Documents. Other documents that are associated with this RFQ. For example:

| Related Documents | Attachments  | Comments                  |
|-------------------|--------------|---------------------------|
|                   | Attachment 1 | Contract Ref: IMP09394821 |

The Request for Quote Details Page

The following list describes the details shown:

- Related Documents Name. Clicking on a document name displays the related document in the relevant Document Details page.
- **Attachments**. An "Attachment" image indicates that a document is attached to this RFQ. Click the name to display the attachment in a new window.
- Comments. Further comments from the buying Organisation regarding this RFQ.
- Line Details. This is a summary list of the RFQ items.

| Line | Item Code, Manufacturer, Mftr.Item Code, Description & Comments | Classification | Quantity | Unit | Deliver By  | Price? |
|------|-----------------------------------------------------------------|----------------|----------|------|-------------|--------|
| 1    | books                                                           |                | 10       | EA   | 26 Oct 2008 | 15.00  |
|      | text books                                                      |                |          |      |             |        |
|      |                                                                 |                |          |      |             |        |
|      |                                                                 |                |          |      |             |        |

The following list describes the details shown:

- Line. A number indicating the sequence of the lines.
- Item Code, Manufacturer, Mftr Item Code, Description & Comments. The code used for the goods or services, the manufacturer if appropriate and known, the Manufacturer Code if known, a description and any comments about this line of the RFQ.
- Classification. The classification type and code assigned to the goods or services.
- Quantity. The number of units of the item being Ordered.
- Unit. The unit of measure of the item.
- Deliver By. The required date of delivery for the goods or services.
- Audit. E Audit The Audit contains details about the transmission and any status changes. Click the Plus icon next to the Audit button, further details are displayed. For example:

| ⊡…🖺 Audit | Date & Time       | Audit Event                     | Details                                   |
|-----------|-------------------|---------------------------------|-------------------------------------------|
|           | 12 Feb 2008 12:41 | Receive RequestForQuoteZanzibar | Document received at 12/02/2008 12:41:03  |
|           | 12 Feb 2008 12:41 | Route Document                  | Completed Routing Document                |
|           | 12 Feb 2008 12:41 | Storing document                | Document type is: RequestForQuoteZanzibar |
|           | 12 Feb 2008 12:41 | Process Document                | Completed Processing Document             |
|           | 12 Feb 2008 12:41 | Update Audit Status             | Completed Update Of Audit Status          |
|           | 12 Feb 2008 12:41 | Ending Processing.              | Processing Ended                          |

# 5.5 Quotes

## 5.5.1 The Quote Summary

Quick Links: Topic Overview - Using the Quote Summary

## Overview

When you click a Quote in the <u>The Document List</u>, <u>The Document Search</u> or <u>The Document Tree</u> the Document Summary is displayed to the left of the page.

You use the Quote Summary to view Quote details, change an RFQ status or perform actions on the Quote.

## Using the Quote Summary

The following image is an example of a Quote Summary:

| Quote 36 (To | est)                                   |  | $\mathbf{X}$ | <b>*</b> |
|--------------|----------------------------------------|--|--------------|----------|
| То           | SP Trading PLC                         |  |              |          |
| Dated        | 08 Dec 2006                            |  |              |          |
| Raised       | 08 Dec 2006 15:53                      |  |              |          |
| Excl.Tax     | 10.50 GBP                              |  |              |          |
| Total        | 12.34 GBP                              |  |              |          |
| Related to   | Source: Request For Quote SP08052008/3 |  |              |          |
| Comments     |                                        |  |              | ~        |
| Sent         | O No                                   |  |              |          |
|              |                                        |  |              |          |
|              |                                        |  |              |          |
|              |                                        |  |              |          |
|              |                                        |  |              |          |
|              |                                        |  |              |          |
|              |                                        |  |              |          |
|              |                                        |  |              |          |
|              |                                        |  |              |          |
|              |                                        |  |              |          |

The following list describes the Quote Summary:

- **Document Type and Number**. The unique identifier for the Quote.
- To. the buying Organisation to which you will send (or have sent) the document.
- Dated. The stated date of the document
- Raised. The date & time that the document was raised.
- Excl.Tax. The total value of the document excluding tax and the currency of the document.

138
The Quote Summary

- Total. The total value of the document including tax and the currency of the document.
- Related To. Any document from which this document was derived or which is derived from this document.

Tip: Clicking on the document number will cause the display to switch to that document.

- Comments. Any comments, notes and remarks associated with this document.
- Status. The status of this Quote. The following list describes the possible status icons:
  - **Usually**, you need to take some action.
  - ● You may need to take some action.
  - ✓ Usually, you do not need to take further action.
- **Document Actions (Not Sent)**. If the Quote has not been sent the following list describes the possible actions from the summary:
  - Document Details. Dick the Details icon to view more details. See Quote View/Edit Page.
  - **Print Document**. I Click the Print icon to Print the Request for Quote. See <u>Printing a Document</u>.
  - Edit Document. Click the Edit icon to edit the Quote. See Editing Quotes.
  - **Delete Document**. Click the Delete icon to delete the document, A prompt is displayed. See <u>Understanding Document Actions >> Deleting Documents</u>.
  - **Send/Resend Document**. Click the Send/Resend button to send or resend the document. See Understanding Document Actions >> Sending Documents.
- **Document Actions (Already Sent)**. If the Quote has already been sent only the following options will be available:
  - Document Details. Dick the Details icon to view more details. See Quote View/Edit Page.
  - Print Document. Click the Print icon to Print the Request for Quote. See Printing a Document.

# 5.5.2 The Quote Details Page

Quick Links: Topic Overview - Using the Quote Details Page

### Overview

When you click the Details icon for a Quote in the <u>The Quote Summary</u> of the <u>The Documents Page</u> the Quote Details page is displayed for that Quote.

You use the Quote Details page to view and work with all attributes the Quote. You can also perform actions on the Quote.

## Using the Quote Details Page

The following image is an example of an Quote Details page:

| ProcSe                                                                                     | erve                                                                    |                            |                                                 |                                                                             |                         |                        |              | Proc            | Serve - NickA      | nderson Si                     | gn Out 🛛 💭 🌘              |
|--------------------------------------------------------------------------------------------|-------------------------------------------------------------------------|----------------------------|-------------------------------------------------|-----------------------------------------------------------------------------|-------------------------|------------------------|--------------|-----------------|--------------------|--------------------------------|---------------------------|
| SUPPLIE                                                                                    | ER PORT#                                                                | ۹L                         |                                                 |                                                                             |                         | Home                   | Docume       | nts   C         | Catalogues         | Reports   A                    | dmin   Log Ou             |
| Quote 46                                                                                   | (Test) To                                                               | SP Tra                     | ding PL                                         | с                                                                           |                         |                        |              |                 |                    | 3                              | a (j) 🕞 🏞                 |
| Dated                                                                                      | Raised                                                                  | S                          | ent                                             |                                                                             |                         |                        |              |                 | Currency           | Value<br>Excl.Tax              | Total Value               |
| 13 Apr 2007                                                                                | 13 Apr 200                                                              | )7 11:33 🗸                 | Yes                                             |                                                                             |                         |                        |              |                 | GBP                | 11,082.80                      | 13,022.29                 |
| <b>∃ ∰</b> Partie<br><b>∃ ∰</b> Delive<br><b>Related Do</b><br>Source: Requ<br>SP070413001 | s (Quote 1<br>ry (SP Trac<br>cuments<br>est For Quote                   | Fo, Quote F<br>ding PLC, U | rom)<br>nits 7-10 W<br>Attachme<br>Ø Floor Pla  | alton Business Park Runco<br>e <b>nts</b><br>an Diagram.pdf                 | orn Road, Trevel        | yan House, C<br>mments | ∂reat Peter  | Street)         |                    |                                |                           |
| Quote lines                                                                                |                                                                         |                            |                                                 |                                                                             | 1                       |                        |              |                 |                    |                                |                           |
| Line Item (<br>1 JVCAV<br>28 (66c<br>20 Watt<br>Connec                                     | Code, Class<br>28T4S<br>m) Widescreer<br>s (RMS) Audio<br>tions Side AV | n TV Flat so<br>Output Fa  | , <b>Descrip</b><br>creen NICAI<br>stext Direct | tion & Comments<br>52161505<br>M Stereo 50Hz Scanning<br>Speakers 3 x SCART | Delivery<br>01 May 2007 | Quantity<br>30.00      | r Unit<br>EA | Price<br>245.56 | Extend<br>7,366.80 | ed Tax Ra<br>Standard<br>17.5% | te Line Total<br>8,655.99 |
| CMTCO<br>20VV RN<br>R/CD-R<br>Balance                                                      | <b>)1</b><br>IS (10% THD)<br>N playback FM<br>⊨control                  | CD player v<br>I/AM tuner  | with pop up<br>30 presets                       | 52161510<br>eject mechanism CD/CD-<br>Bass <i>i</i> treble control          | 08 Dec 2006             | 30.00                  | EA           | 123.45          | 3,703.50           | Standard<br>17.5%              | 4,351.61                  |
| 3 <b>Shippi</b><br>Shippin                                                                 | ng<br>J                                                                 |                            |                                                 |                                                                             |                         |                        |              | 12.50           | 12.50              | Standard<br>17.5%              | 14.69                     |
|                                                                                            |                                                                         |                            |                                                 |                                                                             |                         |                        |              |                 |                    |                                |                           |
| Fax Rate                                                                                   |                                                                         | Taxable                    |                                                 | Тах                                                                         | Validity                |                        |              |                 |                    | Ext. Subtotal                  | 11,082.80                 |
| /AT Standard                                                                               | 17.5%                                                                   | 11,082.80                  |                                                 | 1,939.49                                                                    | Offer Until             | 11 Jul 20              | 07 i.e. for  | 90 day          | '8                 | Tax                            | 1,939.49                  |
| ± 🖺 Audit                                                                                  | (4 lines)                                                               |                            |                                                 |                                                                             |                         |                        |              |                 |                    | Total                          | 13,022.29                 |

The following list describes the Quote Details page:

- Document Actions. The following document actions may be available depending on context:
  - Back Button. O Click the Back button to return to the previous page.
  - **Print Document**. Click the Print icon to Print the Document. See <u>Printing a Document</u>.
  - View Document Raw Text. On this icon to view the document's raw text. See <u>Viewing a</u> <u>Document's Raw Text</u>.

- Edit Document. I Click the Edit icon to edit the Quote. See Editing Quotes.
- **Delete Document**. Click the Delete icon to delete the document, A prompt is displayed. See <u>Understanding Document Actions >> Deleting Documents</u>.
- Send Document. Click the Send button to send the document. See <u>Understanding</u> <u>Document Actions >> Sending Documents</u>.
- Quote Header Details. Details displayed include the following:
  - Dated. The date of the document as stated by the buying Organisation.
  - $\circ$  Raised. The date and time that the document was raised by the system.
  - Sent. The flag indicates the current Quote status:
    - **O** Not Sent. The Quote has not been sent yet.
    - Sent. A Quote has been sent.
  - Currency. The date & time that a response is due for the document.
  - Value Excl. Tax. The total value of the document excluding tax.
  - Total Value. The total value of the document including tax, if appropriate and known.

|            | Contact      | Address                                                                                                    | Communication                                                                                                    |  |
|------------|--------------|----------------------------------------------------------------------------------------------------|----------------------------------------------------------------------------------------------------|--|
| Quote To   | John Davies  | SP Trading PLC, Units 7-10, Walton Business Park, Runcorn Road, London, N18<br>7YH                                | E-mail: jdavies@sptrading.co.uk Tel: 787<br>3000 Direct: +44 (0)207 787 3000 Mobile: +44 (0)<br>7887 533519 Fax: +44 (0)207 787 3001 |  |
| Quote From | Derek Bailey | IMPAQ Business Solutions Limited, Lantern House, Walnut Tree Close, Guildford,<br>Surrey, GU1 4TX, UNITED KINGDOM | E-mail: dbailey@impaq.co.uk                                                                                                    |  |

- Tip. ☐ When the details are open click the Minus button to hide them.
- Delivery Details. 
  Delivery You can display delivery information for the Quote by clicking the plus icon next to Delivery button:

|            | Contact     | Address                                                                            | Communication                                                                                                 |  |
|------------|-------------|------------------------------------------------------------------------------------|----------------------------------------------------------------------------------------------------|--|
| Deliver To | John Davies | SP Trading PLC, Units 7-10, Walton Business Park, Runcorn Road, London, N18<br>7YH | E-mail: jdavies@sptrading.co.uk Tel: 0207 787<br>3000 Direct: +44 (0)207 787 3000 Fax: +44 (0)207<br>787 3001 |  |

Tip. ☐ When the details are open click the Minus button to hide them.

• Related Documents. Other documents that are associated with this Quote. For example:

| Related Documents | Attachments  | Comments                  |
|-------------------|--------------|---------------------------|
|                   | Attachment 1 | Contract Ref: IMP09394821 |

The following list describes the details shown:

 Related Documents Name. Clicking on a document name displays the related document in the relevant Document Details page.

- **Attachments**. An "Attachment" image indicates that a document is attached to this Quote. Click the name to display the attachment in a new window.
- Comments. Further comments from the Supplier Organisation regarding this Quote.
- Line Details. This is a summary list of the Quote items. For example,

| Quo  | te lines                                          |             |          |      |       |          |              |            |
|------|---------------------------------------------------|-------------|----------|------|-------|----------|--------------|------------|
| Line | Item Code, Classification, Description & Comments | Delivery    | Quantity | Unit | Price | Extended | Tax Rate     | Line Total |
| 1    | Paper                                             | 15 Feb 2009 | 10       | BX   | 1.20  | 12.00    | Standard 15% | 13.80      |
|      | 80gsm                                             |             |          |      |       |          |              |            |

The following list describes the details shown:

- Line. A number indicating the sequence of the lines.
- Item Code, Classification, Description & Comments. The code used for the goods or services, the manufacturer if appropriate and known, the Manufacturer Code if known, a description and any comments about this line of the Order.
- Delivery. The date ion which the goods or services will be delivered.
- Quantity. The number of units of the item being Ordered.
- Unit. The unit of measure of the item.
- **Price**. The price per unit.
- Extended. The value of this line of the Quote, excluding tax.
- Tax Rate. the Tax rate that applies to this line of the Quote.
- $\circ$  Line Total. The total cost of this line item including tax.
- Audit. E Audit The Audit contains details about the transmission and any status changes. Click the Plus icon next to the Audit button, further details are displayed. For example:

| Date & Time       | Audit Event         | Details                                                |
|-------------------|---------------------|--------------------------------------------------------|
| 13 Apr 2007 11:33 | Document created    | Quote 46 created by dbailey@impaq.co.uk (Derek Bailey) |
| 17 Apr 2007 11:11 | Sending Document    | Completed Sending Document                             |
| 17 Apr 2007 11:11 | Update Audit Status | Completed Update Of Audit Status                       |
| 17 Apr 2007 11:11 | Ending Processing.  | Processing Ended                                       |

# 5.5.3 Creating a Quote

Quick Links: Topic Overview - Locating the Create Quote Page - Entering Quote Header Details - Working with a New Quote

### Overview

A new Quote based on an existing Request For Quote (RFQ) can be raised from the <u>Documents Page</u>, <u>Request For Quote Summary</u> or <u>Request For Quote Details Page</u>.

When you first create the Quote you need to add the header details including a manual or automatic Quote number.

You will then need to add line items either from the RFQ or manually.

You can then check and change other details such as delivery details and how long the Quote is valid for.

## Locating the Create Quote Page

Where you see the following displayed in an RFQ you can select Create Quote and click the Arrow

Create Quote 💌 🔁

The Create Quote page will be displayed:

| Pr                     | ocServe                                         |                                                  |                                           |                                                      |                                 |                     | Pr             | ocServe - Nic | kAnders         | son Sign     | Out 🖵 🔞      |
|------------------------|-------------------------------------------------|--------------------------------------------------|-------------------------------------------|------------------------------------------------------|---------------------------------|---------------------|----------------|---------------|-----------------|--------------|--------------|
| SU                     | PPLIER P(                                       | ORTAL                                            |                                           |                                                      |                                 | Home   C            | )ocuments      | Catalogues    | Rep             | orts   Adm   | in   Log Out |
| Creat                  | ing <b>Quote</b>                                | To SP Tradi                                      | ng PLC                                    |                                                      |                                 |                     |                |               |                 |              | G            |
| Date                   | d                                               | Raised                                           | Sent                                      |                                                      |                                 |                     |                | Currency      | Value<br>Excl.1 | e<br>Tax Tot | al Value     |
| 30 A                   | ug 2007 🧾                                       | 30 Aug 2007 11:2                                 | 1 🚺 No                                    |                                                      |                                 |                     |                | GBP           | 0.00            | 0.00         |              |
| Rela<br>Sourc<br>SP290 | ted Docume<br>e: Request For 9<br>05071441      | ants 4<br>Quote                                  | Attachments                               | \$                                                   | Con                             | nments              |                |               |                 |              |              |
| War                    | ning: Quote                                     | not saved                                        |                                           |                                                      |                                 |                     |                |               |                 |              |              |
| Line                   | ltem Code,                                      | Classification,                                  | Description                               | n & Comments                                         | Delivery                        | Quantity            | Unit Pri       | ce Exte       | nded            | Tax Rate     | Line Total   |
| ⊡…]                    | Request For                                     | r Quote SP2905                                   | 071441                                    |                                                      |                                 |                     |                |               |                 |              |              |
| Line                   | ltem Code,                                      | Manufacturer,                                    | Mftr.ltem C                               | Code, Descriptio                                     | n & Comments                    | s Classif           | ication        | Quantity      | Unit            | Deliver By   | / Price      |
| 1                      | JVCAV28T4S<br>28 (66cm) Wide<br>Audio Output Fa | JVC<br>escreen TV Flat sc<br>astext Direct Speal | reen NICAM St<br>kers 3 x SCAR            | MPJVCA<br>ereo 50Hz Scanning<br>T Connections Side . | V28T4S<br>)20 Watts (RMS)<br>AV | UNSPSC              | 52161505       | 30.00         | EA              | 15 Jun 2007  |              |
| 2                      | CMTCQ1<br>20VV RMS (10%<br>FM/AM tuner 30       | Son<br>5 THD) CD player v<br>) presets Bass/trel | y<br>vith pop up ejec<br>ble control Bala | MPCMTC<br>ct mechanism CD/CD<br>ance control         | CQ1<br>)-R/CD-RWV playbac       | <sup>*</sup> UNSPSC | 52161510       | 30.00         | EA              | 15 Jun 2007  |              |
| Tax                    | Rate                                            | Taxable                                          | Ta                                        | IX                                                   | Validity                        |                     |                |               | Ext.            | Subtotal     | 0.00         |
|                        |                                                 |                                                  |                                           |                                                      | Offer Until                     | 30 Aug 2            | 007 i.e. for 1 | days          | Тах             |              | 0.00         |
|                        |                                                 |                                                  |                                           |                                                      |                                 |                     |                |               | Tota            | al           | 0.00         |
|                        |                                                 |                                                  |                                           |                                                      |                                 |                     |                |               |                 |              |              |

### **Entering Quote Header Details**

The header details of the Quote is highlighted in yellow and this header must be saved before any lines can be added.

Note: The warning message under the Related Documents area tells you the current status of the

#### Creating a Quote

Quote.

Auto Numbering Disabled? If auto-numbering for Quotes has been disabled a Quote number must be entered manually.

**Tip**: The General Admin Module allows you to enable and disable automatic document numbering. See General Admin.

**Save Numbered Quote**. Once this number has been entered, or if auto-numbering for Quotes has been enabled click the Save icon (highlighted in the above image) to save the header and create the Quote.

The Quote Number is updated as shown highlighted in the following image:

| ProcSer                                                                                            | ve                                                                  |                                          |                                                                           |                                |              |                | Proc     | Serve - Nic   | kAnderson         | Sign Out  | ₽ 0.            |
|----------------------------------------------------------------------------------------------------|---------------------------------------------------------------------|------------------------------------------|---------------------------------------------------------------------------|--------------------------------|--------------|----------------|----------|---------------|-------------------|-----------|-----------------|
| SUPPLIER                                                                                           | PORTAL                                                              |                                          |                                                                           | Home                           | e   D        | ocuments       | s   C    | atalogue      | s   Reports       | Admin     | Log Out         |
| Editing Quote                                                                                      | e <b>57 (Test)</b> To                                               | SP Trad                                  | ng PLC                                                                    |                                |              |                |          |               | G                 | ) 🖾 🔀     |                 |
| Dated                                                                                              | Raised                                                              | Sent                                     |                                                                           |                                |              |                | Curi     | rency         | Value<br>Excl.Tax | Total Va  | lue             |
| 30 Aug 2007                                                                                        | 30 Aug 2007 11:24                                                   | 🚺 No                                     |                                                                           |                                |              |                | GBP      |               | 0.00              | 0.00      |                 |
| ⊕ Parties     ⊕ Parties     ↓     ⊕ Delivery     Related Docu     Source: Request     SP2905071441 | (Quote To, Quote<br>(SP Trading PLC,<br>I <b>ments</b><br>For Quote | e From)<br>Units 7-10 W<br>Attachme      | alton Business Park Runcorn Ro<br>e <b>nts</b>                            | oad, Trevelyan Hou:<br>Comment | se, Gr<br>ts | reat Peter Str | eet)     |               |                   |           |                 |
| Warning: No                                                                                        | quote lines                                                         |                                          |                                                                           |                                |              | ⊙ Item C       | )<br>Shi | pping O (     | Other Charg       | e 氍       |                 |
| Line Item Co                                                                                       | de, Classificatio                                                   | n, Descrip                               | ion & Comments Deliv                                                      | ery Quanti                     | ity          | Unit Pri       | ce       | Extend        | led Tax I         | Rate Line | Total 📋         |
| ⊡ 📄 Request                                                                                        | For Quote SP29                                                      | 05071441                                 |                                                                           |                                |              |                |          |               |                   |           | ++              |
| Line Item Co<br>Comme                                                                              | de, Manufacture<br>nts                                              | er, Mftr.lter                            | n Code, Description &                                                     | Classification                 |              | Quantity       | Unit     | Deliver<br>By | Price             | Quoted    | Add to<br>Quote |
| JVCAV28<br>28 (66cm)<br>1 VVatts (RM<br>Side AV                                                    | <b>T4S</b> JVC<br>Widescreen TV Flat<br>S) AudioOutput Fas          | screen NICAN<br>text Direct Sp           | MPJVCAV28T4S<br>1 Stereo 50Hz Scanning 20<br>sakers 3 × SCART Connections | UNSPSC 521615                  | 505          | 30.00          | EA       | 15 Jun 200    | 7                 | 🜔 No      | Đ               |
| 2 CMTCQ1<br>20VV RMS I<br>RVV playba                                                               | Sony<br>(10% THD) CD playe<br>ck FM/AM tuner 30 p                   | r with pop up<br>presets Bass <i>l</i> i | MPCMTCQ1<br>eject mechanism CD/CD-R/CD-<br>reble control Balance control  | UNSPSC 521616                  | 510          | 30.00          | EA       | 15 Jun 200    | 7                 | O No      | Ŧ               |
| Tax Rate                                                                                           | Taxabl                                                              | le                                       | Tax                                                                       | alidity                        |              |                |          |               | Ext. Subt         | otal      | 0.00            |
|                                                                                                    |                                                                     |                                          | of                                                                        | ifer Until 27 Nov              | / 2007       | ' i.e. for 90  | days     |               | Tax<br>Tata!      |           | 0.00            |
| ⊞- 🖺 Audit                                                                                         | (1 line)                                                            |                                          |                                                                           |                                |              |                |          |               | Total             |           | 0.00            |

The Quote has been created but has no lines, it cannot be sent yet. You can add lines from the RFQ or items that are not on the RFQ.

### Working with a New Quote

Note: You work with a new Quote in the same as editing a Quote. See Editing an Existing Quote.

## Overview

5.5.4

An Unlinked Quotation is a new Quote that is not being created as a response to a received Request for Quotation.

**Note**: Not all buying Organisations will accept unlinked documents. If the buying Organisation you are creating the Unlinked Quote for does not support unlinked documents then the features described below will not be available.

## Creating an Unlinked Quote

Unlinked Quotes, when available, are created in the Document Tree as described in the following list:

• **Documents** Click the Documents option in the main menu. The Documents page will display. For example:

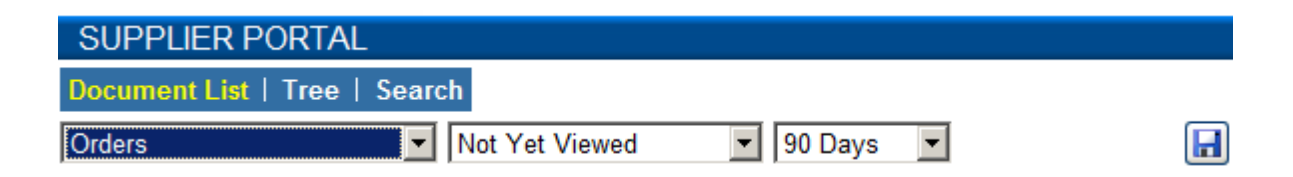

• Tree Navigate to and click the click the Tree option from the Documents options and the tree panel will be displayed. Click on the name of the Buying Organisation you wish to create an Unlinked Quote for. For example:

Quotes

|   | 🔐 All Buying Organisations      |
|---|---------------------------------|
|   | 🗄 🗠 🗀 Request For Quotes        |
|   | 🗄 🗠 🧰 Quotes                    |
|   | 🗄 🗁 Provisional Purchase Orders |
|   | 🗄 🗀 Confirmed Part Orders       |
|   | 🗄 🗠 🛅 Orders                    |
|   | 🗄 🖻 Responses                   |
|   | 🗄 🗀 Fulfilment                  |
|   | 🗄 🗀 Invoices                    |
|   | 🗄 🗠 🧰 Credit Notes              |
| ÷ | R DCSF                          |
|   | 🗄 🗠 🛅 Request For Quotes        |
|   | 🗄 🗠 🛅 Quotes                    |
|   | 🗄 🗁 Provisional Purchase Orders |
|   | 🗄 🗀 Confirmed Part Orders       |
|   | 🗄 ··· 🛅 Orders                  |
|   | 🗄 ··· 🛅 Responses               |
|   | 🗄 🗀 Fulfilment                  |
|   | 🗄 🗠 🛅 Invoices                  |
|   | 🗄 🗠 🛅 Credit Notes              |

• Details for the Buying Organisation appear in the Document Summary (left hand panel). For example:

| Buying Organisation |                  |
|---------------------|------------------|
| DCSF                | Create Quote 💌 🍑 |
| Registered Name     |                  |
| Telephone           | 020 7999 9999    |
| Fax                 | 020 7999 9998    |
| Tax Reg. No.        | 237031610        |

• Select Create Quote from the drop down and click the Arrow icon to create the unlinked Quote. The system displays the Creating New Quote page. See <u>Creating a Quote</u>.

# 5.5.5 Editing Quotes

# 5.5.5.1 Editing Quotes

Quick Links: Topic Overview - The Edit Quotes Page - Working with Quotes

### Overview

Most details of an existing Quote can be altered and Quote lines added or deleted. **Note:** You cannot edit a Quote if it has already been sent to the buying Organisation.

## The Edit Quotes Page

You can edit an unsent Quote when you see the edit icon. For example, in the Documents, Quote Summary or Quote View pages. See <u>The Documents Page</u> - <u>Quote Summary</u> - <u>Quote View page</u>

Click the Edit icon and the details will be loaded into the Edit Quotes page. For example:

| ProcSe                                      | rve                                                                    |                                       |                                                            |                |               |         | Pi             | rocServe - N | ickAnderson       | Sign Out   | <b>P</b> 0 |
|---------------------------------------------|------------------------------------------------------------------------|---------------------------------------|------------------------------------------------------------|----------------|---------------|---------|----------------|--------------|-------------------|------------|------------|
| SUPPLIE                                     | R PORTAL                                                               |                                       |                                                            |                | Home          | Do      | cuments        | Catalogu     | es   Reports      | Admin      | Log Out    |
| Editing Quo                                 | te 59 (Test) Te                                                        | SP Trad                               | ing PLC                                                    |                |               |         |                |              | G                 | ) 🛃 🔀      | <b></b>    |
| Dated                                       | Raised                                                                 | Sent                                  |                                                            |                |               |         | C              | Currency     | Value<br>Excl.Tax | Total Va   | lue        |
| 31 Aug 2007                                 | 31 Aug 2007 11:00                                                      | D 🜔 No                                |                                                            |                |               |         | G              | :BP          | 0.00              | 0.00       |            |
|                                             | (Quote To, Quot<br>y (SP Trading PLC                                   | te From)<br>C, Units 7-10 W           | atton Business Park Ru                                     | incorn Road, T | revelyan Hous | e, Grea | at Peter Stree | et)          |                   |            |            |
| Related Do                                  | cuments                                                                | Attachme                              | ents                                                       |                | Comments      | s       |                |              |                   |            |            |
| Source: Reque:<br>SP2905071441              | st For Quote                                                           |                                       |                                                            |                |               |         |                |              |                   |            |            |
| Quote lines                                 |                                                                        | 1                                     |                                                            |                |               | (       | ⊙ltem O        | Shipping C   | Other Charge      | <b>*</b>   | ××         |
| Line Item C                                 | ode, Classificati                                                      | on, Descrip                           | tion & Comments                                            | Delivery       | Quantity      | Unit    | Price          | Extende      | d Tax Rate        | Line Total |            |
| 1 JVCAV2<br>28 (66cm<br>Scanning<br>× SCART | 8T4S<br>) Widescreen TV Fla<br>20 Watts (RMS) Au<br>Connections Side A | t screen NICA≀<br>dioOutput Fast<br>∀ | 52161505<br>M Stereo 50Hz<br>ext Direct Speakers 3         | 15 Jun 2007    | 30.00         | EA      | 0.00           | 0.00         | Standard<br>17.5% | 0.00       |            |
| 2 CMTCQ<br>20VV RMS<br>CD/CD-R<br>control B | I<br>S (10% THD) CD play<br>/CD-RVV playback FM<br>alance control      | er with pop up<br>I/AM tuner 30 p     | 52161510<br>eject mechanism<br>resets Bass <i>i</i> treble | 15 Jun 2007    | 30.00         | EA      | 0.00           | 0.00         | Standard<br>17.5% | 0.00       |            |
|                                             | st For Quote SP2                                                       | 905071441                             | (2 lines)                                                  |                |               |         |                |              | ·                 |            |            |
| Tax Rate                                    | Taxal                                                                  | ole                                   | Тах                                                        | Validi         | ity           |         |                |              | Ext. Subto        | otal       | 0.00       |
| VAT Standard 1                              | 17.5% 0.00                                                             |                                       | 0.00                                                       | Offer U        | ntil 28 Nov   | 2007 i  | .e. for 90 da  | ays 💋        | Tax               |            | 0.00       |
|                                             |                                                                        |                                       |                                                            |                |               |         |                |              | Total             |            | 0.00       |

### Working with Quotes

Notes:

- Creating Quotes? The Create Quote page is used in the same way as described in the list below.
- Unlinked Quotes? Unlinked Quotes will not have RFQs associated with them.

The following list describes how you use the Edit Quote page:

147

- Document Actions. The following actions may be available:
  - Back Button. Olick the Back button to return to the previous page.
  - Print Document. Kall Click the Print icon to Print the Document. See Printing a Document.
  - **Delete Document**. Olick the Delete icon to delete the document, A prompt is displayed. See <u>Understanding Document Actions >> Deleting Documents</u>.
  - Send Document. Click the Send button to send the document. See <u>Understanding</u> <u>Document Actions >> Sending Documents</u>.

**Tip**: If for some reason you are not allowed to send the Quote yet the Send button will be disabled. For example you have to add line items before you can send a Quote.

- Quote Header Details. Click the Edit icon to change the Quote header / comment details. See <u>Editing Header Details</u>.

- Related Documents. Where applicable related documents will be listed.
- Attachments. Click the icon to the right of the attachments area to add an attachment to the Quote. See Adding / Editing an Attachment.
- Comments. Click the Edit icon to add or edit comments. See Document Comments.
- Quote Lines. This list shows the items you have added to the Quote. Initially there will be no line items added to the Quote. The following list describes how you work with Quote lines:
  - Adding Items not on the RFQ. Item O Shipping O Other Charge Check the relevant box before you add lines not on the RFQ, shipping or you can define other items not on the RFQ. Once you have checked the relevant option you click the Plus icon. See <u>Adding Quote Lines Not on Request For Quote</u>.
  - Quote Line Details. The following list describes the details shown:
    - Line. A number indicating the sequence of the lines.
    - Item Code, Classification, Description & Comments. The code used for the goods or services, the manufacturer if appropriate and known, the Manufacturer Code if known, a description and any comments about this line of the Order.
    - Delivery. The date in which the goods or services will be delivered.

- Quantity. The number of units of the item being Ordered.
- Unit. The unit of measure of the item.
- Price. The price per unit.
- Extended. The value of this line of the Quote, excluding tax.
- Tax Rate. the Tax rate that applies to this line of the Quote.
- Line Total. The total cost of this line item including tax.
- Edit a Line Item. Click this icon the edit the line item. See Editing Line Details.
- Delete Line Item. Click this icon to delete the line item. See Editing Line Details.
- Delete All Line Items. Kuncer Click this icon to delete all line items. See Editing Line Details.
- The Originating RFQ. • The Originating RFQ. • The Originating RFQ
- Quote Footer Details. Quote footer details include:
  - Validity Settings. Click the Edit icon within the Validity Settings to change the Quote Validity settings. See Editing Validity Settings.
     See Editing Validity Settings.
  - Ext. Subtotal. The total of the extended values of all the lines i.e. excluding tax.
  - Tax. The total tax value.
  - Total. The total value of the Invoice, including tax.
- Audit. E Audit The Audit contains details about the transmission and any status changes. Click the Plus icon next to the Audit button, further details are displayed. For example:

| Date & Time       | Audit Event         | Details                                                |
|-------------------|---------------------|--------------------------------------------------------|
| 13 Apr 2007 11:33 | Document created    | Quote 46 created by dbailey@impaq.co.uk (Derek Bailey) |
| 17 Apr 2007 11:11 | Sending Document    | Completed Sending Document                             |
| 17 Apr 2007 11:11 | Update Audit Status | Completed Update Of Audit Status                       |
| 17 Apr 2007 11:11 | Ending Processing.  | Processing Ended                                       |

# 5.5.5.2 Editing Header Details

Quick Links: Topic Overview - Editing Header Details

### Overview

When you are creating or editing Quotes you may need to change the header details. See <u>Creating a Quote</u> or <u>Editing Quotes</u>.

You can change the date, a manually entered document number or the currency rate.

## **Editing Header Details**

Click the Edit icon next to the Header details (shown highlighted):

| SUPPLIER P                  | ORTAL                                |                        | Home                                                               | Documents | Catalogues  | Reports   Admin | Help |
|-----------------------------|--------------------------------------|------------------------|--------------------------------------------------------------------|-----------|-------------|-----------------|------|
| Editing Quote 0             | 00000008 To                          | DCSF                   |                                                                    |           |             | 3 🛃 🚺           | ₽₽   |
| Dated                       | Raised                               | Sent                   |                                                                    | Currency  | Value Excl. | Tax Total Value |      |
| 13 Mar 2009                 | 13 Mar 2009 17:36                    | 🚺 No                   |                                                                    | GBP       | 0.00        | 0.00            |      |
| ∙ 📅 Parties<br>∙ 🖶 Delivery | (Quote To, Quote F<br>(SANCTUARY BLD | rom)<br>G, GREAT SMITH | ST, WESTMINS, SANCTUARY BLDG, GREAT SMITH ST, WESTMINSTER, London) |           |             |                 |      |

The Header details are displayed in Edit mode. For example:

| nts   Catalogues | Reports   Admir         | i   Help                   |
|------------------|-------------------------|----------------------------|
|                  | 3 🛃                     | ₽                          |
| Value Excl.Ta    | <pre> Total Value</pre> |                            |
| 0.00             | 0.00                    |                            |
|                  |                         |                            |
|                  | Value Excl.Tax          | Value Excl.Tax Total Value |

The following list describes the features of Edit Header mode:

- Editing the Quote Date. He are called a click the Calendar icon to change the Quote date.
- Editing the Quote Number. If you do not have auto numbering switched on you can change the Quote Number or reference in the Number field. See General Admin.
- Editing the Quote Currency. You can click field to modify the exchange rate for the Quote:

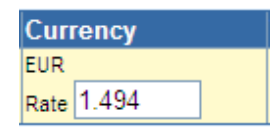

Note: if you change the currency the system displays currency for the Quote as follows:

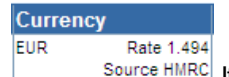

• Source HMRC If the exchange is not edited it will be displayed with the system defined source and exchange rate.

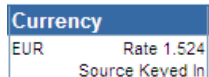

• Source Keyed In If the exchange rate is edited the exchange rate source will be updated to 'Source Keyed In'.

- Actions. Once you have made your required changes you can save or discard your changes:
  - Save Changes. 🖬 Click the Save icon to validate and if valid save your changes.
  - **Discard Changes**. Click the Discard icon to discard you changes and display the Header details in view mode.

# 5.5.5.3 Changing Quote Parties Details

Quick Links: Topic Overview - Entering or Editing Quote Party Details

### Overview

Party Details can be added to or changed in an unsent Quote.

You do this when editing or creating a Quote. See <u>Creating a Quote</u> or <u>Editing Quotes</u>.

## **Entering or Editing Quote Party Details**

**Parties Details**. The Parties You can display further details about the parties to the Quote by clicking the plus icon next to the Parties button. Further details will be displayed:

| ⊡ 📅 Parties |            | Contact       | Address                                                         | Communication                                                                            |          |
|-------------|------------|---------------|-----------------------------------------------------------------|------------------------------------------------------------------------------------------|----------|
|             | Quote To   | Mr Demo User2 | Address not known                                               | E-mail: adam.GEOrge@procserve.org, Tel: 7999 9999,<br>Direct: , Mobile: , Fax: 7999 9998 | <u>/</u> |
|             | Quote From | Raj Jaintilal | ProcServe, 123 Buckingham Palace Road, London, London, SW1W 9SR | E-mail: info@procserve.com, Tel: 020 7730 9000, Fax:<br>020 7333 5047                    | 1        |

Click the Edit icon for a particular row to enter Edit mode. For example:

| ⊡ 📅 Parties |            | Contact       | Address      |                                                      | Com             | munication                                                 |  |
|-------------|------------|---------------|--------------|------------------------------------------------------|-----------------|------------------------------------------------------------|--|
|             | Quote To   | Mr Jones      | Department   | Purchasing                                           | E-mail          | MrJones@lumberjack.co.uk                                   |  |
|             |            |               | Organisation | Lumberjack Ltd                                       | Tel             | 7999 9999                                                  |  |
|             |            |               | Address      | 23 Oplus Place                                       | Direct          |                                                            |  |
|             |            |               |              |                                                      | Mobile          |                                                            |  |
|             |            |               | Town/City    | Downhampton                                          | Fax             | 7999 9998                                                  |  |
|             |            |               | County       | Kent                                                 | ]               |                                                            |  |
|             |            |               | Postcode     | DN7 5RO                                              | ]               |                                                            |  |
|             |            |               | Country      | UK                                                   |                 |                                                            |  |
|             | Quote From | Raj Jaintilal | ProcServe, 1 | 123 Buckingham Palace Road, London, London, SW1W 9SR | E-mail<br>020 7 | : info@procserve.com, Tel: 020 7730 9000, Fax:<br>333 5047 |  |

You can change or enter the required details as shown above.

Save Changes. Save icon to validate and if valid save your changes.

Cancel Changes. Olick the Cancel icon to cancel changes and close Edit mode.

# 5.5.5.4 Changing Quote Delivery Details

Quick Links: Topic Overview - Entering or Editing Quote Delivery Details

### Overview

Delivery Details can be added to or changed in an unsent Quote.

You do this when editing or creating a Quote. See <u>Creating a Quote</u> or <u>Editing Quotes</u>.

## Entering or Editing Quote Delivery Details

**Delivery Details**. Belivery You can display delivery information for the Quote by clicking the plus icon next to Delivery button:

| 🕤 🔜 Delivery |            | Contact    | Address                                                                                                    | Communication                                                               |  |
|--------------|------------|------------|----------------------------------------------------------------------------------------------------|-----------------------------------------------------------------------------|--|
| U            | Deliver To | deliver to | SANCTUARY BLDG, GREAT SMITH ST, WESTMINS, SANCTUARY BLDG, GREAT SMITH ST, WESTMINSTER, London, London, SW1P 3BT, GB | E-mail: darryl.owen@Procserve.org, Tel: 0870 000 2288,<br>Fax: 01928 794248 |  |

**Tip**. □ When the details are open click the Minus button to hide them.

Click the Edit icon for a particular row to enter Edit mode. For example:

| E-Parties |            | Contact       | Addrose      |                                                      | Com             | munication                                                 |   |
|-----------|------------|---------------|--------------|------------------------------------------------------|-----------------|------------------------------------------------------------|---|
|           |            | Contact       | Audress      |                                                      | Com             | munication                                                 |   |
|           | Quote To   | Mr Jones      | Department   | Purchasing                                           | E-mail          | MrJones@lumberjack.co.uk                                   |   |
|           |            |               | Organisation | Lumberjack Ltd                                       | Tel             | 7999 9999                                                  | 5 |
|           |            |               | Address      | 23 Oplus Place                                       | Direct          |                                                            | 2 |
|           |            |               |              |                                                      | Mobile          |                                                            |   |
|           |            |               | Town/City    | Downhampton                                          | Fax             | 7999 9998                                                  |   |
|           |            |               | County       | Kent                                                 | ]               |                                                            |   |
|           |            |               | Postcode     | DN7 5RO                                              | ]               |                                                            |   |
|           |            |               | Country      | UK                                                   | ]               |                                                            |   |
|           | Quote From | Raj Jaintilal | ProcServe, 1 | 123 Buckingham Palace Road, London, London, SW1W 9SR | E-mail<br>020 7 | : info@procserve.com, Tel: 020 7730 9000, Fax:<br>333 5047 |   |

You can change or enter the required details as shown above.

Save Changes. 🖬 Click the Save icon to validate and if valid save your changes.

Cancel Changes. Olick the Cancel icon to cancel changes and close Edit mode

153

Editing Quotes

## 5.5.5.5 Editing Line Details

Quick Links: Topic Overview - Editing Quote Line Details - Delete Line Items

#### Overview

This topic shows you how to edit line items when editing or creating a Quote. See <u>Creating a Quote</u> or <u>Editing Quotes</u>.

#### **Editing Quote Line Details**

Click the Edit icon next to the line you wish to change. For example:

| Quo  | te lines                                                                                                    |             | 💿 Item 🔿 Shipping 🌣 Other Charge 🏪 🛛 🔀 |      |       |          |                   |            |    |  |
|------|----------------------------------------------------------------------------------------------------|-------------|----------------------------------------|------|-------|----------|-------------------|------------|----|--|
| Line | Item Code, Classification, Description & Comments                                                                                                    | Delivery    | Quantity                               | Unit | Price | Extended | Tax Rate          | Line Total |    |  |
| 1    | JVCAV28T4S 52161505<br>28 (66cm) Widescreen TV Flat screen NICAM Stereo 50Hz<br>Scanning 20 Watts (RMS) Audio Output Fastext Direct Speakers 3<br>x SCART Connections Side AV | 15 Jun 2007 | 30.00                                  | EA   | 0.00  | 0.00     | Standard<br>17.5% | 0.00       | Ø× |  |
| 2    | CMTCQ1 52161510<br>20W RMS (10% THD) CD player with pop up eject mechanism<br>CD/CD-R/CD-R/W playback FM/AM tuner 30 presets Bass/treble<br>control Balance control           | 15 Jun 2007 | 30.00                                  | EA   | 0.00  | 0.00     | Standard<br>17.5% | 0.00       |    |  |

#### The line is displayed in edit mode:

| Lin | e Item Code, Classification, Description & Comments                                                                                                    | Delivery       | Quantity | Unit | Price  | Extended | Tax Rate         | Line Total |
|-----|----------------------------------------------------------------------------------------------------|----------------|----------|------|--------|----------|------------------|------------|
| 1   | JVCAV28T4S 52161505                                                                                                    | 01 May 2007 🛄  | 30.00    | EA   | 125.54 | 3,766.20 | Standard 17.5% - | 4,425.29   |
|     | 28 (66cm) Widescreen TV Flat screen NICAM Stereo 50Hz Scanning 20<br>Watts (RMS) Audio Output Fastext Direct Speakers 3 x SCART Connections                   |                |          |      |        |          |                  | K          |
|     |                                                                                                    | •              |          |      |        |          |                  |            |
| 2   | CMTCO1 S2161<br>20W RMS (10% THD) CD player with pop up eject mechanism CD/CD-R/CD-R/W playback FM/AM<br>tuner 30 presets Bass/trebie control Balance control | 10 08 Dec 2006 | 30.00    | EA   | 68.54  | 2,056.20 | Standard 17.5%   | 2,416.04   |

The following list describes the fields you can edit and the controls in edit line mode:

- Item Code, Classification, Description & Comments. The code used for the goods or services, the manufacturer if appropriate and known, the Manufacturer Code if known, a description and any comments about this line of the Order.
- **Delivery**. The date on which the goods or services will be delivered.
- Quantity. The number of units of the item being Ordered.
- Unit. The unit of measure of the item.
- Price. The price per unit.
- **Tax Rate**. The Tax rate that applies to this line of the Quote, you can select a new option from the drop down.
- Save Changes. 🖬 Click the Save icon to validate and if valid save your changes.
- Cancel Changes. 🖸 Click the Cancel icon to cancel changes and close Edit mode.

Editing Quotes

## **Delete Line Items**

The following list describes how you can remove one or all lines from a Quote:

• Delete Single Line from Quote? To remove a single line from the Quote click the Delete icon for that line item (shown highlighted):

| Quot | te lines                                                                                                    |             |          | •    | ltem OSł | nipping OC | ther Charge)      | <b>*</b> + | X[ | X  |
|------|----------------------------------------------------------------------------------------------------|-------------|----------|------|----------|------------|-------------------|------------|----|----|
| Line | Item Code, Classification, Description & Comments                                                                                                    | Delivery    | Quantity | Unit | Price    | Extended   | Tax Rate          | Line Total |    |    |
| 1    | JVCAV28T4S 52161505<br>28 (66cm) Widescreen TV Flat screen NICAM Stereo 50Hz<br>Scanning 20 Watts (RMS) Audio Output Fastext Direct Speakers 3<br>× SCART Connections Side AV | 15 Jun 2007 | 30.00    | EA   | 0.00     | 0.00       | Standard<br>17.5% | 0.00       | 2  | 8) |
| 2    | CMTCQ1 52161510<br>20/V RMS (10% THD) CD player with pop up eject mechanism<br>CD/CD-R/CD-R/W playback FM/AM tuner 30 presets Bass/treble<br>control Balance control          | 15 Jun 2007 | 30.00    | EA   | 0.00     | 0.00       | Standard<br>17.5% | 0.00       | 2  | ×  |

The selected line will be removed from the Quote.

• Delete All Lines from Quote? Click the Remove All icon to remove all lines from the Quote.

# 5.5.5.6 Adding Quote Lines Based on Request For Quote Lines

Quick Links: Topic Overview - Adding Quote Lines from an RFQ - Adding All Quote Lines from an RFQ - Adding Single Quote Lines from an RFQ - Delete Line Items

### Overview

This topic describes how you can inspect the RFQ and then add all RFQ lines to the Quote when editing or creating a Quote.

See Creating a Quote or Editing Quotes.

## Adding Quote Lines From an RFQ

The following steps describe how you add add single or all RFQ items to the Quote:

• There are no Quote line items in the following image, for example:

| Warning: No quote lines                                                                                                    |                 | ⊛ltem_C   | Ship | oping 🔿 Ot    | her Charg | e 🏪     |                 |
|----------------------------------------------------------------------------------------------------|-----------------|-----------|------|---------------|-----------|---------|-----------------|
| Line Item Code, Classification, Description & Comments Delive                                                                                                    | ry Quantity     | Unit Pric | e    | Extende       | ed  Taxl  | Rate Li | ine Total 📗     |
| ⊟-/iii Request For Quote SP2905071441                                                                                                    |                 |           |      |               |           |         | ++              |
| Line Item Code, Manufacturer, Mftr.Item Code, Description & Comments                                                                                                    | Classification  | Quantity  | Unit | Deliver<br>By | Price     | Quoted  | Add to<br>Quote |
| JVCAV28T4S JVC MPJVCAV28T4S<br>28 (66cm) Widescreen TV Flat screen NICAM Stereo 50Hz Scanning 20<br>1 Watts (RMS) Audio Output Fastext Direct Speakers 3 × SCART Connections<br>Side AV | UNSPSC 52161505 | 30.00 E   | ΞA   | 15 Jun 2007   |           | 🜔 No    | Ŧ               |
| CMTCQ1 Sony MPCMTCQ1<br>20W RMS (10% THD) CD player with pop up eject mechanism CD/CD-R/CD-<br>R/V playback FM/AM tuner 30 presets Bass/treble control Balance control                  | UNSPSC 52161510 | 30.00 E   | ΞA   | 15 Jun 2007   |           | 🚺 No    | Đ               |

**Tip**: If the RFQ lines are not displayed and you wish to check them you will need to click the Plus icon to expand the lines: **E**- Request For Quote RFQ00000059 (1 Line)

• Adding all RFQ Lines to your Quote. E. Click the Add all RFQ Items icon in the RFQ.

| Quo      | te lines                                                                                                    |                       |      |            |      | ⊙ Item ( | O Sh | ipping O (    | Other Charg       | e 🏪    |      | ×)       | <b>X</b>     |
|----------|----------------------------------------------------------------------------------------------------|-----------------------|------|------------|------|----------|------|---------------|-------------------|--------|------|----------|--------------|
| Line     | eltem Code, Classification, Description & Comments                                                                                                    | Deliver               | y    | Quantity   | Unit | Price    |      | Extended      | Tax Rate          | Line T | otal |          |              |
| 1        | JVCAV28T4S 52161505<br>28 (66cm) Widescreen TV Flat screen NICAM Stereo 50Hz<br>Scanning 20 Watts (RMS) Audio Output Fastext Direct Speakers 3<br>x SCART Connections Side AV | 15 Jun 20             | 107  | 30.00      | EA   | 0.00     | (    | 0.00          | Standard<br>17.5% | 0.00   |      |          | ×            |
| 2        | CMTCQ1 52161510<br>20W RMS (10% THD) CD player with pop up eject mechanism<br>CD/CD-R/CD-RW playback FM/AM tuner 30 presets Bass/treble<br>control Balance control            | 15 Jun 20             | 107  | 30.00      | EA   | 0.00     | (    | 0.00          | Standard<br>17.5% | 0.00   |      |          | ×            |
| <b>.</b> | Request For Quote SP2905071441                                                                                                    |                       |      |            |      |          |      |               |                   |        |      | +        | +            |
| Line     | Item Code, Manufacturer, Mftr.Item Code, Descriptic<br>Comments                                                                                                    | on &                  | Clas | sification |      | Quantity | Unit | Deliver<br>By | Price             | Quoted |      | Ad<br>Qi | d to<br>Jote |
| 1        | JVCAV28T4S JVC MPJVCAV28T43<br>28 (66cm) Widescreen TV Flat screen NICAM Stereo 50Hz Scanning<br>Watts (RMS) Audio Output Fastext Direct Speakers 3 × SCART Com<br>Side AV    | S<br>g 20<br>nections | UNSF | SC 5216150 | 15 3 | 30.00    | EA   | 15 Jun 2007   |                   | 🕑 Yes  |      | l        | +            |
| 2        | CMTCQ1 Sony MPCMTCQ1<br>20W RMS (10% THD) CD player with pop up eject mechanism CD/CD<br>RW playback FM/AM tuner 30 presets Bass/treble control Balance o                     | )-R/CD-<br>ontrol     | UNSF | SC 5216151 | 03   | 30.00    | EA   | 15 Jun 2007   | r                 | 🕑 Yes  |      | I        | +            |

• Edit Prices. By default, the lines will be added with a value of '0.00'.

To update the value click on the required Quote line as described in Editing Quotes Overview >>

Edit Quotes.

• Adding Single RFQ Lines to your Quote. Click the add single RFQ item icon for the relevant item within the RFQ lines (highlighted):

| Line | Item Code, Manufacturer, Mftr.Item Code, Description & Comments                                                                                                    | Classification  | Quantity | Unit | Deliver By  | Price? | Quoted | Add to Quote   |
|------|----------------------------------------------------------------------------------------------------|-----------------|----------|------|-------------|--------|--------|----------------|
| 1    | JVCAV28T4S JVC MPJVCAV28T4S<br>28 (66cm) Widescreen TV Flat screen NICAM Stereo 50Hz Scanning 20 Watts (FMS)<br>Audio Output Fastext Direct Speakers 3 x SCART Connections Side AV | UNSPSC 52161505 | 30.00    | EA   | 05 Aug 2006 |        | 🗸 Yes  | Đ              |
| 2    | CMTCQ1 Sony MPCMTCQ1<br>20W RMS (10% THD) CD player with pop up eject mechanism CD/CD-R/CD-RW playback<br>FM/AM tuner 30 presets Bass/treble control Balance control               | UNSPSC 52161510 | 30.00    | EA   | 05 Aug 2006 |        | Q No   | ( <del>]</del> |

• Edit Prices. By default, the lines will be added with a value of '0.00'.

To update the value click on the required Quote line as described in <u>Editing Quotes Overview >></u> Edit Quotes.

You can continue to add line items either as above or non RFQ line items. When you have finished adding line items you can send the Quote as described.
 See <u>Understanding Document Actions >> Sending Documents</u> - <u>Creating a Quote</u> - <u>Adding Quote</u> <u>Lines Not on Request For Quote</u>.

## **Delete Line Items**

The following list describes how you can remove one or all lines from a Quote:

• Delete Single Line from Quote? To remove a single line from the Quote click the Delete icon for that line item (shown highlighted):

| C | uote lines                                                                                                    |             | ltem OSł | nipping OC | )ther Charge | <b>*</b> | ×                 | $\mathbf{X}$ |   |              |
|---|----------------------------------------------------------------------------------------------------|-------------|----------|------------|--------------|----------|-------------------|--------------|---|--------------|
| L | ne Item Code, Classification, Description & Comments                                                                                                    | Delivery    | Quantity | Unit       | Price        | Extended | Tax Rate          | Line Total   |   |              |
| 1 | JVCAV28T4S 52161505<br>28 (66cm) Widescreen TV Flat screen NICAM Stereo 50Hz<br>Scanning 20 Watts (RMS) Audio Output Fastext Direct Speakers 3<br>x SCART Connections Side AV | 15 Jun 2007 | 30.00    | EA         | 0.00         | 0.00     | Standard<br>17.5% | 0.00         |   | $\bigotimes$ |
| 2 | CMTCQ1 52161510<br>20W RMS (10% THD) CD player with pop up eject mechanism<br>CD/CD-R/CD-R/W playback FM/AM tuner 30 presets Bass/treble<br>control Balance control           | 15 Jun 2007 | 30.00    | EA         | 0.00         | 0.00     | Standard<br>17.5% | 0.00         | 2 | ×            |

The selected line will be removed from the Quote.

• Delete All Lines from Quote? Click the Remove All icon to remove all lines from the Quote.

# 5.5.5.7 Adding Quote Lines Not on Request For Quote

Quick Links: Topic Overview - Adding Quote Lines Not on RFQ

## Overview

In addition to adding lines from the RFQ you may wish to add other lines to the Quote.

The Supplier Portal allows three types of additional lines:

- An Item line for normal goods and services.
- A Shipping line for charges related to the delivery of goods.
- An Other Charge line for charges not directly related to delivery.

You do this when editing or creating a Quote. See <u>Creating a Quote</u> or <u>Editing Quotes</u>.

## Adding Quote Lines Not on RFQ

The following steps describe how you add none RFQ lines to the Quote:

• Select one of the line types from the item type options:

💿 Item 🔘 Shipping 🔘 Other Charge

- Elick the Add Other line icon next to the item type options.
- The system displays a new line item in Edit mode. For example:

| 3 | Shipping |  | 12.50 | 0.00 | Standard 17.5% 🗙 | 0.00 | H |
|---|----------|--|-------|------|------------------|------|---|
|   |          |  |       |      |                  |      | 6 |

- Save Changes. 🛃 Click the Save icon to validate and if valid save your changes.
- Cancel Changes. Olick the Cancel icon to cancel changes and close Edit mode.

158

# 5.5.5.8 Editing Validity Settings

Quick Links: Topic Overview - Editing Validity Settings

### Overview

Validity settings can be added to or changed in an unsent Quote.

You do this when editing or creating a Quote. See <u>Creating a Quote</u> or <u>Editing Quotes</u>.

## **Editing Validity Lines**

The following steps describe how you can add change Quote Validity settings:

• Click the Edit icon in the Validity area:

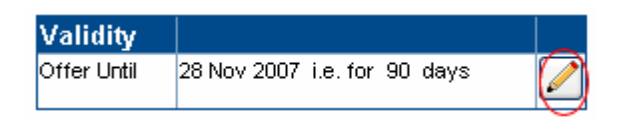

• The Validity area is displayed in edit mode:

| Validity    |             |   |
|-------------|-------------|---|
| Offer Until | 11 Jul 2007 | 8 |

- Change Validity Date. Click the Calendar icon to change the Offer Until value for the Quote.
- Save Changes. 🖬 Click the Save icon to validate and if valid save your changes.
- Cancel Changes. 2 Click the Cancel icon to cancel changes and close Edit mode.

159

# 5.5.6 Quote Error Messages

A list of the error messages and meanings you may get while managing and processing your Quotes are listed below:

- Void. This Quote is void. It has been cancelled.
- **Document is locked by <Username>** This document is currently being worked on by another User. It is not permitted that two Users work on the same document at the same time. You will only be able to view and print this Quote while the other User is working on it.
- Source Document is locked by <Username> The source document (e.g. Request For Quote) is currently being worked on by another User. You will only be able to view and print this Quote while the other User is working on the source document.
- Supersedes/Superseded By. There is an earlier/later version of the document. Clicking on the document number will cause the display to switch to that document.
- Warning: Source Document is over-Invoiced. One or more lines of the source document have been Quoted for a quantity greater than the source document line quantity. If source document lines are displayed, the Quoted quantity of the over-Quoted line(s) is highlighted.

# 5.6 Orders and Order Responses

## 5.6.1 The Order Summary

Quick Links: <u>Topic Overview</u> - <u>Using the Order Summary</u>

### Overview

When you click an Order in the <u>The Document List</u>, <u>The Document Search</u> or <u>The Document Tree</u> the Document Summary is displayed to the left of the page.

You use the Order Summary to view Order details or perform actions on the Order.

#### Using the Order Summary

The following image is an example of an Order Summary:

| Order IMP07 | 1304 (Test)       | 🗎 🙆 🕅     | Create Response 👻 🔁 |
|-------------|-------------------|-----------|---------------------|
| From        | SP Trading PLC    |           |                     |
| Dated       | 13 Apr 2007       |           |                     |
| Received    | 13 Apr 2007 10:19 |           |                     |
| Excl.Tax    | 4,233.20 GBP      |           |                     |
| Total       | 4,974.01 GBP      |           |                     |
| Comments    |                   |           | A<br>7              |
| Responded   | O No              |           |                     |
| Fulfilled   | ON0               |           |                     |
| Invoiced    | 🚺 No 🛛 🙋 Excl     | .Tax 0.00 | GBP                 |

The following list describes the Order Details Summary:

- Document Type and Number. The unique identifier for the document.
- Void. Indicates that the document has been cancelled.
- From. The buying Organisation that sent the document to you.
- Dated. The stated date of the document.
- Received. The date and time that the Order document was received by the system.
- Excl.Tax. The total value of the document excluding tax and the currency of the document.
- Total. The total value of the document including tax and the currency of the document.
- Related To. Any document from which this document was derived or which is derived from this document.
   Tip: Clicking on the document number will cause the display to switch to the related document.
- Comments. Any comments, notes and remarks associated with this document.
- The following list describes the tasks for the Order (see below for statuses):

- Responded. Whether an Order Response has been created either fully or partly for the Order.
   Note: This will only be displayed if the sender of the Order has been set up to receive Order Responses.
- Fulfilled. Whether a Fulfillment Notification has been created either fully or partly for the Order.
   Note: This will only be displayed if the sender of the Order has been set up to receive Fulfillment Notifications.
- Invoiced. Whether an Invoice has been created either fully or partly for the Order.
   Note: This will only be displayed if the sender of the Order has been set up to receive Invoices.
- Status. The status of this document. The following list describes the possible status icons:
  - **O** Usually, you need to take some action.
  - • You may need to take some action.
  - ✓ Usually, you do not need to take further action.
- Document Actions. The following list describes the possible actions from the summary:
  - Document Details. Dick the Details icon to view more details. See <u>Viewing the Order Details</u>.
  - **Print Document**.
  - Void Document. Click the Void icon to mark the Document as Void. See <u>Understanding</u> <u>Document Actions >> Marking Documents as Void</u>.
  - **Create Response**. Create Response Select this option and click the Arrow icon to create an Order Response based on the selected Order. See <u>Creating an Order Response</u>.
  - **Create Fulfillment Notification**. Create Fulfilment 
    Select this option and click the Arrow icon to create a Fulfillment Order based on the selected Order. See Creating a New Fulfillment Notification.
  - **Create Invoice**. Create Invoice Create Invoice Click this item to create a new Invoice based on the selected Order. See Creating a New Invoice.
  - Toggle Invoiced Status. Click 🔯 to change the Invoiced status.

**Note**: The Invoiced status is set by the Supplier Portal whenever an Invoice linked to an Order is raised or edited. It is possible, however, to override the automatic settings. For example, if the remainder of a part-Invoiced Order will not be supplied; you can set the status to 'Invoiced' so that the Order is no longer at status 'Awaiting Invoicing'.

View ing the Order Details

# 5.6.2 Viewing the Order Details

Quick Links: Topic Overview - Using the Order Details Page - Viewing Order Details

### Overview

The details of an existing Order can be viewed, for example from the Order Summary of the Documents page.

See <u>The Order Summary</u>.

You can create Invoices, Order Responses and Fulfillment Notifications from the Order Details page.

### Using the Order Details Page

The following list describes the how you view Order Details:

- Click the View Document icon in the Order Summary page.
- The Order Details page is displayed. For example:

| Proc                                         | Serve                                                                                                    |                                                                       |                                                           |                                                     |               |                 |         | ProcS                  | erve - NickAnd | erson Sign        | Out 🖓 🙆 🖻     |
|----------------------------------------------|----------------------------------------------------------------------------------------------------|-----------------------------------------------------------------------|-----------------------------------------------------------|-----------------------------------------------------|---------------|-----------------|---------|------------------------|----------------|-------------------|---------------|
| SUPPI                                        | LIER PORTAL                                                                                                    |                                                                       |                                                           |                                                     |               | Home   D        | ocume   | nt <mark>s</mark>   Ca | talogues   Re  | eports   Adn      | nin   Log Out |
| Order IN                                     | MP071304 (Test)                                                                                                    | From <b>SP</b>                                                        | Trading I                                                 | PLC                                                 |               |                 |         | 3                      | a 👔 🎽          | Create Fu         | lfilment 🔽 🔁  |
| Dated                                        | Received                                                                                                    | Responded                                                             | Fulfilled                                                 | Invoiced                                            |               |                 |         |                        | Currency       | Value<br>Excl.Tax | Total Value   |
| 13 Apr 200                                   | 7 13 Apr 2007 10:19                                                                                                 | 🕑 Yes                                                                 | 🚺 No                                                      | 🕑 Yes   💽                                           | 4,233.20      |                 |         |                        | GBP            | 4,233.20          | 4,974.01      |
| ⊞ <mark>?</mark> ? Par<br>⊡- <b>——</b> > Del | ties (Ordered By, I<br>ivery (13 Apr 2007                                                                           | nvoice To)<br>Goods In War                                            | ehouse, Unit:                                             | s 7-10, Walton                                      | Business Park | , Runcorn Road, | London) | 1                      |                |                   |               |
| Related                                      | Documents                                                                                                    | Attachm                                                               | ents                                                      |                                                     | C             | omments         |         |                        |                |                   |               |
| Response (<br>Invoice 78                     | 0000000020                                                                                                    |                                                                       |                                                           |                                                     |               |                 |         |                        |                |                   |               |
|                                              | 0 I M ( )                                                                                                    | -<br>-                                                                |                                                           |                                                     |               | 0 "             | 11.14   | <b>D</b> •             |                | T D (             | 11 T ( 1      |
| 1 KV20<br>28 (E<br>PiCTU<br>Wide<br>Auto     | 8CS705<br>36cm) Visible FD trinitror<br>UREPOWER Digital Noise<br>2,14:9 Mode ATS/Auto s<br>9 sort OSD Menu Sleep T | n WEGA Televis<br>e Reduction (DN<br>tart up/One butt<br>fimer 250 Te | ion 100hz Di<br>R) Smart, Zo<br>on tuning Au              | Sony<br>igital Motion<br>joom,4:3<br>ito lablelling | 13 Apr 2007   | 10.00           | EA      | 312.56                 | 3,125.60       | Standard<br>17.5% | 3,672.58      |
| 2 PS29<br>Smal                               | SLIM<br>ller, lighter and network                                                                                   | ready PlayStati                                                       | Son<br>2                                                  | ý                                                   | 13 Apr 2007   | 5.00            | EA      | 99.85                  | 499.25         | Standard<br>17.5% | 586.62        |
| 3 DV5<br>DVD<br>PAL<br>DVD.<br>AUD           | 75ASMR<br>-Audio/SACD playback I<br>Progressive Scan DVD-<br>/SVCD/VCD/CD/CD-R/CI<br>IO/SACD/SACD MULTI 1           | DivX playback 5<br>-R/DVD-RW con<br>D-RW/DVD-R/D<br>Disc Capacity I   | .1 channel a<br>npatible Play!<br>/D-RW/DVD<br>DVD-RW rec | Pioneer<br>audio output<br>back Discs<br>-<br>cord  | 13 Apr 2007   | 5.00            | EA      | 121.67                 | 608.35         | Standard<br>17.5% | 714.81        |
| tef≌ Auc                                     | dit (7 lines)                                                                                                    |                                                                       |                                                           |                                                     |               |                 |         |                        |                |                   |               |

### Viewing Order Details

The following list describes the Order Response page:

• **Document Actions**. The following actions, where relevant and available allow you to progress and perform operations on the document:

• Back Button. O Click the Back button to return to the previous page.

- Print Document. Click the Print icon to Print the Document. See Printing a Document.
- Viewing the Document's Raw Text. Dick the Raw Text icon to view Raw text for this Order. See <u>Understanding Document Actions >> View Raw text</u>.
- Void Document. Click the Void icon to mark the Document as Void. See <u>Understanding</u> <u>Document Actions >> Marking Documents as Void</u>.
   Note: A prompt will be displayed, select the relevant action.
- **Create Order Response**. Create Response Select this option and click the Arrow icon to create an Order Response based on the selected Order. See <u>Creating an Order Response</u>.
  - Create Fulfillment Notification.
     Create Fulfilment 
     Create Fulfilment 

     Create Fulfilment 
     Select this option and click the Arrow icon to create a Fulfillment Order based on the selected Order. See <u>Creating a New Fulfillment Notification</u>.
  - **Create Invoice**. Create Invoice Create Invoice Click this item to create a new Invoice based on the selected Order. See Creating a New Invoice.
- Document Details. The document details are displayed include the following:
  - Dated. The date of the document as stated by the buying Organisation.
  - Received. The date and time that the document was received by the system.
  - **Responded**. Whether an Order Response has been created either fully or partly for the Order. Flags are:
    - Ont Responded.
    - V Responded.
  - **Fulfilled**. Whether a Fulfillment Notification has been created either fully or partly for the Order. Flags are:
    - • Not Responded.
    - Responded.

o Invoiced. Whether an Invoice has been created either fully or partly for the Order. Flags are:

- Ont Responded.
- Responded.
- Toggle Invoiced Status. Click 🔯 to change the Invoiced status.

 Currency. The currency of the document. The default currency for the Supplier Portal is GBP (Pounds Sterling).

If an alternate currency has been used by the sender of this document the Currency field will display the following:

- Alternate Currency. The image below shows the Euro (EURO) as the currency.
- Rate. The rate is the currency applied exchange rate between this currency and GBP, in the image '1.494'.
- Source. The Source is the source for the exchange rate e.g. HMRC.

For example:

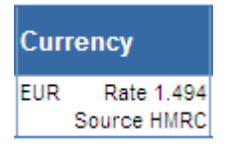

• Value Excl.Tax. The total value of the Order excluding tax.

- Total Value. The total value of the document including tax, if appropriate and known.
- Parties Details. If Parties You can display further details about the parties to the document by clicking the plus icon next to the Parties button. Further details will be displayed:

|            | Contact     | Address                                                                                              | Communication                                                 |
|------------|-------------|----------------------------------------------------------------------------------------------------|---------------------------------------------------------------|
| Ordered By | John Davies | Accounts Payable, Units 7-10, Walton Business Park, Runcorn Road, London, N18<br>7YH, United Kingdom | E-mail: orders@sptrading.co.uk Fax: +44 (0)207 787<br>3001    |
| Invoice To | John Davies | Accounts Payable, Units 7-10, Walton Business Park, Runcorn Road, London, N18<br>7YH, United Kingdom | E-mail: orders@sptrading.co.uk Direct: +44 (0)207 787<br>3000 |

• Delivery Details. 
Delivery You can display delivery information for the RFQ by clicking the plus icon next to Delivery button:

|                      | Contact                                                                                                    | Address                                                                     | Communication                  |  |  |  |  |  |  |  |  |
|----------------------|----------------------------------------------------------------------------------------------------|-----------------------------------------------------------------------------|--------------------------------|--|--|--|--|--|--|--|--|
| Deliver To           | Goods In Warehouse                                                                                                    | Goods In Warehouse, Units 7-10, Walton Business Park, Runcorn Road, London, | E-mail: orders@sptrading.co.uk |  |  |  |  |  |  |  |  |
|                      |                                                                                                    | N18 7YH, United Kingdom                                                     |                                |  |  |  |  |  |  |  |  |
| <b>Delivery Date</b> | eliver To Goods In Warehouse Goods In Warehouse, Units 7-10, Walton Business Park, Runcorn Road, London, K-mail: orders@sptrading.co.uk<br>N18 7YH, United Kingdom<br>Pelivery Date Delivery Method Delivery Instructions |                                                                             |                                |  |  |  |  |  |  |  |  |
| 08 Dec 2006          |                                                                                                    |                                                                             |                                |  |  |  |  |  |  |  |  |

Related Documents. Other documents that are associated with this document. For example:
 Related Documents
 Attachments
 Comments
 Contract Ref: IMP093944821

The following list describes the details shown:

- Related Documents Name. Clicking on a document name displays the related document in the relevant Document Details page.
- **Attachments**. An "Attachment" image indicates that a document is attached to this document. Click the name to display the attachment in a new window.
- Comments. Further comments from the buying Organisation regarding this document.
- Line Details. This is a summary list of the line items.

#### View ing the Order Details

| Line | Item Code, Manufacturer, Description & Comments                                                                                                    | Deliver By  | Quantity | Unit | Price  | Extended | Tax Rate          | Line Total |
|------|----------------------------------------------------------------------------------------------------|-------------|----------|------|--------|----------|-------------------|------------|
| 1    | KV28CS705 Sony<br>28 (66cm) Visible FD trinitron WEGA Television 100hz Digital Motion<br>PiCTUREPOWER Digital Noise Reduction (DNR) Smart, Zoom,4:3<br>Wide,14:9 Mode ATS/Auto start up/One button tuning Auto lablelling<br>Auto sort OSD Menu Sleep Timer 250 Te                    | 13 Apr 2007 | 10.00    | EA   | 312.56 | 3,125.60 | Standard<br>17.5% | 3,672.58   |
| 2    | PS2SLIM Sony<br>Smaller, lighter and network ready PlayStation 2                                                                                                    | 13 Apr 2007 | 5.00     | EA   | 99.85  | 499.25   | Standard<br>17.5% | 586.62     |
| 3    | DV575ASMR         Pioneer           DVD-Audio/SACD playback DivX playback 5.1 channel audio output           PAL Progressive Scan DVD-R/DVD-RW compatible Playback Discs           DVD/SVCD/CD/CD/CD/CD-R/CD-R/WDVD-R/DVD-R/WDVD-AUDIO/SACD/SACD MULTI 1 Disc Capacity DVD-R/W record | 13 Apr 2007 | 5.00     | ΕA   | 121.67 | 608.35   | Standard<br>17.5% | 714.81     |

The following list describes the details shown:

- Line. A number indicating the sequence of the lines.
- Item Code, Manufacturer, Description & Comments. The code used for the goods or services, the manufacturer if appropriate and known, a description and any comments about this line of the RFQ.
- Deliver By. The required date of delivery for the goods or services.
- Quantity. The number of units of the item being Ordered.
- Unit. The unit of measure of the item.
- Price. The price of one unit of the item.
- Extended. The value of this line of the Order, excluding tax.
- **Tax Rate**. The rate of tax that the buying Organisation expects to be applied when this line of the Order is Invoiced, if known.
- Deliver By. The required date of delivery for the goods or services.
- Line Total. The total cost, including taxes, for the line.
- Audit. **E** Audit The Audit contains details about the transmission and any status changes. Click the Plus icon next to the Audit button, further details are displayed. For example:

| Date & Time       | Audit Event         | Details                                    |
|-------------------|---------------------|--------------------------------------------|
| 08 Dec 2006 11:44 | Receive document    | Document received at 12/8/2006 11:44:15 AM |
| 08 Dec 2006 11:44 | Route Document      | Completed Routing Document                 |
| 08 Dec 2006 11:44 | Storing document    | Document type is: OrderCXML                |
| 08 Dec 2006 11:44 | Process Document    | Completed Processing Document              |
| 08 Dec 2006 11:44 | Update Audit Status | Completed Update Of Audit Status           |
| 08 Dec 2006 11:44 | Ending Processing.  | Processing Ended                           |

# 5.6.3 Managing Your Order Response

## 5.6.3.1 The Order Response Summary

Quick Links: Topic Overview - Using the Order Response Summary

### Overview

When you click an Order Response in the Document page the Document Summary is displayed to the left of the page.

See Document Page Overview.

You use the Order Response Summary to view Order Response details or perform actions on the Order.

### Using the Order Response Summary

The following image is an example of an Order Response Summary:

| Response 00 | 00000015 (Test)              |
|-------------|------------------------------|
| То          | SP Trading PLC               |
| Dated       | 13 Apr 2007                  |
| Raised      | 13 Apr 2007 09:51            |
| Excl.Tax    | 5,283.87 GBP                 |
| Total       | 6,208.55 GBP                 |
| Related to  | Source: Order SP120407100000 |
| Comments    | *                            |
| Sent        | ✓ Yes                        |

The following list describes the Order Response Summary:

- Document Type and Number. The unique identifier for the document.
- To. The buying Organisation to which you will send (or have sent) the document.
- Dated. The stated date of the document.
- Raised. The date and time that the document was raised.
- Excl.Tax. The total value of the document excluding tax and the currency of the document.
- Total. The total value of the document including tax and the currency of the document.
- Related To. Any document from which this document was derived or which is derived from this document.
- **Tip**: Clicking on the document number will cause the display to switch to the related document.
- Comments. Any comments, notes and remarks associated with this document.
- Sent. Whether or not you have sent the document to the buying Organisation. The following list describes the possible status icons:

- 0 😲 No.
- o 🥑 Yes.
- **Document Actions (Not Sent)**. The following list describes the possible actions from the summary when the document has not been sent:
  - **Document Details**. Click the Details icon to view more details. See <u>Viewing an Existing Order</u> <u>Response</u>.
  - **Print Document**. Click the Print icon to Print the document. See <u>Printing a Document</u>.
  - Edit Document. I Click the Edit icon to edit the document. See Editing an Order Response.
  - **Delete Document**. Click the Delete icon to delete the document, a prompt is displayed. See <u>Understanding Document Actions >> Deleting Documents</u>.
  - **Send/Resend Document**. Click the Send/Resend button to send or resend the document. See <u>Understanding Document Actions >> Sending Documents</u>.
- **Document Actions (Sent)**. The following list describes the possible actions from the summary for a document that has been sent:
  - **Document Details**. Click the Details icon to view more details. See <u>Viewing an Existing Order</u> <u>Response</u>.
  - **Print Document**. Click the Print icon to Print the document. See <u>Printing a Document</u>.
  - Edit Document. I Click the Edit icon to edit the document. See Editing an Order Response.
  - **Delete Document**. Click the Delete icon to delete the document, a prompt is displayed. See <u>Understanding Document Actions >> Deleting Documents</u>.
- Send/Resend Document. Click the Send/Resend button to send or resend the document. See <u>Understanding Document Actions >> Sending Documents</u>.

Managing Your Order Response

## 5.6.3.2 Creating an Order Response

Quick Links: Topic Overview - Locating the Create Order Response Page- Working with a New Order Response - Order Response Types

#### Overview

A new Order Response based on an existing Order can be raised from the Order Response Summary in the Documents page or in the Order Response View page.

See The Documents Page - Order Response Summary - Viewing an Existing Order Response.

You will need to inspect the header details for the Order Response and save it before you can send or make changes to the Order Response.

#### Locating the Create Order Response Page

Where you see the following displayed you can select Create Response and click the Arrow icon:

## Create Response 👻 🔿

The Create Response page is displayed:

| Pr    | ocServe                                                                                                    |           |              | ProcServe         | e - NickAnders | on Sign Out          | ₽ 0     |
|-------|----------------------------------------------------------------------------------------------------|-----------|--------------|-------------------|----------------|----------------------|---------|
| SU    | IPPLIER PORTAL                                                                                                    | Hom       | e   Documen  | ts   Catalo       | ogues   Repo   | orts   Admin   I     | .og Out |
| Creat | ing Response To SP Trading PLC                                                                                                    |           |              |                   |                |                      | G       |
| Date  | d Raised Sent                                                                                                    |           | Currency     | Value<br>Excl.Tax | Total<br>Value | Туре                 |         |
| 31 A  | ug 2007 🛅 31 Aug 2007 16:27 💽 No                                                                                                    |           | GBP          | 0.00              | 0.00           | Accept All           | •       |
| Rela  | ted Documents Attachments                                                                                                    | Commen    | ts           |                   |                |                      |         |
| War   | ning: Order Response pot saved                                                                                                    |           |              |                   |                |                      |         |
| Line  | Order Line Item Code, Aux, Description & Comments                                                                                                    | elivery Q | uantity Unit | Price             | Extended Ta    | x Rate Line<br>Total | Туре    |
| ⊡     | Order IMP071304BA                                                                                                    | I         |              | I                 |                |                      |         |
| Line  | Item Code, Manufacturer, Description & Comments                                                                                                    | Quantity  | Quantity     | Quantity          | Quantity       | Responded            |         |
| 1     | KV28CS705         Sony           28 (65cm) Visible FD trinitron WEGA Television 100hz Digital Motion         PiCTUREPOWER Digital Noise Reduction (DNR) Smart, Zoom,4:3 Wide,14:9 Mode           ATS/Arto start up/One button tuning Auto lablelling Auto sort OSD Menu Sleep         Timer 250 Te                                                            | 10.00     | EA           | 312.56            | 3,125.60       | Gty 0.00             |         |
| 2     | PS2SLIM Sony<br>Smaller, lighter and network ready PlayStation 2                                                                                                    | 5.00      | EA           | 99.85             | 499.25         | Qty 0.00             |         |
| 3     | DV575ASMR         Pioneer           DVD-Audio/SACD playback DivX playback 5.1 channel audio output PAL         Progressive Scan DVD-R/DVD-R/V compatible Playback Discs           DVD/SVCD/VCD/CD/CD/CD/CD-R/D-R/V/DVD-R/DVD-R/U/DVD-AUDIO/SACD/SACD         SACD           MULTI 1 Disc Capacity DVD-R/W record         MULTI 4 Disc Capacity DVD-R/W Record | 5.00      | EA           | 121.67            | 608.35         | Qty 0.00             |         |

Note: The warning message under the Related Documents area tells you the current status of the Order Response.

Auto Numbering Disabled? If auto-numbering for Order Responses has been disabled a number must be entered manually.

Tip: The General Admin Module allows you to enable and disable automatic document numbering. See General Admin.

Order Response Type. You must select an option from this drop before you continue. The options are:

- Accept All. All Order lines have been accepted as correct and stock is available. See <u>Accept All Type</u> below.
- Back Order All. All Order lines have been accepted but have been placed on back Order. See <u>Back</u> <u>Order All Type</u> below.
- Reject All. All Order lines have been rejected. See Reject All below.
- **Detail**. Selected Order lines may be rejected or placed on back Order each line will be allocated it's own status. See <u>Detail Types</u> below.

**Save Order Response**. Once you have selected an Order Response type and (if auto numbering is not switched on) entered an Order Response number click the Save icon to save the header and create the document. For example:

| Pr        | ocSer                                                                 | ve                                                                                                    |                                                                                   |                                                                                                    |                      |                   |         |          | ProcServe -        | NickAndersor         | i Sign (      | Dut 🖵         | 0   |
|-----------|-----------------------------------------------------------------------|----------------------------------------------------------------------------------------------------|-----------------------------------------------------------------------------------|----------------------------------------------------------------------------------------------------|----------------------|-------------------|---------|----------|--------------------|----------------------|---------------|---------------|-----|
| SL        | IPPLIEF                                                               | R PORTAL                                                                                               |                                                                                   |                                                                                                    |                      | Hon               | ie   Do | cumen    | ts   Catalog       | ues   Repor          | ts   Adm      | in   Log      | Out |
| Editi     | ng <b>Resp</b>                                                        | onse 0000000                                                                                           | 028 (Test)                                                                        | To SP Trading PLC                                                                                            | :                    |                   |         |          |                    | S                    | ) 🛃           | 🛛 🖻           | •@  |
| Date      | ed                                                                    | Raised                                                                                                 | Sent                                                                              |                                                                                                    |                      |                   | Curre   | ncy      | Value<br>Excl.Tax  | Total Valu           | ie Type       |               |     |
| 31 Au     | ıg 2007                                                               | 31 Aug 2007 16:30                                                                                      | ) 🚺 No                                                                            |                                                                                                    |                      |                   | GBP     |          | 4,233.20           | 4,974.01             | Acce          | otAll         |     |
| Rela      | ited Doc                                                              | uments                                                                                                 | Attachm                                                                           | ents                                                                                                    |                      | Commen            | ts      |          |                    |                      |               |               |     |
| Sourc     | ce: Order IN                                                          | IP071304BA                                                                                             |                                                                                   |                                                                                                    | _ [                  |                   |         |          |                    |                      |               |               |     |
| Res       | ponse lin                                                             | es                                                                                                    |                                                                                   |                                                                                                    |                      |                   |         |          |                    | Shippir              | ıg 旿          |               |     |
| Line      | Order L                                                               | ine Item Code,                                                                                         | Aux, Descri                                                                       | ption & Comments                                                                                             | Deliver              | y Quant           | ity Un  | it Price | Extend             | led Tax Rate         | Line<br>Total | Туре          |     |
| 1         | 1                                                                     | KV28CS705<br>28 (66cm) Visik<br>Digital Motion Pi<br>Smart, Zoom,4:<br>button tuning A<br>Timer 250 Te | ole FD trinitron V<br>CTUREPOWER<br>3 Wide,14:9 Mo<br>uto lablelling Au           | VEGA Television 100hz<br>Digital Noise Reduction (DNR)<br>de ATS/Auto start up/One<br>to sort OSD Menu Sleep | 31 Aug<br>2007       | 10.00             | EA      | 312.56   | 3,125.60           | Standard<br>17.5%    | 3,672.58      | Accept        |     |
| 2         | 2                                                                     | PS2SLIM<br>Smaller, lighter                                                                            | and network re                                                                    | ady PlayStation 2                                                                                            | 31 Aug<br>2007       | 5.00              | EA      | 99.85    | 499.25             | Standard<br>17.5%    | 586.62        | Accept        |     |
| 3         | 3                                                                     | DV575ASMR<br>DVD-Audio/SA/<br>audio output PA<br>compatible Play<br>RW/DVD-R/DVI<br>Disc Capacity D    | CD playback Di<br>AL Progressive<br>back Discs DV<br>D-RW/DVD-AU<br>DVD-RW record | /X playback 5.1 channel<br>Scan DVD-R/DVD-RW<br>D/SVCD/VCD/CD/CD-R/CD-<br>D/O/SACD/SACD MULTI 1              | 31 Aug<br>2007       | 5.00              | EA      | 121.67   | 608.35             | Standard<br>17.5%    | 714.81        | Accept        | -   |
|           | Order IN                                                              | 1P071304BA                                                                                             |                                                                                   |                                                                                                    |                      |                   |         |          |                    |                      |               |               |     |
| Line<br>1 | Eltem Co<br>KV28CS7<br>28 (66cm)<br>PiCTUREP<br>ATS/Auto<br>Timer 250 | ide, Manufactur<br>05<br>I Visible FD trinitron \<br>OWER Digital Noise I<br>start up/One button<br>Te | Ter, Descript<br>WEGA Televisio<br>Reduction (DNF<br>tuning Auto lak              | ion & Comments<br>on 100hz Digital Motion<br>:) Smart, Zoom,4:3 Wide,14:9<br>Ielling Auto sort OSD Menu Sl   | Sony<br>Mode<br>leep | Quantity<br>10.00 | E/      | uantity  | Quantity<br>312.56 | Quantity<br>3,125.60 | Respo<br>Qty  | nded<br>10.00 | Ī   |

#### Working with a New Order Response

**Note**: You work with a new Order Response page in the same as Edit Order Response page. See Editing an Order Response.

Order Response Types. The following list provides summaries of the Order Response types:

#### • The Accept All Type

The Accept All type is used when all lines from the originating Order are accepted e.g. prices are correct, and stock is available. Selecting this type will automatically add each line from the originating

Order to the Order Response and assign the lines a status of Accept.

| Pr            | ocSer                                                                  | ve                                                                                                    |                                                                                    |                                                                                                    |                      |                   |         |            | Pro             | cServe - I     | NickAnderson         | Sign Ou          | ıt 🖵        | 0.       |
|---------------|------------------------------------------------------------------------|----------------------------------------------------------------------------------------------------|------------------------------------------------------------------------------------|----------------------------------------------------------------------------------------------------|----------------------|-------------------|---------|------------|-----------------|----------------|----------------------|------------------|-------------|----------|
| SL            | JPPLIEF                                                                | RPORTAL                                                                                                    |                                                                                    |                                                                                                    |                      | Hon               | ie   Do | ocum       | ents            | Catalog        | ues   Report         | s   Admir        | ı   Log     | Out      |
| Editi         | ng <b>Resp</b>                                                         | onse 0000000                                                                                                  | 028 (Test)                                                                         | To SP Trading PLC                                                                                            | :                    |                   |         |            |                 |                | ٢                    | ) 🛃 🛛            | s) 🗈        | <b>)</b> |
| Date          | ed                                                                     | Raised                                                                                                    | Sent                                                                               |                                                                                                    |                      |                   | Curre   | ncy        | Va<br>Ex        | lue<br>cl.Tax  | Total Valu           | e Type           |             |          |
| 31 AI         | ug 2007                                                                | 31 Aug 2007 16:30                                                                                             | O 🚺 No                                                                             |                                                                                                    |                      |                   | GBP     |            | 4,23            | 33.20          | 4,974.01             | Accept/          | All .       |          |
| Rela<br>Souri | ated Doc<br>ce: Order IM                                               | uments<br>P071304BA                                                                                           | Attachm                                                                            | ents                                                                                                    |                      | Commen            | ts      |            |                 |                |                      |                  |             |          |
| Res           | ponse line                                                             | es                                                                                                    |                                                                                    |                                                                                                    | [                    |                   |         |            |                 |                | Shippir              | ng 🏪             |             |          |
| Line          | e Order L                                                              | ine Item Code,                                                                                                | Aux, Descri                                                                        | ption & Comments                                                                                             | Delive               | ry Quant          | ity Ur  | iit Pri    | ce              | Extend         | ed Tax Rate          | Line<br>Total    | Туре        |          |
| 1             | 1                                                                      | <b>KV28CS705</b><br>28 (66cm) Visit<br>Digital Motion Pi<br>Smart, Zoom,4:<br>button tuning A<br>Timer 250 Te | ole FD trinitron \<br>ICTUREPOVVER<br>3 Wide,14:9 Mo<br>uto lablelling Au          | VEGA Television 100hz<br>Digital Noise Reduction (DNR)<br>de ATS/Auto start up/One<br>to sort OSD Menu Sleep | 31 Aug<br>2007       | 10.00             | EA      | 312        | .56             | 3,125.60       | Standard<br>17.5%    | 3,672.58         | Accept      |          |
| 2             | 2                                                                      | PS2SLIM<br>Smaller, lighter                                                                                   | and network re                                                                     | ady PlayStation 2                                                                                            | 31 Aug<br>2007       | 5.00              | EA      | 99.8       | 85              | 499.25         | Standard<br>17.5%    | 586.62           | Accept      |          |
| 3             | 3                                                                      | DV575ASMR<br>DVD-Audio/SA<br>audio output P4<br>compatible Play<br>RV/DVD-R/DVI<br>Disc Capacity [            | CD playback Di<br>AL Progressive<br>/back Discs DV<br>D-RW/DVD-AU<br>DVD-RW record | /X playback 5.1 channel<br>Scan DVD-R/DVD-RW<br>D/SVCD/VCD/CD/CD-R/CD-<br>D/O/SACD/SACD MULTI 1              | 31 Aug<br>2007       | 5.00              | EA      | 121        | .67             | 608.35         | Standard<br>17.5%    | 714.81           | Accept      |          |
| <b>=</b> ]    | Order IN                                                               | 1P071304BA                                                                                                    |                                                                                    |                                                                                                    |                      |                   |         |            |                 |                |                      |                  |             |          |
| Line<br>1     | e Item Co<br>KV28CS7<br>28 (66cm)<br>PiCTUREP<br>ATS/Auto<br>Timer 250 | de, Manufactur<br>05<br>Visible FD trinitron<br>OWER Digital Noise<br>start up/One button<br>Te               | rer, Descript<br>WEGA Televisio<br>Reduction (DNF<br>I tuning Auto lak             | ion & Comments<br>on 100hz Digital Motion<br>:) Smart, Zoom,4:3 Wide,14:9<br>lelling Auto sort OSD Menu Sl   | Sony<br>Mode<br>leep | Quantity<br>10.00 | E       | )uant<br>A | ity Qua<br>312. | antity<br>56 : | Quantity<br>3,125.60 | Respon<br>Gty 10 | ded<br>).00 |          |

## • The Back Order All Type

The Back Order All type is used when all lines from the originating Order are accepted e.g. prices are correct, but the stock is being placed on back Order. Using the type of Back Order All from the Order Response creation page will automatically add each line from the originating Order to the Order Response and assign the lines a status of Back Order.

### Managing Your Order Response

| Pro             | ocSer                                                                  | ve                                                                                                    |                                                                                  |                                                                                                    |                       |                   |        |               | ProcServe - I      | NickAnders           | son Si        | ign Out 🛛 🤉         | 2 📀        |
|-----------------|------------------------------------------------------------------------|----------------------------------------------------------------------------------------------------|----------------------------------------------------------------------------------|----------------------------------------------------------------------------------------------------|-----------------------|-------------------|--------|---------------|--------------------|----------------------|---------------|---------------------|------------|
| SU              | PPLIEF                                                                 | R PORTAL                                                                                                    |                                                                                  |                                                                                                    |                       | Home              | e   Do | ocumen        | ıts   Catalogı     | ies   Rep            | orts   A      | Admin   Lo          | g Out      |
| Editin          | g Resp                                                                 | onse 00000000                                                                                                | )29 (Test)                                                                       | To SP Trading PL                                                                                          | C                     |                   |        |               |                    |                      | 3             | 🧟 🛛 🖪               | <b>;→@</b> |
| Date            | d                                                                      | Raised                                                                                                    | Sent                                                                             |                                                                                                    |                       |                   | Curre  | ency          | Value<br>Excl.Tax  | Total Va             | alue T        | ype                 |            |
| 31 Aug          | g 2007                                                                 | 31 Aug 2007 16:37                                                                                            | O No                                                                             |                                                                                                    |                       |                   | GBP    |               | 4,233.20           | 4,974.01             | B             | ackOrderAll         |            |
| Relat<br>Source | <b>ted Doc</b> u<br>e: Order IM                                        | uments<br>P071304BA                                                                                          | Attachm                                                                          | ents                                                                                                    |                       | Comments          | ;      |               |                    |                      |               |                     |            |
| Resp            | onse line                                                              | s                                                                                                    |                                                                                  |                                                                                                    | L                     |                   |        |               |                    | Ship:                | oina 📱        | +                   |            |
| Line            | Order Li                                                               | ine Item Code, <i>I</i>                                                                                      | Aux, Descri                                                                      | ption & Comments                                                                                          | Deliver               | y Quantit         | y Uni  | it Price      | Extended           | Tax Rate             | Line<br>Total | Туре                |            |
| 1               | 1                                                                      | KV28CS705<br>28 (66cm) Visib<br>Digital Motion Pić<br>(DNR) Smart, Zo<br>up/One button tu<br>Sleep Timer 250 | le FD trinitron \<br>CTUREPOWER<br>oom,4:3 Wide,1<br>uning Auto labl<br>I Te     | VEGA Television 100hz<br>Digital Noise Reduction<br>4:9 Mode ATS/Auto start<br>elling Auto sort OSD Menu  | 31 Aug<br>2007        | 10.00             | ΕA     | 312.56        | 3,125.60           | Standard<br>17.5%    | 3,672.58      | 3 BackOrde          | r 🥒        |
| 2               | 2                                                                      | PS2SLIM<br>Smaller, lighter a                                                                                | and network re                                                                   | ady PlayStation 2                                                                                         | 31 Aug<br>2007        | 5.00              | EA     | 99.85         | 499.25             | Standard<br>17.5%    | 586.62        | BackOrde            | r 💋        |
| 3               | 3                                                                      | DV575ASMR<br>DVD-Audio/SAC<br>audio output PA<br>compatible Playt<br>RW/DVD-R/DVD<br>Disc Capacity D         | CD playback Di<br>L Progressive<br>back Discs DV<br>b-RW/DVD-AUI<br>VD-RW record | /X playback 5.1 channel<br>Scan DVD-R/DVD-R/W<br>D/SVCD/VCD/CD/CD-R/CD-<br>D/O/SACD/SACD MULTI 1          | 31 Aug<br>2007        | 5.00              | ΕA     | 121.67        | 608.35             | Standard<br>17.5%    | 714.81        | BackOrde            | r 🧷 –      |
| ۵               | Order IN                                                               | 1P071304BA                                                                                                   |                                                                                  |                                                                                                    |                       |                   |        |               |                    |                      |               |                     |            |
| Line<br>1       | Item Co<br>KV28CS70<br>28 (66cm)<br>PICTUREPO<br>ATS/Auto<br>Timer 250 | <b>de, Manufactur</b><br>05<br>Visible FD trinitron V<br>DVVER Digital Noise F<br>start up/One button<br>Te  | er, Descript<br>NEGA Televisio<br>Reduction (DNR<br>tuning Auto lak              | ion & Comments<br>on 100hz Digital Motion<br>1) Smart, Zoom,4:3 Wide,14:S<br>Ielling Auto sort OSD Menu S | Sony<br>Mode<br>Sleep | Quantity<br>10.00 | E      | Quantity<br>A | Quantity<br>312.56 | Quantity<br>3,125.60 | Re<br>Qty     | esponded<br>7 10.00 |            |

## • The Reject All Type

The Reject All type is used when all lines from the originating Order are not accepted e.g. prices are incorrect or stock is not available. Using the type of Reject All from the Order Response creation page will automatically add each line from the originating Order to the Order Response and assign the lines a status of Reject.

For example:

### Managing Your Order Response

| Pre      | ocServ                                   | re                                                                                                    |                                                                                |                                                                                                    |                                |          |      |       |        | ProcServe         | - Nic | kAnderson         | Sig          | n Out   | $\mathcal{P}$ | 0        |
|----------|------------------------------------------|----------------------------------------------------------------------------------------------------|--------------------------------------------------------------------------------|----------------------------------------------------------------------------------------------------|--------------------------------|----------|------|-------|--------|-------------------|-------|-------------------|--------------|---------|---------------|----------|
| SU       | PPLIER                                   | PORTAL                                                                                                    |                                                                                |                                                                                                    |                                | Hor      | ne   | Doci  | ument  | s   Catalo        | gue   | s   Reports       | s   Ac       | lmin    | Log           | Out      |
| Editir   | ig <b>Respo</b>                          | nse 00000000                                                                                               | )30 (Test)                                                                     | To SP Trading PLC                                                                                              |                                |          |      |       |        |                   |       | G                 |              |         | Þ             | 2        |
| Date     | d                                        | Raised                                                                                                    | Sent                                                                           |                                                                                                    |                                |          | Cur  | rrenc | ay (   | Value<br>Excl.Tax | -     | Total Value       | e Ty         | pe      |               |          |
| 03 Sej   | p 2007                                   | 03 Sep 2007 15:38                                                                                          | 🚺 No                                                                           |                                                                                                    |                                |          | GBP  | •     |        | 4,233.20          | 4     | 1,974.01          | Rej          | ect All |               | 2        |
| Rela     | ted Docu                                 | ments                                                                                                    | Attachm                                                                        | ents                                                                                                    |                                | Commer   | its  |       |        |                   |       |                   |              |         |               |          |
| Sourc    | e: Order SP2                             | 2206071245                                                                                                 |                                                                                |                                                                                                    | _ [                            |          |      |       |        |                   |       |                   |              |         |               |          |
| Resp     | onse lines                               | 3                                                                                                    |                                                                                |                                                                                                    |                                |          |      |       |        |                   | (     | Shipping          | g 💾          |         |               |          |
| Line     | Order Lir                                | ne Item Code, /                                                                                            | Aux, Descri                                                                    | ption & Comments                                                                                               | Delivery                       | y Quan   | tity | Unit  | Price  | Exte              | nded  | Tax Rate          | Line<br>Tota | T T     | ype           |          |
| 1        | 1                                        | KV28CS705<br>28 (66cm) Visibl<br>Digital Motion PiC<br>Smart, Zoom,4:3<br>button tuning Au<br>Timer 250 Te | le FD trinitron \<br>TUREPOWER<br>} Wide,14:9 Mo<br>Ito lablelling Au          | NEGA Television 100hz<br>Digital Noise Reduction (DNR)<br>ide ATS/Auto start up/One<br>ito sort OSD Menu Sleep | 03 Sep 20                      | 07 10.00 | E    | EA    | 312.56 | 3,125.            | 60    | Standard<br>17.5% | 3,672.       | 58 R    | eject         | <u>~</u> |
| 2        | 2                                        | PS2SLIM<br>Smaller, lighter ε                                                                              | PS2SLIM<br>Smaller, lighter and network ready PlayStation 2                    |                                                                                                    |                                |          | E    | EA    | 99.85  | 35 499.25         |       | Standard<br>17.5% | 586.62       | 2 R     | eject         | 2        |
| 3        | 3                                        | DV575ASMR<br>DVD-Audio/SAC<br>audio output PAI<br>compatible Playk<br>RVWDVD-R/DVD<br>Disc Capacity D      | D playback Di<br>L Progressive<br>back Discs DV<br>-RW/DVD- AL<br>VD-RW record | vX playback 5.1 channel<br>Scan DVD-R/DVD-R/W<br>D/SVCD/VCD/CD/CD-R/CD-<br>DIO/SACD/SACD MULTI 1               | 03 Sep 20                      | 07 5.00  | E    | EA    | 121.67 | 608.35            | 5     | Standard<br>17.5% | 714.81       | I R     | eject         | 2        |
| 8-0      | Order SP                                 | 2206071245                                                                                                 |                                                                                |                                                                                                    |                                |          |      |       |        |                   |       |                   |              |         |               |          |
| Line     | Item Coo                                 | le, Manufactur                                                                                             | er, Descrip                                                                    | tion & Comments                                                                                                |                                | Quantit  | /    | Un    | nit P  | rice              | Lin   | e Total           | Res          | pondec  |               |          |
| 1        | 28 (66cm)<br>Digital Noise<br>up/One but | <b>5</b><br>Visible FD trinitron V<br>e Reduction (DNR) :<br>ton tuning Auto labl                          | NEGA Televisi<br>Smart, Zoom,4<br>ielling Auto sor                             | on 100hz Digital Motion PiCTUI<br>:3 Wide,14:9 Mode ATS/Auto<br>t OSD Menu Sleep Timer 250 1                   | Sony<br>REPOWER<br>start<br>Te | 10.00    |      | EA    | 3′     | 12.56             | 3,12  | 5.60              | Qty          | 10.00   |               |          |
| <b>`</b> | PS2SLIM                                  |                                                                                                    | S                                                                              | ony                                                                                                    |                                | e 00     |      | = 0   | 00     | n oz              | 400   | 75                | <b>A</b>     | £ 00    |               |          |

Return to Order Response Types above.

## • The Detail Type

The Detail type is used when various type statuses need to be assigned to the lines from the originating Order. See section <u>Adding Order Response Lines Based On Order Lines</u> for more information.

Orders and Order Responses

Managing Your Order Response

# 5.6.3.3 Viewing an Existing Order Response

Quick Links: Topic Overview - Locating the View Order Response Page - Viewing an Existing Order Response

### Overview

The details of an existing Order Response can be viewed, for example in the Order Response Summary of the Documents page. See <u>Order Response Summary</u>.

### Locating the View Order Response Page

The following list describes the how you view an Order Response Summary :

- Dick the View Document icon in the Order Response Summary page.
- The Order Response View/Edit page is displayed. For example:

| Ρ           | rocSer                     | ve                                                                                       |                                                                     |                                                                                                    |                |          |         | Proc     | cServe - NickAı   | nderson S         | Sign Out      | 오 (        |
|-------------|----------------------------|------------------------------------------------------------------------------------------|---------------------------------------------------------------------|----------------------------------------------------------------------------------------------------|----------------|----------|---------|----------|-------------------|-------------------|---------------|------------|
| SI          | UPPLIER                    | PORTAL                                                                                   |                                                                     |                                                                                                    | H              | lome   [ | )ocume  | ents   ( | Catalogues        | Reports           | Admin         | Log Ou     |
| Re          | sponse 0                   | 000000026 (T                                                                             | est) To S                                                           | P Trading PLC                                                                                                    |                |          |         |          |                   | 0                 | <u> </u>      | <b>₽</b> ₽ |
| Dat         | ted                        | Raised                                                                                   | Sent                                                                |                                                                                                    |                |          | Curren  | сy       | Value<br>Excl.Tax | Total Valı        | ie Type       |            |
| 09 N        | lay 2007                   | 09 May 2007 09:30                                                                        | ) 🚺 No                                                              |                                                                                                    |                | 1        | GBP     |          | 5,283.87          | 6,208.55          | Accept        | t All      |
| Rel<br>Sour | ated Docu<br>rce: Order SP | uments<br>2100407105GHI                                                                  | Attachm                                                             | ents                                                                                                    | Comm           | ents     |         |          |                   |                   |               |            |
| Re:<br>Lin  | sponse line<br>e Order Li  | ine Item Code,                                                                           | Aux, Descri                                                         | ption & Comments                                                                                                    | Delivery       | Quantit  | ty Unit | Price    | Extended          | Tax Rate          | Line<br>Total | Туре       |
| 1           | 1                          | SAV001<br>AV Installation :                                                              | Services                                                            |                                                                                                    | 09 May<br>2007 | 1.00     | EA      | 1,500.0  | 0 1,500.00        | Standard<br>17.5% | 1,762.50      | Accept     |
| 2           | 2                          | 28WN7<br>28 (v66cm) Wid<br>Sound Automat<br>Play with Auto<br>Colour On Scre             | lescreen NICA<br>ic Wide Expan:<br>Sorting 2 SCAF<br>en Display NIC | M Stereo TV Active 3D Surround<br>sion (Widescreen Signalling) Plug &<br>RT Sockets (2 RGB input) Multi<br>AM Stereo Bass Xpander | 09 May<br>2007 | 3.00     | EA      | 896.28   | 2,688.84          | Standard<br>17.5% | 3,159.39      | Accept     |
| 3           | 3                          | DV575ASMR<br>DVD-Audio/SA/<br>output PAL Pro<br>Playback Discs<br>RW/DVD-AUDIO<br>record | CD playback Di<br>gressive Scan<br>DVD/SVCD/V(<br>D/SACD/SACD       | vX playback 5.1 channel audio<br>DVD-R/V compatible<br>D/CD/CD-R/CD-R/W/DVD-R/DVD-<br>MULTI 1 Disc Capacity DVD-R/V               | 09 May<br>2007 | 3.00     | EA      | 365.01   | 1,095.03          | Standard<br>17.5% | 1,286.66      | Accept     |
| Гах         | < Rate                     | Taxal                                                                                    | ole                                                                 | Тах                                                                                                    |                |          |         |          | ·                 | Ext. Subtotal     |               | 5,283.87   |
| /AT         | Standard 17                | 7.5% 5,283.8                                                                             | 7                                                                   | 924.68                                                                                                    |                |          |         |          |                   | Тах               |               | 924.68     |
|             |                            |                                                                                          |                                                                     |                                                                                                    |                |          |         |          |                   | Total             |               | 6.208.55   |

#### Viewing an Existing Order Response

The following list describes the Order Response page:

- Back Button. O Click the Back button to return to the previous page.
- Print Document. Click the Print icon to Print the Document. See Printing a Document.
Managing Your Order Response

Further Actions may be taken depending on the status of the Order:

• Edit Order Response. 2 You click this this icon to edit the Order Response.

**Note**: All other parts of this page are similar to the Edit Order Response page. See Editing an Order Response.

Managing Your Order Response

## 5.6.3.4 Editing an Order Response

5.6.3.4.1 Editing Order Responses

Quick Links: Topic Overview - Locating the Order Response Page - Working with Order Responses

#### Overview

Some details of an existing Order Response can be amended and lines added or deleted if the document has not been sent.

Note: You cannot edit a Order Response if it has already been sent to the buying Organisation.

For example in the Create An Order Response, Order Response Summary or Order Response View pages.

See <u>The Documents Page</u> - <u>Order Response Summary</u> - <u>Order Response View Page</u>.

## Locating the Order Response Page

2 You can edit an unsent Order Response when you see the edit icon.

**Note**: If the Order Response is sent you cannot edit details but you may be able to perform some operations on the document.

Click the icon and the relevant details will be loaded into the Edit Order Response page. For example:

| Pro             | cServ                  | е                                                                                                    |                                                                                      |                                                                                                    |                |         |         | F        | ProcServe - Ni    | ckAndersor        | n Sign Ou     | ıt 🖵    | ) (?)                                                                                                    |
|-----------------|------------------------|----------------------------------------------------------------------------------------------------|--------------------------------------------------------------------------------------|----------------------------------------------------------------------------------------------------|----------------|---------|---------|----------|-------------------|-------------------|---------------|---------|----------------------------------------------------------------------------------------------------|
| SUF             | PPLIER                 | PORTAL                                                                                               |                                                                                      |                                                                                                    |                | Home    | e   Doo | cuments  | Catalogue         | es   Repor        | ts   Admir    | ı   Log | Out                                                                                                    |
| Editin          | g Respo                | nse 00000000                                                                                         | 026 (Test)                                                                           | To SP Trading PLC                                                                                             | :              |         |         |          |                   |                   | 3 🛃 🛛         | s) 🗈    | 2                                                                                                    |
| Datec           | <b>I</b>               | Raised                                                                                               | Sent                                                                                 |                                                                                                    |                |         | Curren  | icy (    | /alue<br>Excl.Tax | Total Valu        | ie Type       |         |                                                                                                    |
| 09 May          | 2007 (                 | )9 May 2007 09:30                                                                                    | O No                                                                                 |                                                                                                    |                |         | GBP     | e        | ,283.87           | 6,208.55          | Accept .      | 4.II    |                                                                                                    |
| Relat<br>Source | ed Docu<br>: Order SP1 | nents<br>00407105GHI                                                                                 | Attachme                                                                             | ents                                                                                                    | Co             | omments |         |          |                   |                   |               |         |                                                                                                    |
| Resp            | onse lines             | ;                                                                                                    |                                                                                      |                                                                                                    |                |         |         |          |                   | Shippir           | ng 靬          |         | _                                                                                                    |
| Line            | Order Lir              | e Item Code, /                                                                                       | Aux, Descri                                                                          | otion & Comments                                                                                              | Delivery       | Quantit | y Uni   | t Price  | Extended          | Tax Rate          | Line<br>Total | Туре    |                                                                                                    |
| 1 1             | I                      | SAV001<br>AV Installation S                                                                          | Services                                                                             |                                                                                                    | 09 May<br>2007 | 1.00    | EA      | 1,500.00 | 1,500.00          | Standard<br>17.5% | 1,762.50      | Accept  |                                                                                                    |
| 2 2             | 2                      | 28WN7<br>28 (v66cm) Wid<br>Surround Sound<br>Signalling) Plug<br>(2 RGB input) M<br>Bass Xpander     | escreen NICAN<br>3 Automatic Wid<br>& Play with Aut<br>ulti Colour On S              | 1 Stereo TV Active 3D<br>le Expansion (Widescreen<br>o Sorting 2 SCART Sockets<br>icreen Display NICAM Stereo | 09 May<br>2007 | 3.00    | EA      | 896.28   | 2,688.84          | Standard<br>17.5% | 3,159.39      | Accept  |                                                                                                    |
| 3 3             | 3                      | DV575ASMR<br>DVD-Audio/SAC<br>audio output PA<br>compatible Playt<br>RW/DVD-R/DVD<br>Disc Capacity D | CD playback Div<br>L Progressive :<br>pack Discs DVI<br>P-RW/DVD-AUE<br>VD-RW record | X playback 5.1 channel<br>Scan DVD-R/DVD-R/V<br>D/SVCD/VCD/CD/CD-R/CD-<br>I/O/SACD/SACD MULTI 1               | 09 May<br>2007 | 3.00    | EA      | 365.01   | 1,095.03          | Standard<br>17.5% | 1,286.66      | Accept  | <ul> <li>Image: A start of the start of the start of</li></ul> |
| +               | Order SP               | 100407105GHI                                                                                         | (3 lines)                                                                            |                                                                                                    |                |         |         |          | ·                 |                   |               |         |                                                                                                    |
| Tax F           | late .                 | Taxab                                                                                                | le                                                                                   | Tax                                                                                                    |                |         |         |          |                   | Ext. Suk          | ototal        | 5,28    | 3.87                                                                                                    |
| VALS            | andard 17.             | 5,283.87                                                                                             | ,                                                                                    | 924.68                                                                                                    |                |         |         |          |                   | Tax               |               | 92      | 4.68                                                                                                    |
| + <b>P</b>      | Audit                  | (1 line)                                                                                             |                                                                                      |                                                                                                    |                |         |         |          |                   | Total             |               | 6,20    | 0.35                                                                                                    |

## Working with Order Responses

Creating or Viewing Order Responses? The Creating or Viewing an Order Response pages are used

Managing Your Order Response

in the same way as described in the list below.

The following list describes how you use the Edit Order Response page:

- Document Actions. The following actions may be available depending on context:
  - Back Button. O Click the Back button to return to the previous page.
  - Print Document. Click the Print icon to Print the Document. See Printing a Document.
  - **Delete Document**. Olick the Delete icon to delete the document, A prompt is displayed. See <u>Deleting Documents</u>.
  - **Send Document**. Click the Send/Resend icon to send the document to the Buying Organisation. See <u>Understanding Document Actions >> Sending Documents</u>.

**Tip**: If for some reason you are not allowed to send the document yet the Send button will be disabled. For example you have to add line items before you can send a document.

- Viewing the Document's Raw Text. When available you click the Raw Text icon to view Raw text for this Order. See Understanding Document Actions >> View Raw text.
- Order Response Header Details. Click the Edit icon to change the document header / comment details. See Editing Header Details.
- Related Documents. Where applicable related documents will be listed.
- Attachments. Click the icon to the right of the attachments area to add an attachment to the document. See Adding / Editing an Attachment.
- Comments. Click the Edit icon to add or edit comments. See Document Comments.
- **Response Line Details**. You can view or edit the document lines. The following list describes line details:
  - Add Shipping Line. Shipping Click the Plus icon to the right of 'Shipping' to add a Shipping Details line. See Adding Order Response Lines Not on Order Lines.
  - Line. A number indicating the sequence of the lines.
  - o Order Line. The line number from the original Order for this item.
  - Item Code, Aux, Description & Comments. The code used for the goods or services, any classification e.g. UNSPSC codes, its description and any comments about the line.
  - Shipment Date. The date on which the goods or services will be shipped.
  - Quantity. The number of units of the item being included within this Order Response.
  - Unit. The unit of measure of the item.

- Price. The price of one unit of the item.
- Extended. The value of this line of the Order Response, excluding tax.
- Tax Rate. The rate of tax that applies to this line of the Order Response.
- Line Total. The value of this line of the Order Response, including tax.
- **Type**. The type of this line of the Order Response e.g. Accept, Reject, Back Order. See <u>Creating an</u> <u>Order Response >> Order Response Types</u>.
- Edit Line. Click the Edit icon for a line to change line details. See Editing Line Details.
- Footer Details. Order Response footer details include:
  - Tax Rate. The tax rate applied to the Order Response.
  - Taxable. The total of the extended values of all the lines i.e. excluding tax
  - Tax. The total tax value
  - Ext. Subtotal. The total of the extended values of all the lines i.e. excluding tax
  - Tax. The total tax value.
  - Total. The total value of the Order Response, including tax.
- Audit. E Audit The Audit contains details about the document and any status changes. Click the Plus icon next to the Audit button, further details are displayed. For example:

| Date & Time       | Audit Event      | Details                                                          |
|-------------------|------------------|------------------------------------------------------------------|
| 17 Apr 2007 11:37 | Document created | Response 000000020 created by dbailey@impaq.co.uk (Derek Bailey) |

Quick Links: Topic Overview - Editing Header Details

#### Overview

When you are creating, viewing or editing Order Responses you may need to change the header details. See <u>Creating an Order Response</u> - <u>Viewing an Existing Order Response</u> - <u>Editing An Order Response</u>.

You can change the date, a manually entered document number or the currency rate.

#### **Editing Header Details**

Click the Edit icon next to the Header details (shown highlighted):

| Editing Response 000000026 (Test) | То | SP | Trading PLC |  |
|-----------------------------------|----|----|-------------|--|
|-----------------------------------|----|----|-------------|--|

| Dated            | Raised            | Sent    |      |         | Currency | Value<br>Excl.Tax | Total Value | Туре       |            |
|------------------|-------------------|---------|------|---------|----------|-------------------|-------------|------------|------------|
| 09 May 2007      | 09 May 2007 09:30 | 🚺 No    |      |         | GBP      | 5,283.87          | 6,208.55    | Accept All | $\bigcirc$ |
| Related Docu     | ments             | Attachm | ents | Comment | s        |                   |             |            |            |
| Source: Order SP | 100407105GHI      |         |      |         |          |                   |             |            |            |

The Header details are displayed in Edit mode. For example:

| Dated         | Raised            | Sent | Currency | Value<br>Excl.Tax | Total Value | Туре      |   |   |
|---------------|-------------------|------|----------|-------------------|-------------|-----------|---|---|
| 17 Apr 2007 🛄 | 17 Apr 2007 11:37 | 🚺 No | GBP      | 4,233.20          | 4,974.01    | AcceptAll | Ľ | 2 |

The following list describes the features of Edit mode:

- Editing the Order Response Date. We vou can click the Calendar icon to change the date.
- Editing the Order Response Number. If you do not have auto numbering switched on you can change the Order Response Number or reference in the Number field. See General Admin.
- Editing the Currency. You can click the field to modify the exchange rate for the document:

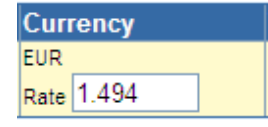

Note: if you change the currency the system displays currency for the document as follows:

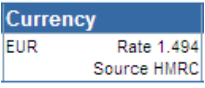

Source HMRC If the exchange is not edited it will be displayed with the system defined source and exchange rate.

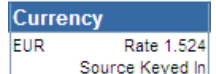

Source Keyed In If the exchange rate is edited the exchange rate source will be updated to 'Source Keyed In'.

0 🕢 🗙 🕞 🖻

Managing Your Order Response

- Actions. Once you have made your required changes you can save or discard your changes:
  - Save Changes. 🖬 Click the Save icon to validate and if valid save your changes.
  - **Discard Changes**. Click the Discard icon to discard you changes and display the Header details in view mode.

#### 5.6.3.4.3 Editing Line Details

Quick Links: Topic Overview - Editing Order Response Line Details - Delete Line Items

#### Overview

This topic shows you how to edit line items when editing or creating an Order Response. See <u>Creating an Order Response</u> - <u>Viewing an Existing Order Response</u> - <u>Editing An Order Response</u>.

#### Editing Order Response Line Details

Click the Edit icon next to the line you wish to change. For example:

| Resp | oonse lines |                                                                                                    | 💿 Shipping 🏪   |          |      |          |          |                   |               |        |   |
|------|-------------|----------------------------------------------------------------------------------------------------|----------------|----------|------|----------|----------|-------------------|---------------|--------|---|
| Line | Order Line  | Item Code, Aux, Description & Comments                                                                                                    | Delivery       | Quantity | Unit | Price    | Extended | Tax Rate          | Line<br>Total | Туре   |   |
| 1    | 1           | SAV001<br>AV Installation Services                                                                                                    | 09 May<br>2007 | 1.00     | EA   | 1,500.00 | 1,500.00 | Standard<br>17.5% | 1,762.50      | Accept | Ø |
| 2    | 2           | 28WN7<br>28 (v66cm) Widescreen NICAM Stereo TV Active 3D<br>Surround Sound Automatic Wide Expansion (Widescreen<br>Signalling) Plug & Play with Auto Sorting 2 SCART Sockets<br>(2 ROB input) Multi Colour On Screen Display NICAM Stereo<br>Bass Xpander | 09 May<br>2007 | 3.00     | EA   | 896.28   | 2,688.84 | Standard<br>17.5% | 3,159.39      | Accept |   |
| 3    | 3           | DV575ASMR<br>DVD-Audio/SACD playback DivX playback 5.1 channel<br>audio output PAL progressive Scan DVD-R/DVD-R/V<br>compatible Playback Discs DVD/SVCD/VCD/CD/CD-R/CD-<br>R/WDVD-R/DVD-R/WDVD-AUDIO/SACD/SACD MULTI 1<br>Disc Capacity DVD-R/W record    | 09 May<br>2007 | 3.00     | ΕA   | 365.01   | 1,095.03 | Standard<br>17.5% | 1,286.66      | Accept | 2 |

#### The line is displayed in edit mode, for example:

| Line | Order Line | Item Code, Item Aux, Description & Comments                                                                                                    | Shipment<br>Date | Quantity | Unit | Price  | Extended | Tax Rate          | Line Total | Туре   |   |
|------|------------|----------------------------------------------------------------------------------------------------|------------------|----------|------|--------|----------|-------------------|------------|--------|---|
| 1    | 1          | KV28CS705<br>28 (66cm) Visible FD trinitron WEGA Television 100hz Digital Motion<br>PiCTUREPOWER Digital Noise Reduction (DNR) Smart, Zoom,4:3<br>Wide,14:9 Mode ATS/Auto start up/One button tuning Auto lablelling<br>Auto sort OSD Menu Sleep Timer 250 Te | 17 Apr 2007      | 10.00    | ΕA   | 312.56 | 3,125.60 | Standard<br>17.5% | 3,672.58   | Accept | 5 |

The following list describes the fields you can edit and the controls in edit line mode:

- Comments. You can add or change comment details in the Item Code... field.
- Shipment Date. The date on which the goods or services will be delivered.

Click the Calendar icon to select a new date.

- Save Changes. 团 Click the Save icon to validate and if valid save your changes.
- Cancel Changes. Olick the Cancel icon to cancel changes and close Edit mode.

## **Delete Line Items**

The following list describes how you can remove one or all lines from an Order Response:

181

- Delete Single Line? X To remove a single line from the document click the Delete icon for that line item.
- Delete All Lines? Click the Remove All icon to remove all lines from the document.

5.6.3.4.4 Adding Order Response Lines Based on Order Lines

Quick Links: <u>Topic Overview</u> - <u>Adding Order Response Lines From an Order</u> - <u>Adding all Order Lines to an Order</u> <u>Response</u> - <u>Adding Single Order Lines to an Order Response</u> - <u>Delete Line Items</u>

#### Overview

This topic describes how you can inspect the Order Response and then add all Order lines to the Order Response when editing or creating an Order Response. See <u>Creating an Order Response</u> - <u>Viewing an Existing Order Response</u> - <u>Editing An Order Response</u>.

#### Adding Order Response Lines From an Order

The following steps describe how you add add one or all items to the Order Response:

• There are no response lines in the following example:

| Wa       | rning: No response lines                                                                                                    |           |     |         |               |        |          | Shipping      | g 🔭                |     |
|----------|----------------------------------------------------------------------------------------------------|-----------|-----|---------|---------------|--------|----------|---------------|--------------------|-----|
| Line     | order Line Item Code, Aux, Description & Commer                                                                                                    | ts Delive | rу  | Quanti  | y Unit        | Price  | Extended | I Tax Rate Li | ne T<br>Ital T     | ype |
| <b>.</b> | Order SP1505071010                                                                                                    |           |     |         |               |        |          |               |                    | + + |
| Line     | ltem Code, Manufacturer, Description &<br>Comments                                                                                                    | Quantity  | Uni | t Price | Line<br>Total | Respon | ded Ad   | d to Response | Add to<br>Response | e   |
| 1        | KV28CS705 Sony<br>28 (66cm) Visible FD trinitron WEGA Television 100hz Digital<br>Motion PICTUREPOWER Digital Noise Reduction (DNR) Smart,<br>Zoom,4:3 Wide,14:9 Mode ATS/Auto start up/One button tuning<br>Auto lablelling Auto sort OSD Menu Sleep Timer 250 Te | 10.00     | EA  | 312.56  | 3,125.60      | Qty 0. | 00       | Qty<br>10.00  | Accept             | +   |
| 2        | PS2SLIM Sony<br>Smaller, lighter and network ready PlayStation 2                                                                                                    | 5.00      | EA  | 99.85   | 499.25        | Qty 0. | 00       | Qty<br>5.00   | Accept             | • + |
| 3        | DV575ASMR Pioneer<br>DVD-Audio/SACD playback DivX playback 5.1 channel audio<br>output PAL Progressive Scan DVD-R/DVD-RW compatible<br>Playback Discs DVD/SVCD/VCD/CD/CD-R/CD-RW/DVD-R/DVD-<br>RW/DVD-AUDIO/SACD/SACD MULTI 1 Disc Capacity DVD-RW<br>record       | 5.00      | EA  | 121.67  | 608.35        | Qty 0. | 00       | Qty<br>5.00   | Accept             | - + |

• **Tip**: If the Order lines are not displayed and you wish to check them you will need to click the Plus icon:

- From here you can add all or single items to the document or delete any lines you have added.
   See <u>Adding all Order Lines to an Order Response</u> <u>Adding Single Order Lines to an Order Response</u>
   <u>Delete Line Items</u>.
- Adding all Order Lines to an Order Response. E. Click the Add all Order Response Items icon above the Order lines.

| Res  | ponse lines |                                                                                                    |                |          |      |        |          | 💿 Ship            | oping 🏪       |        | ×[ | × |
|------|-------------|----------------------------------------------------------------------------------------------------|----------------|----------|------|--------|----------|-------------------|---------------|--------|----|---|
| Line | Order Line  | Item Code, Aux, Description & Comments                                                                                                    | Delivery       | Quantity | Unit | Price  | Extended | Tax Rate          | Line<br>Total | Туре   |    |   |
| 1    | 1           | KV28CS705<br>28 (66cm) Visible FD trinitron WEGA Television 100hz<br>Digital Motion PICTUREPOWER Digital Noise Reduction<br>(DNR) Smart, Zoom,4:3 Wide,14:9 Mode ATS/Auto<br>start up/One button tuning Auto lablelling Auto sort<br>OSD Menu Sleep Timer 250 Te | 15 May<br>2007 | 10.00    | EA   | 312.56 | 3,125.60 | Standard<br>17.5% | 3,672.58      | Accept |    | × |
| 2    | 2           | PS2SLIM<br>Smaller, lighter and network ready PlayStation 2                                                                                                    | 15 May<br>2007 | 5.00     | EA   | 99.85  | 499.25   | Standard<br>17.5% | 586.62        | Accept | 2  | X |
| 3    | 3           | DV575ASMR<br>DVD-Audio/SACD playback DivX playback 5.1 channel<br>audio output PAL progressive Scan DVD-R/DVD-R/W<br>compatible Playback Discs DVD/SVCD/VCD/CD/CD-<br>R/CD-R/W/DVD-R/DVD-R/WDVD-AUDIO/SACD/SACD<br>MULTI 1 Disc Capacity DVD-R/W record          | 15 May<br>2007 | 5.00     | ΕA   | 121.67 | 608.35   | Standard<br>17.5% | 714.81        | Accept |    | × |

Note: All lines will be added with the status of 'Accept'.

- Adding Single Order Lines to an Order Response. You can add single items to an Order Response. For example when you wish to change the Type or if you wish to add only selected lines:
  - Change the quantity (for commodity based Order lines) or a value (for service based Order lines):

| 3 | DV575ASMR Pioneei<br>DVD-Audio/SACD playback DivX playback 5.1 channel audio output PAL<br>Progressive Scan DVD-R/DVD-RW compatible Playback Discs | 5.00 | EA | 121.67 | 608.35 | Qty | 0.00 | Qty 5.00 | Back Order 🔻 | Ŧ |
|---|----------------------------------------------------------------------------------------------------|------|----|--------|--------|-----|------|----------|--------------|---|
|   | DVD/SVCD/VCD/CD/CD-R/CD-R/W/DVD-R/DVD-RW/DVD-<br>AUDIO/SACD/SACD MULTI 1 Disc Capacity DVD-RW record                                               |      |    |        |        |     |      | ·        |              |   |

- **Order Response Type**. Select an Order Response Type from the drop down list (Accept, Back Order, Reject or Substitution).
- Add Single Item. 
  When you have amended the item you can click the add single item icon for the relevant item within the Order lines.
- The Add to Response value in the Order line details will automatically be re-calculated once the line has been added to the Order Response.

## **Delete Line Items**

The following list describes how you can remove one or all lines from an Order Response:

- Delete Single Line? X To remove a single line from the document click the Delete icon for that line item.
- Delete All Lines? Kink the Remove All icon to remove all lines from the document.

Managing Your Order Response

5.6.3.4.5 Adding Order Response Lines Not on Order Lines

Quick Links: Topic Overview - Adding Order Response Lines Not on Order

## Overview

In addition to adding lines from the Order you may wish to delivery/shipping lines to the Order Response.

## Adding Order Response Lines Not on Order

The following steps describe how you add none Order lines to the Order Response:

- 💾 Shipping Click the Add Other line icon next to Shipping option.
- The system displays a new line item in Edit mode. For example:

| 4 | Shipping                        |  | 12.50 | 0.00 | Standard 17.5% - | 0.00 | Accept | A |
|---|---------------------------------|--|-------|------|------------------|------|--------|---|
|   | Delivery charges for this order |  |       |      |                  |      |        |   |
|   |                                 |  |       |      |                  |      |        | 2 |

Change the details as appropriate.

- Save Changes. 🖬 Click the Save icon to validate and if valid save your changes.
- Cancel Changes. Olick the Cancel icon to cancel changes and close Edit mode.

Managing Your Order Response

## 5.6.3.5 Order Response Error Messages

A list of the error messages and meanings you may get while managing and processing your Order Responses are listed below:

- Void. This Order Response is void. It has been cancelled.
- **Document is locked by <Username>** This document is currently being worked on by another User. It is not permitted that two Users work on the same document at the same time. You will only be able to view and print this Quote while the other User is working on it.
- Source Document is locked by <Username> The source document (e.g. Order) is currently being worked on by another User. You will only be able to view and print this Quote while the other User is working on the source document.

# 5.7 Fulfillment Notifications

## 5.7.1 The Order Fulfillment Summary

Quick Links: Topic Overview - Using the Fulfillment Notification Summary

## Overview

When you click an Fulfillment Notification in the Document page the Document Summary is displayed to the left of the page.

See Document Page Overview.

You use the Fulfillment Notification Summary to view Fulfillment Notification details or perform actions on the Fulfillment Notification.

## Using the Fulfillment Notification Summary

The following image is an example of a Fulfillment Notification Summary:

| Fulfilment 00 | 000000004 (Test)      | <b>P</b> |
|---------------|-----------------------|----------|
| То            | SP Trading PLC        |          |
| Dated         | 02 Apr 2007           |          |
| Raised        | 02 Apr 2007 10:34     |          |
| Excl.Tax      | 8,003.28 GBP          |          |
| Total         | 9,403.86 GBP          |          |
| Related to    | Source: Order IMP1795 |          |
| Comments      |                       | 1        |
| Sent          | Ves                   |          |

The following list describes the Order Details Summary:

- Document Type and Number. The unique identifier for the document.
- To. The buying Organisation to which you will send (or have sent) the document.
- Dated. The stated date of the document.
- Raised. The date and time that the document was raised.
- Excl. Tax. The total value of the document excluding tax and the currency of the document.
- Total. The total value of the document including tax and the currency of the document.
- Related To. Any document from which this document was derived or which is derived from this document. Clicking on the document number will cause the display to display to that document.
- Comments. Any comments, notes and remarks associated with this document.
- The following list describes the tasks for the Order Fulfillment (see below for statuses):
  - Responded. Whether an Order Response has been created either fully or partly for the Order.

The Order Fulfillment Summary

**Note:** This will only be displayed if the sender of the Order has been set up to receive Order Responses.

- Fulfilled. Whether a Fulfillment Notification has been created either fully or partly for the Order.
   Note: This will only be displayed if the sender of the Order has been set up to receive Fulfillment Notifications.
- Invoiced. Whether an Invoice has been created either fully or partly for the Order.
   Note: This will only be displayed if the sender of the Order has been set up to receive Invoices.
- **Sent**. Whether or not you have sent the document to the buying Organisation. The following list describes the possible status icons:
  - o 🚺 No.
  - o 🔮 Yes.
- **Document Actions (Not Sent)**. The following list describes the possible actions from the summary for a document that has not been sent:
  - **Document Details**. Click the Details icon to view more details. See Editing a Fulfillment Notification.
  - **Print Document**. Click the Print icon to Print the Request for Quote. See <u>Printing a Document</u>.
  - **Delete Document**. Click the Delete icon to delete the document, a prompt is displayed. See <u>Understanding Document Actions >> Deleting Documents</u>.
  - **Send Document**. Click the Send/Resend icon to send the document to the Buying Organisation. See <u>Understanding Document Actions >> Sending Documents</u>.

**Tip**: If for some reason you are not allowed to send the document yet the Send button will be disabled. For example you have to add line items before you can send a document.

- **Document Actions (Sent)**. The following list describes the possible actions from the summary for a document that has been sent:
  - **Document Details**. Click the Details icon to view more details. See <u>Editing a Fulfillment</u> <u>Notification</u>.
  - **Print Document**. See <u>Printing a Document</u>. Not be supplied; you can set the status to 'Invoiced' so that the Order is no longer at status 'Awaiting Invoicing'.
  - **Re-Send Document**. Click the Send/Resend icon to send the document to the Buying Organisation. See <u>Understanding Document Actions >> Sending Documents</u>.

Creating a New Fulfillment Notification

## 5.7.2 Creating a New Fulfillment Notification

Quick Links: Topic Overview - Locating the Create Fulfillment Notification Page - Working with a Fulfillment Notification

## Overview

A new Fulfillment Notification based on an existing Order or Order Response can be raised from several pages.

See <u>The Order Summary</u> - <u>Viewing the Order Details</u> - <u>Order Response Summary</u> - <u>Viewing an Existing</u> <u>Order Response</u>.

You will need to inspect the header details for the Fulfillment Notification and save it before you can send or make changes to the Fulfillment Notification.

## Locating the Create Fulfillment Notification Page

Where you see the following you can select Create Fulfillment from the drop down and click the Arrow icon:

Create Fulfilment 👻 🔁

The create Fulfillment Notification page is displayed, for example:

| Pr            | ocServe                                                                                                    |                            |              | Pr    | ocServe - Ni | ckAnderson   | Sign Out   | ₽ 0     |
|---------------|----------------------------------------------------------------------------------------------------|----------------------------|--------------|-------|--------------|--------------|------------|---------|
| SU            | JPPLIER PORTAL                                                                                                    | Home                       | Docume       | ents  | Catalogue    | s   Reports  | Admin      | Log Out |
| Crea          | ting Fulfilment To SP Trading PLC                                                                                                    |                            |              |       |              |              |            | G       |
| Date<br>04 S  | ed Raised Shipping Date Delivery Date Sent<br>Sep 2007 IIII <sup>04</sup> Sep 2007 09:19 04 Sep 2007 IIII 04 Sep 2007 IIII 0 No                                                                                                    |                            |              |       |              |              |            |         |
| Rela<br>Sourc | ated Documents Attachments Com<br>ce: Order IMP071304                                                                                                    | nments                     |              |       |              |              |            |         |
| Wa            | rning: Fulfilment not saved                                                                                                    |                            |              |       |              |              |            |         |
| Line          | e Order Line Item Code, Aux, Description & Comments                                                                                                    | Quant                      | ity  Unit Pa | ckagi | ing Dimensi  | ions         |            |         |
| ⊡…            | Order IMP071304                                                                                                    |                            |              |       |              |              |            |         |
| Line          | eltem Code, Manufacturer, Description & Comments                                                                                                    |                            | Quantity     | Unit  | Price        | StringExtend | ed Fulfill | ed      |
| 1             | KV28CS705<br>28 (66cm) Visible FD trinitron WEGA Television 100hz Digital Motion PiCTUREPOWER Digita<br>Reduction (DIR) Smart, Zoom,4:3 Wide,14:9 Mode ATS/Auto start up/One button tuning A<br>labielling Auto sort OSD Menu Sleep Timer 250 Te | Sony<br>Il Noise<br>uto    | 10.00        | EA    | 312.56       | 3,125.60     | Qty        | 0.00    |
| 2             | PS2SLIM<br>Smaller, lighter and network ready PlayStation 2                                                                                                    | Sony                       | 5.00         | EA    | 99.85 4      | 499.25       | Qty        | 0.00    |
| 3             | DVD-Audio/SACD playback DivX playback 5.1 channel audio output PAL Progressive Sca<br>RVDVD-RW compatible Playback Discs DVD/SVCD//CD/CD/R/CD-R/CD-R/DVD-RW/<br>AUDIO/SACD/SACD MULTI 1 Disc Capacity DVD-R/V record                             | Pioneer<br>n DVD-<br>/DVD- | 5.00         | EA    | 121.67 (     | 608.35       | Qty        | 0.00    |

**Note**: The warning message under the Related Documents area tells you the current status of the Fulfillment Notification.

Auto Numbering Disabled? If auto-numbering for Fulfillment Notifications has been disabled a number must be entered manually.

**Tip**: The General Admin Module allows you to enable and disable automatic document numbering. See General Admin.

**Date Details**. Click the Calendar icon to change the Dated, Shipping Date and Delivery Dates if you wish. See <u>Editing Header Details</u>. (You cannot change the Raised date.)

**Save Fulfillment Notification**. Once you have made any changes to the Dates and check the Order details you click the Save icon to save the Fulfillment Notification.

**Note**: The Fulfillment Notification does no yet have any lines. You will now have to add lines. See <u>Adding</u> <u>Fulfillment Notification Lines Based on Order Lines</u> - <u>Editing a Fulfillment Notification</u> - <u>Editing Line</u> <u>Details</u>.

## Working with a Fulfillment Notification

**Note**: You work with the new Fulfillment Notification page in the same way as the Editing a Fulfillment Notification page. See <u>Editing a Fulfillment Notification</u>.

## 5.7.3 Editing Fulfillment Notifications

## 5.7.3.1 Editing Fulfillment Notifications

Quick Links: Topic Overview - Locating the Fulfillment Notification Page - Working With Fulfillment Notifications

## Overview

Most details of an existing Fulfillment Notification can be altered and lines added or deleted.

Note: You cannot edit a Fulfillment Notification if it has already been sent to the buying Organisation.

## Locating the Fulfillment Notification Page

You can edit an unsent Fulfillment Notification when you see the edit icon. See The Order Fulfillment Summary - Creating a New Fulfillment Notification.

**Note**: If the Fulfillment Notification is sent you cannot edit details but you may be able to perform some operations on the document.

Click the icon and the relevant details will be loaded into the Edit Fulfillment Notification page. For example:

| P           | rocServ                    | Der Der                                                                                                    | rek Baile <u>:</u> | y - Proce | Serve Supplier Sc | lutions Limited | Help &  | Information | <b>-</b> @ _ |
|-------------|----------------------------|----------------------------------------------------------------------------------------------------|--------------------|-----------|-------------------|-----------------|---------|-------------|--------------|
| SI          | JPPLIER                    | PORTAL                                                                                                    |                    | Home      | Documents         | Catalogues      | Reports | Admin   Lo  | g Out        |
| Edit        | ing <b>Fulfiln</b>         | nent 0000000011 (Test) To SP Trading PLC                                                                                                    |                    |           |                   |                 | Ø       | 🛃 赵 🗉       | <b>;;</b> ]  |
| Dat<br>04 S | ed<br>ep 2007              | Raised         Shipping Date         Delivery Date         Sen           04 Sep 2007 09:21         04 Sep 2007         04 Sep 2007 00:00         0         0                                                                                                  | nt<br>Io           |           |                   |                 |         |             |              |
| Rel<br>Sour | ated Docu<br>rce: Order IM | Iments Attachments                                                                                                    | Cor                | nments    |                   |                 |         |             |              |
| Ful         | filment line               | s                                                                                                    |                    |           |                   |                 |         | X           |              |
| Lin         | e Order Li                 | ne Item Code, Aux, Description & Comments                                                                                                    | Quanti             | ty Unit I | Packaging Dime    | ensions         |         |             |              |
| 1           | 1                          | KV28CS705<br>28 (66cm) Visible FD trinitron WEGA Television 100hz Digital<br>Motion PiCTUREPOWER Digital Noise Reduction (DNR) Smart,<br>Zoom,4:3 Wide,14:9 Mode ATS/Auto start up/One button tuning<br>Auto labielling Auto sort OSD Menu Sleep Timer 250 Te | 10.00              | EA        | Туре              | ջ Qղ            | y Ur    | lit 🦉       |              |
| 2           | 2                          | PS2SLIM<br>Smaller, lighter and network ready PlayStation 2                                                                                                    | 5.00               | EA        | Тура              | ։ Qղ            | / Ur    | it 🖉        | ¹×           |
| 3           | 3                          | DV575ASMR<br>DVD-Audio/SACD playback DivX playback 5.1 channel audio<br>output PAL Progressive Scan DVD-R/DVD-R/W compatible<br>Playback Discs DVD/SVCD//CD/CD/CD-R/WDVD-R/DVD-<br>R/W/DVD-AUDIO/SACD/SACD MULTI 1 Disc Capacity DVD-R/W<br>record            | 5.00               | EA        | Туре              | e  Qty          | y Ur    | iit 🥖       |              |
| +           | Order IM                   | IP071304 (3 lines)                                                                                                    |                    |           |                   |                 |         |             |              |
| <b>.</b> [  | 9 Audit                    | (1 line)                                                                                                    |                    |           |                   |                 |         |             |              |
|             |                            |                                                                                                    |                    |           |                   |                 |         |             | 4            |

## **Working with Fulfillment Notifications**

**Creating a Fulfillment Notification?** The Edit Fulfillment Notifications page is used in the same way as described in the list below.

Editing Fulfillment Notifications

The following list describes how you use the Edit Fulfillment Notifications page:

- Document Actions. The following actions may be available depending on context:
  - **Back Button**. Olick the Back button to return to the previous page.
  - **Print Document**.
  - **Delete Document**. Click the Delete icon to delete the document, A prompt is displayed. See <u>Understanding Document Actions >> Deleting Documents</u>.
  - **Send Document**. Click the Send/Resend icon to send the document to the Buying Organisation. See <u>Understanding Document Actions >> Sending Documents</u>.

**Tip**: If for some reason you are not allowed to send the document yet the Send button will be disabled. For example you have to add line items before you can send a document.

- Fulfillment Notification Header Details. Click the Edit icon to change the document header / comment details. See Editing Header Details.
- Related Documents. Where applicable related documents will be listed.
- Attachments. Click the icon to the right of the attachments area to add an attachment to the document. See <u>Adding / Editing an Attachment</u>.
- Comments. Click the Edit icon to add or edit comments. See Document Comments.
- Fulfillment Line Details. You can view or edit the document lines. The following list describes line details:
  - Line. A number indicating the sequence of the lines.
  - $\circ~\textsc{Order Line}.$  The line number from the original Order for this item.
  - Item Code, Aux, Description & Comments. The code used for the goods or services, any classification e.g. UNSPSC codes, its description and any comments about the line.
  - Packaging. Packaging information about this line.
  - **Dimensions**. The dimension information about the lines of this Fulfillment Notification e.g. volume, weight etc.
  - Edit Line. Click the Edit icon for a line to change line details. See Editing Line Details.
- Audit. E Audit The Audit contains details about the document and any status changes. Click the Plus icon next to the Audit button, further details are displayed. For example:

## Editing Fulfillment Notifications

| Date & Time       | Audit Event      | Details                                                            |
|-------------------|------------------|--------------------------------------------------------------------|
| 17 Apr 2007 14:50 | Document created | Fulfilment 000000006 created by dbailey@impaq.co.uk (Derek Bailey) |

## 5.7.3.2 Editing Header Details

Quick Links: Topic Overview - Editing Header Details

## Overview

When you are creating, viewing or editing Fulfillment Notifications you may need to change the header details.

See <u>Creating a New Fulfillment Notification</u> - <u>Editing a Fulfillment Notification</u>. You can change the dates

## **Editing Header Details**

Click the Edit icon next to the Header details (shown highlighted):

| Dated       | Raised            | Shipping Date | Delivery Date     | Sent |   |
|-------------|-------------------|---------------|-------------------|------|---|
| 17 Apr 2007 | 17 Apr 2007 14:50 | 17 Apr 2007   | 17 Apr 2007 00:00 | O No |   |
|             |                   |               |                   |      | 1 |

The Header details are displayed in Edit mode. For example:

| Dated       | Raised            | Shipping Date | Delivery Date | Sent |  |
|-------------|-------------------|---------------|---------------|------|--|
| 17 Apr 2007 | 17 Apr 2007 15:26 | 17 Apr 2007   | 17 Apr 2007 ( | 🚺 No |  |

The following list describes the features of Edit mode:

- Fulfillment Notification Date. We vou can click the Calendar icon to change this date.
- Fulfillment Notification Shipping Date. Wou can click the Calendar icon to change this date.
- Fulfillment Notification Delivery Date. Wou can click the Calendar icon to change this date.
- Actions. Once you have made your required changes you can save or discard your changes:
  - Save Changes. 🖬 Click the Save icon to validate and if valid save your changes.
  - **Discard Changes**. Olick the Discard icon to discard you changes and display the Header details in view mode.

Editing Fulfillment Notifications

## 5.7.3.3 Editing Line Details

Quick Links: Topic Overview - Editing Fulfillment Notification Line Details - Delete Line Items

#### Overview

This topic shows you how to edit line items when editing or creating a Fulfillment Notification. See <u>Editing a Fulfillment Notification</u> - <u>Creating a New Fulfillment Notification</u>.

## **Editing Fulfillment Notification Line Details**

Click the Edit icon next to the line you wish to change. For example:

| Fulfi | ment lines |                                                                                                    |          |      |           |            |     | (    | × | $\mathbf{X}$ |
|-------|------------|----------------------------------------------------------------------------------------------------|----------|------|-----------|------------|-----|------|---|--------------|
| Line  | Order Line | Item Code, Aux, Description & Comments                                                                                                    | Quantity | Unit | Packaging | Dimensions |     |      |   |              |
| 1     | 1          | KV28CS705<br>28 (66cm) Visible FD trinitron WEGA Television 100hz Digital<br>Motion PiCTUREPOWER Digital Noise Reduction (DNR) Smart,<br>Zoom,4:3 Wide,14:9 Mode ATS/Auto start up/One button tuning<br>Auto lablelling Auto sort OSD Menu Sleep Timer 250 Te | 10.00    | EA   |           | Туре       | Qty | Unit | 0 | ×            |
| 2     | 2          | PS2SLIM<br>Smaller, lighter and network ready PlayStation 2                                                                                                    | 5.00     | EA   |           | Туре       | Qty | Unit |   | ×            |
| 3     | 3          | DV575ASMR<br>DVD-Audio/SACD playback DivX playback 5.1 channel audio<br>output PAL Progressive Scan DVD-R/DVD-R/V compatible<br>Playback Discs DVD/SVCD/VCD/CD/CD-R/CD-R/WDVD-R/DVD-<br>R/WDVD-AUDIO/SACD/SACD MULTI 1 Disc Capacity DVD-R/V<br>record        | 5.00     | ΕA   |           | Туре       | Qty | Unit |   |              |

#### The line is displayed in edit mode, for example:

| ProcServ                         | Ve BAGroup company                                                                                                    | erek Bail       | ey - ProcSe  | rve Supplier So | olutions Limited | Help &  | Information | . 🔽 🔞   |
|----------------------------------|----------------------------------------------------------------------------------------------------|-----------------|--------------|-----------------|------------------|---------|-------------|---------|
| SUPPLIER                         | PORTAL                                                                                                    |                 | Home         | Documents       | Catalogues       | Reports | Admin   L   | .og Out |
| Editing Fulfiln                  | nent 0000000011 (Test) To SP Trading PLC                                                                                                    |                 |              |                 |                  | Ø       | a 🔀         | <b></b> |
| Dated<br>04 Sep 2007             | Raised         Shipping Date         Delivery Date         S           04 Sep 2007 09:21         04 Sep 2007         04 Sep 2007         04 Sep 2 | ent<br>No       |              |                 |                  |         |             |         |
| Related Docu<br>Source: Order IM | Iments Attachments P071304                                                                                                    |                 | omments      |                 |                  |         |             |         |
| Fulfilment line                  | s                                                                                                    |                 |              |                 |                  |         | 2           | KX      |
| Line Order Li                    | ne Item Code, Aux, Description & Comments                                                                                                    | Quan            | tity Unit Pa | ickaging Dime   | ensions          |         |             |         |
| 1 1                              | KV28CS705<br>28 (66cm) Visible FD trinitron WEGA Television 100hz Digital<br>Motion PiCTUREPOWER Digital Noise Reduction (DNR) Smart,<br>Zoom,4:3 Wide,14:9 Mode ATS/Auto start up/One button tunif<br>Auto lablelling Auto sort OSD Menu Sleep Timer 250 Te                                                                                                    | 10.00           | EA           | Туре            | e Qty            | y Un    | lit         |         |
| 2 2                              | PS2SLIM<br>Smaller, lighter and network ready PlayStation 2                                                                                                    | 5.00            | EA           | Туре            | e Qtj            | / Un    | lit (       |         |
| 3 3                              | DV575ASMR<br>DVD-Audio/SACD playback DivX playback 5.1 channel audio<br>output PAL Progressive Scan DVD-R/DVD-R/V compatible<br>Playback Discs DVD/SVCD/VCD/CD/CD-R/CD-R/V/DVD-R/DVI<br>R/V/DVD-AUDIO/SACD/SACD MULTI 1 Disc Capacity DVD-R/<br>record                                                                                                    | 5.00<br>)-<br>/ | EA           | Туре            | թ  Qղ            | y Un    | it          |         |
|                                  | P071304 (3 lines)                                                                                                    |                 |              |                 |                  |         |             |         |
| ⊞ ᢪ Audit                        | (1 line)                                                                                                    |                 |              |                 |                  |         |             |         |
|                                  |                                                                                                    |                 |              |                 |                  |         |             | 2       |

The following list describes the fields you can edit and the controls in edit line mode:

Editing Fulfillment Notifications

- Comments. You can add or change comment details in the Item Code... field.
- Quantity. You can change the Quantity.
- **Delivery**. The date on which the goods or services will be delivered.
- Packaging. Enter the Packaging details.
- **Dimension Data**. Select from the drop downs the dimension details, quantity and unit. The following list describes the Dimensions area:
  - Add Dimension. E Click the Plus icon to the right of the Dimension headers to add a Dimension row.
  - **Type**. Select a Dimension type from the drop down.
  - Quantity. Enter a quantity.
  - Unit. Enter a unit for the dimension.
  - **Delete Dimension**. You can click the Delete icon next to a dimension to remove the relevant dimension.
- Save Changes. 🛃 Click the Save icon to validate and if valid save your changes.
- Cancel Changes. 🙆 Click the Cancel icon to cancel changes and close Edit mode.

## **Delete Line Items**

The following list describes how you can remove one or all lines from a Fulfillment Notification:

- Delete Single Line? X To remove a single line from the document click the Delete icon for that line item.
- Delete All Lines? Kunck the Remove All icon to remove all lines from the document.

## 5.7.3.4 Adding Fulfillment Notification Lines Based on Order Lines

Quick Links: <u>Topic Overview</u> - <u>Adding Fulfillment Notification Lines From an Order</u> - <u>Adding all Order Lines to a Fulfillment Notification</u> - <u>Delete Line Items</u>

#### Overview

This topic describes how you can inspect the Fulfillment Notification and then add all Order lines to the Fulfillment Notification when editing or creating an Fulfillment Notification. See <u>Creating a New Fulfillment Notification</u> - <u>Editing a Fulfillment Notification</u>.

## Adding Fulfillment Notification Lines From an Order

The following steps describe how you add add one or all items to the Fulfillment Notification:

• There are no lines in the following example:

| Pro    | ocServ                                                                        | e BAGroup company                                                                           |                                                                                            |                                                             | Dere     | ek Bai | ley - Proc | Serve Supplier Solu | itions Limite | d Help & I | nformation 💌 🤇  | <u>^</u> |
|--------|-------------------------------------------------------------------------------|---------------------------------------------------------------------------------------------|--------------------------------------------------------------------------------------------|-------------------------------------------------------------|----------|--------|------------|---------------------|---------------|------------|-----------------|----------|
| SU     | IPPLIER                                                                       | PORTAL                                                                                      |                                                                                            |                                                             |          |        | Home       | Documents   O       | Catalogues    | Reports    | Admin   Log Ou  | t        |
| Editin | ng <b>Fulfilm</b>                                                             | ent 00000000                                                                                | 11 (Test) To                                                                               | SP Tradin                                                   | g PLC    |        |            |                     |               | G          |                 | ]        |
| Date   | ed I                                                                          | Raised                                                                                      | Shipping Date                                                                              | Delivery D                                                  | ate Sent | t      |            |                     |               |            |                 | 1        |
| 04 56  | p 2007 0                                                                      | 14 Sep 2007 09.21                                                                           | 04 Sep 2007                                                                                | 04 Sep 2007                                                 |          | ,      |            |                     |               |            |                 | J        |
| Sourc  | ited Docur<br>e: Order IMP                                                    | nents<br>071304                                                                             | Attachments                                                                                |                                                             |          | C C    | omments    |                     |               |            |                 | 7        |
| Mar    | minau No f                                                                    | ulfilment lines                                                                             |                                                                                            |                                                             |          |        |            |                     |               |            |                 | <u>1</u> |
| Line   | Order Lin                                                                     | e Item Code, /                                                                              | Aux, Description                                                                           | ı & Comme                                                   | nts      | Qua    | ntity Unit | Packaging Dime      | nsions        |            |                 |          |
| B      | ) Order IMF                                                                   | 071304                                                                                      |                                                                                            |                                                             |          |        |            |                     |               |            | <b>.</b>        | ]        |
| Line   | ltem Cod<br>Commen                                                            | e, Manufacture<br>ts                                                                        | er, Description &                                                                          | à                                                           | Quantity | Unit   | Price      | StringExtended      | l Fulfilled   | Add        | l to Fulfilment |          |
| 1      | KV28CS705<br>28 (66cm) V<br>Motion PiCTU<br>Zoom,4:3 W<br>Auto lablellin      | ;<br>isible FD trinitron V<br>JREPOWER Digital I<br>ide,14:9 Mode ATS<br>ig Auto sort OSD M | VEGA Television 100<br>Noise Reduction (DN<br>/Auto start up/One k<br>lenu Sleep Timer 250 | Sony<br>hz Digital<br>R) Smart,<br>utton tuning<br>) Te     | 10.00    | EA     | 312.56     | 3,125.60            | Qty 0.00      | Qty        | y 10.00 +       |          |
| 2      | PS2SLIM<br>Smaller, light                                                     | er and network re                                                                           | ady PlayStation 2                                                                          | Sony                                                        | 5.00     | EA     | 99.85      | 499.25              | Qty 0.00      | Qty        | y 5.00 📕        | j        |
| 3      | DV575ASM<br>DVD-Audio/<br>output PAL F<br>Playback Dis<br>RW/DVD-AL<br>record | R<br>SACD playback Div<br>Progressive Scan D<br>ccs DVD/SVCD/VC<br>JDIO/SACD/SACD M         | X playback 5.1 char<br>DVD-R/DVD-RW corr<br>D/CD/CD-R/CD-RW/I<br>/IULTI 1 Disc Capacit     | Pioneer<br>nnel audio<br>patible<br>)VD-R/DVD-<br>y DVD-R/W | 5.00     | EA     | 121.67     | 608.35              | Gty 0.00      | Qty        | y 5.00 <b>+</b> |          |
| ±[®    | } Audit                                                                       | (1 line)                                                                                    |                                                                                            |                                                             |          |        |            |                     |               | ·          |                 | -        |
|        |                                                                               |                                                                                             |                                                                                            |                                                             |          |        |            |                     |               |            |                 | -        |

• **Tip**: If the Order lines are not displayed and you wish to check them you will need to click the Plus icon. For example:

## . ⊡- 📄 Order IMP071304 (3 lines)

- Quantity/Values. Update the Quantity (for commodity based Order lines) or a value (for service based Order lines) as shown in the above image.
- From here you can add all or single items to the document or delete any lines you have added.
   See Adding all Order Lines to a Fulfillment Notification Adding Single Order Lines to an Fulfillment Notification Delete Line Items.

197

• Adding all Order Lines to Fulfillment Notification. ELEE Click the Add all Line Items icon above the Order lines. For example:

| ProcServe                                                                                                    |                                                  |       |            |             | Proce    | Serve - Nick/ | Anderson | Sign Out      | ₽ @ _   |
|----------------------------------------------------------------------------------------------------|--------------------------------------------------|-------|------------|-------------|----------|---------------|----------|---------------|---------|
| SUPPLIER PORTAL                                                                                                    |                                                  |       | Hom        | e   Docume  | ents   C | atalogues     | Reports  | Admin   I     | Log Out |
| Editing Fulfilment 0000000011 (Test) To SP Tradin                                                                                                    | g PLC                                            |       |            |             |          |               | 9        | ⊴ 🛛           |         |
| Dated         Raised         Shipping Date         Delivery D           04 Sep 2007         04 Sep 2007 09:21         04 Sep 2007         04 Sep 2007                                                                                                    | ate Sent<br>00:00 🚺 No                           | )     |            |             |          |               |          |               |         |
| Related Documents Attachments                                                                                                    |                                                  | C     | omment     | s           |          |               |          |               |         |
| Source: Order IMP071304                                                                                                    |                                                  |       |            |             |          |               |          |               |         |
| Fulfilment lines                                                                                                    |                                                  |       |            |             |          |               |          |               | ××      |
| Line Order Line Item Code, Aux, Description & Comme                                                                                                    | nts                                              | Quan  | itity Unit | t Packaging | Dimens   | ions          |          |               |         |
| 1 1 KV28CS705<br>28 (66cm) Visible FD trinitron WEGA Television 100<br>Motion PICTUREPOWER Digital Noise Reduction (DN<br>Zoom,4:3 Wide,14:9 Mode ATS/Auto start up/One I<br>Auto lablelling Auto sort OSD Menu Sleep Timer 250                                       | hz Digital<br>R) Smart,<br>outton tuning<br>) Te | 10.00 | EA         |             |          |               |          |               |         |
| ⊡]] Order IMP071304                                                                                                    |                                                  |       |            |             |          |               |          | [             | + +     |
| Line Item Code, Manufacturer, Description & Comments                                                                                                    | Quantity                                         | Unit  | Price      | StringEx    | tended   | Fulfilled     | Ad       | ld to Fulfilm | ent     |
| KV28CS705 Sony<br>28 (66cm) Visible FD trinitron VVEGA Television 100hz Digital<br>1 Motion PICTUREPOWER Digital Noise Reduction (DNR) Smart,<br>Zoom,4:3 Wide,14:9 Mode ATS/Auto start up/One button tuning<br>Auto lablelling Auto sort OSD Menu Sleep Timer 250 Te | 10.00                                            | EA    | 312.56     | 3,125.60    | I        | Qty 10.00     | Q        | ty 0.00       | +       |
| 2 PS2SLIM Sony<br>Smaller, lighter and network ready PlayStation 2                                                                                                    | 5.00                                             | ΕA    | 99.85      | 499.25      | 1        | Qty 0.00      | Q        | ty 5.00       | +       |
| DV575ASMR Pioneer<br>DVD-Audio/SACD playback DivX playback 5.1 channel audio<br>output PAL Progressive Scan DVD-RDVD-RW compatible<br>Playback Discs DVD/SVCD/VCD/CD/CD-R/VD-RW/DVD-R/DVD-<br>RW/DVD-AUDIO/SACD/SACD MULTI 1 Disc Capacity DVD-R/W<br>record          | 5.00                                             | EA    | 121.67     | 608.35      |          | Qty 0.00      | Q        | ty 5.00       | +       |
| E-P Audit (1 line)                                                                                                    |                                                  |       |            |             |          |               |          |               |         |

- Adding Single Order Lines to an Order Response. You can add single items to an Fulfillment Notification:
  - **Quantity/Values**. Update the Quantity (for commodity based Order lines) or a value (for service based Order lines).
  - Add Single Item. 
    When you have amended the item you can click the add single item icon for the relevant item within the Order lines.
  - Edit Lines. As lines are added (or when all lines have been added) you click the Edit icon to edit lines. See Editing Line Details.

## • Delete Line Items

The following list describes how you can remove one or all lines from an Order Response:

• Delete Single Line? To remove a single line from the document click the Delete icon for that line item.

|         |              |                                                                                                    |          |         |           | Fulfi      | Iment No | tifications | 1(           | aa |   |
|---------|--------------|----------------------------------------------------------------------------------------------------|----------|---------|-----------|------------|----------|-------------|--------------|----|---|
| g Fulfi | illment Noti | fications                                                                                                    |          |         |           |            |          |             | 13           | 99 | , |
|         |              |                                                                                                    |          |         |           |            |          | -           |              |    |   |
| Fulfi   | ilment lines |                                                                                                    |          |         |           |            |          |             | $\mathbf{X}$ | [  | × |
| Line    | Order Line   | Item Code, Aux, Description & Comments                                                                                                    | Quantity | Unit Pa | ackaging[ | Dimensions |          |             |              |    |   |
| 1       | 1            | KV28CS705<br>28 (66cm) Visible FD trinitron WEGA Television 100hz Digital                                                                                                    | 10.00    | EA      |           | Гуре       | Qty      | Unit        |              | 2  | X |
|         |              | Motion PiCTUREPOWER Digital Noise Reduction (DNR) Smart,<br>Zoom,4:3 Wide,14:9 Mode ATS/Auto start up/One button tuning<br>Auto lablelling Auto sort OSD Menu Sleep Timer 250 Te                                                                        |          |         |           |            |          |             |              |    |   |
| 2       | 2            | PS2SLIM<br>Smaller, lighter and network ready PlayStation 2                                                                                                    | 5.00     | EA      | i         | Гуре       | Qty      | Unit        |              |    | X |
| 3       | 3            | DV575ASMR<br>DVD-Audio/SACD playback DivX playback 5.1 channel audio<br>output PAL Progressive Scan DVD-R/DVD-R/V compatible<br>Playback Discs DVD/SVCD/VCD/CD/CD-R/CD-R/W/DVD-R/DVD-<br>R/WDVD-AUDIO/SACD/SACD MULTI 1 Disc Capacity DVD-R/V<br>record | 5.00     | EA      |           | Туре       | Qty      | Unit        |              | 2  | × |

# • Delete All Lines? Click the Remove All icon to remove all lines from the document.

Fulfillment Notification Error Messages

## 5.7.4 Fulfillment Notification Error Messages

A list of the error messages and meanings you may get while managing and processing your Fulfillment Notifications are listed below:

- Void. This Fulfillment Notification is void. It has been cancelled.
- **Document is locked by <Username>** This document is currently being worked on by another User. It is not permitted that two Users work on the same document at the same time. You will only be able to view and print this Quote while the other User is working on it.
- Source Document is locked by <Username> The source document (e.g. Order) is currently being worked on by another User. You will only be able to view and print this Quote while the other User is working on the source document.

#### 5.8 Invoices

#### 5.8.1 The Invoice Summary

Quick Links: Topic Overview - Using the Invoice Summary

## Overview

When you click an Invoice in the Document page the Document Summary is displayed to the left of the page.

See Document Page Overview.

You use the Invoice Summary to view Invoice details or perform actions on the Invoice.

## Using the Invoice Summary

The following image is an example of a Invoice Summary:

| Invoice 50 (1 | Fest)                     |
|---------------|---------------------------|
| То            | SP Trading PLC            |
| Dated         | 07 Dec 2006               |
| Raised        | 07 Dec 2006 09:41         |
| Excl.Tax      | 4,233.20 GBP              |
| Total         | 4,974.01 GBP              |
| Related to    | Source: Order IMP4233/004 |
| Comments      |                           |
| Sent          | ✓ Yes                     |

The following list describes the Invoice Summary:

- Document Type and Number. The unique identifier for the document.
- To. The buying Organisation to which you will send (or have sent) the document.
- Dated. The stated date of the document.
- Raised. The date and time that the document was raised.
- Excl.Tax. The total value of the document excluding tax and the currency of the document.
- Total. The total value of the document including tax and the currency of the document.
- Related To. Any document from which this document was derived or which is derived from this document. Clicking on the document number will cause the display to display to that document.
- Comments. Any comments, notes and remarks associated with this document.
- Sent. Whether or not you have sent the document to the buying Organisation. The following list describes the possible status icons:

o 🌖 No.

- o 🥑 Yes.
- **Document Actions (Not Sent)**. The following list describes the possible actions from the summary for a document that has not been sent:
  - **Document Details**. Click the Details icon to view more details. See <u>Editing or Viewing</u> <u>Invoices</u>.
  - Edit Document. If Click the Edit icon to edit the document. See Editing or Viewing Invoices.
  - Print Document. Click the Print icon to Print the Request for Quote. See Printing a Document.
  - **Delete Document**. Click the Delete icon to delete the document, a prompt is displayed. See <u>Understanding Document Actions >> Deleting Documents</u>.
  - **Send Document**. Click the Send/Resend icon to send the document to the Buying Organisation. See <u>Understanding Document Actions >> Sending Documents</u>.

**Tip**: If for some reason you are not allowed to send the document yet the Send button will be disabled. For example you have to add line items before you can send a document.

- **Document Actions (Sent)**. The following list describes the possible actions from the summary for a document that has been sent:
  - **Document Details**. Click the Details icon to view more details. See <u>Editing or Viewing</u> <u>Invoices</u>.
  - **Print Document**. See Printing a Document. Click the Print icon to Print the Request for Quote. See Printing a Document. not be supplied; you can set the status to 'Invoiced' so that the Order is no longer at status 'Awaiting Invoicing'.
  - Create Credit Note. Create Credit Note 
    Create Credit Note 
    Create Credit Note 
    Create Credit Note 
    Create Creating a New Credit Note.

Creating a New Invoice

## 5.8.2 Creating a New Invoice

Quick Links: Topic Overview - Locating the Create Invoice Page - Working with Invoices

## Overview

A new Invoice based can be raised from several pages. See <u>The Invoice Summary</u> - <u>Editing or Viewing Invoices</u>.

You will need to inspect the header details for the Invoice and save it before you can send or make changes to the Invoice.

#### Locating the Create Invoice Page

Where you see the following you can select Invoice from the drop down and click the Arrow icon:

Create Fulfilment 👻 🔁

The create Invoice page is displayed, for example:

| Pro             | cServe                                                                       |                                                                                 |                                                                          |                                               |                                            |          |        | Pro   | ocServe - Nic | kAnderson         | Sign    | Out 🤅     | ₽ ⊘   |
|-----------------|------------------------------------------------------------------------------|---------------------------------------------------------------------------------|--------------------------------------------------------------------------|-----------------------------------------------|--------------------------------------------|----------|--------|-------|---------------|-------------------|---------|-----------|-------|
| SUF             | PPLIER P                                                                     | ORTAL                                                                           |                                                                          |                                               |                                            | Home     | Docume | ents  | Catalogues    | Report            | s   Adı | nin   Lo  | g Out |
| Creati          | ng <b>Invoice</b>                                                            | To SP Trad                                                                      | ing PLC                                                                  |                                               |                                            |          |        |       |               |                   |         |           | G     |
| Dated           | ł                                                                            | Raised                                                                          | Tax Point                                                                | Sent                                          |                                            |          |        |       | Currency      | Value<br>Excl.Tax | To      | tal Value |       |
| 05 Se           | ep 2007 🧰                                                                    | 05 Sep 2007 09:12                                                               | 05 Sep 2007 🧰                                                            | 🚺 No                                          |                                            |          |        | •     | GBP           | 0.00              | 0.00    | )         |       |
| Relat<br>Source | ted Docume<br>a: Order IMP071                                                | ents A                                                                          | Attachments                                                              |                                               |                                            | Comments |        |       |               |                   |         |           |       |
| Warr            | ning: Invoic                                                                 | e not saved                                                                     |                                                                          |                                               | [                                          |          |        |       |               |                   |         |           |       |
| Line            | ltem Code,                                                                   | Classification,                                                                 | Description & Con                                                        | nments                                        | Supplied                                   | Quantity | Unit   | Price | e Exter       | ded Ta            | x Rate  | Line To   | otal  |
| <u></u>         | Order IMP07                                                                  | 71304BA                                                                         |                                                                          |                                               |                                            |          |        |       |               |                   |         |           |       |
| Line            | ltem Code,                                                                   | Manufacturer,                                                                   | Description & Cor                                                        | nments                                        |                                            | Quantity | Unit   | Pric  | e Exte        | ended             | Invoi   | ced       |       |
| 1               | KV28CS705<br>28 (66cm) Visi<br>Digital Noise Ri<br>up/One button             | ible FD trinitron WEG<br>eduction (DNR) Sma<br>tuning Auto lablellin;           | A Television 100hz Dig<br>rt, Zoom,4:3 Wide,14:9<br>g Auto sort OSD Menu | ital Motion Pi<br>Mode ATS/A<br>Sleep Timer 2 | Sony<br>CTUREPOWER<br>Juto start<br>250 Te | 10.00    | EA     | 312.5 | 6 3,125       | i.60              | Qty     | 0.00      |       |
| 2               | PS2SLIM<br>Smaller, lighter                                                  | and network ready                                                               | Sony<br>PlayStation 2                                                    |                                               |                                            | 5.00     | EA     | 99.85 | 499.2         | :5                | Qty     | 0.00      |       |
| 3               | DV575ASMR<br>DVD-Audio/SA<br>Progressive Si<br>DVD/SVCD/VC<br>1 Disc Capacit | CD playback DivX p<br>can DVD-R/DVD-R/<br>D/CD/CD-R/CD-R/V/<br>y DVD-R/V record | olayback 5.1 channel au<br>V compatible Playback [<br>DVD-R/DVD-R/V/DVD- | udio output P/<br>Discs<br>AUDIO/SACD         | Pioneer<br>AL<br>/SACD MULTI               | 5.00     | EA     | 121.6 | 7 608.3       | :5                | Qty     | 0.00      |       |

**Note**: The warning message under the Related Documents area tells you the current status of the Invoice.

Auto Numbering Disabled? If auto-numbering for Invoices has been disabled a number must be entered manually.

**Tip**: The General Admin Module allows you to enable and disable automatic document numbering. See General Admin.

**Date Details**. Click the Calendar icon to change the Dated and Tax Point and Delivery Dates. See also Editing Header Details.

(You cannot change the Raised date.)

**Save Invoice**. Once you have made any changes to the Dates and checked the details you click the Save icon to save the Invoice. For example:

| Pro                | cSer                                                                    | /e                                                                                                    |                                                                                        |                                                                   |          |        |         | Pro        | ocServe - N | ickAnderson       | Sign Out   | ₽ 0        |
|--------------------|-------------------------------------------------------------------------|----------------------------------------------------------------------------------------------------|----------------------------------------------------------------------------------------|-------------------------------------------------------------------|----------|--------|---------|------------|-------------|-------------------|------------|------------|
| SUF                | PPLIER                                                                  | PORTAL                                                                                                 |                                                                                        |                                                                   |          |        | Home    | Documents  | Catalogu    | es   Reports      | Admin      | Log Out    |
| Editing            | g Invoid                                                                | e 110 (Test)                                                                                           | To SP Trading                                                                          | J PLC                                                             |          |        |         |            |             | 0                 | ) 🖪 🛛      | ₽          |
| Dated              | 1                                                                       | Raised                                                                                                 | Tax Point                                                                              | Sent                                                              |          |        |         | Cu         | rrency      | Value<br>Excl.Tax | Total Va   | lue        |
| 05 Sep             | 2007                                                                    | 05 Sep 2007 09:14                                                                                      | 05 Sep 2007                                                                            | 🚺 No                                                              |          |        |         | GB         | P           | 0.00              | 0.00       |            |
| ÷- P               | Parties                                                                 | (Invoice To, Invo                                                                                      | ice From, Ordered By                                                                   | , Delivered To, Re                                                | emit To) |        |         |            |             |                   |            |            |
| Relat              | ed Docu                                                                 | ments                                                                                                  | Attachments                                                                            |                                                                   |          | Com    | ments   |            |             |                   |            |            |
| Source             | : Order IM                                                              | P071304BA                                                                                              |                                                                                        |                                                                   |          |        |         |            |             |                   |            |            |
| Warn               | ing: No                                                                 | invoice lines                                                                                          |                                                                                        |                                                                   |          |        |         | ⊙ltem OSł  | nipping C   | Other Charge      | *+         |            |
| Line               | tem Co                                                                  | de, Classificatio                                                                                      | on, Description &                                                                      | Comments                                                          | Supplied | Q      | uantity | Unit Price | Exten       | ded Tax R         | ate Line   | Total 📗    |
| ا 🗋 🖻              | Order IM                                                                | P071304BA                                                                                              |                                                                                        |                                                                   |          |        |         |            |             |                   |            | <b>++</b>  |
| Line I             | tem Co                                                                  | le, Manufactur                                                                                         | er, Description &                                                                      | Comments                                                          | Quantity | Unit   | Price   | Extended   | Invoiced    |                   | Add to Inv | roice      |
| 2<br>1 P<br>4      | <b>(V28CS70</b><br>28 (66cm)<br>PiCTUREPC<br>Mide,14:9  <br>Auto sort ( | <b>I5</b><br>Visible FD trinitron ∖<br>WER Digital Noise F<br>Mode ATS/Auto sta<br>)SD Menu Sleep Tirr | WEGA Television 100<br>Reduction (DNR) Sma<br>rt up/One button tunir<br>her 250 Te     | Sony<br>hz Digital Motion<br>rt, Zoom,4:3<br>ng Auto lablelling   | 10.00    | EA     | 312.56  | 3,125.60   | Qty 0.0     | 0 G               | ity 10.00  | <b>-</b> + |
| 2 <mark>P</mark> S | PS2SLIM<br>Smaller, ligi                                                | nter and network re                                                                                    | Sony<br>ady PlayStation 2                                                              |                                                                   | 5.00     | EA     | 99.85   | 499.25     | Gty 0.0     | 0 G               | ty 5.00    | - +        |
| 3 P<br>2<br>4      | DV575ASM<br>DVD-Audic<br>PAL Progre<br>DVD/SVCD<br>AUDIO/SA             | <b>/IR</b><br>//SACD playback Di-<br>//SACD playback Di-<br>//VCD/CD/CD-R/CD-<br>///SACD MULTI 1 D     | vX playback 5.1 chan<br>/DVD-RW compatible<br>RW/DVD-R/DVD-R/W/<br>isc Capacity DVD-RW | Pioneer<br>nel audio output<br>Playback Discs<br>DVD-<br>V record | 5.00     | EA     | 121.67  | 608.35     | Qty 0.0     | 0 G               | ity 5.00   |            |
| Tax R              | Rate                                                                    | Taxat                                                                                                  | ole Tax                                                                                |                                                                   | 📸 Term   | s      |         |            |             | Ext. Subto        | tal        | 0.00       |
|                    |                                                                         |                                                                                                    |                                                                                        |                                                                   | Paymer   | nt Due | 30 Da   | ays        |             | Tax               |            | 0.00       |
|                    |                                                                         |                                                                                                    |                                                                                        |                                                                   | -        |        |         |            |             | Total             |            | 0.00       |
| ±[°                | Audit                                                                   | (1 line)                                                                                               |                                                                                        |                                                                   |          |        |         |            |             |                   |            | ļ          |

**Note**: The Invoice does no yet have any lines. You will now have to add lines. See <u>Editing or Viewing</u> <u>Invoices</u> - <u>Editing Line Details</u> - <u>Adding Invoice Lines Based on Order Lines</u> - <u>Adding Invoice Lines Not on</u> <u>Order</u> - <u>Editing Payment Details / Terms</u>.

## Working with Invoices

**Note**: You work with the new Invoice page in the same way as the Invoice page. See <u>Editing or Viewing</u> <u>Invoices</u>.

## 5.8.3 Creating an Unlinked Invoice

Quick Links: Topic Overview - Creating an Unlinked Invoice

## Overview

An Unlinked Invoice is a new Invoice that is not being created as a response to a received Order. It should be noted that not all buying Organisations will accept unlinked documents - if the buying Organisation you are creating the Unlinked Invoice for does not support unlinked documents the following features will not be available.

## Creating an Unlinked Invoice

Unlinked Invoices, when available, are created in the Document Tree as described in the following list:

• **Documents** Click the Documents option in the main menu. The Documents page will display. For example:

Click the **Documents** option in the main menu. The Documents page will display (e.g. as shown below):

| SUPPLIER PORTAL               |             |  |
|-------------------------------|-------------|--|
| Document List   Tree   Search |             |  |
| Orders Not Yet Viewed         | ▼ 90 Days ▼ |  |

• Tree Navigate to and click the click the Tree option from the Documents options and the tree panel will be displayed. Click on the name of the Buying Organisation you wish to create an Unlinked Invoice for. For example:

205

| Invoice:                     | 206 |
|------------------------------|-----|
| Creating an Unlinked Invoice | 200 |

| <b>.</b> | 📅 All Buying Organisations      |
|----------|---------------------------------|
|          | 🗄 🗠 🛅 Request For Quotes        |
|          | 🕂 🗀 Quotes                      |
|          | 吏 🗁 Provisional Purchase Orders |
|          | 🗄 🗀 Confirmed Part Orders       |
|          | 🗄 ··· 🛅 Orders                  |
|          | 🗄 🗠 🛅 Responses                 |
|          | 🗄 🗀 Fulfilment                  |
|          | 🗄 🗀 Invoices                    |
|          | 🗄 🗠 🧰 Credit Notes              |
| ÷        | P DCSF                          |
|          | 🗄 🗠 🛅 Request For Quotes        |
|          | 🕀 🗀 Quotes                      |
|          | 吏 🗁 Provisional Purchase Orders |
|          | 🗄 🗀 Confirmed Part Orders       |
|          | 吏 ··· 🛅 Orders                  |
|          | 🗄 🗠 🛅 Responses                 |
|          | 🗄 🗠 Eulfilment                  |
|          | 🕂 🗀 Invoices                    |
|          | 🗄 🗠 🚞 Credit Notes              |

• Details for the Buying Organisation appear in the Document Summary (left hand panel). For example:

| SP Trading PLC  |                | Create Invoice | - → |
|-----------------|----------------|----------------|-----|
| Registered Name | SP Trading PLC |                |     |
| Telephone       | 0207 787 3000  |                |     |
| Fax             | 0207 787 3001  |                |     |
| Tax Reg. No.    | GB45678742     |                |     |

• Select Create Invoice from the drop down and click the Arrow icon to create the unlinked Invoice. The system displays the Create Invoice page. See <u>Creating a New Invoice</u>.

## 5.8.4 Editing Invoices

## 5.8.4.1 Editing or Viewing Invoices

Quick Links: Topic Overview - Locating the Invoice Page - Working With Invoices

## Overview

Most details of an existing Invoice can be altered and lines added or deleted.

Note: You cannot edit a Invoice if it has already been sent to the buying Organisation.

## Locating the Invoice Page

You can edit an unsent Invoice when you see the edit icon. See <u>The Invoice Summary</u> - <u>Creating a New Invoice</u>.

**Note**: If the Invoice is sent you cannot edit details but you may be able to perform some operations on the document.

Click the icon and the relevant details will be loaded into the Edit Invoice page. For example:

| ProcSer                                                                 | ve                                                                                                    |                                                                                       |                                                                   |               |          |         |         | ProcServe - N  | ickAnderson       | Sign Out   | ₽ 0          |
|-------------------------------------------------------------------------|----------------------------------------------------------------------------------------------------|---------------------------------------------------------------------------------------|-------------------------------------------------------------------|---------------|----------|---------|---------|----------------|-------------------|------------|--------------|
| SUPPLIEF                                                                | RPORTAL                                                                                                |                                                                                       |                                                                   |               | Hor      | me   Do | ocument | ts   Catalogue | es   Reports      | Admin      | Log Out      |
| Editing Invoid                                                          | ce 110 (Test)                                                                                          | To SP Trading                                                                         | 9 PLC                                                             |               |          |         |         |                | 0                 | ) 🛃 🔀      | <b>_}?</b>   |
| Dated                                                                   | Raised                                                                                                 | Tax Point                                                                             | Sent                                                              |               |          |         |         | Currency       | Value<br>Excl.Tax | Total Va   | lue          |
| 05 Sep 2007                                                             | 05 Sep 2007 09:14                                                                                      | 4 05 Sep 2007                                                                         | 🚺 No                                                              |               |          |         |         | GBP            | 4,233.20          | 4,974.01   |              |
| 🖭 🔐 Parties                                                             | (Invoice To, Invo                                                                                      | bice From, Ordered By                                                                 | /, Delivered To, f                                                | Remit To)     |          |         |         |                |                   |            |              |
| Related Docu                                                            | uments                                                                                                 | Attachments                                                                           |                                                                   |               | Comme    | nts     |         |                |                   |            |              |
| Source: Order IM                                                        | P071304BA                                                                                              |                                                                                       |                                                                   |               |          |         |         |                |                   |            |              |
| Invoice lines                                                           |                                                                                                    |                                                                                       |                                                                   |               |          | O       | ltem C  | Shipping O     | Other Charge      | *+         | ××           |
| Line Item Co                                                            | de, Classificati                                                                                       | on, Description &                                                                     | & Comments                                                        | Supplied      | Quantity | / Unit  | Price   | Extended       | Tax Rate          | Line Total |              |
| 1 <b>KV28CS7(</b><br>28 (66cm)<br>PiCTUREPC<br>Wide,14:9<br>Auto sort 0 | <b>05</b><br>Visible FD trinitron \<br>DWER Digital Noise I<br>Mode ATS/Auto sta<br>OSD Menu Sleep Tin | /VEGA Television 100<br>Reduction (DNR) Sma<br>irt up/One button tunii<br>ner 250 Te  | 3125.t<br>hz Digital Motion<br>rt, Zoom,4:3<br>ng Auto lablelling | 3 17 Apr 2007 | 10.00    | EA      | 312.56  | 3,125.60       | Standard<br>17.5% | 3,672.58   |              |
| 2 PS2SLIM<br>Smaller, lig                                               | hter and network re                                                                                    | eady PlayStation 2                                                                    | 499.25                                                            | 5 17 Apr 2007 | 5.00     | EA      | 99.85   | 499.25         | Standard<br>17.5% | 586.62     | $\mathbb{Z}$ |
| 3 <b>DV575ASI</b><br>DVD-Audio<br>PAL Progra<br>DVD/SVCE<br>AUDIO/SA    | MR<br>b/SACD playback Di<br>essive Scan DVD-R<br>b/VCD/CD/CD-R/CD-<br>CD/SACD MULTI 1                  | VX playback 5.1 char<br>VDVD-RW compatible<br>RWVDVD-R/DVD-RW<br>Disc Capacity DVD-RV | 608.35<br>nnel audio output<br>Playback Discs<br>DVD-<br>V record | 517 Apr 2007  | 5.00     | EA      | 121.67  | 608.35         | Standard<br>17.5% | 714.81     |              |
| ⊞ 📄 Order IN                                                            | 1P071304BA (3)                                                                                         | Lines)                                                                                |                                                                   |               |          |         |         |                |                   |            |              |
| Tax Rate                                                                | Taxal                                                                                                  | ble Tax                                                                               |                                                                   | 🖏 Terms       | ;        |         |         |                | Ext. Subto        | otal       | 4,233.20     |
| VAT Standard 17                                                         | 7.5% 4,233.2                                                                                           | 0 740.                                                                                | B1                                                                | Paymen        | t Due    | 30 Days |         |                | Tax               |            | 740.81       |
|                                                                         |                                                                                                    |                                                                                       |                                                                   | L             |          |         |         |                | Total             |            | 4,974.01     |
| ⊞179 Audit                                                              | (1 line)                                                                                               |                                                                                       |                                                                   |               |          |         |         |                |                   |            |              |

## Working with Invoices

**Creating a Invoice?** The Creating Invoices page is used in the same way as described in the list below.

The following list describes how you use the Edit Invoices page:

- Document Actions. The following actions may be available depending on context:
  - **Back Button**. Olick the Back button to return to the previous page.
  - Print Document. Click the Print icon to Print the Document. See Printing a Document.
  - **Delete Document**. Click the Delete icon to delete the document, A prompt is displayed. See <u>Understanding Document Actions >> Deleting Documents</u>.
  - Create Credit Note.
     Create Credit Note 
     Create Credit Note

     Select this option to create a Credit Note based on the this Invoice. See Creating a New Credit Note.
     Note: This is only available if the Invoice has been sent.
  - **Send Document**. Click the Send/Resend icon to send the document to the Buying Organisation. See <u>Understanding Document Actions >> Sending Documents</u>.

**Tip**: If for some reason you are not allowed to send the document yet the Send button will be disabled. For example you have to add line items before you can send a document.

- Invoice Header Details. Click the Edit icon to change the document header / comment details. See Editing Header Details.
- Related Documents. Where applicable related documents will be listed.
- Attachments. Elick the icon to the right of the attachments area to add an attachment to the document. See <u>Adding / Editing an Attachment</u>.
- Comments. Click the Edit icon to add or edit comments. See Document Comments.
- Parties Details. • Parties When available you can display further details about the parties to the Invoice by clicking the plus icon next to the Parties button. See <u>Changing Invoice Parties Details</u>.
- Invoice Line Details. You can view or edit the document lines. The following list describes line details:
  - Adding Items not on the Order.
     Item O Shipping O Other Charge Check the relevant box before you add lines not on the Order, shipping or you can define other items not on the Order. Once you have checked the relevant option you click the Plus icon. See <u>Adding Invoice Lines Not</u> on <u>Order</u>.
  - Line. A number indicating the sequence of the lines.
  - Item Code, Classification, Description & Comments. The code used for the goods or services, any classification e.g. UNSPSC codes, its description and any comments about the line.
  - Supplied. The date the item was supplied.
  - Quantity. The number of units of the item.

- Unit. The unit of measure of the item.
- Price. The price of one unit of the item.
- Extended. The value of this line of the Invoice, excluding tax.
- Tax Rate. The rate of tax that applies to this line of the Invoice.
- Line Total. The value of this line of the Invoice, including tax.
- Edit a Line Item. Click this icon the edit the line item. See Editing Line Details.
- **Delete Line Item**. Kick this icon to delete the line item. See Editing Line Details.
- Delete All Line Items. Click this icon to delete all line items. See Editing Line Details.
- Invoice Footer Details. Invoice footer details include:
  - Tax Rate. The total tax values.
     Note: See <u>How Tax Values are Calculated</u> for more details regarding tax calculations
  - Terms. You can view or edit the terms of the Invoice. The following list provides summary details of Terms:
    - Edit Terms. Click the Edit icon to edit terms. See Editing Payment Details / Terms.
    - Settlement Terms. Click the Settlement Terms icon to view settlement terms. See Editing
       Payment Details / Terms.
- o Total. Summary of the total value of the Invoice, including tax.
- Audit. 
  <sup>I</sup> Audit The Audit contains details about the transmission and any status changes. Click the Plus icon next to the Audit button, further details are displayed. 
  For example:

| i oi example.     |                     |                                  |
|-------------------|---------------------|----------------------------------|
| Date & Time       | Audit Event         | Details                          |
| 30 Jun 2006 15:47 | Sending Document    | Completed Sending Document       |
| 30 Jun 2006 15:47 | Update Audit Status | Completed Update Of Audit Status |
| 30 Jun 2006 15:47 | Ending Processing.  | Processing Ended                 |

## 5.8.4.2 Editing Header Details

Quick Links: Topic Overview - Editing Header Details

## Overview

When you are creating, viewing or editing Invoices you may need to change the header details. See <u>Creating an Invoice</u> - <u>Editing or Viewing Invoice</u>.

You can change the date, a manually entered document number or the tax point date.

## **Editing Header Details**

 $\simeq$  Click the Edit icon next to the Header details (shown highlighted):

Editing Invoice 110 (Test) To SP Trading PLC

| Dated       | Raised            | Tax Point   | Sent | Cu | urrency | Value<br>Excl.Tax | Total Value |   |
|-------------|-------------------|-------------|------|----|---------|-------------------|-------------|---|
| 05 Sep 2007 | 05 Sep 2007 09:14 | 05 Sep 2007 | 🚺 No | GB | ЭР ·    | 4,233.20          | 4,974.01    | Ø |

The Header details are displayed in Edit mode. For example:

| Dated         | Raised            | Tax Point     | Sent | Currency | Value Excl.Tax | Total Value |  |
|---------------|-------------------|---------------|------|----------|----------------|-------------|--|
| 23 May 2007 🛄 | 23 May 2007 13:52 | 23 May 2007 🧰 | O No | GBP      | 5,283.87       | 6,208.55    |  |

The following list describes the features of Edit mode:

- Editing the Invoice Date. Wou can click the Calendar icon to change the date.
- Editing the Tax Point Date. 2 You can click the Calendar icon to change the date.
- Editing the Invoice Number. If you do not have auto numbering switched on you can change the Invoice Number or reference in the Number field. See General Admin.
- Editing the Currency. You can click this field to modify the exchange rate for the document:

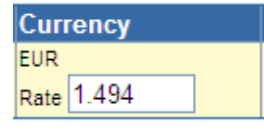

Note: if you change the currency the system displays currency for the document as follows:

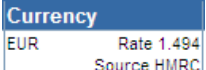

Source HMRC If the exchange is not edited it will be displayed with the system defined source and exchange rate.

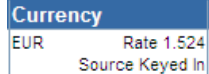

Source Keyed In If the exchange rate is edited the exchange rate source will be updated to 'Source Keyed In'.

• Actions. Once you have made your required changes you can save or discard your changes:

Invoices

0 🕢 🗙 🕞 🖻
- Save Changes. 🖬 Click the Save icon to validate and if valid save your changes.
- **Discard Changes**. Olick the Discard icon to discard you changes and display the Header details in view mode.

# 5.8.4.3 Changing Invoice Parties Details

Quick Links: Topic Overview - Entering or Editing Invoice Party Details

### Overview

Party Details can be added to or changed in an unsent Invoice.

You do this when editing or creating a Invoice. See <u>Creating a Invoice</u> or <u>Editing or Viewing Invoices</u>.

### Entering or Editing Invoice Party Details

**Parties Details**. If Parties You can display further details about the parties to the Invoice by clicking the plus icon next to the Parties button. Further details will be displayed:

| ⊡- 🔐 Parties |              | Contact         | Address                                                                                            | Communication                                                                           |   |
|--------------|--------------|-----------------|----------------------------------------------------------------------------------------------------|-----------------------------------------------------------------------------------------|---|
|              | Invoice To   | John Staples    | Finance, Gunford Borugh Council, Chase House, Rakes Park Road, Gunford, GY4 8ZG, GB                | Tel: +44 (0)1483 466900, Fax: +44 (0)870 4673467                                        | 2 |
| Inv          | Invoice From | Julian Sheppard | Salient Gradients, Lantern House, Walnut Tree Close, Guildford, Surrey, GU1 4TX,<br>United Kingdom | E-mail: julian.sheppard@procserve.com, Tel: 01483<br>466900, Fax: 01483 466901          | 2 |
|              | Ordered By   | Tammy Williams  | Administration, Gunford Borough Council, Tandem Buildings, Norcross Lane, Gunford, GY5 3TA, GB     | E-mail: tammy.williams@Gunford.org, Tel: +44 (0)1483<br>466900, Fax: +44 (0)870 4673467 | 2 |
|              | Delivered To | Tammy Williams  | Administration, Gunford Borough Council, Tandem Buildings, Norcross Lane, Gunford, GY5 3TA, GB     | E-mail: tammy.williams@Gunford.org, Tel: 01253<br>856123, Fax: +44 (0)870 4673467       | 2 |
|              | Remit To     | Julian Sheppard | Salient Gradients, Lantern House, Walnut Tree Close, Guildford, Surrey, GU1 4TX,<br>United Kingdom | E-mail: julian.sheppard@procserve.com, Tel: 01483<br>466900, Fax: 01483 466901          | 2 |

**Tip**. □ When the details are open click the Minus button to hide them.

Click the Edit icon for a particular row to enter Edit mode. For example:

| 🖃 📴 Parties |              | Contact         | Address                       |                                                                                                    | Com                                                                           | munication                                                                 |   |
|-------------|--------------|-----------------|-------------------------------|----------------------------------------------------------------------------------------------------|-------------------------------------------------------------------------------|----------------------------------------------------------------------------|---|
|             | Invoice To   | John Staples    | Department                    | Finance                                                                                             | E-mail                                                                        |                                                                            |   |
|             |              |                 | Organisation                  | Gunford Borugh Council                                                                              | Tel                                                                           | +44 (0)1483 466900                                                         | Ø |
|             |              |                 | Address                       | Chase House                                                                                         | Direct                                                                        |                                                                            |   |
|             |              |                 |                               | Rakes Park Road                                                                                     | Mobile                                                                        |                                                                            |   |
|             |              |                 | Town/City                     | Gunford                                                                                             | Fax                                                                           | +44 (0)870 4673467                                                         |   |
|             |              |                 | County                        |                                                                                                    | ]                                                                             |                                                                            |   |
|             |              |                 | Postcode                      | GY4 8ZG                                                                                             | ]                                                                             |                                                                            |   |
|             |              |                 | Country                       | GB                                                                                                  | ]                                                                             |                                                                            |   |
|             | Invoice From | Julian Sheppard | Salient Gradi<br>United Kingd | ients, Lantern House, Walnut Tree Close, Guildford, Surrey, GU1 4TX,<br>om                          | E-mail: julian.sheppard@procserve.com, Tel: 014(<br>466900. Fax: 01483 466901 |                                                                            |   |
|             | Ordered By   | Tammy Williams  | Administratio<br>GY5 3TA, GI  | Administration, Gunford Borough Council, Tandem Buildings, Norcross Lane, Gunford, E<br>GY5 3TA, GB |                                                                               | tammy.williams@Gunford.org, Tel: +44 (0)1483<br>0, Fax: +44 (0)870 4673467 |   |
|             | Delivered To | Tammy Williams  | Administratio<br>GY5 3TA, GI  | on, Gunford Borough Council, Tandem Buildings, Norcross Lane, Gunford,<br>B                         | E-mail:<br>85612                                                              | tammy.williams@Gunford.org, Tel: 01253<br>3, Fax: +44 (0)870 4673467       |   |
|             | Remit To     | Julian Sheppard | Salient Gradi<br>United Kingd | ients, Lantern House, Walnut Tree Close, Guildford, Surrey, GU1 4TX,<br>om                          | E-mail:<br>46690                                                              | julian.sheppard@procserve.com, Tel: 01483<br>0, Fax: 01483 466901          |   |

You can change or enter the required details as shown above.

Save Changes. Golick the Save icon to validate and if valid save your changes.

**Cancel Changes**. Click the Cancel icon to cancel changes and close Edit mode.

212

Editing Invoices

# 5.8.4.4 Editing Line Details

Quick Links: Topic Overview - Editing Invoice Line Details - Delete Invoice Line Items

#### Overview

This topic shows you how to edit line items when editing or creating a Invoice. See <u>Creating a Invoice</u> or <u>Editing Invoices</u>.

#### **Editing Invoice Line Details**

Click the Edit icon next to the line you wish to change. For example:

| Invo | ce lines                                                                                                    |             | 🖲 Item 🔿 Shipping 🖓 Other Charge  🏪 |      |        |          |                   | ×          | × |   |
|------|----------------------------------------------------------------------------------------------------|-------------|-------------------------------------|------|--------|----------|-------------------|------------|---|---|
| Line | Item Code, Classification, Description & Comments                                                                                                    | Supplied    | Quantity                            | Unit | Price  | Extended | Tax Rate          | Line Total |   |   |
| 1    | KV28CS705 3125.6<br>28 (66cm) Visible FD trinitron WEGA Television 100hz Digital Motion<br>PiCTUREPOWER Digital Noise Reduction (DNR) Smart, Zoom,4:3<br>Wide,14:5 Mode ATS/Auto start up/One button tuning Auto lablelling<br>Auto sort OSD Menu Sleep Timer 250 Te | 17 Apr 2007 | 10.00                               | EA   | 312.56 | 3,125.60 | Standard<br>17.5% | 3,672.58   |   | × |
| 2    | PS2SLIM 499.25<br>Smaller, lighter and network ready PlayStation 2                                                                                                    | 17 Apr 2007 | 5.00                                | EA   | 99.85  | 499.25   | Standard<br>17.5% | 586.62     |   | X |
| 3    | DV575ASMR 608.35<br>DVD-Audio/SACD playback DivX playback 5.1 channel audio output<br>PAL Progressive Scan DVD-R/DVD-RW compatible Playback Discs<br>DVD/SVCD/VCD/CD/CD-R/CD-RWDVD-R/DVD-R/WDVD-<br>AUDIO/SACD/SACD MULTI 1 Disc Capacity DVD-RW record              | 17 Apr 2007 | 5.00                                | EA   | 121.67 | 608.35   | Standard<br>17.5% | 714.81     |   | × |

#### The line is displayed in edit mode:

| Line | Item Code, Classification, Description & Comments | Supplied              | Quantity | Unit | Price    | Extended | Tax Rate         | Line Total |   |
|------|---------------------------------------------------|-----------------------|----------|------|----------|----------|------------------|------------|---|
| 1    | SAV001 80                                         | 0161507 23 May 2007 🛄 | 1.00     | EA   | 1,500.00 | 1,500.00 | Standard 17.5% 💌 | 1,762.50   |   |
|      | AV Installation Services                          | *                     | -        |      |          |          |                  |            | 0 |
|      |                                                   | Ŧ                     |          |      |          |          |                  |            | - |
|      |                                                   | ~                     |          |      |          |          |                  |            |   |
|      |                                                   | -                     |          |      |          |          |                  |            |   |

The following list describes the fields you can edit and the controls in edit line mode:

- Item Code, Classification, Description & Comments. The code used for the goods or services, the manufacturer if appropriate and known, the Manufacturer Code if known, a description and any comments about this line of the Order.
- Supplied Date. Click the Calendar icon to select a new date.
- Quantity. The number of units of the item being Ordered.
- Unit. The unit of measure of the item.
- **Price**. The price per unit.
- **Tax Rate**. The Tax rate that applies to this line of the Invoice, you can select a new option from the drop down.
- Save Changes. 🖬 Click the Save icon to validate and if valid save your changes.
- Cancel Changes. 🙆 Click the Cancel icon to cancel changes and close Edit mode.

Editing Invoices

### **Delete Line Items**

The following list describes how you can remove one or all lines from a Invoice:

• Delete Single Line from Invoice? To remove a single line from the Invoice click the Delete icon for that line item (shown highlighted):

| Invoi | ce lines                                                                                                    |             | 🖲 ltem 🔿 Shipping 🔿 Other Charge  🏪 |      |        |          |                   | ×          | X       |   |
|-------|----------------------------------------------------------------------------------------------------|-------------|-------------------------------------|------|--------|----------|-------------------|------------|---------|---|
| Line  | Item Code, Classification, Description & Comments                                                                                                    | Supplied    | Quantity                            | Unit | Price  | Extended | Tax Rate          | Line Total |         |   |
| 1     | KV28CS705 3125.6<br>28 (66cm) Visible FD trinitron WEGA Television 100hz Digital Motion<br>PICTUREPOWER Digital Noise Reduction (DNR) Smart, Zoom,4:3<br>Wide,14:9 Mode ATS/Auto start up/One button tuning Auto lablelling<br>Auto sort OSD Menu Sleep Timer 250 Te                | 17 Apr 2007 | 10.00                               | EA   | 312.56 | 3,125.60 | Standard<br>17.5% | 3,672.58   | 2       | 8 |
| 2     | PS2SLIM 499.25<br>Smaller, lighter and network ready PlayStation 2                                                                                                    | 17 Apr 2007 | 5.00                                | EA   | 99.85  | 499.25   | Standard<br>17.5% | 586.62     |         | X |
| 3     | DV575ASMR         608.35           DVD-Audio/SACD playback DivX playback 5.1 channel audio output           PAL Progressive Scan DVD-R/DVD-RW compatible Playback Discs           DVD/SVCD/VCD/CD-R/DVD-R/DVD-R/WDVD-           AUDIO/SACD/SACD MULTI 1 Disc Capacity DVD-RW record | 17 Apr 2007 | 5.00                                | EA   | 121.67 | 608.35   | Sta⊓dard<br>17.5% | 714.81     | <b></b> | × |

The selected line will be removed from the Invoice.

• Delete All Lines from Invoice? Click the Remove All icon to remove all lines from the Invoice.

### 5.8.4.5 Adding Invoice Lines Based on Order Lines

Quick Links: <u>Topic Overview</u> - <u>Adding Invoice Lines From an Order</u> - <u>Adding all Order Lines to an Invoice</u> - <u>Adding Single</u> <u>Order Lines to an Invoice</u> - <u>Delete Invoice Line Items</u>

#### Overview

This topic describes how you can inspect the Invoice and then add all Order lines to the Invoice when editing or creating an Invoice.

See Creating an Invoice - Editing or Viewing Invoices.

#### Adding Invoice Lines From an Order

The following steps describe how you add one or all items to the Invoice:

• There are no Invoice lines in the following example:

| Wa   | Warning: No invoice lines 💿 Item O Shipping O Other Charge 🏪                                                                                                    |          |      |        |            |          |                     |
|------|----------------------------------------------------------------------------------------------------|----------|------|--------|------------|----------|---------------------|
| Line | eltem Code, Classification, Description & Comments                                                                                                    | Supplied | Qu   | antity | Unit Price | Extended | Tax Rate Line Total |
|      |                                                                                                    |          |      |        |            |          |                     |
| Line | e Item Code, Manufacturer, Description & Comments                                                                                                    | Quantity | Unit | Price  | Extended   | Invoiced | Add to Invoice      |
| 1    | KV28CS705         Sony           28 (66cm) Visible FD trinitron WEGA Television 100hz Digital Motion         PiCTUREPOWER Digital Noise Reduction (DNR) Smart, Zoom,4:3           Wide, 14:5 Mode ATS/Auto start up/One button tuning Auto lablelling         Auto sort OSD Menu Sleep Timer 250 Te | 10.00    | EA   | 312.56 | 3,125.60   | Qty 0.00 | Gty 10.00           |
| 2    | PS2SLIM Sony<br>Smaller, lighter and network ready PlayStation 2                                                                                                    | 5.00     | EA   | 99.85  | 499.25     | Qty 0.00 | Qty 5.00            |
| 3    | DV575ASMR         Pioneer           DVD-Audio/SACD playback DivX playback 5.1 channel audio output         PAL Progressive Scan DVD-R/DVD-R/W compatible Playback Discs           DVD/SVCD/VCD/CD-R/CD-R/WDVD-R/DVD-R/W/DVD-         AUDIO/SACD/SACD MULTI 1 Disc Capacity DVD-R/W record           | 5.00     | EA   | 121.67 | 608.35     | Qty 0.00 | Qty 5.00            |

• Tip: If the Order lines are not displayed and you wish to check them you will need to click the Plus icon:

- From here you can add all or single items to the document or delete any lines you have added.
   See <u>Adding all Order Lines to an Invoice</u> <u>Adding Single Order Lines to an Invoice</u> <u>Delete Line Items</u>.
- Adding all Order Lines to an Invoice. E. Click the Add all Invoice Items icon above the Order lines. For example:

| Invoi | ice lines                                                                                                    |             | 💿 Item 🗢 Shipping 🗢 Other Charge 🏪 🛛 🔀 |      |        |          |                   | ××         |              |
|-------|----------------------------------------------------------------------------------------------------|-------------|----------------------------------------|------|--------|----------|-------------------|------------|--------------|
| Line  | Item Code, Classification, Description & Comments                                                                                                    | Supplied    | Quantity                               | Unit | Price  | Extended | Tax Rate          | Line Total |              |
| 1     | KV28CS705 3125.6<br>28 (66cm) Visible FD trinitron WEGA Television 100hz Digital Motion<br>PiCTUREPOWER Digital Noise Reduction (DNR) Smart, Zoom,4:3<br>Wide,14:3 Mode ATS/Auto start up/One button tuning Auto lablelling<br>Auto sort OSD Menu Sleep Timer 250 Te | 17 Apr 2007 | 10.00                                  | EA   | 312.56 | 3,125.60 | Standard<br>17.5% | 3,672.58   | <b>∕</b> ×   |
| 2     | PS2SLIM 499.25<br>Smaller, lighter and network ready PlayStation 2                                                                                                    | 17 Apr 2007 | 5.00                                   | EA   | 99.85  | 499.25   | Standard<br>17.5% | 586.62     | $\mathbb{Z}$ |
| 3     | DV575ASMR 608.35<br>DVD-Audio/SACD playback DivX playback 5.1 channel audio output<br>PAL Progressive Scan DVD-R/DVD-RW compatible Playback Discs<br>DVD/SVCD//CD/CD/CD-R/VDVD-R/V/DVD-R/W/DVD-<br>AUDIO/SACD/SACD MULTI 1 Disc Capacity DVD-RW record               | 17 Apr 2007 | 5.00                                   | EA   | 121.67 | 608.35   | Sta⊓dard<br>17.5% | 714.81     |              |

<sup>. ⊡ · 📄</sup> Order IMP071304BA (3 Lines)

You can edit or delete Invoice lines in an unsent Invoice. See Editing or Viewing Invoices.

- Adding Single Order Lines to an Invoice. You can add single items to an Invoice. For example when you wish to change the Type or if you wish to add only selected lines:
  - **Quantity**. Change the quantity (for commodity based Order lines) or a value (for service based Order lines).
  - Add Single Item. 
    When you have amended the item you can click the add single item icon for the relevant item within the Order lines.
  - The Add to Invoice value in the Order line details will automatically be re-calculated once the line has been added to the Invoice.

### **Delete Line Items**

The following list describes how you can remove one or all lines from an Invoice:

- Delete Single Line? X To remove a single line from the document click the Delete icon for that line item.
- Delete All Lines? Click the Remove All icon to remove all lines from the document.

# 5.8.4.6 Adding Invoice Lines Not on Order

Quick Links: Topic Overview - Adding Invoice Lines Not on Order

### Overview

In addition to adding lines from the Order you may wish to add other lines to the Invoice.

The Supplier Portal allows three types of additional lines:

- An Item line for normal goods and services.
- A Shipping line for charges related to the delivery of goods.
- An Other Charge line for charges not directly related to delivery.

You do this when editing or creating an Invoice.

See Creating a New Invoice - Editing or Viewing Invoices.

### Adding Invoice Lines Not on Order

The following steps describe how you add none Order lines to the Invoice:

• Select one of the line types from the item type options:

## 💿 Item 🔘 Shipping 🔘 Other Charge

- Elick the Add Other line icon next to the item type options.
- The system displays a new line item in Edit mode. For example:

| 3 | Shipping |  | 12.50 | 0.00 | Standard 17.5% 🗙 | 0.00 | H |
|---|----------|--|-------|------|------------------|------|---|
|   |          |  |       |      |                  |      | 6 |

- Enter Details. Enter a new and select the required details.
- Save Changes. 🖬 Click the Save icon to validate and if valid save your changes.
- Cancel Changes. Olick the Cancel icon to cancel changes and close Edit mode.

Invoices

### 5.8.4.7 Editing Payment Details / Terms

Quick Links: Topic Overview - Editing Payment Terms

#### Overview

This topic describes how you change payment terms when editing or creating an Invoice. See <u>Creating an Invoice</u> - <u>Editing or Viewing Invoices</u>.

#### **Editing Payment Terms**

The following steps describe how you change Invoice payment terms:

The following steps describe how you can edit the Invoice Payment Terms:

- Payment Days. You can change the number of days allowed before payment is due. For example:
  - Edit Payment Days. Click the Edit icon in the Terms box. For example:

| <u>ര്</u> % | Terms       |         |  |
|-------------|-------------|---------|--|
|             | Payment Due | 30 Days |  |

o The Days field enters Edit mode. Enter a number of days in the Days field:

| Terms       |         |  |
|-------------|---------|--|
| Payment Due | 30 Days |  |

- Save Changes. 🖬 Click the Save icon to validate and if valid save your changes.
- Cancel Changes. 🖄 Click the Cancel icon to cancel changes and close Edit mode.
- Settlement Discount. You can change the Settlement Discount. For example:
  - Edit Settlement Discount. Click the Settlement Discount icon. The Terms area enters Edit mode. For example:

| Terms               |                          |  |
|---------------------|--------------------------|--|
| Payment Due         | 30 Days                  |  |
| Settlement Discount | 0 Days 0.0000 % Discount |  |

- Days Discount. Enter the number of days for the early settlement discount in the input box
- Percent Discount. Enter the percentage discount offered.

• Save Changes. 🖬 Click the Save icon to validate and if valid save your changes.

• **Cancel Changes**. Olick the Cancel icon to cancel changes and close Edit mode.

# 5.8.5 Invoice Error Messages

A list of the error messages and meanings you may get while managing and processing your Invoices are listed below:

- Void. This document is void. It has been cancelled.
- **Document is locked by <Username>** This document is currently being worked on by another User. It is not permitted that two Users work on the same document at the same time. You will only be able to view and print this Invoice while the other User is working on it.
- Source Document is locked by <Username> The source document (e.g. Order) is currently being worked on by another User. You will only be able to view and print this Invoice while the other User is working on the source document.
- Supersedes/Superseded By. There is an earlier/later version of the document. Clicking on the document number will cause the display to switch to that document.
- Warning: Source Document is over-Invoiced. One or more lines of the source document have been Invoiced for a quantity greater than the source document line quantity. If source document lines are displayed, the Invoiced quantity of the over Invoiced line(s) is highlighted.

# 5.8.6 Self Bill Invoices

# 5.8.6.1 The Self Bill Invoice Summary

Quick Links: Topic Overview - Using the Self Bill Invoice Summary

### Overview

When you click a Self Bill Invoice in the Document page the Document Summary is displayed to the left of the page.

See Document Page Overview.

You use the Self Bill Summary to view details or perform actions on the Self Bill Invoice.

### Using the Self Bill Summary

The following image is an example of a Self Bill Invoice Summary:

| Self-Billed In | voice GODIST/SBI/9483/2 | 📄 🖪      |
|----------------|-------------------------|----------|
| То             | GO Distribution Limited |          |
| Dated          | 11 May 2006             |          |
| Raised         | 21 Jun 2006 15:25       |          |
| Excl.Tax       | 8,070.60 GBP            |          |
| Total          | 9,482.96 GBP            |          |
| Related to     | Source: Order IMP9483   |          |
| Comments       |                         | <u>^</u> |
|                |                         | ×.       |

The following list describes the Self Bill Invoice Summary:

- Document Type and Number. The unique identifier for the document.
- To. The buying Organisation to which you will send (or have sent) the document.
- Void. Indicates that the document has been cancelled.
- Dated. The stated date of the document.
- Raised. The date and time that the document was raised.
- Excl.Tax. The total value of the document excluding tax and the currency of the document.
- Total. The total value of the document including tax and the currency of the document.
- Related To. Any document from which this document was derived or which is derived from this document. Clicking on the document number will cause the display to display to that document.
- Comments. Any comments, notes and remarks associated with this document.
- **Sent**. Whether or not you have sent the document to the buying Organisation. The following list describes the possible status icons:

o 🌖 No.

221

o 🥑 Yes.

- **Document Actions**. The following list describes the possible actions from the summary for a Self Bill that has not been sent:
  - **Document Details**. Click the Details icon to view more details. See <u>Viewing the Self-Bill</u> <u>Invoice Details</u>.
  - **Print Document**. Click the Print icon to print the Self Bill. See <u>Printing a Document</u>.

# 5.8.6.2 Viewing the Self-Bill Invoice Details

Quick Links: Topic Overview - Using the Self Bill Invoice Details Page

#### Overview

You use the Self Bill Invoice Details page to view Self Bill Invoice details. See <u>The Self Bill Invoice Summary</u>.

### Using the Self Bill Invoice Details Page

The following image is an example of a Self Bill Invoice Details page:

| SUPPLIER PORTAL       Mome   Documents   Catalogues   Reports   Admin   Log Outors   Log Outors                                    | ProcSer            | ve                               |                                     |                            |              |                 |               | Proc            | Serve - NickA | Anderson Sig      | n Out  🔎 🔞     |
|----------------------------------------------------------------------------------------------------|--------------------|----------------------------------|-------------------------------------|----------------------------|--------------|-----------------|---------------|-----------------|---------------|-------------------|----------------|
| Self-Billed Invoice GODIST/SBI/9483/2       From GO Distribution Limited         Image: Self-Billed Invoice GODIST/SBI/9483/2       From GO Distribution Limited       Currency       Value Excl.Tax       Total Value Excl.Tax         1 May 2006       21 Jun 2006 15/25 11 May 2006       GODIST/SBI/9483/2       GBP       8)070.60       9,482.96         Image: Contract Total Value Interview Controls Total Value Interview Controls Total Value Interview Controls Interview Controls Interview Controls Interview Controls Interview Controls Interview Controls Interview Controls Interview Controls Interview Control Interview Control                                                                                                    | SUPPLIEF           | R PORTAL                         |                                     |                            |              | Home            | Docume        | nts   C         | atalogues     | Reports   Ac      | lmin   Log Out |
| Pated     Received     Tax Point     Number     Currency     Value<br>Excl. Tax     Total Value<br>Excl. Tax       1 Mey 2006     21 Jun 2006 15.25     11 Mey 2006     GODIST/SBI/94832     GBP     8/070.60     9/482.96       2 Paties     (Invoice To, Invoice To, Invoice To, Invoice Tom, Ordered By, Delivered To, Remit To)     Comments     Invoice To, Invoice To, Invoice Tom, Ordered By, Delivered To, Remit To)       Related Documents     Comments     Invoice Invoice Tom, Ordered By, Delivered To, Remit To)       SolorstrSBC/R483     Intel tem Code, Classification, Description & Comments     Supplied     Quantity     Unit     Price     Extended     Tax Rate     Line Total       20 (G6m) Visible FD Initron VKEA Television 100hz Digital Motion<br>PicTUREPOWER Digital Noise Reduction (DNR) Smart, Zoon,4.3     21 Jun 2005     10.00     EA     312.56     3,125.80     Standard<br>17.5%     3,672.58       21 Jun 2005     10.00     EA     312.56     3,125.60     Standard<br>17.5%     3,672.58       20 (G6m) Videscreen NICAM Stereo TV Active 3D Surround Sound<br>Automatic Wide Expansion (Widescreen Signaling) Plug & Play with<br>Auto Sorting 2 SCART Sockets (2 ROB input) Multi Colour On Screen<br>Display NICAM Stereo Bass Xpander     21 Jun 2006     10.00     EA     195.74     1,957.40     Standard<br>17.5%     2,99.95       21 Keate     Tax theorem CA jack/headphone jack     1,412.36     1,412.36     1,412.36     1                                                                                                    | Self-Billed I      | nvoice GODI                      | ST/SBI/9483/2                       | From GO Dis                | tribution l  | Limited         |               |                 |               |                   | 3              |
| 1 May 2006       21 Jun 2006 15:25 [11 May 2006       GODIST/SBU9483/2       GBP       8,070.60       3,482.96         Image: Parties       (Invoice To, Invoice From, Ordered By, Delivered To, Remt To)       Comments       The VAT SHOWN IS YOUR OUTPUT TAX DUE TO CUSTOMS & EXCISE         Related Documents       Comments       The VAT SHOWN IS YOUR OUTPUT TAX DUE TO CUSTOMS & EXCISE         Image: Parties       Comments       The VAT SHOWN IS YOUR OUTPUT TAX DUE TO CUSTOMS & EXCISE         Image: Parties       Comments       The VAT SHOWN IS YOUR OUTPUT TAX DUE TO CUSTOMS & EXCISE         Image: Parties       Comments       Comments       Standard       3,672.58         Image: Parties       Comments       Supplied       Quantity       Unit       Price       Extended       Tax Rate       Line Total         MV280S705       20 (66m) Visible FD trintron WEGA Television 100hz Digital Motion PicTuREPOWER Digital Noise Reduction (DNR) Smart, Zoom,4:3       21 Jun 2006       10.00       EA       312.56       3,125.60       Standard       3,672.58         20 (WRG, 13 Mode ATSAWICA Start upOne button tuning Auto lablelling Auto sort OSD Menu Startu pictow startu pictow startu pictow startu pictow startu pictow startu pictow startu pictow startu pictow startu pictow startu pictow startu pictow startu pictow startu pictow startu pictow startu pictow startu pictow startu pictow startu pictow startu pictow startu pictow startu pictow starewise start 6:9 Widescreen Signalling) Plug & Play wit                                                                                                    | Dated              | Received                         | Tax Point                           | Number                     |              |                 |               |                 | Currency      | Value<br>Excl.Tax | Total Value    |
| Parties       (Invoice Fron, Ordered By, Delivered To, Remt To)         Related Documents       Comments         Source: Order IME9483       Self-Billed Credit Note         JoiDISTSEC483       THE VAT SHOWN IS YOUR OUTPUT TAX DUE TO CUSTOMS & EXCISE         Ine Item Code, Classification, Description & Comments       Supplied       Quantity       Unit       Price       Extended       Tax Rate       Line Total         V2805C705       28 (86cm) Visible FD trintron WEGA Television 100hz Digital Motion<br>PICTUREPOWER Digital Noise Reduction (DNR) Smart, Zoom,4:3<br>Wide; 14:9 Mode ATS/Auto start up/One button tuning Auto lablelling<br>Auto sort OSD Menu Sleep Timer 250 Te       21 Jun 2006       10.00       EA       312:56       Standard       3,572:58         28 (86cm) Widescreen NICAM Stereo TV Active 3D Surround Sound<br>Auto sorting 2 SCART Sockets (2 ROB input) Multi Colour On Screen<br>Display NICAM Stereo Bass Xpander       21 Jun 2006       10.00       EA       298:76       2,987:80       Standard       17.5%         DTY2880GB<br>28 (86cm) screen size 16:9 Widescreen display NICAM stereo sound<br>SOH2 scanning Full autor VOI timer/Sleep timer 16:9(4:3)       21 Jun 2006       10.00       EA       195:74       1,957:40       Standard       17.5%         28 (86cm) screen size 16:9 Widescreen display NICAM stereo sound<br>SOH2 scanning Full autor VOI timer/Sleep timer 16:9(4:3)       21 Jun 2006       10.00       EA       195:74       1,957:40       Standard                                                                                                    | 1 May 2006         | 21 Jun 2006 15:25                | 11 May 2006                         | GODIST/SBI/9483/2          |              |                 |               |                 | GBP           | 8,070.60          | 9,482.96       |
| Comments         Comments         THE VAT SHOWN IS YOUR OUTPUT TAX DUE TO CUSTOMS & EXCISE         THE VAT SHOWN IS YOUR OUTPUT TAX DUE TO CUSTOMS & EXCISE         Supplied Oradit Note         OUTPUT TAX DUE TO CUSTOMS & EXCISE         THE VAT SHOWN IS YOUR OUTPUT TAX DUE TO CUSTOMS & EXCISE         Intel Item Code, Classification, Description & Comments       Supplied Quantity       Unit Price       Extended Tax Rate       Line Total         VX28CST05         28 (B6cm) Visible FD trinitron WEGA Television 100hz Digital Motion<br>PICTUREPOWER Digital Noise Reduction (DNR) Smart, Zoom,4:3<br>Wide; 14:9 Mode ATS/Auto start up/One button tuning Auto labeleling<br>Auto sort OSD Menu Sleep Timer 250 Te       21 Jun 2006       10.00       EA       312.56       3,125.60       Standard<br>17.5%       3,510.43         28 (WBCm) Widescreen NICAM Stereo TV Active 3D Surround Sound<br>Auto sorting 2 SCART Sockets (2 ROB input) Multi Colour On Screen<br>Display NICAM Stereo Bass Xpander       21 Jun 2006       10.00       EA       195.74       1,957.40       Standard<br>17.5%       2,299.95         26 (GBCm) Screen size 16.9 Widescreen display NICAM stereo sound<br>SOHZ scanning Full auto Tuning system RCA jack/headphone jack       21 Jun 2006       10.00       EA       195.74       1,957.40       Standard<br>17.5%       2,299.95         26                                                                                                    |                    | (Invoice To, Invo                | ice From, Ordered E                 | J<br>Jy, Delivered To, Rer | nit To)      |                 |               |                 |               |                   |                |
| THE VAT SHOWN IS YOUR OUTPUT TAX DUE TO CUSTOMS & EXCISE         Source: Order IMP9483         Intel term Code, Classification, Description & Comments       Supplied       Quantity       Unit Price       Extended       Tax Rate       Line Total         Intel me Code, Classification, Description & Comments       Supplied       Quantity       Unit Price       Extended       Tax Rate       Line Total         Intel code, Classification, Description & Comments       Supplied       Quantity       Unit Price       Extended       Tax Rate       Line Total         KV28CS705       21 Jun 2006       10.00       EA       312.56       3,872.58         Vide (66cm) Visible PD trinkron WEGA Television 100hz Digital Motion       Price       21 Jun 2006       10.00       EA       312.56       3,872.58         Vide (66cm) Videscreen NiCAM Stereo TV Active 3D Surround Sound       Auto sort OSD Menu Sleep Timer 250 Te       21 Jun 2006       10.00       EA       198.76       2,987.60       <td colspan="</td> <td>Related Doc</td> <td>uments</td> <td></td> <td></td> <td>C</td> <td>Comments</td> <td></td> <td></td> <td></td> <td></td> <td></td>                                                                                                    | Related Doc        | uments                           |                                     |                            | C            | Comments        |               |                 |               |                   |                |
| Difference       Constraint       Supplied       Quantity       Unit       Price       Extended       Tax Rate       Line Total         invoice lines                                                                                                    | Source: Order IN   | IP9483                           |                                     |                            | т            | HE VAT SHO      | VN IS YOUR    | OUTPUT          | TAX DUE TO CL | JSTOMS & EXCISI   | E              |
| According to the second of the second of th             | Self-Billed Credit | Note                             |                                     |                            |              |                 |               |                 |               |                   |                |
| Invoice lines       Supplied       Quantity       Unit       Price       Extended       Tax Rate       Line Total         KV28CS705       28 (66cm) Visible FD trinitron VVEGA Television 100hz Digital Motion<br>PICTUREPOWER Digital Noise Reduction (DNR) Smart, Zoom,4:3<br>Wide,14:9 Mode ATS/Auto start up/One button tuning Auto lablelling<br>Auto sort OSD Menu Sleep Timer 250 Te       21 Jun 2006       10.00       EA       312:56       3,125:60       Standard       3,672:58         28 (66cm) Visible FD trinitron VVEGA Television 100hz Digital Motion<br>PICTUREPOWER Digital Noise Reduction (DNR) Smart, Zoom,4:3<br>Wide,14:9 Mode ATS/Auto start up/One button tuning Auto lablelling<br>Auto sort OSD Menu Sleep Timer 250 Te       21 Jun 2006       10.00       EA       298:76       2,987:60       Standard       3,510.43         28 (v66cm) Widescreen NICAM Stereo TV Active 3D Surround Sound<br>Automatic Wide Expansion (Widescreen Signalling) Plug 8 Play with<br>Auto Sorting 2 SCART Sockets (2 ROB input) Muti Colour On Screen<br>Display NICAM Stereo Bass Xpander       21 Jun 2006       10.00       EA       195.74       1,957:40       Standard       2,299.95         VT2880GB<br>28(66cm) screen size 16:9 Widescreen display NICAM stereo sound<br>50HZ scanning Full auto search memory ON timer/Sleep timer 16:94:3<br>format change Auto Tuning system RCA jack/headphone jack       Terms       Ext. Subtotal       8,070.60         1/3 Tax       1,412.36       1,412.36       1,412.36       9,482.96       Tax       1,412.36       Tax       1,412.36                                                                                                    | 300/31/300/340     |                                  |                                     |                            |              |                 |               |                 |               |                   |                |
| Intermet Code, Classification, Description & Comments       Supplied       Ottantity       Unit       Price       Extended       Tax Rate       Line Total         8< (66cm) Visible FD trinitron WEGA Television 100hz Digital Motion                                                                                                    | Invoice lines      |                                  | D!!!                                | 8 C                        | C            | 0               | e. II         | n.t             | <b>F</b> 4    | - J T D-4         | - II           |
| Avd2xC3103       21 dul 2003       10.00       EX       512.30       5,123.00       17.5%         28 (66cm) Visible FD trinitron WEGA Television 100hz Digital Motion<br>PiCTUREPOWER Digital Noise Reduction (DNR) Smart, Zoom, 4:3<br>Wide, 14:9 Mode ATS/Auto start up/One button tuning Auto labileling<br>Auto sort OSD Menu Sleep Timer 250 Te       21 Jun 2006       10.00       EA       298.76       2,987.60       Standard       3,510.43         28 (v66cm) Widescreen NICAM Stereo TV Active 3D Surround Sound<br>Autonatic Wide Expansion (Widescreen Signalling) Plug & Play with<br>Auto Sorting 2 SCART Sockets (2 ROB input) Multi Colour On Screen<br>Display NICAM Stereo Bass Xpander       21 Jun 2006       10.00       EA       298.76       2,987.60       Standard<br>17.5%       3,510.43         28 (66cm) screen size 16:9 Widescreen display NICAM stereo sound<br>50HZ scanning Full auto search memory ON timer/Sleep timer 16:94/3<br>format change Auto Tuning system RCA jack/headphone jack       21 Jun 2006       10.00       EA       195.74       1,957.40       Standard<br>17.5%       2,299.95         Att Standard 17.5%       8,070.60       1,412.36       Terms       Ext. Subtotal       8,070.60         Total       9,482.96       10.01       EA       10.02       EXt. Subtotal       9,482.96         12 Wide Screen Size 16:9 Widescreen display NICAM stereo sound<br>50HZ scanning Full auto search memory ON timer/Sleep timer 16:94/3<br>format change Auto Tuning system RCA jack/headphone jack       Terms       Ext. Subtotal <td>Line item Co</td> <td>de, Classificati</td> <td>on, Description</td> <td>&amp; Comments</td> <td>Supplied</td> <td>Quanti<br/>10.00</td> <td>ty Unit<br/>⊑∧</td> <td>Price<br/>210.56</td> <td>2 4 25 60</td> <td>ed Tax Rati</td> <td>e Line Lotai</td>                                                                                                    | Line item Co       | de, Classificati                 | on, Description                     | & Comments                 | Supplied     | Quanti<br>10.00 | ty Unit<br>⊑∧ | Price<br>210.56 | 2 4 25 60     | ed Tax Rati       | e Line Lotai   |
| PICTUREPOWER Digital Noise Reduction (DNR) Smart, Zoom, 4:3<br>Wide, 14:9 Mode ATS/Auto start up/One button tuning Auto labilelling<br>Auto sort OSD Menu Sleep Timer 250 Te       21 Jun 2006       10.00       EA       298.76       2,987.60       Standard<br>17.5%       3,510.43         28 (v66cm) Widescreen NICAM Stereo TV Active 3D Surround Sound<br>Automatic Wide Expansion (Widescreen Signalling) Plug & Play with<br>Auto Sorting 2 SCART Sockets (2 ROB input) Multi Colour On Screen<br>Display NICAM Stereo Bass Xpander       21 Jun 2006       10.00       EA       298.76       2,987.60       Standard<br>17.5%       3,510.43         Image: Display NICAM Stereo Bass Xpander       21 Jun 2006       10.00       EA       195.74       1,957.40       Standard<br>17.5%       2,299.95         Image: Display NICAM Stereo Bass Xpander       21 Jun 2006       10.00       EA       195.74       1,957.40       Standard<br>17.5%       2,299.95         28(66cm) screen size 16:9 Widescreen display NICAM stereo sound<br>50HZ scanning Full auto search memory ON timer/Sleep timer 16:94/3<br>format change Auto Tuning system RCA jack/headphone jack       10.00       EA       195.74       1,957.40       Standard<br>17.5%       8,070.60         Image: Change Auto Tuning system RCA jack/headphone jack       Terms       Ext. Subtotal       8,070.60         Image: Change Auto Tuning system RCA jack/headphone jack       Terms       Ext. Subtotal       8,070.60         Image: Change Auto Tuning system RCA jack/head                                                                                                    | 28 (66cm)          | Visible FD trinitron             | WEGA Television 10                  | Ohz Digital Motion         | 21 Juli 2000 | 10.00           | LA            | 512.50          | 3,123.00      | 17.5%             | 0,072.00       |
| Wide 14:9 Mode ATS/Auto start up/One button tuning Auto labilelling<br>Auto sort OSD Menu Sleep Timer 250 Te       Image: Constraint of the start of the start of t       | PICTUREP           | OWER Digital Noise               | Reduction (DNR) Sm                  | art, Zoom,4:3              |              |                 |               |                 |               |                   |                |
| auto soft OSD Weld Steep Finite 250 Fe       21 Jun 2006       10.00       EA       298.76       2,987.60       Standard       3,510.43         28 (v66cm) Widescreen NICAM Stereo TV Active 3D Surround Sound<br>Automatic Wide Expansion (Widescreen Signalling) Plug & Play with<br>Auto Sorting 2 SCART Sockets (2 ROB input) Multi Colour On Screen<br>Display NICAM Stereo Bass Xpander       21 Jun 2006       10.00       EA       298.76       2,987.60       Standard<br>17.5%       3,510.43         I       DTY2880GB<br>28(66cm) screen size 16:9 Widescreen display NICAM stereo sound<br>50HZ scanning Full auto search memory ON timer/Sleep timer 16:94:3<br>format change Auto Tuning system RCA jack/headphone jack       21 Jun 2006       10.00       EA       195.74       1,957.40       Standard<br>17.5%       2,299.95         Terms         Terms         Ext. Subtotal       8,070.60         Terms                                                                                                    | Wide,14:9          | Mode ATS/Auto sta                | art up/One button tun<br>max 250 Te | ing Auto lablelling        |              |                 |               |                 |               |                   |                |
| 28 (v66cm) Widescreen NICAM Stereo TV Active 3D Surround Sound<br>Automatic Wide Expansion (Widescreen Signalling) Plug & Play with<br>Auto Sorting 2 SCART Sockets (2 ROB input) Multi Colour On Screen<br>Display NICAM Stereo Bass Xpander       11 Jun 2006       10.00       EA       250.70       2,507.50       17.5%         Image: Display NICAM Stereo Bass Xpander       21 Jun 2006       10.00       EA       195.74       1,957.40       Standard 2,299.95         Image: Display NICAM Stereo Bass Xpander       21 Jun 2006       10.00       EA       195.74       1,957.40       Standard 2,299.95         28(66cm) screen size 16:9 Widescreen display NICAM stereo sound<br>50HZ scanning Full auto search memory ON timer/Sleep timer 16:94.3<br>format change Auto Tuning system RCA jack/headphone jack       21 Jun 2006       10.00       EA       195.74       1,957.40       Standard 2,299.95         Image: Auto Tuning system RCA jack/headphone jack       Terms       Ext. Subtotal       8,070.60       1,412.36         Image: Auto Tuning System RCA jack/headphone jack       Terms       Ext. Subtotal       8,070.60         Image: Auto Tuning System RCA jack/headphone jack       Terms       Ext. Subtotal       8,070.60         Image: Auto Tuning System RCA jack/headphone jack       Terms       Ext. Subtotal       8,070.60         Image: Auto Tuning System RCA jack/headphone jack       Terms       Ext. Subtotal       8,070.60 <t< td=""><td>2814017</td><td>USD Merid Sleep Ti</td><td>mer 200 Te</td><td></td><td>21. Jun 2006</td><td>10.00</td><td>EA</td><td>209.76</td><td>2 997 60</td><td>Standard</td><td>2 510 42</td></t<>                                                                                                    | 2814017            | USD Merid Sleep Ti               | mer 200 Te                          |                            | 21. Jun 2006 | 10.00           | EA            | 209.76          | 2 997 60      | Standard          | 2 510 42       |
| Automatic Vide Expansion (Widescreen Signalling) Plug & Play with Auto Sorting 2 SCART Sockets (2 ROB Input) Multi Colour On Screen Display NICAM Stereo Bass Xpander       21 Jun 2006       10.00       EA       195.74       1,957.40       Standard 2,299.95         Image: DTY2880GB 28(66cm) screen size 16:9 Widescreen display NICAM stereo sound 50HZ scanning Full auto search memory ON timer/Sleep timer 16:9/43 format change Auto Tuning system RCA jack/headphone jack       21 Jun 2006       10.00       EA       195.74       1,957.40       Standard 2,299.95         Image: Tax able 28(66cm) screen display NICAM stereo sound 50HZ scanning Full auto search memory ON timer/Sleep timer 16:9/43 format change Auto Tuning system RCA jack/headphone jack       11 Jun 2006       10.00       EA       195.74       1,957.40       Standard 2,299.95         Image: Tax able 28(66cm) screen display NICAM stereo sound 50HZ scanning Full auto search memory ON timer/Sleep timer 16:9/43       11 memory Standard 17.5%       1,957.40       Standard 2,299.95         Image: Tax able 28(66cm) screen display NICAM stereo sound 50HZ scanning Full auto search memory ON timer/Sleep timer 16:9/43       11 memory Standard 17.5%       17.5%       17.5%       17.5%         Image: Tax able 28(66cm) 1,412.36       Terms       Ext. Subtotal 8,070.60       1,412.36       10.12       10.12       10.12       10.12       10.12       10.12       10.12       10.12       10.12       10.12       10.12       10.12       10.12 <td< td=""><td>28 (v66cm</td><td>i) Widescreen NICA</td><td>M Stereo TV Active</td><td>3D Surround Sound</td><td>21 Juli 2006</td><td>10.00</td><td>CA</td><td>230.70</td><td>2,307.00</td><td>17.5%</td><td>3,510.45</td></td<>                                                                                                    | 28 (v66cm          | i) Widescreen NICA               | M Stereo TV Active                  | 3D Surround Sound          | 21 Juli 2006 | 10.00           | CA            | 230.70          | 2,307.00      | 17.5%             | 3,510.45       |
| Auto Sorting 2 SCART Sockets (2 ROB input) Multi Colour On Screen Display NICAM Stereo Bass Xpander       1       1       1       1       1       1       1       1       1       1       1       1       1       1       1       1       1       1       1       1       1       1       1       1       1       1       1       1       1       1       1       1       1       1       1       1       1       1       1       1       1       1       1       1       1       1       1       1       1       1       1       1       1       1       1       1       1       1       1       1       1       1       1       1       1       1       1       1       1       1       1       1       1       1       1       1       1       1       1       1       1       1       1       1       1       1       1       1       1       1       1       1       1       1       1       1       1       1       1       1       1       1       1       1       1       1       1       1       1       1       1       1                                                                                                    | Automatic          | Wide Expansion (M                | Videscreen Signalling               | ) Plug & Play with         |              |                 |               |                 |               |                   |                |
| Display NICAM Stereo Bass Xpander       Image: Constraint of the system RCA pack/headphone jack       21 Jun 2006       10.00       EA       195.74       1,957.40       Standard 2,299.95         28(66cm) screen size 16:9 Widescreen display NICAM stereo sound 50HZ scanning Full auto search memory ON timer/Sleep timer 16:9/4.3 format change Auto Tuning system RCA jack/headphone jack       21 Jun 2006       10.00       EA       195.74       1,957.40       Standard 2,299.95         ax Rate       Taxable       Tax       1,412.36       Tax       1,412.36       Total       8,070.60         + 🖓 Audit       (6 lines)       4/12.36       1,412.36       1,412.36       Total       9,482.96                                                                                                    | Auto Sorti         | ng 2 SCART Socket                | ts (2 RGB input) Multi              | Colour On Screen           |              |                 |               |                 |               |                   |                |
| Image: Provide street of the street of th | Display N          | CAM Stereo Bass X                | lpander                             |                            | 04.1.0000    | 40.00           | <b>F</b> *    | 105.74          | 1.057.40      |                   | 0.000.05       |
| SDH2 scanning Full at os search memory ON timer (Sleep timer 16:9/4/3 format change Auto Tuning system RCA jack/headphone jack       IT State       IT State         Tax Rate       Taxable       Tax       It format change Auto Tuning system RCA jack/headphone jack         At Standard 17.5%       8,070.60       1,412.36         Image: Audit (6 lines)       Fermine Tax                                                                                                    | 28(66cm)           | 5 <b>B</b><br>screen size 16:91A | údescreen display Ni                | CAM stereo sound           | 21 Jun 2006  | 10.00           | EA            | 195.74          | 1,957.40      | Standard          | 2,299.95       |
| format change Auto Tuning system RCA jack/headphone jack       Tax     Tax       Tax Rate     Taxable       Tax Standard 17.5%     8,070.60       1,412.36         Fight Audit     (6 lines)                                                                                                    | 50HZ sca           | ning Full auto sear              | ch memory ON timer.                 | Sleep timer 16:9/4:3       |              |                 |               |                 |               | 11.5%             |                |
| Tax Rate         Taxable         Tax           /AT Standard 17.5%         8,070.60         1,412.36           - P Audit         (6 lines)                                                                                                    | format cha         | ange Auto Tuning sy              | ystem RCA jack/head                 | lphone jack                |              |                 |               |                 |               |                   |                |
| Tax Rate         Taxable         Tax           /AT Standard 17.5%         8,070.60         1,412.36           - P Audit         (6 lines)                                                                                                    |                    |                                  |                                     |                            |              |                 |               |                 |               |                   |                |
| /AT Standard 17.5%       8,070.60       1,412.36         Tax       1,412.36         Total       9,482.96                                                                                                    | Fax Rate           | Taxal                            | ble Tax                             | 4                          | Terms        |                 |               |                 |               | Ext. Subtotal     | 8.070.60       |
| Total 9,482.96<br>⊡® Audit (6 lines)                                                                                                    | /AT Standard 1     | 7.5% 8,070.6                     | 0 1,41                              | 2.36                       |              |                 |               |                 |               | Tay               | 1 412 36       |
| רעמו איזערע פוויפא)<br>רייים איזער איזער איזער איזער איזער איזער איזער איזער איזער איזער איזער איזער איזער איזער איזער איזער איזער איזער                                                                                                    |                    |                                  |                                     |                            |              |                 |               |                 |               | Total             | 9 482 96       |
| P Audit (6 lines)                                                                                                    |                    |                                  |                                     |                            |              |                 |               |                 |               |                   | 3,702.30       |
|                                                                                                    | ⊡ 💾 Audit          | (6 lines)                        |                                     |                            |              |                 |               |                 |               |                   |                |

The following list describes how you use the Self Bill Invoice Details page:

- **Document Actions**. The following actions may be available depending on context:
  - Back Button. O Click the Back button to return to the previous page.
  - **Print Document**. Click the Print icon to Print the Document. See <u>Printing a Document</u>.
  - View Document Raw Text. Document's raw text. See <u>Viewing a</u> <u>Document's Raw Text</u>.
- Self Bill Invoice Header Details. You can view the header details.

223

• Parties Details. B Parties You can display further details about the parties to the Self Bill Invoice by clicking the plus icon next to the Parties button. For example:

|              | Contact        | Address                                    | Communication                                                 |
|--------------|----------------|--------------------------------------------|---------------------------------------------------------------|
| Invoice To   | Steve Highway  | GO Distribution Limited, ; Surrey          | E-mail: accounts@distribution.co.uk Direct: 01488<br>548954   |
| Invoice From | Derek Bailey   | IMPAQ Business Solutions Limited, ; Surrey | E-mail: dbailey@impaq.co.uk_Direct: 01483 466900              |
| Ordered By   | Steve Highways | GO Distribution Limited, ; Surrey          | E-mail: accounts@godistribution.co.uk Direct: 01488<br>548954 |

- Related Documents. Where applicable related documents will be listed.
- Comments. You can view any comments.
- Invoice Line Details. You can view or edit the document lines. The following list describes line details:
  - Line. A number indicating the sequence of the lines.
  - Item Code, Classification, Description & Comments. The code used for the goods or services, any classification e.g. UNSPSC codes, its description and any comments about the line.
  - Supplied. The date the item was supplied.
  - Quantity. The number of units of the item.
  - Unit. The unit of measure of the item.
  - Price. The price of one unit of the item.
  - Extended. The value of this line of the Invoice, excluding tax.
  - Tax Rate. The rate of tax that applies to this line of the Self Bill Invoice.
  - Line Total. The value of this line of the Invoice, including tax.
- Invoice Footer Details. Invoice footer details include:
  - Tax Rate. The total tax values.
  - Terms. Terms of the Self Bill Invoice.
  - Total. Summary of the total value of the Invoice, including tax.
- Audit. E Audit The Audit contains details about the transmission and any status changes. Click the Plus icon next to the Audit button to display further details. For example:

| Date & Time       | Audit Event         | Details                                    |
|-------------------|---------------------|--------------------------------------------|
| 21 Jun 2006 15:23 | Receive document    | Document received at 21/06/2006 15:23:04   |
| 21 Jun 2006 15:25 | Route Document      | Completed Routing Document                 |
| 21 Jun 2006 15:25 | Storing document    | Document type is: SelfBilledInvoiceEBIS309 |
| 21 Jun 2006 15:25 | Process Document    | Completed Processing Document              |
| 21 Jun 2006 15:25 | Update Audit Status | Completed Update Of Audit Status           |
| 21 Jun 2006 15:25 | Ending Processing.  | Processing Ended                           |

Credit Notes

# 5.9 Credit Notes

# 5.9.1 The Credit Note Summary

Quick Links: Topic Overview - Using the Credit Note Summary

### Overview

When you click an Credit Note in the Document page the Document Summary is displayed to the left of the page.

See Document Page Overview.

You use the Credit Note Summary to view Credit Note details or perform actions on the Credit Note.

### Using the Credit Note Summary

The following image is an example of a Credit Note Summary:

| Credit Note 2 | 2 🗋 🗟 📑 🗗          |
|---------------|--------------------|
| То            | SP Trading PLC     |
| Dated         | 23 Jan 2006        |
| Raised        | 23 Jan 2006 15:08  |
| Excl.Tax      | 7,814.00 GBP       |
| Total         | 9,181.45 GBP       |
| Related to    | Source: Invoice 25 |
| Comments      |                    |
| Sent          |                    |

The following list describes the Credit Note Summary:

- Document Type and Number. The unique identifier for the document.
- To. The buying Organisation to which you will send (or have sent) the document.
- Dated. The stated date of the document.
- Raised. The date and time that the document was raised.
- Excl. Tax. The total value of the document excluding tax and the currency of the document.
- Total. The total value of the document including tax and the currency of the document.
- Related To. Any document from which this document was derived or which is derived from this document. Clicking on the document number will cause the display to display to that document.
- Comments. Any comments, notes and remarks associated with this document.
- Sent. Whether or not you have sent the document to the buying Organisation. The following list describes the possible status icons:

o 🌖 No.

- o 🥑 Yes.
- **Document Actions (Not Sent)**. The following list describes the possible actions from the summary for a document that has not been sent:
  - **Document Details**. Click the Details icon to view more details. See Editing or Viewing Credit Notes.
  - Edit Document. Click the Edit icon to edit the document. See Editing or Viewing Credit Notes.
  - **Print Document**. I Click the Print icon to Print the Request for Quote. See <u>Printing a Document</u>.
  - **Delete Document**. Click the Delete icon to delete the document, a prompt is displayed. See <u>Understanding Document Actions >> Deleting Documents</u>.
  - **Send Document**. Click the Send/Resend icon to send the document to the Buying Organisation. See <u>Understanding Document Actions >> Sending Documents</u>.

**Tip**: If for some reason you are not allowed to send the document yet the Send button will be disabled. For example you have to add line items before you can send a document.

- **Document Actions (Sent)**. The following list describes the possible actions from the summary for a document that has been sent:
  - **Document Details**. Click the Details icon to view more details. See <u>Editing or Viewing Credit</u> <u>Notes</u>.
  - **Print Document**. Click the Print icon to Print the Request for Quote. See <u>Printing a Document</u>. not be supplied; you can set the status to 'Credit Noted' so that the Order is no longer at status 'Awaiting Invoicing'.
  - **Resend Document**. Click the Send/Resend icon to resend the document to the Buying Organisation. See Understanding Document Actions >> Sending Documents.

# 5.9.2 Creating a New Credit Note

Quick Links: Topic Overview - Locating the Create Credit Note Page - Working with Credit Notes

#### Overview

A new Credit Note based can be raised from several pages. See <u>The Credit Note Summary</u> - <u>Editing or Viewing Credit Notes</u>.

You will need to inspect the header details for the Credit Note and save it before you can, add lines, send or make changes to the Credit Note.

#### Locating the Create Credit Note Page

Where you see the following you can select Credit Note from the drop down and click the Arrow icon:

Create Credit Note 👻 🔁

The create Credit Note page is displayed, for example:

| Pr            | ocServe                                                            |                                                                      |                                                                      |                                                    |                                 |            | P         | rocServe - Nic | ckAnderson        | Sign Out | ∽ ⊘ -   |
|---------------|--------------------------------------------------------------------|----------------------------------------------------------------------|----------------------------------------------------------------------|----------------------------------------------------|---------------------------------|------------|-----------|----------------|-------------------|----------|---------|
| SU            | IPPLIER P                                                          | ORTAL                                                                |                                                                      |                                                    |                                 | Home       | Documents | Catalogue      | s   Reports       | Admin    | Log Out |
| Creat         | ting Credit I                                                      | Note To SP                                                           | Trading PLC                                                          |                                                    |                                 |            |           |                |                   |          | 0       |
| Date          | d                                                                  | Raised                                                               | Tax Point                                                            | Sent                                               |                                 |            |           | Currency       | Value<br>Excl.Tax | Total V  | alue    |
| 05 S          | iep 2007 🧰                                                         | 05 Sep 2007 09:5                                                     | <sup>1</sup> 05 Sep 2007 📗                                           | 🗒 😲 No                                             |                                 |            |           | GBP            | 0.00              | 0.00     |         |
| Rela<br>Sourc | i <b>ted Docum</b> e<br>e: Invoice 110                             | ents                                                                 |                                                                      |                                                    | Co                              | mments     |           |                |                   |          |         |
| War           | ning: Credit                                                       | Note not save                                                        | d                                                                    |                                                    |                                 |            |           |                |                   |          |         |
| Line          | ltem Code,                                                         | Classification,                                                      | Description & C                                                      | omments                                            | Supplied                        | Quantity   | Unit Pric | e Exte         | nded Tax          | Rate Lin | e Total |
| ۰.            | Invoice 110                                                        |                                                                      |                                                                      |                                                    |                                 |            |           |                |                   |          |         |
| Line          | ltem Code,                                                         | Manufacturer,                                                        | Description & C                                                      | omments                                            |                                 | Supplie    | d Qua     | ntity Un       | nit Price         | Exte     | nded    |
| 1             | KV28CS705<br>28 (66cm) Visi<br>Digital Noise Re<br>button tuning A | ble FD trinitron WEC<br>eduction (DNR) Sma<br>suto lablelling Auto : | A Television 100hz [<br>irt, Zoom,4:3 Wide,14<br>sort OSD Menu Sleep | Digital Motion Pi<br>:9 Mode ATS/4<br>Timer 250 Te | CTUREPOWER<br>Auto start up/One | 17 Apr 200 | 07 10.00  | EA             | 312.56            | 3,125    | .60     |
| 2             | PS2SLIM<br>Smaller, lighter                                        | and network ready                                                    | PlayStation 2                                                        |                                                    |                                 | 17 Apr 20  | 07 2.00   | EA             | 99.85             | 199.7    | 0       |
| Tax           | Rate                                                               | Taxable                                                              | Tax                                                                  |                                                    | Terms                           |            |           |                | Ext. Subto        | tal      | 0.00    |
|               |                                                                    |                                                                      |                                                                      |                                                    |                                 |            |           |                | Tax               |          | 0.00    |
|               |                                                                    |                                                                      |                                                                      |                                                    |                                 |            |           |                | Total             |          | 0.00    |

**Note**: The warning message under the Related Documents area tells you the current status of the Credit Note.

Auto Numbering Disabled? If auto-numbering for Credit Notes has been disabled a number must be entered manually.

**Tip**: The General Admin Module allows you to enable and disable automatic document numbering. See General Admin.

**Dates**. Editing Header Details.

(You cannot change the Raised date.)

**Save Credit Note**. Once you have made any changes to the Dates and check the Credit Note details you click the Save icon to save the Credit Note. For example:

| ProcSe                                               | rve                                                                                                    |                                                                     |                                                               |               |             |          |               | ProcServ  | e - NickAnde      | erson Sign Out | : 🗩 🥝     |
|------------------------------------------------------|----------------------------------------------------------------------------------------------------|---------------------------------------------------------------------|---------------------------------------------------------------|---------------|-------------|----------|---------------|-----------|-------------------|----------------|-----------|
| SUPPLIE                                              | R PORTAL                                                                                               |                                                                     |                                                               |               |             | Home   D | ocumen        | ts   Cata | logues   Re       | eports   Admin | Log Ou    |
| diting Cred                                          | lit Note 35 (Tes                                                                                       | st) To SP Trac                                                      | ling PLC                                                      |               |             |          |               |           |                   | 3              | ( -2      |
| )ated                                                | Raised                                                                                                 | Tax Point                                                           | Sent                                                          |               |             |          |               | Currenc   | y Value<br>Excl.T | ax Total V     | alue      |
| 5 Sep 2007                                           | 05 Sep 2007 09:53                                                                                      | 05 Sep 2007                                                         | 🚺 No                                                          |               |             |          |               | GBP       | 0.00              | 0.00           | 1         |
| Parties                                              | (Cr.Note To, Cr.N                                                                                      | lote From, Ordered B                                                | y, Delivered To, I                                            | Remit T       | 0)          |          |               |           |                   |                |           |
| elated Do                                            | cuments                                                                                                |                                                                     |                                                               |               | Com         | iments   |               |           |                   |                |           |
| purce: Invoice                                       | 110                                                                                                    |                                                                     |                                                               |               |             |          |               |           |                   |                |           |
| Varning: N                                           | o credit note line                                                                                     | es                                                                  |                                                               |               |             |          | <li>Item</li> | O Shipp   | ing O Other       | Credit 💾       |           |
| ine Item C                                           | ode, Classificatio                                                                                     | on, Description 8                                                   | Comments                                                      | Sup           | oplied Q    | uantity  | Unit Pri      | ice E     | xtended           | Tax Rate Line  | e Total 📋 |
| - Invoice                                            | 110<br>ode Manufactur                                                                                  | ar Description 8                                                    | Comments                                                      |               | Supplied    | Quantity | Unit          | Price     | Extended          | Add to Cred    | ++        |
| KV28CS<br>28 (66cm<br>PiCTURE<br>Mode AT<br>Menu Sla | 705<br>I) Visible FD trinitron V<br>POWER Digital Noise F<br>S/Auto start up/One k<br>iep Timer 250 Te | VEGA Television 100<br>Reduction (DNR) Sma<br>utton tuning Auto lab | hz Digital Motion<br>rt, Zoom,4:3 Wide<br>lelling Auto sort ( | e,14:9<br>OSD | 17 Apr 2007 | 10.00    | EA            | 312.56    | 3,125.60          | 10.00          | Gty +     |
| PS2SLIN<br>Smaller,                                  | <b>1</b><br>ighter and network re                                                                      | ady PlayStation 2                                                   |                                                               |               | 17 Apr 2007 | 2.00     | EA            | 99.85     | 199.70            | 2.00           | Qty       |
|                                                      | Taxab                                                                                                  | le Tax                                                              |                                                               | ർ%            | Terms       |          |               |           | Ex                | t. Subtotal    | 0.00      |
| ax Rate                                              |                                                                                                    |                                                                     |                                                               |               |             |          |               |           |                   |                |           |
| ax Rate                                              | ľ                                                                                                    |                                                                     |                                                               |               |             |          |               |           | Та                | x              | 0.00      |

**Note**: The Credit Note does no yet have any lines. You will now have to add lines. See <u>Editing or</u> <u>Viewing Credit Notes</u> - <u>Editing Line Details</u> - <u>Adding Credit Note Lines Based on Invoice Lines</u> - <u>Adding</u> <u>Credit Note Lines Not on Invoice</u> - <u>Editing Payment Details / Terms</u>.

### Working with Credit Notes

**Note**: You work with the new Credit Note page in the same way as the Credit Note page. See <u>Editing or</u> <u>Viewing Credit Notes</u>.

# 5.9.3 Creating an Unlinked Credit Note

Quick Links: Topic Overview - Creating an Unlinked Credit Note

### Overview

An Unlinked Credit Note is a new Credit Note that is not being created as a response to a received Invoice.

**Note**: Not all buying Organisations will accept unlinked documents. If the buying Organisation you are creating the Unlinked Credit Note for does not support unlinked documents then the features described below will not be available.

### **Creating an Unlinked Credit Note**

Unlinked Credit Notes, when available, are created in the Document Tree as described in the following list:

• **Documents** Click the Documents option in the main menu. The Documents page will display. For example:

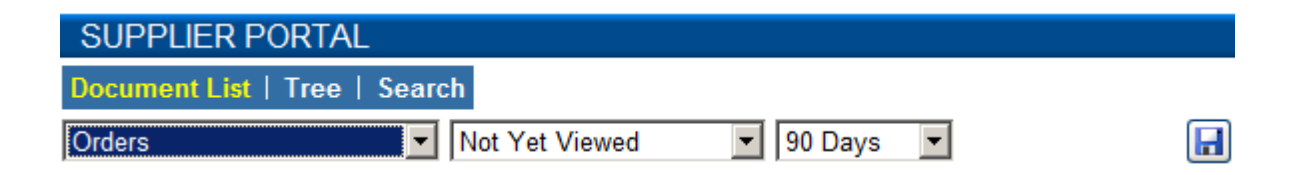

• Tree Navigate to and click the click the Tree option from the Documents options and the tree panel will be displayed. Click on the name of the Buying Organisation you wish to create an Unlinked Credit Note for. For example:

| 🖃 📅 All Buying Organisations                                                                               |  |
|----------------------------------------------------------------------------------------------------|--|
| 🕀 🗀 Request For Quotes                                                                                     |  |
| 🕀 🗀 Quotes                                                                                                 |  |
| 🕀 🗀 Provisional Purchase Orders                                                                            |  |
| 🕀 🗀 Confirmed Part Orders                                                                                  |  |
| 🕀 🗁 Orders                                                                                                 |  |
| 🕀 🗀 Responses                                                                                              |  |
| 🕀 🗀 Fulfilment                                                                                             |  |
| 🕀 🗀 Invoices                                                                                               |  |
| 🕀 🗀 Credit Notes                                                                                           |  |
|                                                                                                    |  |
| 🗄 🛅 Request For Quotes                                                                                     |  |
| E Quotes                                                                                                   |  |
|                                                                                                    |  |
| Provisional Purchase Orders                                                                                |  |
| Provisional Purchase Orders     Confirmed Part Orders                                                      |  |
| Provisional Purchase Orders     Orders     Orders     Orders                                               |  |
| Provisional Purchase Orders     Confirmed Part Orders     Orders     Orders     Responses                  |  |
| Provisional Purchase Orders     Orders     Orders     Responses     Fulfilment                             |  |
| Provisional Purchase Orders     Confirmed Part Orders     Orders     Responses     Fulfilment     Invoices |  |

• Details for the Buying Organisation appear in the Document Summary (left hand panel). For example:

| SP Trading PLC  |                | Create Credit Note 💌 🔿 |
|-----------------|----------------|------------------------|
| Registered Name | SP Trading PLC |                        |
| Telephone       | 0207 787 3000  |                        |
| Fax             | 0207 787 3001  |                        |
| Tax Reg. No.    | GB45678742     |                        |

• Select Create Credit Note from the drop down and click the Arrow icon to create the unlinked Credit Note.

The system displays the Creating New Credit Note page. See Creating a Credit Note.

# 5.9.4 Editing Credit Notes

# 5.9.4.1 Editing or Viewing Credit Notes

Quick Links: Topic Overview - Locating the Credit Note Page - Working With Credit Notes

### Overview

Most details of an existing Credit Note can be altered and lines added or deleted.

Note: You cannot edit a Credit Note if it has already been sent to the buying Organisation.

### Locating the Credit Note Page

You can edit a Credit Note when you see the edit icon. See The Credit Note Summary - Creating a New Credit Note.

**Note**: If the Credit Note is sent you cannot edit details but you may be able to perform some operations on the document.

Click the icon and the relevant details will be loaded into the Edit Credit Note page. For example:

| ProcSer                                                             | ve                                                                                                   |                                                                              |                                                                          |               |          |        | I             | ProcServe - Ni | ckAnderson        | Sign Out   | 90           |
|---------------------------------------------------------------------|----------------------------------------------------------------------------------------------------|------------------------------------------------------------------------------|--------------------------------------------------------------------------|---------------|----------|--------|---------------|----------------|-------------------|------------|--------------|
| SUPPLIEF                                                            | R PORTAL                                                                                             |                                                                              |                                                                          |               | Hom      | e   Do | ocuments      | :   Catalogue  | s   Reports       | Admin      | Log Out      |
| Editing Cred                                                        | it Note 35 (Te                                                                                       | st) To SP Tr                                                                 | ading PLC                                                                |               |          |        |               |                | G                 | 🛃 赵        | <b></b>      |
| Dated                                                               | Raised                                                                                               | Tax Point                                                                    | Sent                                                                     |               |          |        | I             | Currency       | Value<br>Excl.Tax | Total Val  | ue           |
| 05 Sep 2007                                                         | 05 Sep 2007 09:5                                                                                     | 3 05 Sep 2007                                                                | 🚺 No                                                                     |               |          |        | 1             | ЭВР            | 3,325.30          | 3,907.23   |              |
|                                                                     | (Cr.Note To, Cr.                                                                                     | Note From, Ordere                                                            | 3 By, Delivered To,                                                      | Remit To)     |          |        |               |                |                   |            |              |
| <b>Related Doc</b>                                                  | uments                                                                                               |                                                                              |                                                                          |               | Comment  | s      |               |                |                   |            |              |
| Source: Invoice                                                     | 110                                                                                                  |                                                                              |                                                                          |               |          |        |               |                |                   |            | 2            |
| Credit Note li                                                      | nes                                                                                                  |                                                                              |                                                                          |               |          |        | <li>Item</li> | O Shipping C   | Other Credit      | <b>*</b> + | XX           |
| Line Item Co                                                        | de, Classificati                                                                                     | on, Description                                                              | a & Comments                                                             | Supplied      | Quantity | Unit   | Price         | Extended       | Tax Rate          | Line Total |              |
| 1 <b>KV28CS7</b><br>28 (66cm)<br>PiCTUREP<br>Vide,14:9<br>Auto sort | <b>05</b><br>I Visible FD trinitron<br>OWER Digital Noise<br>Mode ATS/Auto sta<br>OSD Menu Sleep Til | WEGA Television 1<br>Reduction (DNR) S<br>art up/One button tu<br>mer 250 Te | 3125.(<br>00hz Digital Motion<br>mart, Zoom,4:3<br>ining Auto lablelling | 5 17 Apr 2007 | 10.00    | EA     | 312.56        | 3,125.60       | Standard<br>17.5% | 3,672.58   |              |
| 2 PS2SLIM<br>Smaller, lig                                           | ghter and network r                                                                                  | eady PlayStation 2                                                           | 499.2                                                                    | 5 17 Apr 2007 | 2.00     | EA     | 99.85         | 199.70         | Standard<br>17.5% | 234.65     | $\mathbb{Z}$ |
| (2 lines)                                                           |                                                                                                    |                                                                              |                                                                          |               |          |        |               |                |                   |            |              |
| ⊡ 📄 Invoice                                                         | 110                                                                                                  |                                                                              |                                                                          |               |          |        |               |                |                   |            |              |
| Tax Rate                                                            | Таха                                                                                                 | ble T                                                                        | ax                                                                       | 🖏 Terms       | ;        |        |               |                | Ext. Subtot       | tal        | 3,325.30     |
| VAT Standard 1                                                      | 7.5% 3,325.3                                                                                         | 30 58                                                                        | 1.93                                                                     |               |          |        |               |                | Tax               |            | 581.93       |
|                                                                     |                                                                                                    |                                                                              |                                                                          |               |          |        |               |                | Total             |            | 3,907.23     |
|                                                                     | (1 line)                                                                                             |                                                                              |                                                                          |               |          |        |               |                | P                 |            |              |

### Working with Credit Notes

Creating a Credit Note? The Creating Credit Notes page is used in the same way as described in the list below.

The following list describes how you use the Edit Credit Notes page:

• Document Actions. The following actions may be available depending on context:

231

• **Back Button**. Olick the Back button to return to the previous page.

- Print Document. Click the Print icon to Print the Document. See Printing a Document.
- **Delete Document**. Click the Delete icon to delete the document, A prompt is displayed. See <u>Understanding Document Actions >> Deleting Documents</u>.
- **Send Document**. Click the Send/Resend icon to send the document to the Buying Organisation. See <u>Understanding Document Actions >> Sending Documents</u>.

**Tip**: If for some reason you are not allowed to send the document yet the Send button will be disabled. For example you have to add line items before you can send a document.

- Credit Note Header Details. Click the Edit icon to change the document header / comment details. See Editing Header Details.
- Related Documents. Where applicable related documents will be listed.
- Comments. Click the Edit icon to add or edit comments. See Document Comments.
- Parties Details. If Parties You can display further details about the parties to the Credit Note by clicking the plus icon next to the Parties button.

When available you can click the Edit icon to edit Parties details to enter Edit mode and make changes to the Parties details. See .<u>Changing Credit Notes Parties Details</u>

- Credit Note Line Details. You can view or edit the document lines. The following list describes line details:
  - Adding Items not on the Order. Item Oshipping Other Charge Check the relevant box before you add lines not on the Invoice, shipping or you can define other items not on the Invoice. Once you have checked the relevant option you click the Plus icon. See Adding Credit Note Lines Not on Invoice.
  - Line. A number indicating the sequence of the lines.
  - Item Code, Classification, Description & Comments. The code used for the goods or services, any classification e.g. UNSPSC codes, its description and any comments about the line.
  - Supplied. The date the item was supplied.
  - Quantity. The number of units of the item.
  - Unit. The unit of measure of the item.
  - $\circ~\mbox{Price}$  . The price of one unit of the item.
  - Extended. The value of this line of the Credit Note, excluding tax.
  - Tax Rate. The rate of tax that applies to this line of the Credit Note.

- $\circ$  Line Total. The value of this line of the Credit Note, including tax.
- Edit a Line Item. Click this icon the edit the line item. See Editing Line Details.
- **Delete Line Item**. Click this icon to delete the line item. See Editing Line Details.
- Delete All Line Items. Click this icon to delete all line items. See Editing Line Details.
- Originating Invoice Lines. Invoice 110 You click the Plus icon to open the originating Invoice lines you can add Invoice lines to your Credit Note. See <u>AddingAdding Credit Note Lines</u> <u>Based on Invoice Lines</u>.
- Credit Note Footer Details. Credit Note footer details include:
  - Tax Rate. The total tax values.
     Note: See <u>How Tax Values are Calculated</u> for more details regarding tax calculations
  - **Terms**. You can view or edit the terms of the Credit Note. The following list provides summary details of Terms:
    - Edit Terms. Click the Edit icon to edit terms. See Editing Payment Details / Terms.
    - Settlement Terms. Click the Settlement Terms icon to view settlement terms. See Editing
       Payment Details / Terms.
- Total. Summary of the total value of the Credit Note, including tax.
- Audit. **Audit** The Audit contains details about the transmission and any status changes. Click the Plus icon next to the Audit button, further details are displayed.

| ⊢or | exampi | e: |
|-----|--------|----|
|     |        |    |

| Date & Time       | Audit Event         | Details                          |
|-------------------|---------------------|----------------------------------|
| 12 Dec 2006 11:45 | Sending Document    | Completed Sending Document       |
| 12 Dec 2006 11:45 | Update Audit Status | Completed Update Of Audit Status |
| 12 Dec 2006 11:45 | Ending Processing.  | Processing Ended                 |

# 5.9.4.2 Editing Header Details

Quick Links: Topic Overview - Editing Header Details

### Overview

When you are creating, viewing or editing Credit Notes you may need to change the header details. See <u>Creating an Credit Note</u> - <u>Editing or Viewing Credit Note</u>.

You can change the date, a manually entered document number or the tax point date.

### **Editing Header Details**

 $\leq$  Click the Edit icon next to the Header details (shown highlighted):

#### Editing Credit Note 35 (Test) To SP Trading PLC

| Dated       | Raised            | Tax Point   | Sent | Curre | rency ( | /alue<br>Excl.Tax | Total Value |  |
|-------------|-------------------|-------------|------|-------|---------|-------------------|-------------|--|
| 05 Sep 2007 | 05 Sep 2007 09:53 | 05 Sep 2007 | 🚺 No | GBP   | 3       | 3,325.30          | 3,907.23    |  |

The Header details are displayed in Edit mode. For example:

| Dated         | Raised            | Tax Point     | Sent | Currer | ency \ | Value Excl.Tax | Total Value |    |
|---------------|-------------------|---------------|------|--------|--------|----------------|-------------|----|
| 23 May 2007 🛄 | 23 May 2007 15:37 | 23 May 2007 🛄 | 🚺 No | GBP    | 5      | 5,283.87       | 6,208.55    | BD |

The following list describes the features of Edit mode:

- Editing the Credit Note Date. We vou can click the Calendar icon to change the date.
- Editing the Tax Point Date. Wou can click the Calendar icon to change the date.
- Editing the Credit Note Number. If you do not have auto numbering switched on you can change the Credit Note Number or reference in the Number field. See General Admin.
- Editing the Currency. You can click this field to modify the exchange rate for the document:

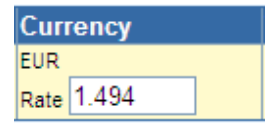

Note: if you change the currency the system displays currency for the document as follows:

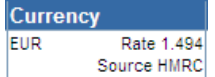

Source HMRC If the exchange is not edited it will be displayed with the system defined source and exchange rate.

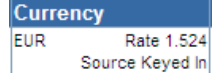

Source Keyed In If the exchange rate is edited the exchange rate source will be updated to 'Source Keyed In'.

• Actions. Once you have made your required changes you can save or discard your changes:

🔇 🗟 🔀 📑 🖻

**Credit Notes** 

 $\circ$  Save Changes.  $\blacksquare$  Click the Save icon to validate and if valid save your changes.

• **Discard Changes**. Click the Discard icon to discard you changes and display the Header details in view mode.

**Editing Credit Notes** 

# 5.9.4.3 Changing Credit Notes Parties Details

Quick Links: Topic Overview - Entering or Editing Credit Notes Party Details

#### Overview

Party Details can be added to or changed in an unsent Credit Notes.

You do this when editing or creating a Credit Notes. See <u>Creating a Credit Notes</u> or <u>Editing Credit Notes</u>.

### **Entering or Editing Credit Notes Party Details**

**Parties Details**. If Parties You can display further details about the parties to the Credit Notes by clicking the plus icon next to the Parties button. Further details will be displayed:

| 🗆 📅 Parties |              | Contact         | Address                                                                                            | Communication                                                                      |   |
|-------------|--------------|-----------------|----------------------------------------------------------------------------------------------------|------------------------------------------------------------------------------------|---|
|             | Cr.Note To   | Debbie Brown    | Accounts, Gunford Borough Council, 9 Bayliss Close, Leas Road, Gunford, Surrey,<br>GU1 4QL, GB     | E-mail: debbiebrown@gunford.org, Tel: 01483 302000,<br>Fax: +44 (0)870 4673267     | 2 |
|             | Cr.Note From | Julian Sheppard | Salient Gradients, Lantern House, Walnut Tree Close, Guildford, Surrey, GU1 4TX, UNITED KINGDOM    | E-mail: jsheppard@salient.co.uk, Tel: 01483 466900,<br>Fax: 01483 466901           | 2 |
|             | Ordered By   | Debbie Brown    | Accounts, Gunford Borough Council, 9 Bayliss Close, Leas Road, Gunford, Surrey,<br>GU1 4QL, GB     | E-mail: debbiebrown@gunford.org, Tel: 01483 302000,<br>Fax: +44 (0)870 4673267     | 2 |
|             | Delivered To | John Smith      | Goods-In, Gunford Borough Council, 9 Bayliss Close, Leas Road, Gunford, Surrey, GU1<br>4QL, GB     | E-mail: johnsmith@gunford.org, Tel: +44 (0)1483<br>466900, Fax: +44 (0)870 4673267 | 2 |
|             | Remit To     | Julian Sheppard | Salient Gradients, Lantern House, Walnut Tree Close, Guildford, Surrey, GU1 4TX,<br>UNITED KINGDOM | E-mail: jsheppard@salient.co.uk, Tel: 01483 466900,<br>Fax: 01483 466901           | 2 |

Tip. ☐ When the details are open click the Minus button to hide them.

Click the Edit icon for a particular row to enter Edit mode. For example:

| 🗆 🔐 Parties |              | Contact         | Address                      |                                                                              | Com              | munication                                                               |   |
|-------------|--------------|-----------------|------------------------------|------------------------------------------------------------------------------|------------------|--------------------------------------------------------------------------|---|
|             | Cr.Note To   | Debbie Brown    | Department                   | Accounts                                                                     | E-mail           | debbiebrown@gunford.org                                                  |   |
|             |              |                 | Organisation                 | Gunford Borough Council                                                      | Tel              | 01483 302000                                                             | Ø |
|             |              |                 | Address                      | 9 Bayliss Close                                                              | Direct           |                                                                          |   |
|             |              |                 |                              | Leas Road                                                                    | Mobile           |                                                                          |   |
|             |              |                 | Town/City                    | Gunford                                                                      | Fax              | +44 (0)870 4673267                                                       |   |
|             |              |                 | County                       | Surrey                                                                       | ]                |                                                                          |   |
|             |              |                 | Postcode                     | GU1 4QL                                                                      | ]                |                                                                          |   |
|             |              |                 | Country                      | GB                                                                           | ]                |                                                                          |   |
|             | Cr.Note From | Julian Sheppard | Salient Gradi                | ients, Lantern House, Walnut Tree Close, Guildford, Surrey, GU1 4TX,<br>DOM  | E-mail<br>Fax: 0 | : jsheppard@salient.co.uk, Tel: 01483 466900,<br>1483 466901             |   |
|             | Ordered By   | Debbie Brown    | Accounts, G<br>GU1 4QL, GE   | unford Borough Council, 9 Bayliss Close, Leas Road, Gunford, Surrey,<br>B    | E-mail<br>Fax: + | : debbiebrown@gunford.org, Tel: 01483 302000,<br>-44 (0)870 4673267      |   |
|             | Delivered To | John Smith      | Goods-In, Gu<br>4QL, GB      | unford Borough Council, 9 Bayliss Close, Leas Road, Gunford, Surrey, GU1     | E-mail<br>46690  | : johnsmith@gunford.org, Tel: +44 (0)1483<br>10, Fax: +44 (0)870 4673267 |   |
|             | Remit To     | Julian Sheppard | Salient Gradi<br>UNITED KING | ients, Lantern House, Walnut Tree Close, Guildford, Surrey, GU1 4TX,<br>iDOM | E-mail<br>Fax: 0 | : jsheppard@salient.co.uk, Tel: 01483 466900,<br>1483 466901             |   |

You can change or enter the required details as shown above.

Save Changes. 🛃 Click the Save icon to validate and if valid save your changes.

**Cancel Changes**. Olick the Cancel icon to cancel changes and close Edit mode.

Editing Credit Notes

## 5.9.4.4 Editing Line Details

Quick Links: Topic Overview - Editing Credit Note Line Details - Delete Credit Note Line Items

#### Overview

This topic shows you how to edit line items when editing or creating a Credit Note. See <u>Creating a Credit Note</u> or <u>Editing Credit Notes</u>.

#### **Editing Credit Note Line Details**

Click the Edit icon next to the line you wish to change. For example:

| Crea | lit Note lines                                                                                                    |             |          |      | ⊙ Item O : | Shipping O | ੇ Other Credit 🏪  |            | XX |
|------|----------------------------------------------------------------------------------------------------|-------------|----------|------|------------|------------|-------------------|------------|----|
| Line | Item Code, Classification, Description & Comments                                                                                                    | Supplied    | Quantity | Unit | Price      | Extended   | Tax Rate          | Line Total |    |
| 1    | KV28CS705 3125.6<br>28 (66cm) Visible FD trinitron WEGA Television 100hz Digital Motion<br>PiCTUREPOWER Digital Noise Reduction (DNR) Smart, Zoom,4:3<br>Wide,14:9 Mode ATS/Auto start up/One button tuning Auto lablelling<br>Auto sort OSD Menu Sleep Timer 250 Te | 17 Apr 2007 | 10.00    | EA   | 312.56     | 3,125.60   | Standard<br>17.5% | 3,672.58   |    |
| 2    | PS2SLIM 499.25<br>Smaller, lighter and network ready PlayStation 2                                                                                                    | 17 Apr 2007 | 2.00     | EA   | 99.85      | 199.70     | Standard<br>17.5% | 234.65     |    |

The line is displayed in edit mode:

| Li | ne | Item Code, Classification, Description & Comments |          | Supplied      | Quantity | Unit | Price    | Extended | Tax Rate         | Line Total |   |
|----|----|---------------------------------------------------|----------|---------------|----------|------|----------|----------|------------------|------------|---|
| 1  |    | SAV001                                            | 80161507 | 23 May 2007 🛄 | 1.00     | EA   | 1,500.00 | 1,500.00 | Standard 17.5% - | 1,762.50   | H |
|    |    | AV Installation Services                          | *<br>*   |               |          |      |          |          |                  |            | 6 |
|    |    |                                                   | *        |               |          |      |          |          |                  |            |   |
|    |    |                                                   | ~        |               |          |      |          |          |                  |            |   |

The following list describes the fields you can edit and the controls in edit line mode:

- Item Code, Classification, Description & Comments. The code used for the goods or services, the manufacturer if appropriate and known, the Manufacturer Code if known, a description and any comments about this line of the Order.
- Supplied Date. Click the Calendar icon to select a new date.
- Quantity. The number of units of the item being Ordered.
- Unit. The unit of measure of the item.
- **Price**. The price per unit.
- **Tax Rate**. The Tax rate that applies to this line of the Credit Note, you can select a new option from the drop down.
- Save Changes. 团 Click the Save icon to validate and if valid save your changes.
- Cancel Changes. Olick the Cancel icon to cancel changes and close Edit mode.

#### **Delete Line Items**

© ProcServe Holdings Limited 2012

The following list describes how you can remove one or all lines from a Credit Note:

• Delete Single Line from Credit Note? To remove a single line from the Credit Note click the Delete icon for that line item (shown highlighted):

|   | Crec | it Note lines                                                                                                    |             |          |      | ● Item ○ | Shipping O | Other Credit      | *          | × | × |
|---|------|----------------------------------------------------------------------------------------------------|-------------|----------|------|----------|------------|-------------------|------------|---|---|
|   | _ine | Item Code, Classification, Description & Comments                                                                                                    | Supplied    | Quantity | Unit | Price    | Extended   | Tax Rate          | Line Total |   |   |
| 1 |      | KV28CS705 3125.6<br>28 (65cm) Visible FD trinitron WEGA Television 100hz Digital Motion<br>PiCTUREPOWER Digital Noise Reduction (DNR) Smart, Zoom,4:3<br>Wide,14:9 Mode ATS/Auto start up/One button tuning Auto lablelling<br>Auto sort OSD Menu Sleep Timer 250 Te | 17 Apr 2007 | 10.00    | EA   | 312.56   | 3,125.60   | Standard<br>17.5% | 3,672.58   |   | X |
| 2 | 2    | PS2SLIM 499.25<br>Smaller, lighter and network ready PlayStation 2                                                                                                    | 17 Apr 2007 | 2.00     | EA   | 99.85    | 199.70     | Standard<br>17.5% | 234.65     |   | × |

The selected line will be removed from the Credit Note.

• Delete All Lines from Credit Note? Click the Remove All icon to remove all lines from the Credit Note.

# 5.9.4.5 Adding Credit Note Lines Based on Invoice Lines

Quick Links: Topic Overview - Adding Credit Note Lines From an Invoice - Adding all Invoice Lines to a Credit Note - Adding Single Invoice Lines to a Credit Note - Deleting Credit Note Line Items

#### Overview

This topic describes how you can inspect the Credit Note and then add all Order lines to the Credit Note when editing or creating a Credit Note.

See <u>Creating a Credit Note</u> - <u>Editing a Credit Note</u>.

#### Adding Credit Note Lines From an Invoice

The following steps describe how you add one or all items to the Credit Note:

• There are no Credit Note lines in the following example:

| N | Varning: No credit note lines                                                                                                    |             | 💿 Item O Shipping O Other Credit 🏪 |         |            |          |                         |  |  |
|---|----------------------------------------------------------------------------------------------------|-------------|------------------------------------|---------|------------|----------|-------------------------|--|--|
| L | ine Item Code, Classification, Description & Comments Su                                                                                                    | pplied Qu   | antity Un                          | it  Pri | ice  E     | xtended  | Tax Rate 🛛 Line Total 👘 |  |  |
| E | Invoice 110                                                                                                    | o           |                                    |         | <b>D</b> • | <b>F</b> | <b>+</b> +              |  |  |
| Ľ | ine Item Code, Manufacturer, Description & Comments                                                                                                    | Supplied    | Quantity                           | Unit    | Price      | Extended | Add to Credit Note      |  |  |
| 1 | KV28CS705<br>28 (66cm) Visible FD trinitron WEGA Television 100hz Digital Motion<br>PiCTUREPOWER Digital Noise Reduction (DNR) Smart, Zoom,4:3 Wide,14:9<br>Mode ATS/Auto start up/One button tuning Auto lablelling Auto sort OSD<br>Menu Sleep Timer 250 Te | 17 Apr 2007 | 10.00                              | EA      | 312.56     | 3,125.60 | Gty                     |  |  |
| 2 | PS2SLIM<br>Smaller, lighter and network ready PlayStation 2                                                                                                    | 17 Apr 2007 | 2.00                               | EA      | 99.85      | 199.70   | Qty<br>2.00             |  |  |

• Tip: If the Invoice lines are not displayed and you wish to check them you will need to click the Plus icon:

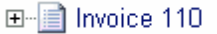

- From here you can add all or single items to the document or delete any lines you have added.
   See <u>Adding all Order Lines to a Credit Note</u> <u>Adding Single Order Lines to a Credit Note</u> <u>Delete Line</u> <u>Items</u>.
- Adding all Invoice Lines to a Credit Note. Et al. Click the Add all Credit Note Items icon above the Order lines. For example:

| 1 | Cred | it Note lines                                                                                                    |             |          |      | ⊙ltem O S | Shipping O | Other Credit      | *+         | × | $\mathbf{X}$ |
|---|------|----------------------------------------------------------------------------------------------------|-------------|----------|------|-----------|------------|-------------------|------------|---|--------------|
| l | Line | Item Code, Classification, Description & Comments                                                                                                    | Supplied    | Quantity | Unit | Price     | Extended   | Tax Rate          | Line Total |   |              |
| 1 | I    | KV28CS705 3125.6<br>28 (65cm) Visible FD trinitron WEGA Television 100hz Digital Motion<br>PICTUREPOWER Digital Noise Reduction (DNR) Smart, Zoom,4:3<br>Wide,14:9 Mode ATS/Auto start up/One button tuning Auto lablelling<br>Auto sort OSD Menu Sleep Timer 250 Te | 17 Apr 2007 | 10.00    | EA   | 312.56    | 3,125.60   | Standard<br>17.5% | 3,672.58   |   | ×            |
| 2 | 2    | PS2SLIM 499.25<br>Smaller, lighter and network ready PlayStation 2                                                                                                    | 17 Apr 2007 | 2.00     | EA   | 99.85     | 199.70     | Standard<br>17.5% | 234.65     |   | ×            |

You can edit or delete Credit Note lines in an unsent Credit Note. See Editing or Viewing Credit Notes.

• Adding Single Invoice Lines to a Credit Note. You can add single items to a Credit Note. For example when you wish to change the Type or if you wish to add only selected lines:

- **Quantity**. Change the quantity (for commodity based Order lines) or a value (for service based Invoice lines).
- Add Single Item. 
  When you have amended the item you can click the add single item icon for the relevant item within the Invoice lines.
- The Add to Credit Note value in the Invoice line details will automatically be re-calculated once the line has been added to the Credit Note.

### **Delete Line Items**

The following list describes how you can remove one or all lines from a Credit Note:

- Delete Single Line? X To remove a single line from the document click the Delete icon for that line item.
- Delete All Lines? Click the Remove All icon to remove all lines from the document.

### 5.9.4.6 Adding Credit Note Lines Not on Invoice

Quick Links: Topic Overview - Adding Credit Note Lines Not on Invoice

#### Overview

In addition to adding lines from the Invoice you may wish to add other lines to the Credit Note.

The Supplier Portal allows three types of additional lines:

- An Item line for normal goods and services.
- A Shipping line for charges related to the delivery of goods.
- An Other Charge line for charges not directly related to delivery.

You do this when editing or creating an Credit Note.

See Creating a New Credit Note - Editing or Viewing Credit Notes.

### Adding Credit Note Lines Not on Invoice

The following steps describe how you add none Invoice lines to the Credit Note:

• Select one of the line types from the item type options:

💿 Item 🔘 Shipping 🔘 Other Charge

- Elick the Add Other line icon next to the item type options.
- The system displays a new line item in Edit mode. For example:

| 3 | Shipping |  | 12.50 | 0.00 | Standard 17.5% 🗙 | 0.00 | H |
|---|----------|--|-------|------|------------------|------|---|
|   |          |  |       |      |                  |      | 6 |

- Enter Details. Enter a new and select the required details.
- Save Changes. 🖬 Click the Save icon to validate and if valid save your changes.
- Cancel Changes. Olick the Cancel icon to cancel changes and close Edit mode.

### 5.9.4.7 Editing Payment Details / Terms

Quick Links: Topic Overview - Editing Payment Terms

#### Overview

This topic describes how you change payment terms when editing or creating a Credit Note. See <u>Creating a Credit Note</u> - <u>Editing or Viewing a Credit Note</u>.

#### **Editing Payment Terms**

The following steps describe how you change Credit Note payment terms:

The following steps describe how you can edit the Credit Note Payment Terms:

• Edit Settlement Discount. Click the Settlement Discount icon. The Terms area enters Edit mode. For example:

| Terms               |                          |   |
|---------------------|--------------------------|---|
| Payment Due         | 30 Days                  |   |
| Settlement Discount | 0 Days 0.0000 % Discount | 8 |

- Days Discount. Enter the number of days for the early settlement discount in the input box
- Percent Discount. Enter the percentage discount offered.
- Save Changes. 🖬 Click the Save icon to validate and if valid save your changes.
- Cancel Changes. 🙆 Click the Cancel icon to cancel changes and close Edit mode.

# 5.9.5 Credit Note Error Messages

A list of the error messages and meanings you may get while managing and processing your Credit Notes are listed below:

- Void. This document is void. It has been cancelled.
- **Document is locked by <Username>** This document is currently being worked on by another User. It is not permitted that two Users work on the same document at the same time. You will only be able to view and print this Invoice while the other User is working on it.
- Source Document is locked by <Username> The source document (e.g. Invoice) is currently being worked on by another User. You will only be able to view and print this Credit Note while the other User is working on the source document.
- Supersedes/Superseded By. There is an earlier/later version of the document. Clicking on the document number will cause the display to switch to that document.

# 5.9.6 Self-Bill Credit Notes

### 5.9.6.1 The Self Bill Credit Note Summary

Quick Links: Topic Overview - Using the Self Bill Credit Note Summary

### Overview

When you click a Self Bill Credit Note in the Document page the Document Summary is displayed to the left of the page.

See Document Page Overview.

You use the Self Bill Summary to view details or perform actions on the Self Billing Credit Note.

### Using the Self Bill Summary

The following image is an example of a Self Bill Summary:

| Self-Billed C | redit Note GODIST/SBC/9483                    |    |
|---------------|-----------------------------------------------|----|
| То            | GO Distribution Limited                       |    |
| Dated         | 17 May 2006                                   |    |
| Raised        | 21 Jun 2006 17:09                             |    |
| Excl.Tax      | 8,070.60 GBP                                  |    |
| Total         | 9,482.96 GBP                                  |    |
| Related to    | Source: Self-Billed Invoice GODIST/SBI/9483/2 |    |
| Comments      |                                               | ^  |
|               |                                               | Y. |

The following list describes the Self Bill Summary:

- Document Type and Number. The unique identifier for the document.
- To. The buying Organisation to which you will send (or have sent) the document.
- Void. Indicates that the document has been cancelled.
- Dated. The stated date of the document.
- Raised. The date and time that the document was raised.
- Excl.Tax. The total value of the document excluding tax and the currency of the document.
- Total. The total value of the document including tax and the currency of the document.
- Related To. Any document from which this document was derived or which is derived from this document. Clicking on the document number will cause the display to display to that document.
- Comments. Any comments, notes and remarks associated with this document.
- **Document Actions**. The following list describes the possible actions from the summary for a Self Bill that has not been sent:
  - Document Details. U Click the Details icon to view more details. See Viewing the Self-Bill

| Credit Notes           | 245 |
|------------------------|-----|
| Self-Bill Credit Notes | 245 |
|                        |     |

Credit Note Details.

• **Print Document**. Click the Print icon to print the Self Bill. See <u>Printing a Document</u>.

# 5.9.6.2 Viewing the Self-Bill Credit Note Details

Quick Links: Topic Overview - Using the Self Bill Credit Note Details Page

#### Overview

You use the Self Bill Credit Note Details page to view Self Bill Credit Note details. See <u>The Self Bill Credit Note Summary</u>.

### Using the Self Bill Credit Note Details Page

The following image is an example of a Self Bill Credit Note Details page:

| ProcSei                                                                                                    | rve                                                                                            |                                                                           |                                                                  |             |            |           | Proc     | Serve - NickA | nderson          | Sign        | Out , 🌘      |
|----------------------------------------------------------------------------------------------------|------------------------------------------------------------------------------------------------|---------------------------------------------------------------------------|------------------------------------------------------------------|-------------|------------|-----------|----------|---------------|------------------|-------------|--------------|
| SUPPLIE                                                                                                    | R PORTAL                                                                                       |                                                                           |                                                                  |             | Home       | Docume    | nts   C  | atalogues     | Reports          | Adn         | nin   Log Ou |
| Self-Billed                                                                                                    | istribution                                                                                    | Limited                                                                   |                                                                  |             |            |           |          | 3             |                  |             |              |
| Dated                                                                                                    | Received                                                                                       | Tax Point                                                                 | Number                                                           |             |            |           |          | Currency      | Value<br>Excl.Ta | ax          | Total Value  |
| 17 May 2006                                                                                                    | 21 Jun 2006 17:09                                                                              | 17 May 2006                                                               | GODIST/SBC/9483                                                  |             |            |           |          | GBP           | 8,070.60         |             | 9,482.96     |
| ⊡- <b>??</b> Parties                                                                                                    | (Cr.Note To, Cr.                                                                               | Note From, Ordere                                                         | d By, Delivered To, Re                                           | mit To)     |            |           |          |               |                  |             |              |
| Related Doc                                                                                                    | uments                                                                                         |                                                                           |                                                                  | Co          | mments     |           |          |               |                  |             |              |
| Source: Self-Bil                                                                                                    | led Invoice                                                                                    |                                                                           |                                                                  | TH          | E VAT SHOW | N IS YOUR | OUTPUT   | TAX DUE TO C  | JSTOMS &         | EXCISE      |              |
| JODIST/SBI/948                                                                                                    | 3372                                                                                           |                                                                           |                                                                  |             |            |           |          |               |                  |             |              |
| Credit Note I                                                                                                    | ines                                                                                           |                                                                           |                                                                  | Compliant   | 0          |           | D-t      | E             | ad Tas           | . D4-       | Line Tetel   |
| 1 KV28CS<br>28 (66cm<br>PiCTUREF<br>Wide,14:<br>Auto sort                                                                                                    | 705<br>) Visible FD trinitron<br>POWER Digital Noise<br>Mode ATS/Auto sta<br>OSD Menu Sleep Ti | WEGA Television<br>Reduction (DNR) S<br>art up/One button t<br>mer 250 Te | 100hz Digital Motion<br>Smart, Zoom,4:3<br>uning Auto lablelling | 21 Jun 2006 | 10.00      | EA        | 312.56   | 3,125.60      | Star<br>17.5     | ndard<br>i% | 3,672.58     |
| 28 (v66cm) Widescreen NICAM Stereo TV Active 3D Surround Sound<br>Automatic Wide Expansion (Widescreen Signalling) Plug & Play with<br>Auto Sorting 2 SCART Sockets (2 RGB input) Multi Colour On Screen<br>Display NICAM Stereo Bass Xpander |                                                                                                |                                                                           |                                                                  | 21 Jun 2006 | 10.00      | EA        | 298.76   | 2,987.60      | Star<br>17.5     | ndard<br>i% | 3,510.43     |
| DTY2880GB<br>28(66cm) screen size 16:9 Widescreen display NICAM stereo sound<br>50HZ scanning Full auto search memory ON timer/Sleep timer 16:94:3<br>format change Auto Tuning system RCA jack/headphone jack                                |                                                                                                |                                                                           | 21 Jun 2006                                                      | 10.00       | EA         | 195.74    | 1,957.40 | Star<br>17.5  | ndard<br>i%      | 2,299.95    |              |
|                                                                                                    |                                                                                                |                                                                           |                                                                  |             |            |           |          |               |                  |             |              |
| Tax Rate                                                                                                    | Taxa                                                                                           | ble T                                                                     | ax                                                               | Terms       |            |           |          |               | Ext. Subt        | otal        | 8,070.60     |
| VAT Standard 1                                                                                                    | 7.5% 8,070.6                                                                                   | U 1,                                                                      | 412.36                                                           |             |            |           |          |               | Tax              |             | 1,412.36     |
|                                                                                                    |                                                                                                |                                                                           |                                                                  |             |            |           |          |               | Total            |             | 9,482.96     |
| ≞¶ື Audit                                                                                                    | (7 lines)                                                                                      |                                                                           |                                                                  |             |            |           |          |               |                  |             |              |

The following list describes how you use the Self Bill Credit Note Details page:

- Document Actions. The following actions may be available depending on context:
  - Back Button. O Click the Back button to return to the previous page.
  - **Print Document**. Click the Print icon to Print the Document. See <u>Printing a Document</u>.
  - View Document Raw Text. Document's raw text. See <u>Viewing a</u> <u>Document's Raw Text</u>.
- Self Bill Credit Note Header Details. You can view the header details.
• Parties Details. • Parties You can display further details about the parties to the Self Bill Credit Note by clicking the plus icon next to the Parties button. For example:

|              | Contact        | Address                                                                                                  | Communication                                                 |
|--------------|----------------|----------------------------------------------------------------------------------------------------|---------------------------------------------------------------|
| Cr.Note To   | Steve Highway  | GO Distribution Limited, Unit 26; Surrey Technology Park; Old London Road;<br>Guildford; Surrey, GU1 5TG | E-mail: accounts@godistribution.co.uk Direct: 01488<br>548954 |
| Cr.Note From | Derek Bailey   | IMPAQ Business Solutions Limited, Lantern House; Walnut Tree Close; Guildford;<br>Surrey, GU1 4TX        | E-mail: dbailey@impaq.co.uk Direct: 01483 466900              |
| Ordered By   | Steve Highways | GO Distribution Limited, Unit 26; Surrey Technology Park; Old London Road;<br>Guildford; Surrey, GU1 5TG | E-mail: accounts@godistribution.co.uk Direct: 01488<br>548954 |
| Remit To     | Derek Bailey   | IMPAQ Business Solutions Limited, Lantern House; Walnut Tree Close; Guildford;<br>Surrey, GU1 4TX        | E-mail: dbailey@impaq.co.uk Direct: 01483 466900              |

- Related Documents. Where applicable related documents will be listed.
- Comments. You can view any comments.
- Credit Note Line Details. You can view or edit the document lines. The following list describes line details:
  - Line. A number indicating the sequence of the lines.
  - Item Code, Classification, Description & Comments. The code used for the goods or services, any classification e.g. UNSPSC codes, its description and any comments about the line.
  - Supplied. The date the item was supplied.
  - Quantity. The number of units of the item.
  - Unit. The unit of measure of the item.
  - Price. The price of one unit of the item.
  - Extended. The value of this line of the Credit Note, excluding tax.
  - o Tax Rate. The rate of tax that applies to this line of the Self Bill Credit Note.
  - Line Total. The value of this line of the Credit Note, including tax.
- Credit Note Footer Details. Credit Note footer details include:
  - Tax Rate. The total tax values.
  - o Terms. Terms of the Self Bill Credit Note.
  - Total. Summary of the total value of the Credit Note, including tax.
- Audit. Image: Audit The Audit contains details about the transmission and any status changes. Click the Plus icon next to the Audit button to display further details.
  For example:

| Date & Time       | Audit Event         | Details                                       |
|-------------------|---------------------|-----------------------------------------------|
| 23 Jun 2006 09:56 | Receive document    | Document received at 23/06/2006 09:56:56      |
| 23 Jun 2006 09:59 | Route Document      | Completed Routing Document                    |
| 23 Jun 2006 09:59 | Storing document    | Document type is: SelfBilledCreditNoteEBIS309 |
| 23 Jun 2006 09:59 | Process Document    | Completed Processing Document                 |
| 23 Jun 2006 09:59 | Update Audit Status | Completed Update Of Audit Status              |
| 23 Jun 2006 09:59 | Ending Processing.  | Processing Ended                              |

# **Additional Information**

### 6 Additional Information

### 6.1 Additional Information Overview

This section provides useful information that you may need to know.

Quick Links: About Proceerve Supplier and Buyers - How Tax Values are Calculated - Legal Requirements for Electronic Invoicing - Legal Requirements for Self Bill Invoices / Credit Notes - Process Profiles Overview - About DUNS - About Documents

### 6.2 About Procserve Supplier and Buyers

This Section provides an overview of the Supplier and Buyer relationship. You can view a map that describes how the Procserve Commerce Network enables Supplier and Buyer activities.

The following image shows the activities for each type of Supplier:

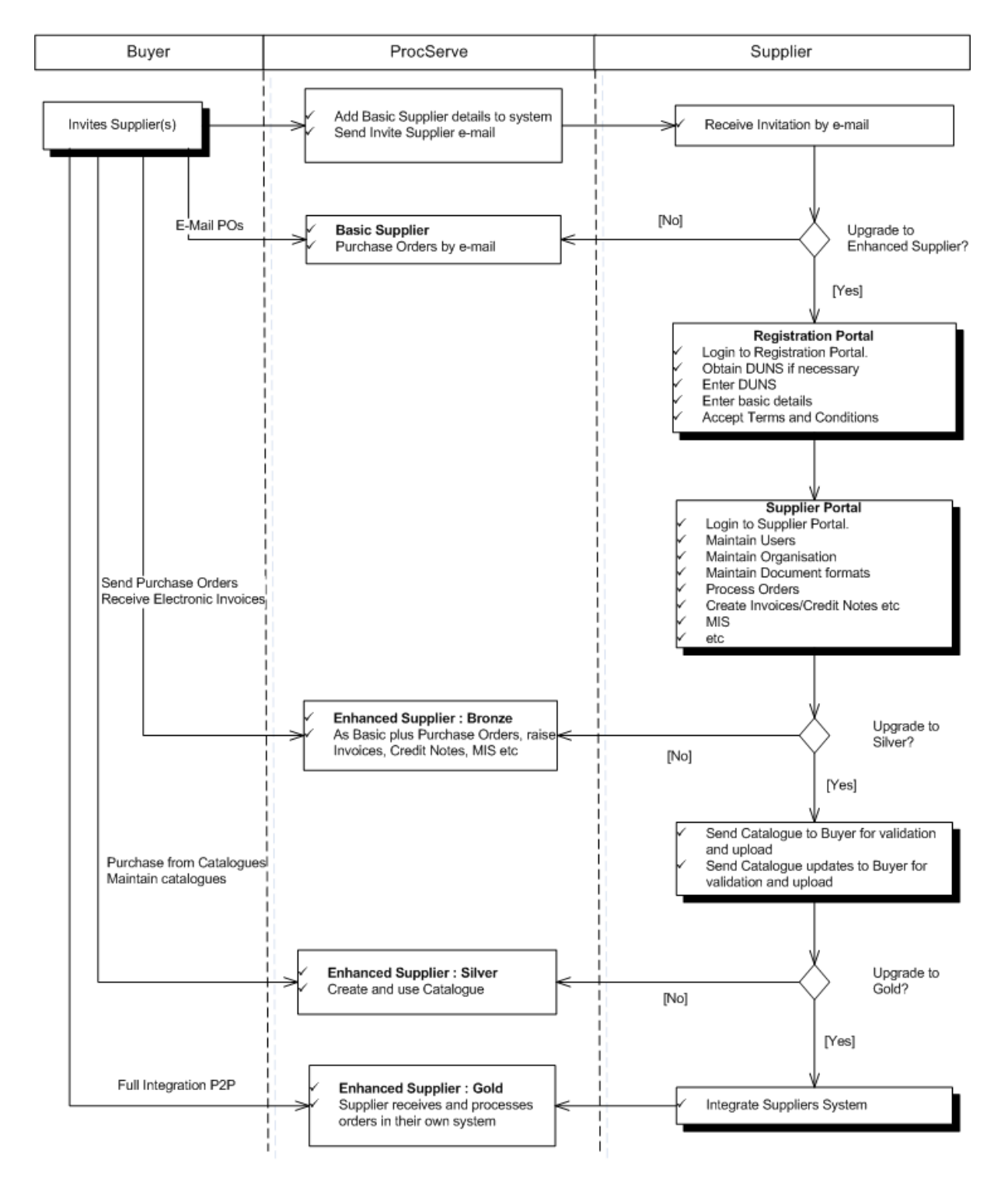

The following list describes each Activity in the above diagram:

- **Buyer: Invite Supplier(s)**. Buyers invite Suppliers to join the Procserve network. by providing basic details such as a contact name and email address. These basic details will be loaded into our system.
- Supplier: Receive Invitation emails. Three emails are sent to the Supplier:
  - A welcome email containing basic instructions and a link to the Registration Portal.
  - $\circ\,$  An email containing your User id for the Registration Portal.
  - An email containing your password for the Registration Portal.
- **Supplier : Registration Portal**. As a basic Supplier you can only receive Orders as PDF attachments to emails from your clients. You can continue receiving your Orders by email or you can go to the Registration Portal and register as a bronze enhanced Supplier.
- **Bronze Suppliers**. An bronze Supplier can receive Orders from Buyers through the Procserve Supplier Portal. Buyers will create requisitions that, when authorised are sent as Orders to the Supplier. Suppliers can receive Orders and subject to validation and other checks can create Invoices and Credit Notes automatically at the Supplier portal. Suppliers can also access reports (MIS) about the documents and other work flow items.
- Silver Suppliers. Suppliers and Buyers can work together to upload and make available catalogues that Buyers can shop from and add items to requisitions. There is an initial phase of uploading, validating, configuring and releasing catalogues (including setting up authorisations). Once a catalogue is in use then updates can be made that are fully validated, checked and confirmed before being released. Multi Buyer catalogues can be shared amongst several buying Organisations and need to configured slightly differently.
- **Gold Suppliers**. Gold Suppliers connect their back office systems directly to the Procserve Trading Portal. This means they can process and respond to Orders electronically in their own applications.

### 6.3 How Tax Values are Calculated

#### Overview

NOTE: that HM Revenue & Customs require that VAT is calculated on the basis that the Buyer will take any discount offered for early settlement.

#### Tax Analysis & Tax Total for a Document

The system will use one of two possible methods to calculate the Tax Analysis & Tax Total for a document.

They are described below :

#### Tax Calculated at Line Level - No

- 1. The **Extended Values** of document lines having the same Tax Rate are summed to give the **Tax Analysis Taxable Values** one for each Tax Rate.
- 2. The Tax Analysis Taxable Values are decreased by any Settlement Discount percentage and the results (rounded to the nearest 2 decimal places) are the Discounted Tax Analysis Taxable Values (not displayed).
- 3. The **Tax Rate** percentages are applied to each of the **Discounted Tax Analysis Taxable Values** and the results rounded (up, down or to the nearest 2 decimal places - according to the setting for your Organisation) are the **Tax Analysis Tax Values**.
- 4. The Tax Analysis Tax Values are summed to give the Total Tax for the document.

#### Tax Calculated at Line Level – Yes

- 1. The **Extended Values** and **Tax Values** (see below) of document lines having the same Tax Rate are summed to give the **Tax Analysis Taxable Values** and **Tax Analysis Tax Values**.
- 2. All **Tax Values** (see below) calculated for document lines are summed to give the **Total Tax** for the document.

#### Tax Value for a Document Line

- 1. The **Price** is multiplied by **Quantity** and the result (rounded to the nearest 2 decimal places) is the line **Extended Value**.
- 2. The line **Extended Value** is decreased by any **Settlement Discount** percentage and the result (rounded to the nearest 2 decimal places) is the **Discounted Line Value** (not displayed).

3. The **Tax Rate** percentage for the line is applied to the **Discounted Line Value** and the result (rounded to the nearest 2 decimal places) is the **Tax Value** for the line.

### 6.4 Legal Requirements for Electronic Invoicing

#### Overview

HM Revenue & Customs do have some legal requirements in regards to the provision of electronic Invoices. Procserve recommends that you:

Read Notice 700/63 Electronic Invoicing available from the web site <a href="http://www.hmrc.gov.uk/">http://www.hmrc.gov.uk/</a>

If you require advice or copies of **Notice 700/63** then ring the National Advice Service on **0845 0109000**.

Lines are open 08:00 - 22:00, Monday to Friday.

If you have hearing difficulties ring the text phone service on 0845 0000200.

### 6.5 Legal Requirements for Self Bill Invoices / Credit Notes

#### Overview

HM Revenue & Customs do have some legal requirements in regards to the provision of electronic Self Bill Invoices. Procserve recommend that you:

Read Notice 700/62 Self Billing available from the web site <a href="http://www.hmrc.gov.uk/">http://www.hmrc.gov.uk/</a>

If you require advice or copies of **Notice 700/62** then ring the National Advice Service on **0845 0109000**.

Lines are open 08:00 - 22:00, Monday to Friday.

If you have hearing difficulties ring the text phone service on 0845 0000200.

### 6.6 About DUNS

A DUNS Number is a nine-digit code assigned by Dun & Bradstreet to identify unique business's separate and distinct operations.

There is no charge to obtain a D&B DUNS number for your business and it can make it easier for your customers to do business with you.

You can apply for a unique DUNS number on the Dun & Bradstreet website at: <u>http://dbuk.dnb.com/</u> Forms/DUNS\_Request.asp

If you do not have one central sales Order processing site, you will need to obtain a separate DUNS number for each Ordering location. In this event, and to avoid misunderstanding, please check with your head office to determine which, (if any), DUNS number may have already been allocated.

The process for application to Dun & Bradstreet should take no longer than two weeks. You may wish to apply now if your Organisation does not already have a DUNS Number.

### 6.7 About Documents

Quick Links: Topic Overview - About Orders - About Invoices

#### Overview

This section provides descriptions of documents you work with in th Procserve Trading System

#### About Orders

Orders received into the Supplier Portal can have potentially two Order line types, commodity based Order lines and service based Order lines.

Both types of Order lines can be Invoiced from the Supplier Portal.

Commodity Based. Commodity based Order lines are identified by containing the following data:-

- Order Quantity.
- Product Information.
- Unit Price.
- Unit of Measure.
- Line Total.
- e.g. 10 x Widgets with value of  $\pounds$ 100 Each =  $\pounds$ 1000

Service Based. Service based Order lines are identified by containing the following data:-

- Product Information.
- Line Total.

e.g. Services to maintain building for 12 months @ value £15000.

#### About Invoices

Invoices created by the Supplier Portal can have potentially two Invoice line types, commodity based Invoice lines and service based Invoice lines.

Commodity Based. Commodity based Invoice lines are identified by containing the following data:-

- Invoice Quantity.
- Product Information.
- Unit Price.
- Unit of Measure.
- Line Total.

e.g. 10 x Widgets with value of £100 Each = £1000

Service based Invoice lines are identified by containing the following data:-

- Product Information..
- Line Total.

e.g. Services to maintain building for 12 months @ value £15000.

Both types of Invoices lines can have Credit Notes raised against them from the Supplier Portal.

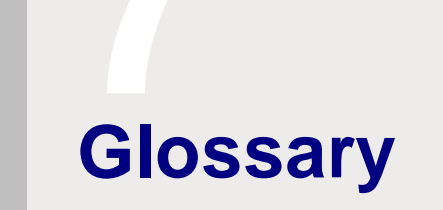

## 7 Glossary

### 7.1 Glossary

The glossary provides a list of terms and definitions used in the system.

| Term                                                                  | Description                                                                                                    |
|-----------------------------------------------------------------------|----------------------------------------------------------------------------------------------------|
| AID (Re Procserve Catalogue Search)                                   | Article ID. The item number.                                                                                                    |
| Approval Plan (re P2P)                                                | A list of business rules defining what happens to either a requisition or purchase Order after it is submitted by a user.<br>Approval Plans contain approval criteria and notification controls.                                                                                                    |
| Assortment Catalogue (re Procserve<br>Catalogue Manager)              | (See also Buyer Catalogue). A Catalogue created from a<br>Multiple Buyer (or source) Catalogue for a single Buyer. The<br>Catalogue may contain all or any assortment of items<br>derived from the Multiple Buyer Catalogue and may be<br>enhanced with Buyer specific data. When the contents of an<br>Assortment Catalogue is defined, the item data is not copied<br>but referenced to the original source Catalogue. |
| Audit Trail (re P2P)                                                  | A list of all actions that occur during the processing of a requisition or purchase Order that Procserve Purchase to Pay records and automatically time and date stamps, which is visible to all the parties who have permission to view the Order.                                                                                                    |
| BASDA                                                                 | Business Application Software Developers Association.                                                                                                    |
| BME (Re Procserve Catalogue Builder<br>& Procserve Catalogue Manager) | The Bundesverband Materialwirtschaft, Einkauf und Logistik .<br>(The Federal Association for Material Management,<br>Purchasing and Logistics, based in Frankfurt Germany.)                                                                                                    |
| BMEcat                                                                | BMEcat data format is a widely used international standard<br>for the exchange of product data catalogues between<br>Supplier and purchasing Organisations. This standard is<br>used by the Procserve Trading network for the creation and<br>exchange of Catalogue data within the Procserve Catalogue<br>Builder, Procserve Catalogue Manager and Procserve<br>Catalogue Search. {Web: http://bmecat.de}               |
| Browser                                                               | The user interface to the Procserve Commerce Network is through your standard Web browser (example Microsoft Internet Explorer or Netscape Navigator).                                                                                                    |

| Term                                                  | Description                                                                                                    |
|-------------------------------------------------------|----------------------------------------------------------------------------------------------------|
| Buyer Catalogue (Re Procserve<br>Catalogue Manager)   | (See also Assortment Catalogue). A Catalogue created from<br>a Multiple Buyer (or source) Catalogue for a single Buyer.<br>The Catalogue may contain all or any assortment of items<br>derived from the Multiple Buyer Catalogue and may be<br>enhanced with Buyer specific data. When the contents of a<br>Buyer Catalogue is defined, the item data is not copied but<br>referenced to the original Source Catalogue.                                                                                            |
| Catalogue Context (Re Procserve<br>Catalogue Manager) | The selection of a Catalogue with which it is intended to work.                                                                                                    |
| Catalogue Edition (Re Procserve<br>Catalogue Manager) | Editions are used so that the history of a Catalogue can be<br>managed coherently. A Catalogue always has one current<br>edition, in which changes, validations and other operations<br>are made and is identified with a name and description.<br>There can be multiple versions of each edition.                                                                                                    |
| Catalogue Status (Re Procserve<br>Catalogue Manager)  | Provides information about the process steps that are currently being carried out within the Catalogue.                                                                                                    |
| Catalogue Version (Re Procserve<br>Catalogue Manager) | Several versions can exist of one Catalogue edition. The<br>version number is incremented from within the Catalogue<br>edition and is usually used to record a major revision to the<br>data. Catalogue Versions can be created manually and are<br>also created automatically before each import.                                                                                                    |
| Check Data (re Procserve Catalogue<br>Builder)        | The process of running macros to test and validate<br>Catalogue data in the Procserve Catalogue Builder before the<br>creation of the BMEcat file.                                                                                                    |
| Class Code                                            | The product classification code associated to an item. It is mandatory in Procserve Commerce Network catalogues that all items are coded to the UNSPSC.                                                                                                    |
| Cookie                                                | A cookie is a small piece of data which is sent from a<br>website to a web browser and stored locally on a users PC.<br>The use of cookies enables a Web site to become more<br>interactive with its users. The Procserve Commerce Network<br>uses session cookies to ensure that a user is recognised<br>when they move from page to page within the Marketplace<br>and that any information entered is remembered. Unlike<br>normal cookies, session cookies are deleted from the users<br>PC when they log out. |
| CPV                                                   | Common Procurement Vocabulary. A product classification<br>system derived from the UN Common Procurement<br>Classification and adopted as an EU standard. Used for<br>public procurement and public sector reporting and used to<br>drive OJEU Notices. {Web: http://www.simap.eu.int}                                                                                                    |

| Term         | Description                                                                                                    |
|--------------|----------------------------------------------------------------------------------------------------|
| CSV          | Comma Separated Value. A flat file format sometimes used for data import or export.                                                                                                    |
| cXML         | Commerce eXtensible Mark-up Language. (see also XML). A standard, defining acceptable formats and content, for sending documents by electronic means.                                                                                                    |
| Data Key     | The individual or combined elements or properties of data that are used to determine the uniqueness of a Catalogue item.                                                                                                    |
| DUNS Numbers | Dun and Bradstreet Number. DUNS numbers (or correctly D-<br>U-N-S Numbers) are issued, owned and solely maintained by<br>Dun & Bradstreet Corporation and are used in the main for<br>credit risk management and corporate authentication. The<br>DUNS Number is a unique nine-digit identification sequence,<br>which provides unique identifiers of single business entities,<br>while linking corporate family structures together. When a<br>business is entered into the D&B business information<br>database each distinct business location that it has, is<br>assigned its own DUNS Number. |
| EAN          | European Article Numbering. Widely used bar code<br>symbology used for product marking. Two versions of EAN<br>exist. (See also UPC.) The EAN system is managed<br>worldwide by EAN International {Web: http://www.ean-int.org}                                                                                                    |
| eBis         | Electronic Business Interchange Standard (see XML). A standard, defining acceptable formats and content, for sending documents by electronic means.                                                                                                    |
| EBP          | SAP Enterprise Buyer Professional. A procurement application which can be integrated for use as the P2P system within the Procserve Commerce Network.                                                                                                    |
| eClass       | A product classification system that has been developed to<br>enable products, materials, merchandise and services to be<br>organised in a logical structure. The system has four<br>hierarchical levels. The highest level consists of 22 technical<br>domains, which are divided into main groups, groups, and<br>subgroups as leaf product classes. Each level is identified by<br>a two-digit number, so that each subgroup can be identified<br>by its eight-digit class number.                                                                                                    |
| eForm        | A document held electronically.                                                                                                    |

| Term                                                   | Description                                                                                                    |
|--------------------------------------------------------|----------------------------------------------------------------------------------------------------|
| ERP                                                    | Enterprise Resource Planning systems. (Example: Oracle,<br>JD Edwards, SAP, or Peoplesoft) An industry term for the<br>broad set of activities supported by multi-module application<br>software that helps a manufacturer or other business<br>manage the important parts of its business, including<br>product planning, parts purchasing, maintaining inventories,<br>interacting with Suppliers, providing customer service, and<br>tracking Orders. ERP can also include application modules<br>for the finance and human resources aspects of a business.<br>Typically, an ERP system uses or is integrated with a<br>relational database system. The Procserve Commerce<br>Network can integrate information into these systems. |
| ERS                                                    | Evaluated Receipt.                                                                                                    |
| ETIM                                                   | Electrotechnical Information Model. A classification scheme for the electrical and electronics industry.                                                                                                    |
| EUR                                                    | Euro (currency).                                                                                                    |
| Explicit Item List (Re Procserve<br>Catalogue Manager) | An explicit item list is a list of items that is specifically included in or excluded from an assortment Catalogue.                                                                                                    |
| FMS                                                    | Financial Management System.                                                                                                    |
| FTR                                                    | Free Text Requisition.                                                                                                    |
| Free Text Items                                        | (see also Non-Catalogue Items). Goods or services added to a requisition which are not included in a Catalogue.                                                                                                    |
| GBP                                                    | Great British Pounds (currency).                                                                                                    |
| GPC                                                    | Government Procurement Card.                                                                                                    |
| GTIN                                                   | Global Trade Identification Number. Generic term representing a family of global data structures including EAN, UCC and UPC.                                                                                                    |
| Кеу                                                    | A database identification field not usually used in the GUI that uniquely identifies a data element.                                                                                                    |
| LAN                                                    | Local Area Network. Usually your computer is attached to<br>other computers and severs that reside internally within your<br>Organisation. This is your organisation's LAN.                                                                                                    |
| Lock(ed) Out                                           | The inability of a user to login to the Procserve Commerce<br>Network due to the freezing of their user account. A lockout<br>occurs after 3 failed login attempts.                                                                                                    |

| Term                                                         | Description                                                                                                    |
|--------------------------------------------------------------|----------------------------------------------------------------------------------------------------|
| Mass Edit (Re Procserve Catalogue<br>Manager)                | The process of editing multiple items in a single operation.                                                                                                    |
| Merchant Capacity                                            | The Merchant Capacity indicates what level of VAT detail on<br>purchases the merchant is able to provide to the buying<br>Organisation. It should only be selected where Payments<br>Accepted = Credit Card. The Merchant Capacity levels are 0<br>= does not accept credit cards; 1 = provides basic VAT<br>information; 2 = provides Summary VAT information; 3 =<br>provide Line Item Detail. In Order to receive either Level 2 or<br>Level 3 VAT information the buying Organisation must use a<br>Purchase Card; Purchase Cards are only available to public<br>sector Organisations. |
| MRO                                                          | Maintenance, Repair, and Operations. Products and services that Organisations must obtain to run their day-to-day business operations.                                                                                                    |
| Multiple Buyer Catalogue (re Procserve<br>Catalogue Manager) | (See also Source Catalogue). A Catalogue created for the<br>purpose of having more than one buying Organisation<br>associated with it and contains data for more than one<br>Buyer. Used to create Assortment Catalogues. Multiple<br>Buyer Catalogues are not exported to Procserve Catalogue<br>Search.                                                                                                    |
| Non-Catalogue Items                                          | (see also Free Text Items). Goods or services added to a requisition that are not included in a Catalogue.                                                                                                    |
| NSV                                                          | National Supplies Vocabulary. Product classification code<br>originally developed by the NHS and used as a standard in<br>UK government. Managed by Coding International {Web:<br><u>http://codingit.co.uk</u> }                                                                                                    |
| OCI                                                          | Open Catalogue Interface. Used by SAP EBP applications to communicate with external Catalogue systems (eg Procserve Catalogue Search).                                                                                                    |
| OJEU                                                         | Official Journal of the European Union.                                                                                                    |
| OPEN                                                         | Online Procurement for Education Needs. An eProcurement Marketplace solution designed specifically for schools.                                                                                                    |
| P2P                                                          | Purchase to Pay or Procure to Pay. The procurement<br>application used to connect to Procserve Catalogue Search.<br>The P2P used within the Procserve Commerce Network<br>environment is Procserve P2P.                                                                                                    |

| Term                                                | Description                                                                                                    |
|-----------------------------------------------------|----------------------------------------------------------------------------------------------------|
| Parametric Search                                   | A method of searching catalogues that enables the user to define values for certain Catalogue fields. Procserve Catalogue Search returns a list of items that match the search criteria.                                                                                                    |
| PDF                                                 | Adobe Portable Document Format. A format that allows the conversion of virtually any document in virtually any application to be universally distributed read and stored.                                                                                                    |
| Private Catalogue                                   | Where a Supplier provides a Catalogue to a single buying Organisation under contract or agreement with that buying Organisation.                                                                                                    |
| Process Profile (Re Procserve<br>Catalogue Manager) | The entire management process from import to release of data. Standard processes distribute tasks to responsible users and can automatically start operations like Catalogue exports.                                                                                                    |
| Procurement Cards                                   | In some buying Organisations, credit or charge cards which<br>are used for purchasing supplies. (Also known as<br>Purchasing Cards or GPC's)                                                                                                    |
| Procserve Catalogue Builder                         | The Procserve Catalogue Builder is a Microsoft Excel<br>spreadsheet used to contain data that defines catalogues<br>and Catalogue item data. A macro (Check Data) can be run<br>to check that the data is correctly formed. Once data has<br>been checked a BMECat file (q.v.) can be generated. The<br>BMECat file can then be imported onto the Catalogue<br>Management system. |
| Public Catalogue                                    | Where a Supplier provides a Catalogue for use by multiple buying Organisations under contract or agreement with public sector contracting authority.                                                                                                    |
| Recurring Requisition                               | (see also Shopping Lists). A saved list of regularly<br>purchased items. A recurring requisition can be used to add<br>items to a requisition instead of searching catalogues.                                                                                                    |
| Requisition (re P2P)                                | Request for purchase, which may consist of items from various Suppliers, grouped and ready to submit for approval or Ordering. A requisition is usually converted into a Purchase Order, during or after approval.                                                                                                    |
| RFQ                                                 | Request for Quote.                                                                                                    |
| RMA                                                 | Return Material Authorisation. The generic term for a returns<br>number issued by a Supplier under which goods are to be<br>returned.                                                                                                    |
| SAID (Re Procserve Catalogue Search)                | Supplier Article ID                                                                                                    |

| 2 | 6   | F   |
|---|-----|-----|
|   | T J | - 1 |

| Term                                                            | Description                                                                                                    |
|-----------------------------------------------------------------|----------------------------------------------------------------------------------------------------|
| Scrolling                                                       | If a list or page contents extends to. over a single page display, it is possible to scroll vertically or horizontally to read the hidden page content.                                                                                                    |
| Search Engine                                                   | A tool which enables a user to search for items or<br>documents based on information that they enter. A search<br>engine returns a list of results which meet the search<br>criteria.                                                                                                    |
| SGML                                                            | Standard Generalised Mark-up Language.                                                                                                    |
| Shopping List                                                   | The term used in Procserve Catalogue Search to refer to a list of items that an individual is buying and wishes to return to their P2P application. The Basket is sometimes referred to as a "Cart". In the P2P application a Shopping Cart is usually converted into, or added to a Requisition.      |
| Shopping List                                                   | A saved list of items for adding to a Shopping List in<br>Procserve Catalogue Search. Shopping Lists can be used as<br>templates or skeleton Orders to avoid the need for searching<br>catalogues.                                                                                                    |
| Source Catalogue (re Procserve<br>Catalogue Manager)            | (See also Multiple Buyer Catalogue). A Catalogue created for<br>the purpose of having more than one buying Organisation<br>associated with it and contains data for more than one<br>Buyer. Used to create Assortment Catalogues. Source<br>Catalogues are not exported to Procserve Catalogue Search. |
| Source File                                                     | The relative path and name or URL of a file.                                                                                                    |
| SQL                                                             | Structured Query Language. A language used to obtain data from or modify data in a relational database.                                                                                                    |
| SSO                                                             | Single Sign On.                                                                                                    |
| Standard Supplier Catalogue (re<br>Procserve Catalogue Manager) | A Catalogue provided by a single Supplier which is<br>associated with exactly one buying Organisation. A<br>Standard Catalogue is exported to Procserve Catalogue<br>Search.                                                                                                    |
| Target System (Re Procserve Catalogue Manager)                  | The directory to which an exported Catalogue file is to be copied.                                                                                                    |
| <br>  Thumbnail                                                 | A small preview of an image.                                                                                                    |

| Term                                                | Description                                                                                                    |
|-----------------------------------------------------|----------------------------------------------------------------------------------------------------|
| UCC                                                 | Uniform Code Council. (Also known as GS1US) The<br>Organisation appointed by the UNDP as the code manager<br>responsible for managing the UNSPSC Classification<br>scheme. The code manager is responsible for ensuring<br>compliance with the principles of the UNSPSC as well as the<br>integrity of the code schema. The UCC is responsible for<br>overseeing code change requests, industry revision projects,<br>issuing regularly scheduled updates to the Code,<br>communications with members, as well as special projects<br>and initiatives as determined both by the UNDP and member<br>requests {Web: http://www.gs1us.org and http://www.uc-<br>council.org}. |
| UNDP                                                | United Nations Development Program. The UNDP own all rights to the UNSPSC and appointed the Uniform Code Council (UCC) as code manager (Web: http://www.undp.org).                                                                                                    |
| UNECE                                               | United Nations Economic Commission for Europe.                                                                                                    |
| UNECE Recommendation 20                             | The unit of purchase used in the Procserve Commerce<br>Network. {Web: <u>http://www.unece.org</u> }                                                                                                    |
| UNSPSC                                              | United Nations Standard Products and Services Code. An international standard product classification code structure developed jointly by the UNDP and D&B. Preferred classification code of the OGC and the mandatory classification system for the Procserve Commerce Network. (Web: http://www.unspsc.org).                                                                                                    |
| UOM                                                 | Unit of Measure. Referred to in the Procserve Commerce<br>Network as the Unit of Purchase. (See also UNECE<br>Recommendation 20)                                                                                                    |
| UPC                                                 | Universal Product Code. Widely used bar code symbology<br>developed originally by the grocery industry, used for product<br>marking. Five versions of UPC exist. (See also EAN.) An<br>online database for UPC codes exists at: http://<br>www.upcdatabase.com.                                                                                                    |
| URL                                                 | Uniform resource Locator. An internet address.                                                                                                    |
| USD                                                 | United States Dollar (Currency).                                                                                                    |
| Validation Rule (Re Procserve<br>Catalogue Manager) | A specific validation test for testing the quality of data.<br>Validation Rules are grouped together to form Validation<br>Profiles which can be associated with a Catalogue or<br>Organisation.                                                                                                    |
| VAT                                                 | Value Added Tax.                                                                                                    |

| Term                        | Description                                                                                                    |
|-----------------------------|----------------------------------------------------------------------------------------------------|
| XML                         | Extensible Mark-up Language (see also cXML). A type of web page that allows large amounts of data to be shipped across the internet in a compact format while retaining the information in distinct fields, that can be used for integration with a database.                                                                                                    |
| Zanzibar Managed Service    | The Zanzibar Managed Service is the UK public sector<br>eProcurement managed service delivered by Procserve. It is<br>available under a framework agreement to all English, Wales<br>and Northern Irish public sector Organisations. Zanzibar is a<br>web-based purchase to pay (P2P) and electronic<br>Marketplace solution, It provides a common hosted platform<br>for ePurchasing and elnvoicing. |
| Procserve Catalogue Manager | The Procserve Commerce Network Catalogue Content<br>Management System. The application into which the<br>BMEcat file is imported for the creation, management and<br>approval of Supplier catalogues. Catalogues are exported<br>from Procserve Catalogue Manager to Procserve Catalogue<br>Search.                                                                                                   |
| Procserve Catalogue Search  | Procserve Commerce Network Catalogue System. The application into which catalogues are imported from Procserve Catalogue Manager, where they are hosted for P2P and ERP systems to access.                                                                                                    |
| ZIP File                    | A file that has been compressed for ease of transmission.                                                                                                    |
| ZMP Forum                   | Zanzibar Marketplace Forum.                                                                                                    |

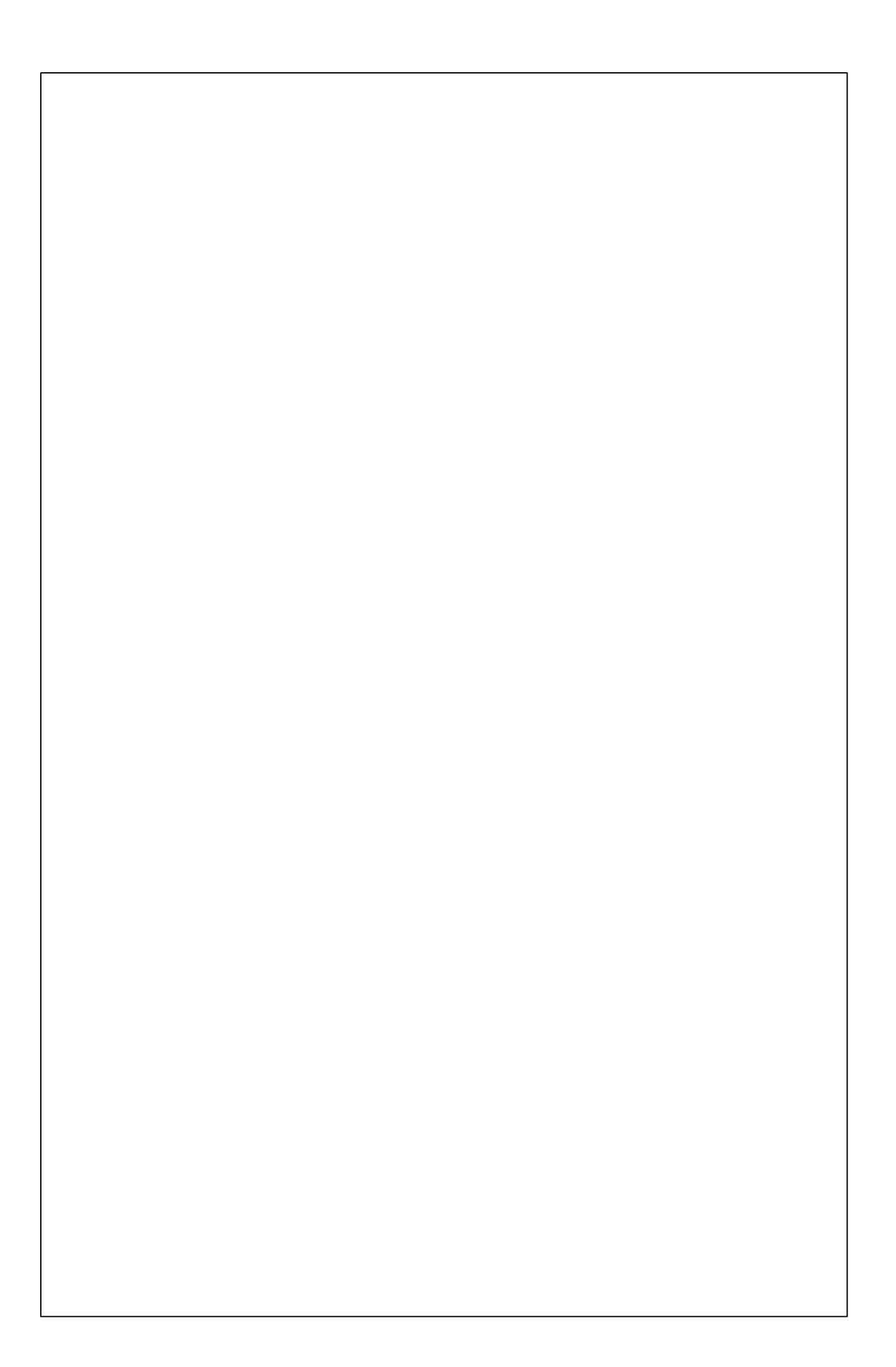